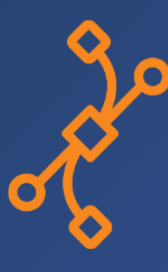

# **SmartHub** INFER<sup>™</sup>

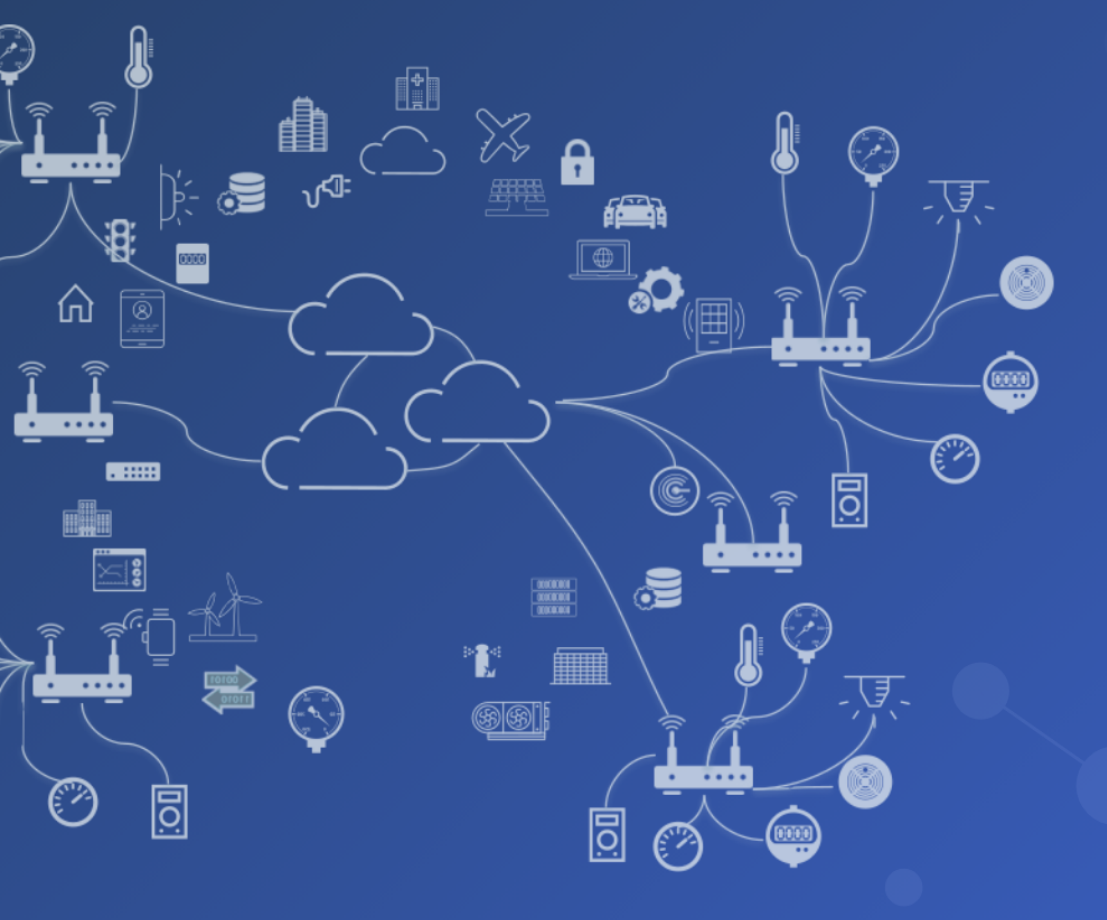

## User Guide

Last updated on September 30, 2024

Find out more about our products and solutions at https://www.smarthub.ai Copyright ©2024 SmartHub Inc. All rights reserved.

### **Table of Contents**

| 1        | Intr                                                                                                    | oduction                                                                                                    | 6                                                                                                    |
|----------|----------------------------------------------------------------------------------------------------|----------------------------------------------------------------------------------------------------|----------------------------------------------------------------------------------------------------|
|          | 1.1                                                                                                    | Navigating the INFER <sup>™</sup> Console                                                                                                    | 6                                                                                                    |
|          | 1.2                                                                                                    | Document Conventions                                                                                                    | 8                                                                                                    |
|          | 1.3                                                                                                    | System Requirements                                                                                                    | 8                                                                                                    |
|          | 1.4                                                                                                    | Browser Support                                                                                                    | 8                                                                                                    |
|          | 1.5                                                                                                    | Privacy Notice                                                                                                    | 8                                                                                                    |
|          | 1.6                                                                                                    | Trademarks                                                                                                    | 9                                                                                                    |
|          |                                                                                                    |                                                                                                    |                                                                                                    |
| 2        | Con                                                                                                    | iguring Your Organization                                                                                                    | 10                                                                                                    |
|          | 2.1                                                                                                    | Roles and Permissions                                                                                                    | 10                                                                                                    |
|          | 2.2                                                                                                    | Users                                                                                                    | 13                                                                                                    |
|          | 2.3                                                                                                    | Groups                                                                                                    | 14                                                                                                    |
|          | 2.4                                                                                                    | Roles                                                                                                    | 16                                                                                                    |
| 3        | Mar                                                                                                    | aging Dashboards & Widgets                                                                                                    | 18                                                                                                    |
| 3        | 2 1                                                                                                    | Working with Widgets                                                                                                    | 10                                                                                                    |
|          | 3.1                                                                                                    | Croating a Dashboard                                                                                                    | 10                                                                                                    |
|          | J.∠<br>3 3                                                                                                    | Creating a Dashboard                                                                                                    | 10                                                                                                    |
|          | 5.5                                                                                                    |                                                                                                    | 10                                                                                                    |
| 4        | Spa                                                                                                    | e Management                                                                                                    | 20                                                                                                    |
|          | 4.1                                                                                                    | Smart Spaces                                                                                                    | 20                                                                                                    |
|          | 4.2                                                                                                    | Use Cases                                                                                                    | 20                                                                                                    |
|          | 4.3                                                                                                    | Create a Space Template                                                                                                    | 21                                                                                                    |
|          | 4.4                                                                                                    | Editing a Space Template                                                                                                    | 23                                                                                                    |
|          | 4.5                                                                                                    | Assigning a Parent Template                                                                                                    | 23                                                                                                    |
|          | 4.6                                                                                                    | Cloning a Space Template                                                                                                    | 24                                                                                                    |
|          | 4.7                                                                                                    | Deleting a Space Template                                                                                                    | 25                                                                                                    |
| _        |                                                                                                    |                                                                                                    | ~ -                                                                                                    |
| <b>h</b> | Wor                                                                                                    | king with Device Templates                                                                                                    | 27                                                                                                    |
| 0        | F 1                                                                                                    |                                                                                                    | 27                                                                                                    |
| U        | 5.1                                                                                                    | What is a Device?                                                                                                    | 27                                                                                                    |
| J        | 5.1<br>5.2                                                                                                    | What is a Device?                                                                                                    | 27<br>27<br>27                                                                                                    |
| J        | 5.1<br>5.2<br>5.3                                                                                                    | What is a Device?       .         What is a Device Template?       .         What are Device Properties?       .         What are Matrice?       .                                                                                                    | 27<br>27<br>28                                                                                                    |
| J        | 5.1<br>5.2<br>5.3<br>5.4                                                                                                    | What is a Device?                                                                                                    | 27<br>27<br>28<br>28<br>28                                                                                                    |
| 5        | 5.1<br>5.2<br>5.3<br>5.4<br>5.5<br>5.6                                                                                                    | What is a Device?                                                                                                    | 27<br>27<br>28<br>28<br>28<br>28                                                                                                    |
| 5        | 5.1<br>5.2<br>5.3<br>5.4<br>5.5<br>5.6<br>5.6                                                                                                    | What is a Device?                                                                                                    | 27<br>27<br>28<br>28<br>28<br>28<br>29<br>20                                                                                                    |
| 5        | 5.1<br>5.2<br>5.3<br>5.4<br>5.5<br>5.6<br>5.7<br>5.8                                                                                                    | What is a Device?                                                                                                    | 27<br>27<br>28<br>28<br>28<br>29<br>29<br>29                                                                                                    |
| 5        | 5.1<br>5.2<br>5.3<br>5.4<br>5.5<br>5.6<br>5.7<br>5.8<br>5.0                                                                                                    | What is a Device Template?                                                                                                    | 27<br>27<br>28<br>28<br>28<br>29<br>29<br>30                                                                                                    |
| 5        | 5.1<br>5.2<br>5.3<br>5.4<br>5.5<br>5.6<br>5.7<br>5.8<br>5.9                                                                                                    | What is a Device?                                                                                                    | 27<br>27<br>28<br>28<br>28<br>29<br>29<br>30<br>33                                                                                                    |
| 6        | 5.1<br>5.2<br>5.3<br>5.4<br>5.5<br>5.6<br>5.7<br>5.8<br>5.9<br><b>Onb</b>                                                                                                   | What is a Device?                                                                                                    | 27<br>27<br>28<br>28<br>28<br>29<br>29<br>30<br>33<br><b>35</b>                                                                                              |
| 6        | 5.1<br>5.2<br>5.3<br>5.4<br>5.5<br>5.6<br>5.7<br>5.8<br>5.9<br><b>Onb</b><br>6.1                                                                                            | What is a Device?                                                                                                    | 27<br>27<br>28<br>28<br>28<br>29<br>29<br>30<br>33<br><b>35</b>                                                                                              |
| 6        | 5.1<br>5.2<br>5.3<br>5.4<br>5.5<br>5.6<br>5.7<br>5.8<br>5.9<br><b>Onb</b><br>6.1<br>6.2                                                                                     | What is a Device?                                                                                                    | 27<br>27<br>28<br>28<br>28<br>29<br>29<br>30<br>33<br>35<br>35<br>37                                                                                         |
| 6        | 5.1<br>5.2<br>5.3<br>5.4<br>5.5<br>5.6<br>5.7<br>5.8<br>5.9<br><b>Onb</b><br>6.1<br>6.2<br>6.3                                                                              | What is a Device?                                                                                                    | 27<br>27<br>28<br>28<br>28<br>29<br>29<br>30<br>33<br>35<br>35<br>37<br>38                                                                                   |
| 6        | 5.1<br>5.2<br>5.3<br>5.4<br>5.5<br>5.6<br>5.7<br>5.8<br>5.9<br><b>Onb</b><br>6.1<br>6.2<br>6.3<br>6.4                                                                       | What is a Device?                                                                                                    | 27<br>27<br>28<br>28<br>28<br>29<br>29<br>30<br>33<br>35<br>35<br>37<br>38<br>39                                                                             |
| 6        | 5.1<br>5.2<br>5.3<br>5.4<br>5.5<br>5.6<br>5.7<br>5.8<br>5.9<br><b>Onb</b><br>6.1<br>6.2<br>6.3<br>6.4<br>6.5                                                                | What is a Device?                                                                                                    | 27<br>27<br>28<br>28<br>29<br>30<br>33<br>35<br>35<br>37<br>38<br>39<br>40                                                                                   |
| 6        | 5.1<br>5.2<br>5.3<br>5.4<br>5.5<br>5.6<br>5.7<br>5.8<br>5.9<br><b>Onb</b><br>6.1<br>6.2<br>6.3<br>6.4<br>6.5<br>6.6                                                         | What is a Device?                                                                                                    | 27<br>27<br>28<br>28<br>29<br>29<br>30<br>33<br>35<br>37<br>38<br>39<br>40<br>42                                                                             |
| 6        | 5.1<br>5.2<br>5.3<br>5.4<br>5.5<br>5.6<br>5.7<br>5.8<br>5.9<br><b>Onb</b><br>6.1<br>6.2<br>6.3<br>6.4<br>6.5<br>6.6<br>6.7                                                  | What is a Device?                                                                                                    | 27<br>27<br>28<br>28<br>29<br>29<br>30<br>33<br>35<br>35<br>37<br>38<br>39<br>40<br>42<br>43                                                                 |
| 6        | 5.1<br>5.2<br>5.3<br>5.4<br>5.5<br>5.6<br>5.7<br>5.8<br>5.9<br><b>Onb</b><br>6.1<br>6.2<br>6.3<br>6.4<br>6.5<br>6.6<br>6.7<br>6.8                                           | What is a Device?                                                                                                    | 27<br>27<br>28<br>28<br>29<br>29<br>30<br>33<br>35<br>37<br>38<br>39<br>40<br>42<br>43<br>43                                                                 |
| 6        | 5.1<br>5.2<br>5.3<br>5.4<br>5.5<br>5.6<br>5.7<br>5.8<br>5.9<br><b>Onb</b><br>6.1<br>6.2<br>6.3<br>6.4<br>6.5<br>6.6<br>6.7<br>6.8<br>6.9                                    | What is a Device?         What is a Device Template?         What are Device Properties?         What are Metrics?         INFER™ Agent Daemon         What is an Adapter?         Connected Device Templates         Creating a Device Template         Editing a Device Template         Conboarding Gateways         What is a Gateway using Basic Authentication         Onboarding a Gateway using Token-Based Authentication         Onboarding a Gateway using TPM-based Authentication         Onboarding a Gateway using Zero Touch Enrollment         Whitelisting a Device         Using Package Management CLI to Register Multiple Devices                                                                                                    | 27<br>27<br>28<br>28<br>29<br>29<br>30<br>33<br>35<br>37<br>38<br>39<br>40<br>42<br>43<br>43<br>45                                                           |
| 6        | 5.1<br>5.2<br>5.3<br>5.4<br>5.5<br>5.6<br>5.7<br>5.8<br>5.9<br><b>Onb</b><br>6.1<br>6.2<br>6.3<br>6.4<br>6.5<br>6.6<br>6.7<br>6.8<br>6.9                                    | What is a Device?         What is a Device Template?         What are Device Properties?         What are Metrics?         INFER™ Agent Daemon         What is an Adapter?         Connected Device Templates         Creating a Device Template         Editing a Device Template         creating a Device Template         orrding Gateways         What is a Gateway?         Onboarding a Gateway using Basic Authentication         Onboarding a Gateway using Token-Based Authentication         Onboarding a Gateway using TPM-based Authentication         Onboarding a Gateway using Zero Touch Enrollment         Whitelisting a Device         Using Package Management CLI to Register Multiple Devices         Registering Multiple Gateways | 27<br>27<br>28<br>28<br>29<br>29<br>30<br>33<br>35<br>37<br>38<br>39<br>40<br>42<br>43<br>43<br>45                                                           |
| 6        | 5.1<br>5.2<br>5.3<br>5.4<br>5.5<br>5.6<br>5.7<br>5.8<br>5.9<br><b>Onb</b><br>6.1<br>6.2<br>6.3<br>6.4<br>6.5<br>6.6<br>6.7<br>6.8<br>6.9<br><b>Wor</b>                      | What is a Device?         What is a Device Template?         What are Device Properties?         What are Metrics?         INFER™ Agent Daemon         What is an Adapter?         Connected Device Templates         Creating a Device Template         Editing a Device Template         corrading Gateways         What is a Gateway?         Onboarding a Gateway using Basic Authentication         Onboarding a Gateway using Token-Based Authentication         Onboarding a Gateway using Property-based Authentication         Onboarding a Gateway using Zero Touch Enrollment         Whitelisting a Device         Using Package Management CLI to Register Multiple Devices         Registering Multiple Gateways                             | 27         27         28         28         29         30         35         37         38         39         40         42         43         43         45 |
| 6        | 5.1<br>5.2<br>5.3<br>5.4<br>5.5<br>5.6<br>5.7<br>5.8<br>5.9<br><b>Onb</b><br>6.1<br>6.2<br>6.3<br>6.4<br>6.5<br>6.6<br>6.7<br>6.8<br>6.9<br><b>Wor</b><br>7.1               | What is a Device?                                                                                                    | <b>1</b> 27<br>27<br>28<br>28<br>29<br>29<br>30<br>33<br><b>35</b><br>37<br>38<br>39<br>40<br>42<br>43<br>43<br>45<br><b>47</b>                              |
| 6        | 5.1<br>5.2<br>5.3<br>5.4<br>5.5<br>5.6<br>5.7<br>5.8<br>5.9<br><b>Onb</b><br>6.1<br>6.2<br>6.3<br>6.4<br>6.5<br>6.6<br>6.7<br>6.8<br>6.9<br><b>Wor</b><br>7.1<br>7.2        | What is a Device?                                                                                                    | <b>1</b> 27<br>27<br>28<br>28<br>29<br>29<br>30<br>33<br><b>35</b><br>35<br>37<br>38<br>39<br>40<br>42<br>43<br>45<br><b>47</b><br>51                        |
| 6        | 5.1<br>5.2<br>5.3<br>5.4<br>5.5<br>5.6<br>5.7<br>5.8<br>5.9<br><b>Onb</b><br>6.1<br>6.2<br>6.3<br>6.4<br>6.5<br>6.6<br>6.7<br>6.8<br>6.9<br><b>Wor</b><br>7.1<br>7.2<br>7.3 | What is a Device?                                                                                                    | 27<br>27<br>28<br>28<br>29<br>30<br>33<br>35<br>37<br>38<br>39<br>40<br>42<br>43<br>43<br>45<br>47<br>51<br>52                                               |

|    | 8.1<br>8.2   | Registering Things One by One                                 | 54<br>57 |
|----|--------------|---------------------------------------------------------------|----------|
| g  | Snac         | Ces                                                           | 60       |
| 5  | 9 1          | Creating Spaces                                               | 60       |
|    | 9.1          | Fditing Spaces                                                | 60       |
|    | 9.2          | Assigning Spaces to Devices                                   | 61       |
|    | 94           | Unassigning Spaces to Devices                                 | 64       |
|    | 9.5          | Assigning / Unassigning Parent Spaces                         | 65       |
|    | 9.6          | Bulk Assign Spaces to Devices                                 | 67       |
|    | 9.7          | Deleting Spaces                                               | 68       |
| 10 | ) Wor        | king with Incights                                            | 70       |
| 10 | 10.1         | Viewing Deshboards                                            | 70       |
|    | 10.1         | Customizing Deshboards                                        | 70       |
|    | 10.2         | Downloading Data from Table Panels                            | 73       |
|    | 10.5         |                                                               | /0       |
| 11 | Wor          | king with Devices                                             | 75       |
|    | 11.1         | Sending Commands to INFER <sup>M</sup> Agent                  | 75       |
|    | 11.2         | Sending Commands to Multiple Devices                          | 75       |
|    | 11.3         | Bulk Command Cancellations                                    | 76       |
|    | 11.4         | Device States                                                 | 77       |
|    | 11.5         | Device Maintenance                                            | 78       |
|    | 11.6         | Device Migration                                              | 80       |
|    | 11.7         | Unenrolling Devices                                           | 82       |
|    | 11.8         | Deleting Single or Multiple Devices                           | 82       |
|    | 11.9         | Viewing List of Files                                         | 82       |
|    | 11.10        | Viewing List of Devices by Property                           | 83       |
|    | 11.11        | Updating Bulk Custom Properties on Multiple Devices           | 83       |
|    | 11.12        | Editing Custom Properties via CSV                             | 84       |
|    | 11.13        | Collecting Metrics using DefaultClient Binary                 | 86       |
|    | 11.14        | Viewing Metric Graphs                                         | 86       |
| 12 | 2 Wor        | king with Asset Ledger                                        | 87       |
|    | 12.1         | Creating an Asset Folder                                      | 87       |
|    | 12.1         | Modifying the Default Field Group                             | Q1       |
|    | 12.2         | Creating a New Field Group                                    | 92       |
|    | 12.0         | Moving Fields between Groups                                  | 92       |
|    | 12.1         | Working with Asset Tables                                     | 93       |
|    | 12.0         | Adding Assets                                                 | 98       |
|    | 12.0<br>12.7 | Importing Accete                                              | aa       |
|    | 12.7         | Fditing Asset Folders                                         | gg       |
|    | 12.0         | Deleting Asset Folders                                        | aa       |
|    | 12.5         |                                                               | 55       |
| 13 | B Wor        | king with Campaigns 1                                         | 101      |
|    | 13.1         | What is a Campaign?                                           | 101      |
|    | 13.2         | Campaign Approvals                                            | 103      |
|    | 13.3         | Campaign State Transition Scheme                              | 104      |
|    | 13.4         | Creating a Campaign                                           | 104      |
|    | 13.5         | Starting a Campaign                                           | 106      |
|    | 13.6         | Cloning a Campaign                                            | 107      |
|    | 13.7         | Editing a Campaign                                            | 108      |
|    | 13.8         | Deleting a Campaign                                           | 108      |
|    | 13.9         | Controlling Campaigns using DefaultClient CLI                 | 109      |
| 1  | <b>TA7</b>   | ling with Declarge Duilder                                    | 117      |
| 14 | E WOR        | King with Package Builder     1       What is a Dashawa     2 | 112      |
|    | 14.1         | what is a Package?                                            | 113      |
|    | 140          | Constitute a Depleter and the Depleter Depleter Depleter      | 110      |

| 15 Pacl | kage Management CLI for Advanced Users                                 | 117   |
|---------|------------------------------------------------------------------------|-------|
| 15.1    | Creating a Specification YML File                                      | . 117 |
| 15.2    | Lifecycle Phases                                                       | . 120 |
| 15.3    | Downloading the Package Management CLI Tool                            | . 121 |
| 15.4    | Generating an IoTCP Package                                            | . 121 |
| 15.5    | Sample Script for Running a Campaign on a Thing Device                 | . 124 |
| 16 War  | Ling with Alarta & Natifications                                       | 176   |
| 16 WOR  | What is an Alort?                                                      | 120   |
| 16.2    | What is an Alort Definition?                                           | . 120 |
| 16.2    | Creating an Alert Definition                                           | 120   |
| 16.5    | Editing Alort Definitions                                              | 120   |
| 10.4    | Disabling Alert Definitions                                            | 121   |
| 16.5    | Enabling Alort Definitions                                             | . 131 |
| 16.0    | What is a Notification?                                                | 132   |
| 16.8    | What is a Notification Definition?                                     | . 133 |
| 16.0    | Croating a Notification Definition                                     | 134   |
| 16.10   | Editing Notification Definitions                                       | 134   |
| 16.10   | Cloning Notification Definitions                                       | . 130 |
| 16.12   | Deleting Notification Definitions                                      | 137   |
| 16.12   | Sending Notifications to ServiceNow                                    | 138   |
| 16.13   | Sending Notifications to Microsoft Teams                               | 130   |
| 16.14   | Sending Notifications to Slack                                         | 1/0   |
| 16.15   | Sending Notifications to Snartsheet                                    | 1/2   |
| 10.10   |                                                                        | . 142 |
| 17 Secu | urity                                                                  | 144   |
| 17.1    | Working with Certificates                                              | . 144 |
|         |                                                                        |       |
| 18 Wor  | king with API Keys                                                     | 150   |
| 18.1    |                                                                        | . 150 |
| 18.2    |                                                                        | . 150 |
| 18.3    |                                                                        | . 151 |
| 18.4    |                                                                        | . 152 |
| 18.5    |                                                                        | . 153 |
| 18.6    |                                                                        | . 154 |
| 18./    |                                                                        | . 154 |
| 18.8    |                                                                        | . 155 |
| 18.9    | Viewing Key History                                                    | . 155 |
| 19 Sett | ings                                                                   | 156   |
| 19.1    | Setting up Custom Branding                                             | . 156 |
| 19.2    | Setting up the Default Gateway & Thing Template                        | . 157 |
| 19.3    | Setting up Audit Log Retention Period                                  | . 157 |
| 19.4    | Setting up Identity & Access                                           | . 158 |
| 19.5    | Setting up Insights Dashboard                                          | . 161 |
| 19.6    | Setting up Notification Retention Period                               | . 162 |
| 19.7    | Setting up Notification Definitions                                    | . 162 |
| 19.8    | System Notifications Settings                                          | . 163 |
| 19.9    | UI Applications                                                        | . 164 |
| 19.10   | Setting up OTA Updates                                                 | . 165 |
|         |                                                                        |       |
| 20 Troi | ibleshooting                                                           | 166   |
| 20.1    | Troubleshooting Campaign Management                                    | . 166 |
| 20.2    | INFER <sup>®</sup> Agent Connectivity to the INFER <sup>®</sup> Server | . 166 |
| 21 Inte | grating with Third-Party CMS                                           | 168   |
| 22 трм  | I-Based Attestation                                                    | 169   |
| 22.1    | What is Boot Attestation?                                              | . 169 |
|         |                                                                        |       |

| 2  | 2.2  | What is Runtime Attestation?                                              | 69  |
|----|------|---------------------------------------------------------------------------|-----|
| 2  | 2.3  | What Is Integrity Measurement Architecture?                               | 170 |
| 2  | 2.4  | Preparing Your Gateway for Boot Attestation                               | 170 |
| 2  | 2.5  | Preparing Your Gateway for Runtime Attestation                            | 171 |
| 2  | 2.6  | Creating a Boot Attestation Profile                                       | 72  |
| 2  | 2.7  | Creating a Runtime Attestation Profile                                    | 73  |
| 2  | 2.8  | Associating the Attestation Profile with TPM-based Template 1             | 73  |
| 2  | 2.9  | Applying a Security Profile on Multiple Gateway Devices Using Campaigns 1 | 174 |
| 23 | Task | s 1                                                                       | .76 |
| 2  | 3.1  | Integrating with ServiceNow                                               | 76  |
| 24 | Audi | t Logs 1                                                                  | .78 |
| 25 | Glos | sary 1                                                                    | .79 |

### **1** Introduction

SmartHub, Inc. is a SaaS company that offers you a complete suite of IoT Management solutions across industry verticals which ensure continuous uptime of your Edge environment.

SmartHub INFER<sup>m</sup> is its IoT & Edge management platform designed to improve your enterprise's operational excellence and cost efficiency.

The INFER<sup>m</sup> platform on-boards, configures, manages, monitors, and secures unmanned IoT devices and objects at scale. INFER<sup>m</sup> enables you to pre-register and bulk onboard IoT devices, manage alerts and notifications, troubleshoot, change the configuration of devices, view audit logs, and perform compliance management operations through over the air updates.

The functionality of INFER<sup>™</sup> can be broadly classified into the following three areas:

### 1. Monitoring and Alerting:

- Metric Monitoring
- Diagnostics
- Logging and Troubleshooting
- Creating Alerts on Static Thresholds
- Alert Aggregation and Clearance

### 2. Over The Air (OTA) Campaign:

- Software, Firmware
- Operating System
- BIOS Updates
- Package Repository and
- Updates

### 3. Device Management and Configuration:

- Device Provisioning
- Device Enrollment
- Remote Command Execution
- File Upload to Server from Device
- Gateway Configuration

### **1.1** Navigating the INFER<sup>TM</sup> Console

This section describes the INFER<sup>™</sup> Console's user interface.

| 📌 SmartHub INFER 🛛 😤 S     | afe Spaces Inc. 👻 🔍 Advanced Search      |               |                  | SmartHub.ai 👱 ? SP ~           |
|----------------------------|------------------------------------------|---------------|------------------|--------------------------------|
| ② Dashboard                | Dashboard   C MANAGE<br>System Dashboard | Organizations | Header Frame     | e Include data from child orgs |
| 🗂 Insights                 | Alert Status                             |               | Alert Severities |                                |
| 🖓 Inventory 🗸              |                                          |               |                  | <b>4</b>                       |
| Devices                    |                                          | -             |                  | 1 5                            |
| Device Templates           | Left G                                   |               |                  | 15<br>Warning                  |
| Spaces                     | Navigation                               |               |                  |                                |
| Space Templates            | Frame                                    |               |                  |                                |
| Asset Ledger               |                                          |               |                  | Chucar                         |
| ⑦ Updates >                |                                          |               |                  |                                |
| ① Alerts & Notifications ~ | Alert Overview                           | 05            | Device Status    |                                |
| Alerts                     |                                          | 95 Cont       | ant 210          | 200                            |
| Alert Definitions          |                                          | Active COIII  |                  | <b>ZUS</b>                     |
| Notifications              |                                          |               | Enoled           | Registereu                     |
| Notification Definitions   |                                          | 0             | 16               | 5                              |
| ♦ Security >               | 95                                       | Acknowledged  | Unenrolled       | Maintenance                    |
| 몶 Identity & Access >      |                                          |               |                  |                                |
| 🖄 Tasks                    | Device Template Overview                 |               | Device Overview  |                                |
| 🗉 Audit Log                |                                          |               | 59               | 59 🗳                           |
| © Settings                 |                                          |               |                  | Gateway                        |

The INFER  $^{\text{\tiny M}}$  Console uses three separate frames to display different sections of content within a single webpage.

**Header Frame**: This frame is placed at the top of the Console and contains the header of the INFER<sup>M</sup> application. It includes the logo, **Organization** menu, **Advanced Search**, and other elements that are consistent across all pages.

**Navigation Frame**: Placed on the left side of the page, it is also called **Left Navigation Bar** in this guide. It lists  $INFER^{TM}$ 's core module as links and menus pointing you to appropriate pages of the Console. This frame remains static while the content frame changes based on your interaction.

INFER<sup>™</sup>'s modules are listed below:

- Dashboard
- Insights
- Inventory
  - Devices
    - Device Templates
  - Spaces
    - Space Templates
  - Asset Ledger
- Updates
  - Campaigns
  - Packages
- Alerts & Notifications
  - Alerts
  - Alert Definitions
  - Notifications
  - Notification Definitions
- Security
  - **Profiles**
  - Certificates
- Identity & Access
  - Organizations
  - Users
  - Groups
  - Roles
  - API Keys
- Tasks

- Audit Log
- Settings

**Content Frame**: This is the main section of the INFER<sup>m</sup> Console where the primary module pages appear. This frame changes dynamically as you click different links in the left navigation bar, loading new content without refreshing the entire page.

### **1.2 Document Conventions**

In this documentation, a greater-than symbol (>) is used to separate actions within a step and items within a cross-reference path.

A trademark symbol (®, TM, etc.) denotes a SmartHub trademark. An asterisk (\*) denotes a third-party trademark.

When a single pathname can be written with a backslash for some platforms or a forward slash for other platforms, the pathname is presented with a backslash. Users of platforms that require a forward slash, such as UNIX\*, should use forward slashes as required by your software.

### **1.3 System Requirements**

### **1.3.1 Username Requirements**

Only three special characters Hyphen(-), Underscore(\_) and period(.) are allowed in username.

Your username can not contain more than one special character.

These checks are done both for the local user and SSO user.

### **1.3.2 Password Requirements**

Your password must meet the following requirements:

- Must be between 8 and 20 characters long.
- Must contain one numeral from 0 to 9.
- Must contain one lowercase letter from a to z.
- Must contain one uppercase letter from Ato Z.
- Must contain one of the following special characters: @#\$\*!^

### **1.4 Browser Support**

SmartHub GROW<sup>™</sup> supports the latest versions of the following browsers:

- Mozilla Firefox,
- Google Chrome,
- Microsoft Edge.

Note: Internet Explorer and Safari browsers are not supported.

### **1.5 Privacy Notice**

 $INFER^{\mathbb{M}}$  collects data from IoT and end-user devices as configured by you. When using, you are solely responsible for complying with all applicable laws which include, but not limited to, data privacy laws.

You are responsible for providing any necessary notice, and for obtaining any necessary consents, for the data you collect and send to  $INFER^{TM}$ . For more information, see SmartHub's Privacy Policy.

### 1.6 Trademarks

Trademarked names are used throughout this user manual. Rather than put a trademark symbol in every occurrence of a trademarked name, we state that we are using the names only in an editorial fashion and to the benefit of the trademark owner with no intention of infringement of the trademark. All trademarks or service marks are the property of their respective owners.

Copyright © 2024, SmartHub, Inc. All rights reserved.

### 2 Configuring Your Organization

This chapter covers the concepts and steps to configure Organizations, sub-organizations, Users, Groups, and Roles from  $INFER^{TM}$ .

You can configure your organization level by providing credentials that were created by the organization Administrator.

**Note**: System Administrators create and provision organizations, whereas, Organization Administrators manage users, groups and devices. For more information, see **Groups**.

### 2.1 Roles and Permissions

**Prerequisite**: To perform specific operations on the INFER<sup>TM</sup> Console, you must have the required roles and permissions.

### 2.1.1 Roles

INFER<sup>™</sup> provides the following default roles:

| Default Role                      | Description                                                                                                    |
|-----------------------------------|----------------------------------------------------------------------------------------------------|
| Space Administrator               | You can add, modify, assign/unassign, and<br>delete spaces to devices in your<br>organization                                                                            |
| Identity and Access Administrator | You can add or modify an organization, add<br>or modify users, groups, roles, and<br>notifications, and view audit logs.                                                 |
| Campaign Administrator            | You can add or modify campaigns,<br>packages for OTA updates, and view<br>notification definitions and notification<br>destinations                                      |
| Package Administrator             | You can add or delete packages                                                                                                    |
| Device Administrator              | You can add or modify devices and device templates.                                                                                                    |
| Gateway Administrator             | You can add devices, create device tokens<br>and credentials, and view device<br>templates.                                                                              |
| Alert Administrator               | You can acknowledge alerts and view<br>alerts, organizations, users, roles, groups,<br>devices, device templates, notifications,<br>and so on. This is a view only role. |
| Monitoring Administrator          | You can modify alerts and notifications,<br>and view metrics.                                                                                                    |
| Asset ledger Admin                | You can create, view and edit Asset related data.                                                                                                    |
| Edit Sensitive Properties         | You can create, view and edit a Device's properties that are flagged as sensitive.                                                                                       |
| Insights Viewer                   | You can view various Dashboards under<br>the Insights menu.                                                                                                    |
| Insights Editor                   | You can create, view and edit Dashboards<br>under the Insights menu.                                                                                                    |
| View-Only User                    | You have only view permissions for everything but cannot modify anything.                                                                                                |

The exact list of **Permissions** for each of these **Roles** can be found on  $INFER^{\mathbb{M}}$  Console under **Identity & Access > Roles**.

### 2.1.2 Groups

A group in  $INFER^{M}$  is a set of users who share a common purpose. All members of a role group are assigned the same set of roles.

| INFER™ | provides | the | following | default | Groups. |
|--------|----------|-----|-----------|---------|---------|
|--------|----------|-----|-----------|---------|---------|

| Group                                                | Roles                                                                                                    |
|------------------------------------------------------|----------------------------------------------------------------------------------------------------|
| Organization Administrators<br>System Administrators | Identity and Access Administrator<br>Campaign Administrator<br>Space Administrator<br>View Organization<br>Package Administrator<br>Device Administrator                 |
| Data Extraction Group                                | Gateway Administrator<br>Alert Administrator<br>Monitoring Administrator<br>Asset Ledger Administrator<br>Edit Sensitive Properties<br>Insights Viewer<br>View-Only User |

**Note**: Any user with the **Identity & Access Administrator** role can modify these default roles or create new roles.

### 2.1.3 Viewing Organization Details

This section lists the steps to view an organization and its details.

 $\label{eq:precession} \ensuremath{\textbf{Prerequisite}}\xspace: \ensuremath{\textbf{You}}\xspace \ensuremath{\textbf{main}}\xspace \ensuremath{\textbf{Main}}\xspace \ensuremath{\textbf{Main}}\xspac$ 

| よ SmartHub INFER 品 s                              | e Spaces Inc. 👻 🤇 | 2 Advanced Search   |              |                      | SH 👱 ? SP 🗸          |
|---------------------------------------------------|-------------------|---------------------|--------------|----------------------|----------------------|
|                                                   | Organizations     | CREATE   C          |              |                      |                      |
| Spaces                                            | Q Search          |                     |              |                      | ŵ                    |
| Space Templates                                   | Name              | Parent              | Status       | Created (IST)        | Modified (IST)       |
| Asset Ledger                                      |                   | Cofe Conner         | AOTIN/5      | 00/15/0000 0050 DM   | 02/15/2022 2:50 DM   |
| 🕆 Updates 🗸                                       | O SHOTS LAB       | Sate Spaces         | Inc. ACTIVE  | 02/15/2023, 2:56 PM  | 02/15/2023, 2:56 PM  |
| Campaigns                                         | O Surveillance    | Safe Spaces         | Inc. ACTIVE  | 11/27/2020, 10:05 PM | 11/27/2020, 10:05 PM |
| Packages                                          |                   | Contractor India    | ACTIVE       | 10/08/2020, 6:19 AM  | 10/08/2020, 6:19 AM  |
| ${igoplus}$ Alerts and Notifications $\ {igodot}$ | O EMEA            | Physical Sect       | arity ACTIVE | 10/07/2020, 9:19 AM  | 10/07/2020, 9:19 AM  |
| Alerts                                            | 🔘 India           | Physical Sect       | urity ACTIVE | 10/07/2020, 9:18 AM  | 10/07/2020, 9:18 AM  |
| Alert Definitions                                 | O APJ             | Physical Sect       | urity ACTIVE | 10/07/2020, 9:18 AM  | 10/07/2020, 9:18 AM  |
| Notifications                                     | O Americas        | Physical Sect       | urity ACTIVE | 10/07/2020, 9:16 AM  | 10/07/2020, 9:16 AM  |
| Notification Definitions                          |                   | DEW                 | ACTIVE       | 10/07/2020 0:16 AM   | 10/07/2020 0-16 AM   |
| ♦ Security >                                      |                   | REW                 | ACTIVE       | 10/07/2020, 9:16 AM  | 10/07/2020, 9:16 AM  |
| 品 Identity and Access →                           | O APJ             | REW                 | ACTIVE       | 10/07/2020, 9:14 AM  | 10/07/2020, 9:14 AM  |
| Organizations                                     | O EMEA            | REW                 | ACTIVE       | 10/07/2020, 9:13 AM  | 10/07/2020, 9:13 AM  |
| Users                                             | O Americas        | REW                 | ACTIVE       | 10/07/2020, 9:13 AM  | 10/07/2020, 9:13 AM  |
| Groups                                            | Global AV Se      | ervices Safe Spaces | Inc. ACTIVE  | 10/07/2020, 9:12 AM  | 10/07/2020, 9:12 AM  |
| Roles                                             | O Sustainabilit   | v Safe Spaces       | Inc. ACTIVE  | 10/07/2020, 9:12 AM  | 10/07/2020, 9:12 AM  |
| API Keys                                          |                   |                     |              |                      |                      |
| 🖄 Tasks                                           | Physical Sec      | unity Safe Spaces   | Inc. ACTIVE  | 10/07/2020, 9:12 AM  | 10/07/2020, 9:12 AM  |
| 🗏 Audit Log                                       | O IT & InfoSec    | Safe Spaces         | Inc. ACTIVE  | 10/07/2020, 9:11 AM  | 10/07/2020, 9:11 AM  |
| Settings                                          | O REW             | Safe Spaces         | Inc. ACTIVE  | 10/07/2020, 9:11 AM  | 10/07/2020, 9:11 AM  |

1. On the INFER<sup>™</sup> UI, under the **Organizations** page, click an organization. The Organizations page displays your organizations, and their status as listed below:

| Section           | Description                                                                                                    |
|-------------------|----------------------------------------------------------------------------------------------------|
| Basic Information | Displays details such as the name of the<br>organization, its creation date and time,<br>parent organization if any, and modified<br>date and time. |
| Users             | Displays the list of users under the<br>organization with their display name,<br>status, created date and time, and modified<br>date and time.      |
| Devices           | Displays the device information such as<br>device type, enrollment status, and the<br>date of creation and modification.                            |
| Usage             | Displays the usage meter of the various<br>states of alerts, campaigns, devices,<br>organizations, and notifications.                               |

### 2.1.4 Creating an Organization

This section lists the steps to create an organization on the INFER<sup>™</sup> UI.

**Prerequisite**: You must have the permissions associated with the Organization Administrator role to perform this operation.

- 1. On the INFER<sup>™</sup> UI, navigate to **Identity & Access > Organizations**. The **Organizations** page appears.
- 2. Click **CREATE**. The **Create Organization** wizard appears.
- 3. Under **Basic Information**, perform the following steps:
  - a. Enter the name of your organization.
  - b. Select the parent organization from the  $\ensuremath{\textbf{Parent Organization}}$  drop-down menu.

**Note**: The maximum depth to which a sub-organization can be created for an organization is four.

c. Under **Organization Identifier**, enter a unique identifier name to identify your organization with. If you are a part of multiple organizations, use this identifier when signing in so that INFER<sup>™</sup> associates you with the correct organization.

Note: Organization Identifier is not a mandatory field.

- 4. Click Next.
- 5. Under **Review**, review the information you have entered and click **SAVE**. You have successfully created an organization.

### 2.1.5 Editing an Organization

This section lists the steps to edit an organization from the INFER<sup>™</sup> Console.

**Prerequisite**: You must have the permissions associated with the Organization Administrator role to perform this operation.

- 1. On the INFER<sup>™</sup> UI, navigate to **Identity & Access > Organizations**. The Organizations page appears.
- 2. Click the organization to edit. The details of the organization appears.
- 3. From the **Actions** drop-down menu, click **Edit**. The **Edit Organization** window appears.

4. Update your organization details and click **SAVE**. You have successfully updated your organization details.

### 2.1.6 View Usage

You can measure the usage of services such as notifications, users, file records, devices, alerts, commands, metrics, alert definitions, campaigns, that are running in your organization. The values appear for the current organization and its sub-organizations.

**Prerequisite**: Verify that you have Identity & Access administrator access to perform this operation.

- 1. On the INFER<sup>™</sup> Console, navigate to **Identity & Access > Organizations** and select your organization.
- 2. On the organization details page, click the **Usage** tab.
- 3. To view the usage from the time the organization was created, click **ALL HISTORY**.
- 4. To view the usage for a particular duration, click **CUSTOM** and select the duration.
- 5. Click **VIEW DETAILS**. The services and their usage values appear.
- 6. To export the usage values in CSV format, click **EXPORT AS CSV**.

### 2.2 Users

 $\mathrm{INFER}^{\text{\tiny TM}}$  determines the level of access for the user based on the permissions that you assign to the user.

The permissions defined for these users apply whenever a user connects to INFER<sup>™</sup>.

| SmartHub INFER محمج                | & Safe Spaces Inc. + Q. Advanced Search Smarthub.ai 🛓 ? 🚱 - |                        |                                |                                                |                  |        |                                              |                      |
|------------------------------------|-------------------------------------------------------------|------------------------|--------------------------------|------------------------------------------------|------------------|--------|----------------------------------------------|----------------------|
| Devices                            | < Ider                                                      | ntity & Access - Users | CREATE   C                     |                                                |                  |        |                                              | Ŵ                    |
| Device Templates<br>Spaces         |                                                             | Username               | Display Name                   | Email Address                                  | Organization     | Status | Password Expiry (IST)                        | Modified (IST)       |
| Space Templates<br>Asset Ledger    | 0                                                           | ipanickar              | Indeevar Panickar              | ipanickar@safespaces.com                       | Safe Spaces Inc. | ACTIVE | -                                            | 04/06/2023, 2:40 PM  |
| O Updates                          |                                                             | anair@infer.local      | Abhilash Nair<br>Nathan Santos | anair@safespaces.com<br>nsantos@safespaces.com | Safe Spaces Inc. | ACTIVE | 07/05/2023, 12:18 PM<br>07/05/2023, 12:15 PM | 04/06/2023, 12:18 PM |
| Campaigns<br>Packages              | 0                                                           | rsulay                 | Rajah Sulay                    | rsulay@safespaces.com                          | Safe Spaces Inc. | ACTIVE | -                                            | 04/06/2023, 12:14 PM |
| ① Alerts & Notifications<br>Alerts |                                                             | jgarcia@infer.local    | James Garcia                   | jgarcia@safespaces.com                         | Safe Spaces Inc. | ACTIVE | 07/05/2023, 12:11 PM                         | 04/06/2023, 12:11 PM |
| Alert Definitions                  |                                                             | 1                      |                                |                                                |                  |        |                                              | 1-2012               |
| Notification Definitions           |                                                             |                        |                                |                                                |                  |        |                                              |                      |
| 🔿 Security<br>옳 Identity & Access  | ><br>~                                                      |                        |                                |                                                |                  |        |                                              |                      |
| Organizations                      |                                                             |                        |                                |                                                |                  |        |                                              |                      |
| Groups                             |                                                             |                        |                                |                                                |                  |        |                                              | A                    |
| API Keys                           |                                                             |                        |                                |                                                |                  |        |                                              | U                    |

### 2.2.1 Creating a User

This section lists the steps to create a user from the INFER<sup>™</sup> Console.

**Prerequisite**: You must have the CREATE\_USER permission to perform this operation.

1. On the INFER<sup>™</sup> UI, navigate to **Identity & Access > Users**. The **Identity & Access - Users** page appears. 2. Click **CREATE**.

The **Create User** wizard appears.

- 3. Under **Details**, enter the following details: |Display Name|Enter the display name of the user.r| |Username| Enter the user name to use for logging in to INFER<sup>™</sup>.| |Email Address|Enter a valid email ID.| |New Password|Enter a password for the user. For information about password requirements, see "Password Requirements" | |Confirm New Password| Confirm the password that you have entered.|
- 4. Click Next.
- 5. Under Groups, select the appropriate groups for the user and click Next.
- 6. Under **Review**, review the information and click **SAVE**. You have successfully created a user.

### 2.2.2 Editing a User

You can edit a user from the INFER<sup>™</sup> Console.

**Prerequisite**: You must have the EDIT\_USER permission to perform this operation.

- 1. On the INFER<sup>™</sup> UI, navigate to **Identity & Access > Users**. The **Identity & Access - Users** page appears.
- 2. Click the user to edit.
- 3. From the **Actions** drop-down menu click **Edit**. Here, you can update the display name of the user, change the user status, add or delete groups to the user, and add or delete roles.
- 4. Update your user details and click **SAVE**. You have successfully edited the user details.

### 2.2.3 Deleting a User

You can delete a user from the INFER<sup>™</sup> UI.

**Prerequisite**: You must have the DELETE\_USER permission to perform this operation.

- 1. On the INFER<sup>m</sup> UI, navigate to **Identity & Access > Users**.
- 2. Select the user to delete.
- 3. Click the delete icon on the top-right side of the screen. You can also select **Delete** from the **Actions** drop-down menu. An action confirmation message appears.
- 4. To confirm the action, click **DELETE**. You have successfully deleted a user.

### 2.3 Groups

You can manage a set of users with similar permissions through groups. Using groups can reduce the time it takes to set up your permissions model.

A user can be a member of more than one group. When you assign permissions to a group, all users in the group inherit those permissions.

| م SmartHub INFER                          | 몲 Safe Sp | paces Inc Q Advanced Search       |                                                                     |                  | Sm                   | arthub.ai 🛓 ?        | SP ~  |
|-------------------------------------------|-----------|-----------------------------------|---------------------------------------------------------------------|------------------|----------------------|----------------------|-------|
| Devices                                   | ≪ Id      | lentity & Access - Groups         | REATE   C                                                           |                  |                      |                      |       |
| Devices                                   | Q         | Search (min 3 characters)         |                                                                     |                  |                      |                      | ŵ     |
| Device remplates                          |           |                                   |                                                                     |                  |                      |                      |       |
| Spaces                                    |           | Name                              | Description                                                         | Organization     | Created (IST)        | Modified (IST)       |       |
| Space Templates                           |           | Organization Administrators       | Organization Administrators                                         | SmartHub         | 09/20/2020, 12:45 AM | 08/23/2023, 12:37 PM |       |
| Asset Ledger                              |           | O System Administrators           | System Administrators                                               | SmartHub         | 09/20/2020, 12:45 AM | 08/08/2023, 4:20 PM  |       |
| Campaigns                                 |           | Campaign Team                     | This team is tasked for carrying out campaigns.                     | SmartHub         | 04/06/2023, 3:07 PM  | 04/06/2023, 3:54 PM  |       |
| Packages                                  | (         | O Device Team                     | This is the Device Team.                                            | Safe Spaces Inc. | 04/06/2023, 3:47 PM  | 04/06/2023, 3:47 PM  |       |
| ① Alerts & Notifications                  | ~ (       | O Package Team                    | Team tasked with developing packages.                               | SmartHub         | 04/06/2023, 2:56 PM  | 04/06/2023, 2:56 PM  |       |
| Alerts                                    | (         | O Technical Customer Service Team | Team responsible for Technical related Customer Services            | SmartHub         | 01/25/2021, 4:15 AM  | 01/25/2021, 4:15 AM  |       |
| Alert Definitions                         | (         | Read-Only Users                   |                                                                     | SmartHub         | 11/19/2020, 9:59 AM  | 11/19/2020, 9:59 AM  |       |
| Notifications<br>Notification Definitions |           | O Data Extraction Group           | Users with permission to extract data from Infer into other systems | SmartHub         | 09/25/2020, 12:09 PM | 09/25/2020, 12:09 PM |       |
| 🔿 Security                                | > (       | Onboarding Team                   | Team that onboards devices                                          | SmartHub         | 09/24/2020, 11:20 PM | 09/24/2020, 11:20 PM |       |
| 品 Identity & Access                       | ~         | Organization Administrators       | Organization Administrators                                         | Safe Spaces Inc. | 09/24/2020, 10:32 PM | 09/24/2020, 10:32 PM |       |
| Organizations                             |           | O System Administrators           | System Administrators                                               | Safe Spaces Inc. | 09/24/2020, 10:32 PM | 09/24/2020, 10:32 PM |       |
| Groups                                    |           |                                   |                                                                     |                  |                      | 1 - 11               | of 11 |
| Roles                                     |           |                                   |                                                                     |                  |                      | E                    |       |
| API Keys                                  | -         |                                   |                                                                     |                  |                      |                      |       |

### 2.3.1 Creating a Group

This section lists the steps to create a user group from the INFER<sup>™</sup> Console.

**Prerequisite**: You must have the CREATE\_GROUP permission to perform this operation.

- On the INFER<sup>™</sup> UI, go to Identity & Access > Groups. The Identity & Access - Groups page appears.
- 2. Click **CREATE**. The **Create Group** wizard appears.
- 3. Under **Details**, enter the group name and a short description about the group. Click **NEXT**.
- 4. Under **Roles**, select a role for the group. Some of the default roles are as follows:
  - 1. Identity & Access Administrator
  - 2. Campaign Administrator
  - 3. Package Administrator
  - 4. Device Administrator
- 5. Click Next.
- 6. Under **Review**, review the information and click **CREATE**. You have successfully created a user group.

### 2.3.2 Editing a Group

You can edit user details in a group from the INFER<sup>™</sup> Console.

**Prerequisite**: You must have the EDIT\_GROUP permission to perform this operation.

- On the INFER<sup>™</sup> UI, navigate to Identity & Access > Groups. The Identity & Access - Groups page appears.
- 2. Click the group to edit.
- 3. From the **Actions** drop-down menu, click **Edit**. The **Edit Group** wizard appears.

4. Update the group details and click **SAVE**. You have successfully updated the group.

### 2.3.3 Deleting a Group

This section lists the steps to delete a group from the INFER<sup>™</sup> Console.

Prerequisite: You must have the DELETE\_GROUP permission to perform this operation.

- 1. On the INFER<sup>™</sup> UI, navigate to **Identity & Access > Groups**. The **Identity & Access - Groups** page appears.
- 2. Select the radio button against the group to delete.
- 3. Click the delete icon on the top-right side of the screen. Or, select **Actions > Delete**. An action confirmation message appears.
- 4. To confirm the action, click **DELETE**. You have successfully deleted the group.

Note: This action deletes the group permanently.

### 2.4 Roles

A role is assigned to a user or a group with a predefined set of priviliges. A single user can have different roles.

### 2.4.1 Creating a Role

This section lists the steps to create a role from the INFER<sup>™</sup> Console.

**Prerequisite**: You must have the CREATE\_ROLE permission to perform this operation.

- On the INFER<sup>™</sup> UI, navigate to Identity & Access > Roles. The Identity & Access - Roles page appears.
- 2. Click **CREATE**. The **Create Role** wizard appears.
- 3. Under **Details**, enter the role name and a short description about the role. Click **Next**.
- 4. Under **Permissions**, select the permissions to assign to the role. Click Next.
- 5. Under **Review**, review the information and click **SAVE**. You have successfully created a role.

### 2.4.2 Editing a Role

You can edit a role from the INFER<sup>™</sup> Console.

**Prerequisite**: You must have the EDIT ROLE permission to perform this operation.

- 1. On the INFER<sup>™</sup> UI, navigate to **Identity & Access > Roles**. The **Identity & Access - Roles** page appears.
- 2. Click the role to edit.
- 3. From the **Actions** drop-down menu, click **Edit**. The **Edit Roles** wizard appears.
- 4. Update the role details and click **SAVE**. You have successfully updated a role.

### 2.4.3 Deleting a Role

You can delete a role from the INFER<sup>TM</sup> Console.

**Prerequisite**: You must have the DELETE\_ROLE permission to perform this operation.

- On the INFER<sup>™</sup> UI, navigate to Identity & Access > Roles. The Identity & Access - Roles page appears.
- Select the role to delete and click the delete icon on the top-right side of the screen. Or, select Actions > Delete. An action confirmation message appears.
- 3. To confirm the action, click **DELETE**. You have successfully deleted a role.

### **3 Managing Dashboards & Widgets**

 $INFER^{m}$  provides a dashboard that displays the important information about your devices, alerts, and campaigns. However, you can also create your own customized dashboards by adding new widgets.

### **3.1 Working with Widgets**

Widgets are small applications on the home screen that consists of important information about your devices, alerts, and campaigns.

### 3.2 Creating a Dashboard

You have to create a dashboard to customize it.

**Prerequisite**: You must have the **Create Dashboard** permission to perform this operation.

- 1. On the INFER<sup>m</sup> dashboard page, click the **MANAGE** button.
- 2. Select **CREATE** > **Create Dashboard**. The **Create Dashboard** wizard appears.
- 3. Enter a name for your dashboard and select the **Share with the organization** check box if you want to share your dashboard with others who have the **View Dashboard** permission within your organization.

If you select **Share with the organization**, you can also allow others to modify your dashboard. Select **Allow others to modify**.

![](Managing\_Dashboards\_and\_Widgets/images/wndw\_CreateDashboard.png)

- 4. To start adding the widgets that you created to your dashboard, click **ADD WIDGET**. You can select your **widget** from the **Widget** drop-down menu on the right.
- 5. To remove a widget from your dashboard, select the widget and click **REMOVE WID-GET**.
- Click SAVE. Your dashboard is saved. You have successfully created a dashboard and added widgets to it.

### **3.3 Creating a Widget**

You can create customized widgets to appear on your dashboard.

- 1. On the INFER<sup>m</sup> dashboard page, click the **MANAGE** button.
- 2. Select **CREATE** > **Create Widget**. The **Create Widget** wizard appears.
- 3. In the **Details** step, enter the following information:
  - Name: Type the name of your widget.
  - To share your widget with others in your organization, select **Share with the organization**. To allow others to modify your dashboard, select **Allow others to modify**.
  - **Select Entity**: Select the entity for which you want to create a widget. The entities are:
    - **Devices**: Creates a device widget.

- Alerts: Creates an alerts widget.
- **Device Template**: Creates a device template widget.
- **Campaigns**: Creates a campaigns widget. For example, we create a **Devices** widget.
- 4. Select **Devices** and click **NEXT**.
- 5. Under **Query Group and Chart**, you can build a query to narrow down the sample set of devices. In **Filter** step:
  - a. Select devices of a particular Device Type, Enrollment State, Device Template, and Properties to be listed.
     You can search the properties by name and value.
  - b. To group the devices according to their **Device Type** or **Enrollment State**, select **Group data**.
  - c. Under **Data Visualization**, select a visualization type for your widget. The count of all devices that meet the query parameters is in your widget.
- 6. Click NEXT.
- 7. Under **Review**, review the information that you have entered, and click **SAVE**.

You have successfully created a widget. You can now add the widget to your dashboard.

### **4** Space Management

This chapter explains space templates, and lists steps to create and edit space templates and assign them to physical spaces.

Space management in INFER<sup>m</sup> refers to the use of connected IoT devices, sensors, and actuators to optimize the utilization, efficiency, and overall management of physical spaces, such as buildings, offices, factories, warehouses, parking lots, public areas, and other commercial or residential areas.

### 4.1 Smart Spaces

Smart spaces refers to environments that are equipped with various IoT devices, sensors, and technologies to collect, analyze, and act on data to optimize efficiency, enhancing user experiences, and improving overall functionality. Such spaces are designed to be intelligent, interconnected, and responsive, utilizing advanced technologies to create more intuitive and seamless interactions between people, devices, and the surrounding environment.

### 4.2 Use Cases

With IoT-driven space management systems, businesses and organizations can deploy devices and sensors to make their spaces more responsive to the needs of occupants, enhance sustainable security, while also gain real-time insights and control over various aspects of their spaces, leading to increased efficiency, better resource utilization, optimize operational costs and intelligent resource usage.

With IoT devices and sensors driven space management systems, improves efficiency, optimizes resource usage, and enhances user experiences across various domains, from homes and offices to agriculture and retail spaces.

Listed below are some ways spaces can be managed using IoT devices and sensors:

### **Smart Building Management**

- Occupancy Tracking: IoT sensors can monitor the occupancy of rooms, desks, or workstations in offices, helping to optimize heating, cooling, and lighting based on real-time occupancy data. This data can be analyzed to optimize space utilization, identify under utilized areas, and facilitate flexible seating arrangements for agile working environments.
- Environmental Monitoring: IoT sensors can monitor temperature, humidity, air quality, and lighting levels to ensure optimal comfort and energy efficiency. This data helps ensure optimal working conditions for occupants and can be used to implement air quality improvement measures.
- **Energy Management**: Smart meters and IoT-enabled devices can track energy consumption, enabling better control and optimization of energy usage in buildings.
- Lighting Control: IoT-based lighting systems can adjust brightness and switch on/off lights automatically, considering factors like natural light levels and occupancy.
- Smart HVAC Automation: IoT sensors and devices can monitor and control various systems, including Heating, Ventilation, and Air Conditioning (HVAC) considering factors like occupancy. The system can adjust settings based on occupancy, weather conditions, and energy demand, leading to significant energy savings and improved occupant comfort.
- **Security and Surveillance**: IoT-enabled cameras and sensors can detect unauthorized access, monitor critical areas, and send real-time alerts to security personnel in case of suspicious activities.

- **Smart Parking Solutions**: IoT sensors in parking lots or on streets can detect available parking spaces in real-time. This information can be communicated to drivers through mobile apps, reducing traffic congestion and helping users find parking spots quickly.
- Indoor Navigation and Wayfinding: IoT-enabled beacons and sensors in large buildings, airports, or shopping malls can provide indoor navigation assistance to visitors and customers. Mobile apps can guide users to their desired locations, enhancing customer experience and engagement.
- Facility Maintenance and Management: IoT sensors can monitor the health of equipment and infrastructure in buildings and industrial facilities. Predictive maintenance algorithms can detect potential issues, allowing for proactive repairs and minimizing downtime.

### **Smart Office Spaces**

- **Workspace Utilization**: IoT sensors can monitor desk and meeting room occupancy to optimize space utilization and provide insights for facility planning.
- Environmental Comfort: Sensors can maintain optimal indoor conditions, such as temperature and air quality, to improve employee comfort and productivity.
- **Energy Efficiency**: Smart office systems can adjust lighting, heating, and cooling based on occupancy and ambient conditions to reduce energy waste.

### **Smart Retail Spaces**

- **Customer Analytics**: IoT sensors can track customer behavior and movements patterns to optimize store layouts and product placements. This data can also be used for targeted marketing and enhancing the overall shopping experience.
- **Inventory Management**: IoT-enabled RFID tags can help retailers track inventory levels and automatically restock items as needed.
- **Smart Waste Management**: IoT sensors in waste bins can monitor fill levels, optimizing waste collection routes, and reducing unnecessary pickups, leading to cost savings and more efficient waste management.

### **Smart Home Automation**

- **Home Security**: IoT devices like cameras, motion detectors, and door/window sensors can enhance security by providing remote monitoring and alert systems.
- **Home Appliances**: IoT-connected appliances allow users to control and monitor their devices remotely, promoting energy efficiency and convenience.
- Voice-Activated Assistants: Smart speakers and virtual assistants like Amazon Echo or Google Home can manage home devices and provide information or perform tasks via voice commands.

### **Smart Agriculture**

- **Smart Farming**: IoT sensors in agriculture can monitor soil moisture, temperature, and nutrient levels, enabling precise irrigation and fertilization practices.
- Livestock Monitoring: IoT devices can track the health and behavior of animals, providing valuable data for improved livestock management.
- **Crop Monitoring**: Drones and IoT sensors can assess crop health, growth, and pest infestations, facilitating timely interventions for higher yields.

### 4.3 Create a Space Template

A space template in  $INFER^{M}$  is the blue print of the spaces where the attributes provide additional info to qualify the spaces. The space template sources its attributes from your

space management application as per the defined data model and configurations to stay connected.

**Prerequisite**: You must have the CREATE\_SPACE\_TEMPLATE permission associated with the Organization Administrator Group, and perform the following steps:

- 1. On the INFER<sup>™</sup> UI, navigate to **Space Templates**. The **Inventory Space Templates** page appears.
- 2. Click **CREATE**. The **Create Space Template** wizard appears.
- 3. Under **Space Template Name**, enter the desired template name.
- 4. Under **Description**, enter a brief description of the space template you are creating.
- 5. Click NEXT.
- 6. Under Attributes, under Name, enter the attribute's name.
- 7. Under **Type**, from the drop-down menu, choose the desired attribute type.

Note:

- If you choose **STRING**, you can enter an optional value that will appear as the default value while creating a space.
- If you choose **CONSTANTS**, you can enter multiple comma separated values ( CSV ) that will appear together as a drop-down menu while creating a space.

| Create Space Template | Attributes                |           |                |        |       |
|-----------------------|---------------------------|-----------|----------------|--------|-------|
| 1 Details             | Space Template Attributes |           |                |        |       |
| 2 Attributes          | Name                      | Туре      | Value          |        |       |
| 0. Davian             | Area-Conference Room      | STRING    | 3000 Sqft      |        | Ø Ū   |
| 3 Review              | MAX_OCCUPANCY_THRESHO     | CONSTANTS | 20, 30, 40, 50 |        | Ø 🗓   |
|                       | + Add                     |           |                |        |       |
|                       |                           |           |                |        |       |
|                       |                           |           |                |        |       |
|                       |                           |           |                |        |       |
|                       |                           |           |                |        |       |
|                       |                           |           |                |        |       |
|                       |                           |           |                |        |       |
|                       |                           |           |                |        |       |
|                       |                           |           |                | CANCEL | KNEXT |

- 8. Click NEXT.
- 9. Under **Review**, review the space template information you entered and click **SAVE**. You have successfully created a space template.

You can now view your space template in the **Inventory - Space Templates** page as shown below:

| Constituted INFER & Safe Spaces Inc Q. Advanced Search |   |                        |                                         |                  |                  | Smarthub.ai 🛓 ? 穿    |                            |
|--------------------------------------------------------|---|------------------------|-----------------------------------------|------------------|------------------|----------------------|----------------------------|
|                                                        | ~ | Inventory - Space Ten  | nplates CREATE I C                      |                  |                  |                      |                            |
| Dashboard                                              |   | Space Template Name    | Description                             | Parent Templates | Organization     | Created              | Modified                   |
| 🛅 Insights                                             |   | SafeSpaces Building HQ | Bangalore-Kadubheesanahalli             | ( -              | Safe Spaces Inc. | 07/31/2023. 11:33 AM | 07/31/2023, 11:33 AM       |
| Devices                                                | ~ | Canteen Area           | Canteen area of a building or a         | Floor            | Safe Spaces Inc. | 05/16/2023, 1:58 PM  | 05/16/2023, 1:59 PM        |
| Device Templates<br>Spaces                             |   | Reception Area         | Reception area of the floor or building | Floor            | Safe Spaces Inc. | 05/16/2023, 1:57 PM  | 05/16/2023, 1:59 PM        |
| Space Templates                                        |   | Room                   | Room name or number                     | Floor            | Safe Spaces Inc. | 05/16/2023, 1:55 PM  | 05/16/2023, 1:59 PM        |
| Asset Ledger                                           | ~ | Floor                  | Floor number or name in the building    | Building         | Safe Spaces Inc. | 05/16/2023, 1:53 PM  | 05/16/2023, 1:59 PM        |
| Campaigns                                              |   | Building               | Name of the Building                    | City             | Safe Spaces Inc. | 05/16/2023, 1:51 PM  | 05/16/2023, 1:59 PM        |
| Packages                                               |   | City                   | Name of the city                        | Country          | Safe Spaces Inc. | 05/16/2023, 1:48 PM  | 05/16/2023, 1:59 PM        |
| ① Alerts & Notifications                               | ~ | Country                | Name of the country                     | -                | Safe Spaces Inc. | 05/16/2023, 1:47 PM  | 05/16/2023, 1:47 PM        |
| Alerts                                                 |   |                        |                                         |                  |                  |                      | 1 - 8 of 8 Space Templates |

### 4.4 Editing a Space Template

**Prerequisite**: To edit an existing space template in  $INFER^{\text{TM}}$ , you must have the EDIT\_SPACE\_TEMPLATE permission associated with the Organization Administrator Group, and perform the following steps:

- 1. On the INFER<sup>™</sup> UI, go to **Space Templates**. The **Inventory Space Templates** page appears.
- 2. From the listed templates, click the template you desire to edit.
- 3. Under Actions, from the drop-down menu, click Edit.
- 4. The **Update Space Template** wizard appears. Here, update the **Display Name**, **Space Attributes** and click **NEXT**.
- 5. Under **Review**, review the information and click **SAVE**. You have successfully edited a space template.

### 4.5 Assigning a Parent Template

**Prerequisite**: To assign a parent template in INFER<sup>™</sup>, you must have the EDIT\_SPACE\_TEMPLATE permission associated with the Organization Administrator Group, and perform the following steps:

- 1. On the INFER<sup>™</sup> UI, go to **Space Templates**. The **Inventory Space Templates** page appears.
- 2. From the listed templates, click the template you desire to assign a parent template.
- 3. Click the **Parent Templates** tab.
- 4. On the page's right side, click **ASSIGN PARENT TEMPLATE**. The **Assign Parent Template** pop-up appears as shown below:

| Space Template Name: Reception Area |   |
|-------------------------------------|---|
| Select Parent Template *            |   |
| Canteen Area                        | ~ |

- 5. Under **Select Parent Template**, use the drop-down menu to select your desired parent template.
- 6. Click **SUBMIT**. You have successfully assigned a parent template.

### 4.6 Cloning a Space Template

Cloning a space template involves creating a copy of an existing template to use as a basis for new deployments.

Cloning a space template offers several advantages, especially when setting up multiple IoT projects or deployments with similar configurations. Listed below are some of the key advantages:

- **Consistency**: Cloning a space template ensures a consistent configuration across multiple IoT spaces or projects. This is essential when you need uniformity in device types, data streams, rules, and other settings. It helps reduce the risk of configuration errors and ensures that all instances of the template follow the same standards.
- **Faster Deployment**: Creating an IoT space template with the desired configuration can be time-consuming. When you need to deploy new IoT spaces quickly, cloning a template streamlines the process. You can duplicate an existing, functioning setup, saving valuable time during deployment. You can reuse the existing template as a starting point, sparing you from recreating everything from scratch.
- **Reduced Complexity**: IoT deployments often involve complex configurations with various devices, sensors, and data streams. Cloning a space template simplifies the process by allowing you to copy an existing, working configuration and then make minor adjustments or customizations as needed.
- **Scalability**: As your IoT initiatives grow, it's essential to have a scalable approach. Cloning templates makes it easy to scale your projects efficiently. You can replicate the same configuration for additional spaces, reducing the complexity of managing multiple, distinct setups.
- Error Reduction: Creating new IoT configurations manually increases the likelihood of errors, inconsistencies, and omissions. Cloning a template minimizes these risks because the initial configuration is already validated and tested.
- **Standardization**: Cloning templates enables standardization across your IoT deployments. This is crucial for ensuring that best practices, security policies, and compliance requirements are consistently applied across all spaces.

- **Maintenance Efficiency**: When updates or changes are necessary, managing multiple IoT spaces based on a cloned template is more efficient than dealing with disparate configurations. You can make changes to the template and then propagate those changes across all cloned instances.
- **Cost Efficiency**: By reducing the time and effort required for setup and maintenance, cloning templates can lead to cost savings in terms of labor and operational expenses.

**Prerequisite**: To clone an existing space template in  $INFER^{\text{TM}}$ , you must have the EDIT\_SPACE\_TEMPLATE permission associated with the Organization Administrator Group, and perform the following steps:

- 1. On the INFER<sup>m</sup> UI, navigate to **Spaces** > **Inventory Spaces**.
- 2. From the listed templates, click the template you want to edit.
- 3. Under Actions, click Clone. The Create Space Template wizard appears.
- 4. Under **Space Template Name**, enter the required details.
- 5. Under **Description**, enter a brief description of the new template and click **NEXT**.
- 6. Under **Attributes**, modify the cloned space template's attributes. Click **+ Add** icon to add new attributes, and click **NEXT**.
- 7. Under **Review**, review the information and click **SAVE**. You have successfully cloned a space template.

### 4.7 Deleting a Space Template

**Prerequisite**: To delete an existing space template in INFER<sup>m</sup>, you must have the DELETE\_SPACE\_TEMPLATE permission associated with the Organization Administrator Group, and perform the following steps:

- 1. On the INFER<sup>TM</sup> UI, navigate to **Spaces** > **Inventory Spaces**.
- 2. From the listed templates, click the template you desire to edit.
- 3. Under Actions, click Delete.
- 4. The **Delete Space Template** pop-up appears as shown below:

# Delete Space Template Are you sure you want to delete the Space Template(s) listed below? This action is permanent and cannot be recovered. DELETE DELETE Space Template Name: Reception Area DELETE Delete Name: Reception Area

5. Enter **DELETE** in the text area, and click **DELETE**. You have successfully deleted a space template.

**Note**: If the selected space template is already associated with a child space, deletion will not occur.

### **5** Working with Device Templates

This chapter explains devices, device templates, and the steps to create and edit devices and device templates.

A device template takes stock of the device's behaviors and actions by collecting system properties from the device, metrics, and detects supported device commands as per the defined data model.

It serves as a predefined structure or blueprint that defines the characteristics, functionalities, and behaviors for multiple devices with similar features and configurations to stay connected.

### 5.1 What is a Device?

A device in INFER<sup>™</sup> refers to an entity which can be given an identity, be managed, which stays connected to the internet and is capable of collecting, transmitting, and receiving data. Such devices come with sensors, software, and network connectivity, allowing them to interact with their surroundings, other devices, and users.

There are 2 types of devices:

1. **Gateway**: A device entity in which an Agent can be run directly, giving you greater control and which also allows you to talk to other devices connected directly, one hop away or multiple hops away using wireless, wired, blue-tooth, or any other IoT protocol, forming a multi-layered model similar to a Tree of devices.

N number of things can be connected to a gateway. A gateway remains thing agnostic as long as it is explicitly stated that this gateway type supports the respective types of sensors and things. For more information, see **What is a Gateway?** 

**Note**: A gateway in INFER<sup>m</sup> is designed to support a maximum of 400 devices, configured as a soft limit.

2. **Thing**: A very light weight device entity without a microprocessor, in which an Agent cannot be run directly. Here, the agent is installed in a separate hardware or virtual hardware i.e. a virtual machine or a container.

Here, the entire  $INFER^{\mathbb{T}}$  platform enables the execution of any action on the Console by ensuring that the command reaches the gateway, to the agent, from the agent to the right adapter and the adapter knows how to transfer that command to that device, wait for the outcome of the command, and take it back to the user who gave that command.

Note: Besides being Console driven, this can also be done using a REST API.

This way  $INFER^{m}$  supports a multi-tiered tree of individual IoT devices with complex relationships that can be modeled and managed.

### 5.2 What is a Device Template?

When we consider IoT devices in an enterprise, it is in scale amounting to hundreds of thousands of devices. It is practically impossible to deal with each device one at a time. This situation therefore calls for an ability to deal with thousands of devices at a time. To do so,  $INFER^{TM}$  provides a generic model which we call a **Device Template**.

The device template in INFER<sup>m</sup> is a **JSON** file that serves as a device's or device groups' blueprint needed by their adapters residing in INFER<sup>m</sup>. The device template takes stock of the device's behaviors and actions by collecting system properties from the device, metrics, and detects the commands supported by the device as per the defined data model.

There are two types of templates in INFER<sup>™</sup>:

1. Gateway template type

2. Thing template type

### 5.3 What are Device Properties?

The device template contains the following properties:

- System Properties
- Custom Properties

### 5.3.1 System Properties

These are the device properties collected automatically by the Agent. It includes device data which do not change often like its serial number, firmware version etc. in boolean and string data types.

These properties can also be sent to the INFER<sup>™</sup> Server by the User client node of the Agent from the device itself. You can query these properties using **Advanced Search**.

### 5.3.2 Custom Properties

Set at the Server side, custom properties are set in free form, are extensible, and are assigned by the administrator for better management of the device. These properties can be associated with a device's golden configuration template settings, or warranty information. By default, every new devices gets this data.

Once onboarded, every device has its own lifecycle where its values, properties and metrics keep changing. These properties can be used for querying information or for sending configuration files to devices.

Driven by APIs/JSONs, all devices have the same structure which a template accomplishes. Custom properties can carry any number of name/value pairs depending on domain, context and other device information.

The device template carries commands which specify actions supported by the device. Connected templates express the relationship between gateway template and Programmable Logic Controller (PLC). The structure is well defined and managed.

### 5.4 What are Metrics?

Both **Gateway** and **Thing** templates support the Agent's collection of Metrics or telemetry data from the devices specified by the INFER<sup>m</sup> server. This numeric, boolean, and string data types are also called time-series data as its values change very frequently.

You can configure metric keys such as **Name**, **Value Type**, and **Display Unit**. The metric value type is pre-defined in the device template and is validated on the Agent.

### **5.5** INFER<sup>™</sup> Agent Daemon

The INFER<sup>™</sup> Agent is a gateway container or a virtual machine that allows its adapters to talk to the devices with the INFER<sup>™</sup> Server acting as a bridge or conduit using a structured way of APIs.

Agent is the entity which talks back to the INFER<sup>™</sup> Server running inside a gateway, and the gateway connects to a thing, the thing connects to more things and so on... The Adapter running in the Agent talks to the device in its own language to make things work.

Whether the devices are on IP, Modbus, Lonworks, or BACnet, their adapters talk to them, collect data or run commands.

The **Agent Daemon** is a 6MB binary written in C, C++, or Python that has least number of dependencies, can run on any flavor of Linux, Windows, Intel and ARM, 32 bit or 64 bit

and on some custom Linux kernels too. It is downloaded from the  $INFER^{TM}$  Server with admin privileges and installed to run in the background as a daemon.

Once installed, the daemon talks to the INFER<sup>TM</sup> Server only as an outbound https (port:443) connection, as there is no inbound need for the Server to get into the agent. As the edge gateway is usually kept in a customer's premises, their firewalls only allow outbound https (port:443) connections, yet also disallow any inbound traffic.

In production, there's one agent daemon for each adapter running in the background, and there are other daemons for each type of adapter. For example, if there is a need to talk to datnet, a datnet adapter is developed. It embeds this SDK which comes packaged with the agent and talks on a local socket to the agent, taking commands from the Server through this agent. This gets all the data into the Server having a rich REST API.

### 5.6 What is an Adapter?

The adapter is the software piece that bridges the protocol gaps between the device and the Server. The adapter and device template work together as tightly coupled entities. If the device template is revised, the adapter too has to be revised for seamless operation. This way the implementation is in the adapter but the definition is in the device template.

### 5.7 Connected Device Templates

You can configure the type of Thing templates that are allowed to connect to the gateway or to a Thing device.

### 5.7.1 Commands

You can configure the list of commands to send to the gateway. The supported commands are:

- 1. Client Command
- 2. Custom Command
- 3. File Upload
- 4. Reboot
- 5. SSH

A device created from a template receives the default configuration of the template. The device template helps in creating a simplified process for registering new devices.

A device can have a restricted list of Thing devices with a specified template. You can create a device based on the list of available Thing templates. To connect a Thing device, ensure that the Thing template is a part of the parent gateway template.

| م SmartHub INFER         | 놂 Safe | Spaces Inc Q Advanced Search      |                                                                                               |                             |                   | Smarthub.ai 🛓 ? SP 🗸 |
|--------------------------|--------|-----------------------------------|-----------------------------------------------------------------------------------------------|-----------------------------|-------------------|----------------------|
|                          | ~      | Inventory - Device Templates      | CREATE   C                                                                                    |                             |                   |                      |
| ② Dashboard              | Â      | Q. Search in device templates     | Device Template Type                                                                          | : All Y Show Inherited: Yes | SY APPLY CLEAR    |                      |
| 🗂 Insights               |        |                                   |                                                                                               |                             |                   |                      |
| G Inventory              | ~      | Name                              | Description                                                                                   | Device Type                 | Organization      | Modified             |
| Devices                  |        | Infer-Gateway                     | -                                                                                             | GATEWAY                     | Safe Spaces Inc.  | 05/26/2023, 11:22 AM |
| Device Templates         |        | Generic Physical Security Gateway | -                                                                                             | GATEWAY                     | Safe Spaces Inc.  | 05/26/2023, 11:20 AM |
| Spaces                   |        | Awair-Cloud                       | Awair is an environmental sensor to maintain a                                                | THING                       | Safe Spaces Inc.  | 05/11/2023, 3:30 PM  |
| Space Templates          |        |                                   | healthy home with sleek and modern cutting-edge<br>technology to read environmental data like |                             |                   |                      |
| Asset Ledger             |        |                                   | Temperature, Humidity, CO2 and PM2.5.                                                         |                             |                   |                      |
| 🕆 Updates                | ~      | AXIS Camera 4-digit Series        | -                                                                                             | THING                       | Safe Spaces Inc.  | 03/15/2023, 2:02 PM  |
| Campaigns                |        | ST-Micro-Gateway                  | -                                                                                             | GATEWAY                     | Safe Spaces Inc.  | 02/15/2023, 2:37 PM  |
| Packages                 |        | AXIS Camera 3245                  | -                                                                                             | THING                       | Safe Spaces Inc.  | 07/09/2021, 11:58 AM |
| ① Alerts & Notifications | ~      | PMcamera_clone                    | -                                                                                             | GATEWAY                     | Safe Spaces Inc.  | 04/20/2021, 1:52 AM  |
| Alerts                   |        | Smarthub Client Gateway           | -                                                                                             | GATEWAY                     | Safe Spaces Inc.  | 03/23/2021, 8:24 AM  |
| Alert Definitions        |        | AXIS Camera 2025                  | -                                                                                             | THING                       | Safe Spaces Inc.  | 03/21/2021, 5:11 AM  |
| Notifications            |        | AXIS Camera                       |                                                                                               | THING                       | Safe Spaces Inc.  | 03/09/2021 10:15 PM  |
| Notification Definitions |        | ANIS Galileta                     |                                                                                               | THING                       | sale spaces life. | 03/03/2021, 10/13 PW |
| ⊖ Security               | ~      | AXIS Camera P-Series              | -                                                                                             | THING                       | Safe Spaces Inc.  | 11/30/2020, 10:25 PM |
| 器 Identity & Access      | >      | AXIS Camera M-Series              | -                                                                                             | THING                       | Safe Spaces Inc.  | 11/30/2020, 10:24 PM |
| 🖾 Tasks                  | •      | Density Space                     |                                                                                               | THING                       | Safe Spaces Inc.  | 11/15/2020, 12:12 PM |

To view more details of a device template, click the name of the desired device template in the Device Templates page as shown above.

### 5.8 Creating a Device Template

**Prerequisite**: To create a new device template in  $INFER^{M}$ , you must have the CRE-ATE\_DEVICE\_TEMPLATE permission associated with the Organization Administrator Group, and perform the following steps:

- 1. On the INFER<sup>™</sup> UI, navigate to **Device Templates**. The **Inventory Device Templates** page appears.
- 2. Click **CREATE**. The **Create Device Template** wizard appears.
- 3. Under **Template JSON**, click **IMPORT** to upload a valid JSON template file.
- 4. Under **Template Name**, enter the desired template name.
- 5. Under **Select Device Type**, choose between **Gateway** and **Thing** from the drop-down menu.
- 6. Under **Description**, enter a brief description of the device template you are creating.
- 7. Under **Select Image**, upload a valid image ( JPEG , PNG , or other such formats) that is lesser that 500 KB.
- 8. Click NEXT.
- 9. Under **Properties**, view the registered device's system properties that are automatically collected by the Agent or its User client node and sent to the INFER<sup>™</sup> Server.

Note: The default system properties appear pre-populated and cannot be deleted.

- 10. Click Add+, enter a Name and Description, click Done.
- 11. Toggle the **Sensitive Property** switch for adding an extra layer of protection to a property, and click **DONE**.
  - 12. Click the **Edit** icon to modify property parameters like the **Name**, and **Description**.
- 12. Click **CANCEL** to discard property modifications.
- 13. Click the **Delete** icon to delete the property.

- 14. To add a new system property, scroll down and click **+ Add**. Enter the parameters and click **DONE**.
- 15. Next, scroll down to view **Custom Properties**.

Entered by the administrator, **Custom Properties** are the default properties associated with all the devices attached to this template.

These properties are used for querying information or for sending configuration files to the devices. However, unlike **System Properties**, these properties are not collected from the device and can be edited on the Server.

### 5.8.1 Adding New Custom Property

- 1. To add a new custom property, scroll down and click + Add. Enter the parameters and click **DONE**.
- 2. Click NEXT.
- 3. Under **Allowed Metrics**, select the set of metrics to be collected from the device. If you select **Gateway** as your device, the **CPU-Usage**, **Memory-Usage**, and **Disk-Usage** metrics appear added by default.
- 4. To add more metrics, click + Add and enter the **Display Name**, **Value Type**, **Unit** ensure that the unit is the same as the one collected from the device and **Description**.
- Under Allowed Metrics, select the set of metrics to be collected from the device. If you select Gateway as your device, the CPU-Usage, Memory-Usage, and Disk-Usage metrics appear added by default.
- 6. To add more metrics, click + Add and enter the **Display Name**, **Value Type**, **Unit** ensure that the unit is the same as the one collected from the device and **Description**.

**Note**: The Metric **Name** and **Value Type** collected from the device must match the **Allowed Metrics** configuration. Else, the configuration will be rejected.

The default metrics are pre-populated. You can delete or add new metrics as required. If you have selected **Gateway** as your device, perform the next steps. However, if you have selected **Thing** as your device, go to the last step.

- 1. Click **NEXT**.
- 2. Under **Connected Device Templates**, you can edit or delete the thing device template that is connected to this device.

**Note**: Only those devices that belong to the connected templates list can be associated with this device template.

### **5.8.2 Adding a Device Template**

- 1. To add a device template, click + Add.
- 2. Under **Template**, select the desired template from the drop-down and click **DONE**.
- 3. Click Next.

### 5.8.3 Adding a Command

- 1. Under **Commands**, to add a command, click **+ Add**.
- 2. Under **Type** from the drop-down menu, select the command type you want to run on your device:
  - 1. **Client Command** Set a command to communicate with the connected devices in your gateway. For example, you can set a command to turn on the LED that is connected to the gateway when an alert is raised. As a system administrator, you can set a list of allowed client identifiers to be used by the client application

when initializing a session with the INFER<sup>TM</sup> Agent.

Ensure that the client identifier you enter matches the client identifier value in the operating system. You can add a client command for both gateway and thing devices.

- 2. **Custom Command** Set a custom command. For example, set a command to configure the IP address of the device or enable DHCP.
  - You must enter the full path of the command. For example, enter /usr/bin/cp instead of cp .
  - You can add multiple comma-separated arguments for a command.
- 3. **File Upload** Set a command to upload log files to the agent. The File Upload command takes multiple file paths in one argument. The Agent archives the files and uploads them to the INFER<sup>™</sup> Server as a .zip file. Administrators can download the .zip file and extract its content.
  - 1. **Reboot** Set a command to reboot the device.
  - 2. **SSH** Set a command to enable or disable SSH on the device.
- 3. Under **Description**, enter a brief description of the command you are creating, and click **DONE**.
- 4. Click NEXT.
- 5. Under **Enrollment Provider**, configure the enrollment provider settings used for creating device credentials. These credentials are used for onboarding devices securely.
- 6. Under **Provider Type**, select the desired enrollment provider from the drop-down menu. This creates a single use device credential with signature and expiry time verification.
- Under Provider Config > Identity Key, specify the key whose value will be presented by this device during onboarding. Provide a Expiry time in terms of Days, Hours or Minutes.
- 8. Click NEXT.
- 9. Under **Settings > Allowed Files and File Types**, enter the file name or file type. Cl ick **Add** to select the file.
- 10. Under Agent Settings,
  - 1. Under Log Level, use the drop-down menu to set the logging level for collecting Error, Warning, Info or Debug Agent logs on a device.
  - 2. Under **Maximum Number of Clients**, set the maximum number of SDK clients that can communicate through the Agent with the INFER<sup>™</sup> Server.
  - 3. Under **Command Fetch Interval (seconds)**, set the periodic interval of polling by the INFER<sup>™</sup> Agent to fetch commands from the INFER<sup>™</sup> Server. The "0" value indicates an on-demand fetch from Server.
    - The maximum value for the command fetch interval is 43200 seconds. The minimum value is 10 seconds and the default value for the command fetch interval is 30 seconds. If the time interval is not within the specified range, an error message appears.
  - 4. Under **Metrics Interval (seconds)**, set the time interval between 60 and 43200 seconds for transmitting metrics from the Agent to the INFER<sup>™</sup> Server.

**Note**: The minimum value for the timeout is 60 seconds and the default value for the timeout is 300 seconds. If the time interval is not within the specified range, an error message appears.

5. Under **Server Request Timeout (seconds)**, set the timeout value between 60 and 3600 seconds for requests from Agent to INFER<sup>™</sup> Server.

**Note**: The minimum value for the timeout is 60 seconds and the default value for the timeout is 300 seconds. If the time interval is not within the specified range, an error message appears.

- 6. Under Network Bandwidth (bytes / second), set the maximum network bandwidth allowed on the device for the Agent. The data rate is in Bytes per second (B/s). The "0" value indicates unlimited network bandwidth. Configure the network bandwidth cap on the device for the Agent (in bytes per second).
- 7. Under **Forward Proxy**, click to enter the Server, Port and user credentials, and click **NEXT**.
- 11. Under **Network Bandwidth (bytes / second)**, set the maximum network bandwidth allowed on the device for the Agent. The data rate is in Bytes per second (B/s). The "0" value indicates unlimited network bandwidth. Configure the network bandwidth cap on the device for the Agent (in bytes per second).
- 12. Under Forward Proxy, click to enter the Server, Port and user credentials, and click NEXT.

### Note:

- 1. You can add multiple HTTP Proxy settings. These proxy settings details are stored in the INFE
- 2. The proxy settings details are then sent to the gateway while enrolling a device or every tim
- 3. If the current proxy Server stops working, it fetches the next working proxy Server. For enro
- 11. Under **Review**, review the device template information you entered and click **SAVE**. You have successfully created a device template.

You can now view your device template in the **Devices - Device Templates** page.

### **5.9 Editing a Device Template**

**Prerequisite**: To edit an existing device template in  $INFER^{\text{TM}}$ , you must have the EDIT\_DEVICE\_TEMPLATE permission associated with the Organization Administrator Group, and perform the following steps:

1. On the INFER<sup>™</sup> UI, navigate to **Inventory** > \*\* Device Templates \*\*.

2. From the listed templates, click the template you desire to edit. The following tabs appear as highlighted below:

| 2 Search in device templates      |               | Device Template Type: All > Show Inherited: Ye | s¥ APPLY CLEAR      |   |
|-----------------------------------|---------------|------------------------------------------------|---------------------|---|
| Name                              | Id            | SafeSpaces_Gateway Actions -                   |                     | × |
| SafeSpaces_Gateway                | b29cb2e2-ef74 | Basic Information Properties Metrics           | Child Templates     |   |
| Infer-Gateway                     | 53d9a25c-a5eb | Name                                           | Commands            |   |
| Generic Physical Security Gateway | c8a24167-86aa | SafeSpaces_Gateway                             | Enrollment Provider |   |
| Awair-Cloud                       | ea2346c9-8767 | Type<br>Gateway                                | Settings            |   |
| AXIS Camera 4-digit Series        | 353869f2-a798 | Id                                             |                     |   |
| ST-Micro-Gateway                  | b3c379b7-b879 | b29cb2e2-ef74-4351-8f00-03c1c0615efb           |                     |   |
| AXIS Camera 3245                  | 09c56936-ac94 | Description<br>SafeSpaces_Gateway              |                     |   |
| PMcamera_clone                    | 72f7733d-0853 | Organization                                   |                     |   |
| Smarthub Client Gateway           | 47838513-e59c | Safe Spaces Inc.                               |                     |   |
| AXIS Camera 2025                  | 8c62409b-ebdc |                                                |                     |   |

3. Select the device template that you want to edit.

4. From the **Actions** drop-down menu, click **Edit**. The **Edit Device Template** wizard appears. Here, you can edit the system properties, custom properties, add metrics, add a connected device template, and add commands.

**Note**: You cannot edit the template name and device type.

5. Under **System Properties**, click the **Edit** icon against a property to edit that property, make required changes and click **DONE**.

**Note**: If this device template is revised, you must ensure that its corresponding adapter too is revised to continue to work together with this template.

- 6. To delete a property, click the **Delete** icon.
- 7. To add a new system property, click + Add and enter the property name, and click **DONE**.
- 8. Under **Review**, review the device template information you entered and click **SAVE**. You have successfully edited a device template.

### 5.9.1 Redirecting an Output Using Custom Commands

This section gives an example to redirect outputs using  $\ensuremath{\mathsf{INFER}}^{\ensuremath{\mathsf{m}}}\ensuremath{\mathsf{'s}}$  Custom Command feature.

You can run a script or a binary on a gateway and redirect its output to a file. You can then retrieve the output file using the **Upload** command.

In this example, we run a ping on a gateway to detect its connectivity to a certain endpoint. To perform this operation, you must wrap the command into a shell by providing the /bin/sh path as the executable, and pass the actual binary and arguments to the shell.

Then, you must pass the **-c** argument to interpret the rest of the arguments as binary and associate the arguments to the binary. Perform the following steps:

- 1. In the **Create Device Template** wizard, proceed to the **Commands** page.
- 2. Under **Commands**, click + **Add**.
- 3. Under **Type**, select **Custom Command** from the drop-down menu.
- 4. Under **Description**, enter a brief description.
- 5. Under **Name**, enter a name.
- 6. Under **Executable**, enter the complete path of the executable, for example: usr/bin/\<executable\_name\> .
- 7. Under **Arguments**, click + **Add**.
- 8. Under Name, enter a name.
- 9. Under Value, enter comma to separate multiple values and click DONE.
- 10. Check **Run with root privilege** if you desire to run this custom command.
- 11. Click **NEXT**. The output for ping -c 4 8.8.8.8 is redirected to the ping.txt file.

### **6 Onboarding Gateways**

This chapter explains the concepts and steps to onboard and configure your gateway in to the INFER<sup>™</sup> platform.

### 6.1 What is a Gateway?

An gateway is a device or software component that serves as a conduit between IoT devices and the  $INFER^{M}$  platform. Its primary function is to enable communication, data transmission, and coordination between IoT devices and  $INFER^{M}$ .

Listed below are the functions of a gateway:

- **Protocol Translation** Gateway devices use a variety of communication protocols, such as MQTT, CoAP, Zigbee, Bluetooth, Wi-Fi, Z-Wave, or proprietary protocols. Gateways are equipped to translate these protocols into a common format to ensure seamless communication between devices and INFER<sup>™</sup>.
- **Connectivity Management**: Gateways maintain the connectivity between IoT devices and server. They handle tasks like device registration, authentication, and network configuration, ensuring reliable and secure communication.
- Data Aggregation and Pre-processing: Gateways collect data from multiple devices within their range or network. They can perform basic data pre-processing tasks like filtering, aggregation, and compression before transmitting the data to IN-FER<sup>™</sup>. This helps reduce network congestion and optimize data transmission.
- Local Processing and Edge computing: Certain gateways are equipped with processing capabilities to perform data analysis and run local applications or algorithms. This enables real-time decision-making at the edge of the network, reducing latency and dependency on cloud resources.
- **Security and Data Privacy**: Gateways play a crucial role in ensuring the security and privacy of Edge systems. They can enforce security policies, encrypt data, and authenticate devices before allowing data transmission to the central server or cloud.
- **Device Management and Firmware Updates**: Gateways facilitate device management tasks, including remote configuration, monitoring, and firmware updates. They provide a centralized control point for managing a fleet of IoT devices, ensuring their proper functioning and updating their software when necessary.
- Integration with Cloud and Backend Systems: Gateways establish a connection between things and the INFER<sup>™</sup> platform. They transmit the collected data to the cloud for further processing, analysis, storage, and visualization. They also enable bi-directional communication, allowing commands or control signals from the cloud to reach the devices.

To begin with, you need a device template to represent a gateway. A device template serves as a predefined structure or blueprint that defines the characteristics, functionalities, and behaviors for multiple devices with similar features and configurations to stay connected.

**Note**: The definition is in the template, and its implementation is done in the adapter. Therefore, if the device template is revised, the adapter too has to be revised to work together with the template.

To on-board your gateway, perform the following steps:

- 1. Create a device template as explained in **Creating a Device Template**.
- 2. Download and install the Agent as explained in **Installing INFER™ Agent**.
- 3. Onboard your gateway using one of the following authentication protocols:
  - 1. **Basic Authentication**: The administrator uses his own credentials to enroll the gateway. A simple authentication scheme built into the HTTP protocol. The

client sends HTTP requests with the Authorization header that contains the word Basic followed by a space and a base64-encoded string username:password .

- 2. **Token-based Authentication**: A single use gateway credential with signature and expire time verification token is generated on the Server. This token is used by the administrator who's installing the agent on the edge to enroll. This token is then manually transferred to the device which claims this token as its identity, very similar to the OTP used in mobile authentications.
- 3. **Property-based Authentication**: To bulk enroll hundreds of agents, a hardware box with a CPU is identified, and its unique device identity value such as its MAC address or its IP address is used as a single use gateway credential to authenticate bulk enrollment of gateways.
- 4. **TPM-based Authentication**: The administrator creates a single use gateway credential with a Trusted Platform Module (TPM) identity value verification. Using this authentication method, you can whitelist a gateway so that it is allowed for enrollment.

The Trusted Platform Module (TPM) is built into the CPU to store confidential information. Some semi-conductor companies build the TPM in a separate chip outside the main CPU too.

- 1. Has built-in private key with corresponding public key. The private key is secured at the hardware level and can never be taken out of the chip or read outside the chip. Its corresponding public key is however freely distributed similar to validating a https website's certificate's public key for authentication while connecting to that website. The TPM chip also can store other secrets with OS level security guarantees for access.
- 2. For TPM-based enrollment, the public key in a new IoT gateway residing in its CPU's TPM is registered. Its public key challenges the gateway, and when the gateway responds by encrypting the challenge text with its private key, and validates the public key, it is trusted. So when hundreds of devices are deployed, manufacturers insert the software directly into those gateways and ship them directly from the factory to the customers' deployments. This way the effort and worry of bringing them to the deployment location to install such software, giving it credentials etc., can be distributed and anybody can go and plug it in to the network, turn on.
- 5. **Certificate-based Enrollment**: Unlike the TPM hardware's built-in certificate, a normal certificate file is assigned to the gateway by putting the certificate's private key inside the device and use it to authenticate the device's identity.

connect to the INFER<sup>™</sup> Server, authenticate itself and, get enrolled.

### Note:

- TPM-based enrollment is hardware-based and built into the device.
- Certificate-based enrollment is a file distributed into the devices and used for authentication.
- **3**, **4**, and **5** are used for individual and automated bulk register with CPU ID and pre-register all. As the devices arrive at their final location, wired up and turned on, on first boot, the script runs and invokes the enrollment CLI with right value of the CPU ID, and the Server knows that it was expecting the device and begins to enroll them, and starts giving details from the Server.
- 6. **Security Whitelisting**: Considering the possibility of spoofing the CPU ID, serial number, or any other value deemed secure, to pre-empt such hacking efforts, an extra layer of Whitelisting is implemented.
  - Here, even when the device's serial number is considered as the unique property for its authentication, this property can be kept disabled by default. Just before the administrator powers the device on for the 1st time along
with network connection, he can log in via his mobile application and whitelist this device. So, besides matching the device's serial number, the Whitelisting process in device enrollment gives the extra protection layer to the device.

- Generally, hardware-based security is considered more reliable although the workflow is more complicated. In Property-based authentication, the MAC address can be spoofed. However any machine readable information inherent of the system, including serial number, or CPU ID read by the OS can be used as unique identifiers parsed as the value for the property and onboarded.
- 7. **Zero Touch Enrollment**: Register gateways in bulk using zero touch enrollment credentials. You must upload a CSV file with the hardware ID and model number of each gateway.

## 6.2 Onboarding a Gateway using Basic Authentication

**Prerequisites**: Before you onboard a gateway using the basic authentication method, you need to meet all the criteria listed below:

- 1. Ensure that you have the user name and password of the user in the organization where you want to enroll the device. ( username and password )
- 2. If you have accounts in multiple organizations, then ensure that you have the **Domain Name** for the Organization where the device is to be enrolled. ( user-orgdomain-name)
- You must have created a device template with Basic Enrollment as the Provider Type, and it must be available on INFER<sup>™</sup> UI. ( template )
- By default, the Device will be enrolled in the Organization where the user's account exists. However, if you wish to enroll the Device in a sub-organization, then ensure that you have the Organization ID of the sub-org. (device-org-id)
- 5. You must have installed the Agent on your gateway.

To onboard a gateway using the basic authentication method, perform the following steps:

- 1. On the INFER<sup>m</sup> UI, navigate the **Inventory** > **Device Templates**.
- 2. Identify the device template to be associated with your gateway.
- 3. Log in to your gateway and change the directory to:
  - For Linux: /opt/smarthub/iotc-agent/bin
  - For Windows: C:/ProgramFiles/SmartHub/iotc-agent/bin

Next, run the following command:

```
./DefaultClient enroll --auth-type=BASIC [--device
-orgid=<org domain id>]
--template=<template name> --name=<gateway name>
[--user-org-domain-name=<organization domainname>]
--username=<user name> [ --password=<prompt|file:<path>>> ]
```

Note:

- If you are providing a file as input for the password, ensure that the file is accessible by the DefaultClient.
- $\bullet$  For a successful enrollment, the response must be  $~0\,$  .

- 4. You have successfully enrolled a gateway using the basic authentication method and have assigned a device ID to it.
- 5. To verify that the gateway is enrolled, go to the INFER<sup>™</sup> UI and click the **Devices** tab. You can see that the gateway is listed in the **Devices All Devices** page and its status must be **ENROLLED**.

## 6.3 Onboarding a Gateway using Token-Based Authentication

**Prerequisites**: Before you onboard a gateway using the token-based authentication method, you need to meet all the criteria listed below:

- 1. You must have the **CREATE DEVICE** permission to perform this operation.
- 2. You must have created a device template with **Token-based** as the **Provider Type**, and it must be available on the INFER<sup>™</sup> UI.
- 3. You must have installed the Agent on your gateway.
- 4. You must know the name you are going to assign to your gateway in the INFER<sup>™</sup> UI.

To onboard a gateway using the token-based authentication method, perform the following steps:

- 1. From the INFER<sup>™</sup> UI, go the **Inventory** > **Devices** > **REGISTER** > **Gateway**. The **Register Gateway** pop-up appears.
- 2. Under **Device Template**, from the drop-down menu, select your desired template that has Token-based Authentication enabled to associate with your gateway.
- 3. Under **Device Name**, enter your desired gateway name.
- 4. Click **REGISTER**. You have successfully registered your gateway.
- 5. Now, your newly registered gateway appears listed in the **Devices All Devices** page.
- 6. Next, create a credential to enroll your gateway. To do so, from the **Devices All Devices** page, click the gateway that you just registered.
- 7. Click the Actions drop-down menu and select Create Gateway Credentials.
- 8. Click **CREATE**. The following pop-up appears as shown below:

| Credential for Axis101                                                |  |
|-----------------------------------------------------------------------|--|
| Provider Type Token Based<br>Expires on 07/24/2023, 8:53 PM (40 Days) |  |
| Credential                                                            |  |
| COPY                                                                  |  |
|                                                                       |  |

- 9. Click **COPY** to copy the token to the clipboard. The token expiry time that you set when creating the template appears.
- 10. Log in to your gateway and change the directory to:
  - For Linux: /opt/marthub/iotc-agent/bin
  - For Windows: C:/ProgramFiles/SmartHub/iotc-agent/bin
- 11. Run the following command:

```
./DefaultClient enroll --auth-type=TOKEN --
token=<authenticationtoken>
```

Note: For a successful enrollment, the response must be 0.

## 6.4 Onboarding a Gateway using Property-based Authentication

**Prerequisites**: Before you onboard a gateway using the property-based authentication method, you need to meet all the criteria listed below:

- 1. You must have the CREATE\_DEVICE permission to perform this operation.
- 2. You must have installed the Agent on your gateway.
- 3. You must have created a device template with **Property-based** set as **Provider Type**, and it must be available on the INFER<sup>™</sup> UI.
- 4. You must know the name that you want to assign to your gateway in the INFER<sup>™</sup> UI.

To onboard a gateway using the property-based authentication method, perform the following steps:

- 1. From the INFER<sup>™</sup> UI, go the **Inventory** > **Devices** > **REGISTER** > **Gateway**. The **Register Gateway** pop-up is appears.
- 2. Under **Device Template**, from the drop-down menu, select your desired template that has Token-Based Authentication enabled to associate with your gateway.
- 3. Under **Device Name**, enter your desired gateway name.
- 4. Click **REGISTER**. You have successfully registered your gateway.

- 5. Alternately, your newly registered gateway will appear listed in the **Devices All Devices** page.
- 6. Next, you need to create a credential to enroll your gateway. To do so, from the **Devices All Devices** page, click the gateway that you just registered.
- 7. Click the Actions drop-down menu and select Create Gateway Credentials. Click CREATE. The Credentials pop-up appears as shown below:

| Credential for MAXIS CORE01                                                              |       |
|------------------------------------------------------------------------------------------|-------|
| Provider Type Property Based<br>Identity Key JIUEKKFIHEUGU9894KKLNJB438HFJBSNKFMLKOI3010 | 0     |
| Value                                                                                    |       |
| JIUEKKFIHEUGU9894KKLNJB438HFJBSNKFMLKOI30I0                                              |       |
| Credential                                                                               |       |
| This is a one-time credential that will be used for gateway enrollment                   |       |
| COPY                                                                                     |       |
| Copied To Clipboard                                                                      |       |
|                                                                                          | CLOSE |

8. Enter a value for the keys that you defined when you created the device template. The key and value pair must be unique for all the devices that you have configured under your Organization.

The device must send the same key and value pair to the Server.

- 9. Log in to your gateway and change the directory to
  - For Linux: /opt/smarthub/iotc-agent/bin
  - For Windows: C:/ProgramFiles/SmartHub/iotc-agent/bin
- 10. Run the following command:

```
./DefaultClient enroll --auth-type=PROPERTY --
key=<identitykey> --value=<correspondingvalue>
```

Note: For a successful enrollment, the response must be 0.

## 6.5 Onboarding a Gateway using TPM-based Authentication

**Prerequisites**: Before you onboard a gateway using the Trusted Platform Module-based authentication method, you need to meet all the criteria listed below:

- 1. You must enable TPM from your gateway's BIOS settings.
- 2. You must have installed the Agent on your gateway.
- 3. To verify that TPM permissions and settings are in place, run the following command on your gateway:

```
[root@localhost ~]# su iotc -c /opt/
smarthub/iotcagent/bin/tpm verify
```

The output must display the following response:

SmartHub secured.

- 4. The following steps are mandatory for gateways running on Ubuntu operating systems:
- If SmartHub secured is not appearing, run the following commands on the gateway and rerun the tpm\_verify command:

```
sudo groupadd --system tss
#This command creates a system level 'tss' group.
sudo useradd --system tss -g tss
#This command creates a system level 'tss' user and adds it to the 'tss'
or group.
sudo usermod -a -G tss iotc
#This command adds 'iotc' user to the 'tss' group.
sudo usermod -g tss iotc
#This commands makes 'tss' as the primary group of 'iotc'
```

• To run every time your gateway starts, add the following commands in a run script:

```
sudo chown tss:tss /dev/tpmrm0
#Changes the ownership of /dev/tpmrm0 from 'root:root' to 'tss:tss'.
sudo chmod g+rw /dev/tpmrm0
```

#Adds read+write permissions for group on the device /dev/tpmrm0.

- 5. You must have the CREATE\_DEVICE permission to perform this operation.
- 6. You must have created a device template with **TPM Based** as the **Provider Type**, and it must be available on the INFER<sup>™</sup> UI.
- 7. You must know the name that you want to assign to your gateway in the INFER<sup>™</sup> UI.

To onboard a gateway using the TPM-based authentication method, perform the following steps:

- 1. From the INFER<sup>™</sup> UI, go the **Inventory** > **Devices** > **REGISTER** > **Gateway**. The **Register Gateway** pop-up appears.
- 2. Under **Device Template**, from the drop-down menu, select your desired template that has TPM-based Authentication enabled to associate with your gateway.
- 3. Under **Device Name**, enter your desired gateway name.
- 4. Click **REGISTER**. You have successfully registered your gateway.
- 5. Now, your newly registered gateway appears listed in the **Devices All Devices** page.

- 6. Next, you need to create a credential to enroll your gateway. To do so, from the **Devices All Devices** page, click the gateway that you just registered.
- 7. To enroll, log in to your TPM enabled gateway and run the following command:
  - For Linux: /opt/smarthub/iotc-agent/bin/DefaultClient enroll \--auth-type=TPM
  - For Windows: C:/ProgramFiles/SmartHub/iotc-agent/bin/DefaultClient enroll \--a
- 8. To enable your TPM enabled gateway for an automatic enrollment, perform the following steps:
  - 1. Go to:
    - For Linux: /opt/smarthub/iotc-agent/bin/conf/iotc-agent.cfg
    - For Windows: C:/ProgramFiles/SmartHub/iotc-agent/bin/conf/iotc-agent.cfg

The iotc-agent.cfg file lists the details about your gateway enrollment.

- 2. Scroll down to the autoEnrollmentType parameter and change its value to 1. This change enables your registered gateway to be enrolled automatically.
- 3. You can also configure the retry interval by specifying a autoEnrollRetryIntervalSeconds value. The INFER<sup>™</sup> Server tries to enroll your whitelisted gateway after the specified interval. The default interval value is 300 seconds.
- 4. Save the configuration and restart the INFER Agent. The following example is a sample iotc-agent.cfg file for auto enrollment:

```
/opt/smarthub/iotc-agent/conf/iotc-agent.cfg
Auto Enrollment:
# Auto enrollment of a registered gateway. 0 - No auto
enrollment and 1 - TPM based
autoEnrollmentType = 1
# Enrollment retry interval in seconds, should be > 0
autoEnrollRetryIntervalSeconds = 300
```

You have successfully enrolled a TPM enabled gateway.

### 6.6 Onboarding a Gateway using Zero Touch Enrollment

**Prerequisites**: Before you onboard a gateway using the Zero Touch Enrollment method, you need to meet all the criteria listed below:

- 1. You must have the CREATE\_DEVICE and **ZERO TOUCH ENROLLMENT** permissions to perform this operation.
- 2. You must have created a device template with **Zero Touch Enrollment** as the **Provider Type**, and it must be available on the INFER<sup>™</sup> UI.
- 3. The gateway must be a **Dell** gateway running Ubuntu Server and must be Zero Touch Enrollment enabled.
- 4. You must have created a CSV file that contains the list of devices to enroll, along with the following columns:
  - 1. Hardware Id (mandatory)
  - 2. Model Number (optional)
  - 3. Property Value (optional)

To onboard a gateway using the Zero Touch Enrollment method, perform the following steps:

- 1. From the INFER<sup>™</sup> UI, go the **Inventory** > **Devices** > **REGISTER** > **Gateway**. The **Register Gateway** pop-up appears.
- 2. Under **Device Template**, from the drop-down menu, select your desired template that has Zero Touch Enrollment enabled to associate with your gateway.

 $Note: \ \ The \ Zero \ Touch \ Enrollment \ Enrollment \ Type \ cannot \ be \ changed.$ 

- 3. Under **Device Name**, enter your desired gateway name.
- 4. Click **REGISTER**. You have successfully registered your gateway.
- 5. Click **Upload** to upload the **CSV** file that contains a list of Hardware IDs of your gateways.
  - 1. The first row is reserved for the property name.
  - 2. The **HardwareId** field is mandatory.
  - 3. The **Model Number** and **Property value** fields are optional.
  - 4. Any values and names provided after the first column appear as custom properties on the registered gateways.

| 1 | HardwareId    | ModelNo | Property1      |
|---|---------------|---------|----------------|
| 2 | Z001422012345 | dell3k  | propertyvalue1 |
| 3 | Z002422012346 | dell5k  | propertyvalue2 |

6. Click REGISTER.

### 6.7 Whitelisting a Device

A whitelist is an explicit listing of gateways that are allowed for enrollment.

The whitelisting option allows you to control the gateways that are allowed to enroll and the gateways that are not permitted to enroll. A whitelisted gateway is a virtual gateway created on the INFER<sup>m</sup> Server.

The virtual gateway is registered but not enrolled, and it does not have a physical gateway associated to it until a physical gateway is enrolled using the TPM-based authentication method. After registering a gateway using a device template that has the **Requires Whitelisting** option enabled, select **Whitelist** from the **Actions** drop-down menu to enroll the gateway.

### 6.8 Using Package Management CLI to Register Multiple Devices

You can use the Package Management CLI tool to register multiple devices to INFER<sup>™</sup> using the Basic, Property-based, TPM-based, and Token-based enrollment types.

Ensure that you create a JSON file with the device template name, list of devices, their credentials, and properties, in the following format:

```
{
    "templateName": "property-template",
    "devices": [{
        "name": "Agent_x86_2",
        "credential": [{
            "key": "Serial Number",
            "value": "abc-56 4d fa a4 78 fa f2 88-24 3a 14 11 7d bd b8 b6"
     }],
     "property": [{
            "name": "model",
            "value": "xx 5K"
```

```
}, {
             "name": "color",
             "value": "white"
        }]
    },
        "name": "Agent_x86_3",
        "credential": [{
             "key": "Serial Number",
             "value": "abc-56 4d 13 fb cc 73 82 2e-08 5d b1 c1 38 bf 1d 23"
        }],
        "property": [{
        "name": "model",
        "value": "xyi3b"
    }]
    }
    1
}
```

The **Package Management CLI** tool uses this JSON file to read the devices list and register them to  $INFER^{m}$ .

1. Download the Package Management CLI tool to your system. The Package Management CLI tool contains the following set of device commands that enable you register your devices in bulk:

```
a01:iot-cli xyz$ ./bin/darwin_amd64/package-cli devices
Manage devices on INFER IoT Center
Usage:
    package-cli devices [command]
Available Commands:
             Register device by given name on INFER IoT Center
register
register-all Register multiple devices to INFER IoT Center.
Expects JSON file with device details.
search
           Search given device by name on INFER IoT Center
Flags:
-v, --api-version string INFER API version to use (default "1.0")
-h, --help help for devices
-s, --host-name string INFER IoT Center instance hostname <Required>
-i, --insecure Skip SSL certificate verification
-l, --log-file-path string Log file path (default "./iotcli.log")
Use "package-cli devices [command] --help" for more information about a
\hookrightarrow command.
```

2. Run the register-all command with the path to the JSON file that you created.

```
a01:iot-cli xyz$ ./package-cli devices register-all
./example-iotc-package/device-regd-property-based.json -s
https://10.92.85.41 -i
Username: sysadmin
Password:
Authentication successful.
Registering device...
Device registered with id: 30d75156-65b7-4658-ble1-e7fba5008122 name:

→ Agent_x86_2
```

```
Updating device property...

Property update successful for device

Creating device credentials...

Device credential successfully created for device

Registering device...

Device registered with id: a8f2dddb-8631-4d02-bfcdb77febbf3a56 name:

→ Agent_x86_3

Updating device property...

Property update successful for device

Creating device credentials...

Device credential successfully created for device

Successfully registered devices: 2

Total devices: 2
```

3. The registered devices are listed in the **Inventory** - **Devices** page of the INFER<sup>™</sup> UI.

## 6.9 Registering Multiple Gateways

To register Gateways in bulk, perform the following steps:

1. From the INFER<sup>™</sup> UI, go to **Devices** > **Inventory Devices** > **Register** > **Multiple Gateways**. The **Bulk Register Gateways** wizard appears as shown below:

| Bulk Register Gateways   | Select Device Template Select the Device Template for which you wish to Register Gateways |
|--------------------------|-------------------------------------------------------------------------------------------|
| 1 Device Template        | Device Template                                                                           |
| 2 Upload Gateway Details | Select Device Template                                                                    |
| 3 Register Gateways      |                                                                                           |
| 4 Summary                |                                                                                           |
|                          |                                                                                           |
|                          |                                                                                           |
|                          |                                                                                           |
|                          |                                                                                           |
|                          |                                                                                           |
|                          | CANCEL NEXT                                                                               |
|                          |                                                                                           |

2. Under **Device Template**, use drop-down menu to select the device template to be used to bulk register gateways. The **Custom Properties** defined in the selected device template appears.

Note: Only one device template can be used to register multiple gateways at a time.

- 3. Click NEXT.
- 4. As per the device template chosen by you in step 2., **Token Based Enrollment** or **Property Based Enrollment** will appear next.
  - For **Token Based Enrollment**, toggle the **Generate Tokens** switch to generate tokens as device identities to all the gateways being enrolled. For more information, see **Onboarding a Gateway Using Token-Based Authentication**.

• For **Property Based Enrollment**, toggle the **Setup Gateway Credentials** switch to toggle option.

Note: After Registration, an enrollment Token will be generated for each Gateway.

- 5. Click NEXT.
- 6. Under **Upload Gateway Details**, download the **CSV** template file.
- 7. Open the downloaded CSV template file in an appropriate application such as **Microsoft Excel**. As shown below, you will see the **Device Name** as the first column followed by columns with names matching the custom properties defined in the gateway template you selected previously. The **Device Name** is a mandatory field.

|   | A                    | В                 | C                | D              | E              | F              | G                      |
|---|----------------------|-------------------|------------------|----------------|----------------|----------------|------------------------|
| 1 | Device-Name          | Adapter-Camera-IP | Location-Country | Location-State | Location-City  | Location-Floor | Device-Date-Deployment |
| 2 | TP-Link Tapo C200    | 183.37.194.135    | India            | Karnataka      | Bengaluru      | GF             | 01/01/2021             |
| 3 | Qubo Smart Cam 360   | 192.168.0.90      | United State     | Utah           | Salt Lake City | Third          |                        |
| 4 | TP-Link Tapo C100    | 192.168.100.1     | United State     | Arizona        | Phoenix        |                | 21/08/2021             |
| 5 | Srihome SH025 camera | 192.168.1.108     | India            |                | Delhi          | FF             |                        |

8. For each of the gateway devices that you want to bulk register, enter its **Device**-**Name** and the required custom properties into the **CSV** file, one-per-row.

Note:

- After Registration, an enrollment Token will be generated for each Gateway.
- You can find the list of Custom properties essential for enrolling the device, in the Adapter documentation or the Thing template's description. For devices connected via a TCP/IP network, these would be **IP Address**, and login credentials.
- 9. Ensure to save the file to disk in its original CSV format.
- 10. Drag and drop the filled CSV file in to the marked area or click the area as shown below:

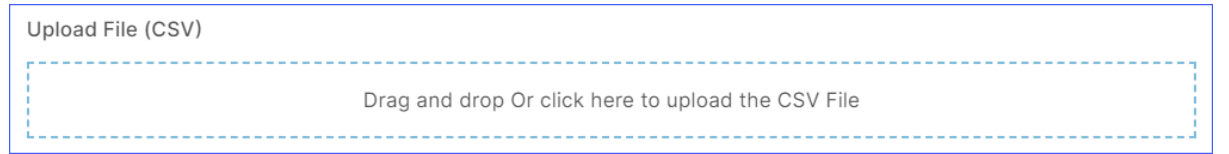

- 11. Click NEXT.
- 12. Under **Register Gateways**, review the details.
- 13. Click **Start Registration**.
- 14. Click NEXT.
- 15. Click **DOWNLOAD** to download the CSV file.

Note: The Enrollment Tokens for the registered gateways can be found in the 2nd column of the CSV file.

16. Click **DONE**.

# 7 Working with INFER<sup>™</sup> Agent

This chapter provides information about working with the INFER<sup>™</sup> Agent.

The Agent is a daemon that resides on the Gateway. It acts as a conduit to the Server abstracting functionalities like enrollment, sending telemetry, processing commands, and OTA jobs scheduled by the IOTC service. In addition, it also offers an SDK each for Python and C that exposes APIs. Third-party applications can use these APIs on the Gateway to interact with.

The INFER<sup>™</sup> Agent makes an outbound connection to the Server on port 443 (HTTPS).

From within a Gateway, the INFER<sup>m</sup> Agent's software developer kit (SDK) called as **IoTCAgent** provides **C** APIs to interact with INFER<sup>m</sup>.

The IoTCAgent SDK contains the following:

- Two libraries:
  - 1. iotc-agent-sdk
  - 2. iotc-agent-common
- A header file: iotcAgent.h
- A sample: DefaultClient.c

## 7.1 Installing INFER<sup>™</sup> Agent

This section lists the steps to install the  $INFER^{M}$  Agent on gateways that run on Windows and Linux operating systems.

### 7.1.1 Installing INFER<sup>™</sup> Agent on Linux Gateway

Follow the steps listed below to download and install the  $\ensuremath{\mathsf{INFER}}^{\ensuremath{\mathsf{TM}}}$  Agent on your Linux gateway.

1. On the INFER<sup>m</sup> UI, click the **Download** icon on the top right. The following pop-up appears:

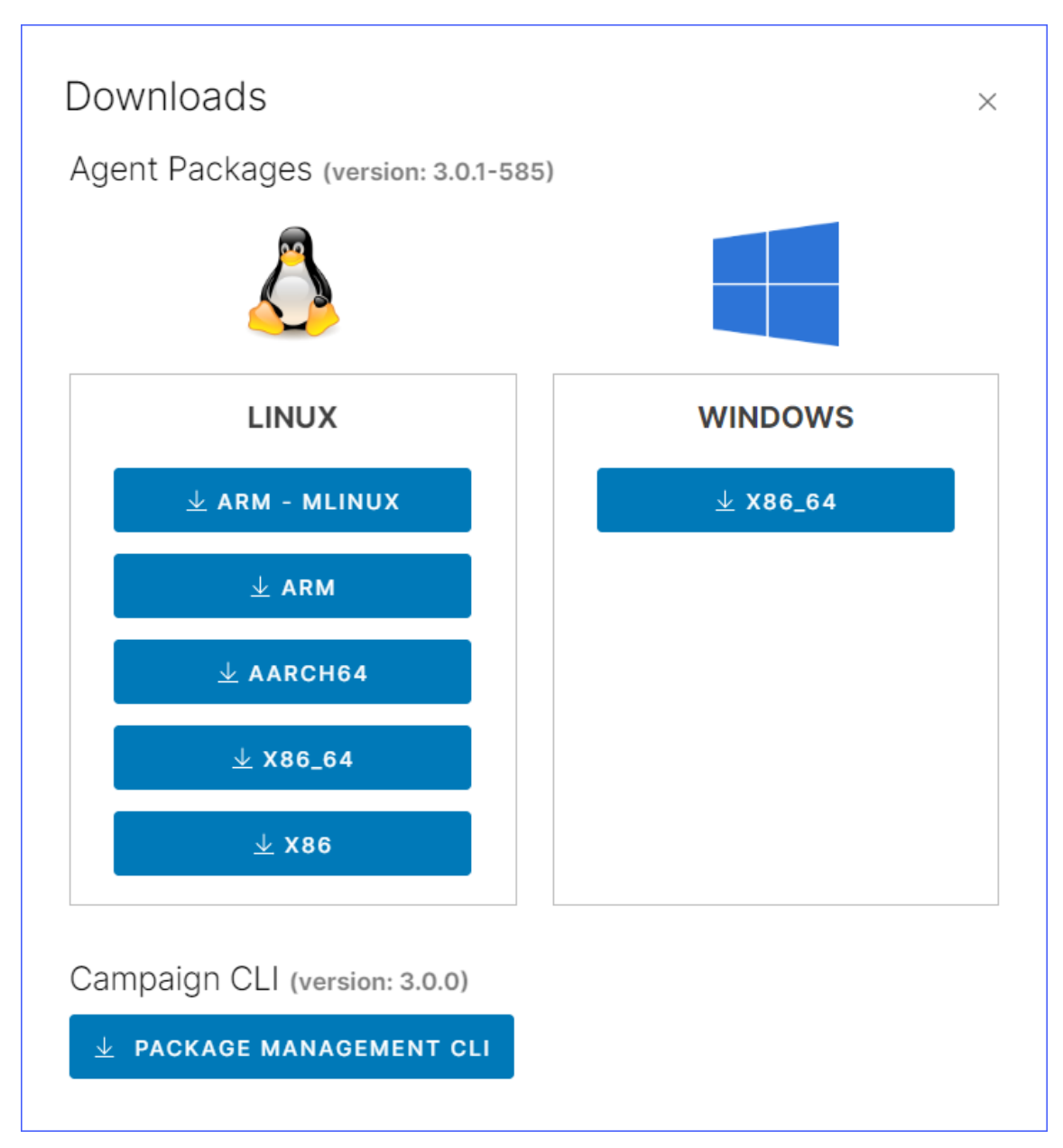

- 2. Download the INFER<sup>™</sup> Agent tarball **INFER<sup>™</sup> Agent (AARCH64)**, or **INFER<sup>™</sup> Agent (ARM)** to your local system.
- 3. Using an FTP/SFTP application such as WinSCP or FileZilla, copy the INFER<sup>™</sup> Agent tarball to the gateway file system.
- 4. Alternately, you can also copy the URL of the Agent from the INFER<sup>TM</sup> Console. Create a folder for INFER<sup>TM</sup> using the mkdir INFER command and change the permission to sudo chmod 777 INFER.
- 5. On the command-line interface, use  $\ensuremath{\mathsf{CURL}}$  or  $\ensuremath{\mathsf{WGET}}$  commands to download the Agent. For example:

```
wget -0 INFERagent.tar.gz https://iotc001-
INFER.smarthub.ai/api/iotc-agent/<agent-file-name>.tar.gz
```

OR

```
curl -o INFERagent.tar.gz https://iotc001-
INFER.smarthub.ai/api/iotc-agent/<agent-file-name>.tar.gz
```

**Note**: To specify the output file name: - WGET uses the upper case 'O', - CURL uses the lower case 'o'.

- 6. Extract the Agent tarball on the gateway. For example, tar -xvzf INFERagent.tar.gz
- 7. Change the directory to iotc-agent and run install.sh as sudo .
  - sudo ./install.sh
- 8. Verify whether the Daemon and the Agent services are running. View the **syslog** or use the journalctl -f command.

**Note**: GRPC errors are common and expected at this stage.

You have successfully installed the INFER<sup>™</sup> Agent.

### 7.1.2 Installing INFER<sup>™</sup> Agent on Windows Gateway

Perform the steps listed below to download and install the  $\mathrm{INFER}^{\,\mbox{\tiny TM}}$  Agent on your Windows gateway.

- Supported operating systems:
  - Windows 10 IoT Enterprise (x64)
  - Windows 10 IoT Core (x64, ARM)
  - Windows Embedded Standard 7 (x64)

Note: Windows Embedded Standard 7 (x64) requires Windows PowerShell v2.0 or later to be installed on your system.

- Available INFER<sup>™</sup> Agent binaries:
  - Windows 10 x64 (any edition): iotc-agent-windows-x86\_64-\<version\>.zip
  - Windows 10 IoT Core ARM: iotc-agent-windows-arm-\<version\>.zip
- 1. On the INFER<sup>m</sup> UI, click the **Download** icon on the top right. The following pop-up appears:

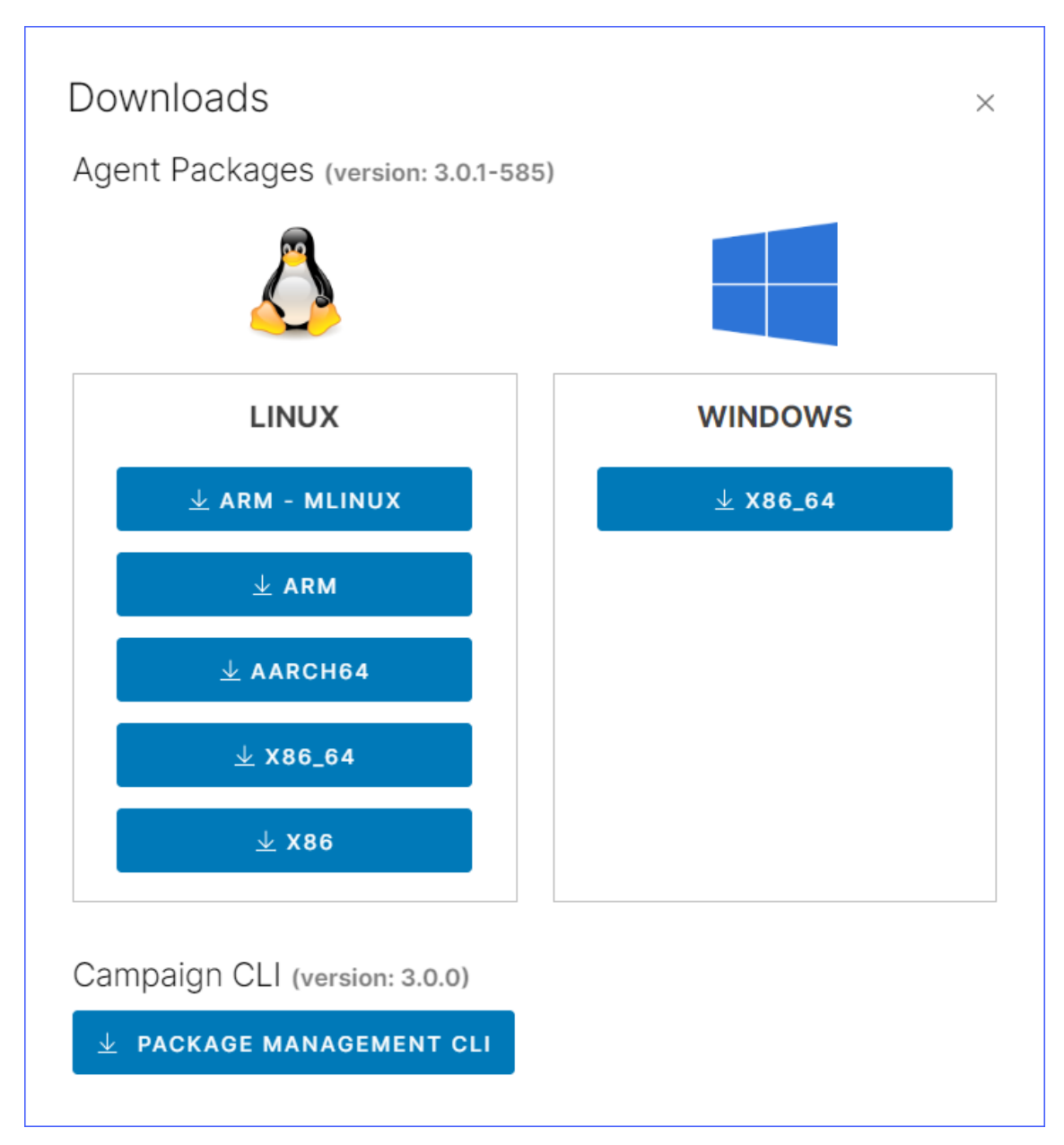

- 2. Download the INFER<sup>™</sup> Agent tarball **INFER<sup>™</sup> Agent (x86\_64)** to your local system.
- 3. Copy the zip file to the gateway file system.
- 4. Extract the zip file on the gateway by running the following PowerShell command. Command prompt:

```
> powershell.exe -command "Expand-Archive -Force <zipfile> <target-folder>"
```

5. Run the PowerShell script install.ps1l with administrator privileges.

```
Command prompt:
> powershell.exe -ExecutionPolicy ByPass -File
install.ps1
PowerShell prompt:
> Set-ExecutionPolicy ByPass
> & install.ps1
```

6. The INFER<sup>™</sup> Agent for Windows is installed at C:\\Program Files\\SmartHub\\iotc-agent

The following services are also installed:

- \*\*iotc-agent\*\*
- 2. \*\*iotc-defclient\*\* (optional)
  - 7. You can also view the event logs using one of the following methods:
    - 1. **Event Viewer** Create a custom view filter in Event Viewer with the event source as iotc-agentd.
    - 2. **PowerShell Script** To view the last 10 event logs, run the following PowerShell script:

```
Get-EventLog -LogName Application -Source iotc-agentd -
Newest 10 | Select-Object -Property TimeGenerated,
Message | Format-Table -HideTableHeaders -Wrap
```

## 7.2 Working with IoTCAgent CLI

The **IoTCAgent CLI** is IoTCAgent's default client binary DefaultClient . On Windows, this tool is available as DefaultClient.exe

This tool provides a command-line interface (CLI) to perform IoTCAgent SDK operations. Using the **IoTCAgent CLI** tool, you can build a client that operates with using the IoTCAgent SDK. You can use the DefaultClient binary as a reference for building your client.

The **IoTCAgent CLI** provides multiple CLI options. Please run the following command to know more.

/opt/smarthub/iotc-agent/bin# ./DefaultClient help

You can use the IoTCAgent CLI to rapidly perform operations such as enrolling a device and setting properties for a device.

Note: Declare the library path explicitly if you see error messages such as: error while loading share

Run the following command:

export LD\_LIBRARY\_PATH=\\$LD\_LIBRARY\_PATH:/opt/smarthub/iotc-agent/lib/

The **IoTCAgent CLI** is available in the bin directory of IoTCAgent:

/opt/smarthub/iotc-agent/bin/DefaultClient

#### 7.2.1 Using DefaultClient Daemon

You can run the **DefaultClient** binary file as a daemon process in the background. In the daemon mode, **DefaultClient** connects to the IoTC Agent daemon and authorizes campaign call-backs automatically.

It also fetches commands from the Server at regular intervals. When additional options are specified, **DefaultClient** gathers the default CPU and Memory Usage metrics from the Gateway device and sends them periodically.

You can perform the following operations using the **DefaultClient** daemon:

- Start the **DefaultClient** daemon without sending the default metrics:
  - \$ DefaultClient start-daemon
- Start the DefaultClient daemon with default metrics every 10 minutes:

```
$ DefaultClient start-daemon \--device-id=\<device_id\>
\--interval=600
```

- Stop the DefaultClient daemon.
- \$ DefaultClient stop-daemon

Using the IoTCAgent connection, the DefaultClient daemon accepts requests from the following pipe files if necessary:

- /tmp/iotc-defclient/input for an input request.
- /tmp/iotc-defclient/output for an output request.

The following sample illustrates how to get system properties using the DefaultClient daemon:

```
$ echo "get-properties --device-id=13c425e1-873a-43f0-a529-
cb05289a8a40 --type=system" > /tmp/iotc-defclient/input
$ cat /tmp/iotc-defclient/output
```

## 7.3 Updating INFER<sup>™</sup> Agent

You can update the INFER<sup>TM</sup> Agent from the **Inventory** > **Devices** tab or by using OTA campaigns.

For information about compatible INFER<sup>™</sup> Server and Agent versions, see the **INFER<sup>™</sup>** Release Notes.

### 7.3.1 Updating INFER<sup>™</sup> Agent Using Campaigns

Update the Agent to a newer version using OTA Campaigns.

Prerequisite: You must be a Campaign Administrator to perform this operation.

When upgrading the Server, IoTCAgent packages are created for each target OS and architecture, and are displayed in the **Packages** tab of the Console. These packages contain the specifications required to upgrade the Agent.

As a Campaign Administrator, you can create a campaign with this IoTCP package and target it to run on those gateways that require an agent upgrade.

**Note**: Ensure that you select the correct version of the IoTCAgent package when upgrading the Agent.

For more information about creating and running campaigns, see **Working with Campaigns**.

### 7.3.2 Updating INFER<sup>™</sup> Agent on Multiple Devices

Update the INFER<sup>™</sup> Agent on multiple devices from the **Inventory** >**Devices** tab.

**Prerequisite**: You must be a **Device Administrator** to perform this operation.

Perform the following steps:

- On the INFER™ UI, navigate to Inventory >Devices. The Devices - All Devices page lists the registered, enrolled, and unenrolled Gateway and Thing devices.
- 2. Select the devices for which you want to update the agent.

Note: You can also select devices from different templates.

3. From the ... (ellipsis) drop-down menu, select Update Agent.

#### 4. Click Confirm.

The **Update Agent Package** confirmation dialog box displays the current version and the upgrade version of the agent.

Note: You can verify the status of the  $INFER^{TM}$  Agent update on multiple devices using the **Tasks** tab.

For more information, see **Tasks**.

### 7.3.3 Updating INFER<sup>™</sup> Agent on a Device from the Console

You can update the INFER<sup>™</sup> Agent on a specific gateway device from the INFER<sup>™</sup> Console.

**Prerequisite**: You must be a **Device Administrator** to perform this operation.

Perform the following steps:

- On the INFER<sup>™</sup> UI, navigate to Inventory > Devices. The Devices - All Devices page lists the registered and enrolled gateway and Thing devices.
- 2. Click the device for which you want to update the agent.
- 3. From the Actions drop-down menu, select Update Agent.

The **Update Agent Package** confirmation pop-up displays the current version and the upgrade version of the agent.

4. Click **CONFIRM**.

The agent upgrade process is initiated. To view the status of the agent update, click the **Commands** tab. To download, click the download icon against the command.

#### 7.3.4 Updating INFER<sup>™</sup> Agent on a Device interactively via Shell

The instructions provided below are for a Linux gateway but will work the same way on a Windows gateway when they are run with the appropriate paths.

**Prerequisite**: You must login into the gateway from a shell prompt as a user with **root or sudo privileges** 

- 1. Confirm that you have an agent running already. The following command will print the agent version:
  - cat /opt/smarthub/iotc-agent/version
- 2. Change directory to where you have the new agent and unpack the tarball.

```
cd /home/user/downloads/
tar -xf iotc-agent.xyz.tar.gz
cat ./iotc-agent/version
```

3. Now run the upgrade script.

```
/opt/smarthub/iotc-agent/script/upgrade.sh
/home/user/downloads/iotc-agent/ 1234
```

**Note**: When you run the upgrade, make sure your current directory is neither the old agent nor the new agent.

# 8 Onboarding Connected Things

This chapter details the steps required to onboard Things individually or in bulk.

Once your Gateway is registered or onboarded and the required **Adapters** are deployed, you can onboard your **Things** by performing the steps below:

- 1. Create a **Thing Template** by following instructions in "Creating a Device Template".
- 2. Ensure that this Thing Template is added under **Connected Device Templates** to the corresponding **Gateway** Template.

The process to onboard Things depend on how your devices are deployed and the protocol used by the Adapters to talk to the Things. These two factors determine whether the Adapter can **discover** Things automatically or not.

**Note**: If the Adapter is capable of automatically discovering Things, it would **Register** and **Enroll** them into  $INFER^{TM}$ . In that case, you can skip the rest of this section.

If the Adapter cannot automatically discover connected Things, you need to **Register** them first via the INFER<sup>™</sup> Console and set appropriate **Custom Properties** for the Things.

Here, the Adapter uses the information in the registered Things' Custom properties, to connect to the devices and enroll them into  $INFER^{M}$ .

Note: You can register Things one by one, or in bulk.

## 8.1 Registering Things One by One

To register devices one by one, perform the following steps:

1. Under **Inventory** - **Devices**, click the desired Gateway. The Gateway information appears as follows:

| ZIGILENT_GATE01                                                                                                    | ENROLLED           | Actions - |                   | $\times$ |
|----------------------------------------------------------------------------------------------------|--------------------|-----------|-------------------|----------|
| Basic Information                                                                                                    | Properties         | Metrics   | Connected devices |          |
| Name<br>ZIGILENT_GATE01<br>Device Type<br>GATEWAY<br>Id<br>0d94b95d-4132-42ed<br>Template Name<br>Infer-Gateway<br>Organization<br>Safe Spaces Inc.<br>Created (IST)<br>02/15/2023, 3:06 PM | l-ad8c-d5a7087183c | d         |                   |          |
| Modified (IST)<br>02/15/2023, 3:06 PM                                                                                                    |                    |           |                   |          |

2. Click the **Connected Devices** tab as highlighted below:

| ZIGILENT_GATE01   | ENROLLED    | Actions -     |                   | ×                     |
|-------------------|-------------|---------------|-------------------|-----------------------|
| Basic Information | Properties  | Metrics       | Connected devices | )                     |
|                   |             |               | ADD DEVICE        | BULK REGISTER DEVICES |
| Name              | Device Type | Template Name | Enrollment State  | Modified (IST)        |
|                   |             |               |                   |                       |
|                   |             |               |                   |                       |

3. Under **Connected devices**, click **ADD DEVICE**. The **Register Connected Device** pop-up appears as follows:

| Register Connected Device                                                  |        | ×        |
|----------------------------------------------------------------------------|--------|----------|
| Registering Child for device:<br><b>ZIGILENT_GATE01</b><br>Device Template |        |          |
| AXIS Camera 3245                                                           | ~      |          |
| Device Name                                                                |        |          |
|                                                                            | CANCEL | REGISTER |

- 4. Select the desired **Device Template** from the drop-down menu and enter the **Device** Name as highlighted above.
- 5. Click **REGISTER**. The **Connected Devices** page appears as below displaying the newly registered device:

| ZIGILENT_GATE01   | ENROLLED        | Actions - |                                                                                                    | $\times$ |
|-------------------|-----------------|-----------|----------------------------------------------------------------------------------------------------|----------|
| Basic Information | Properties      | Metrics   | Connected devices                                                                                                 |          |
|                   |                 |           | ADD DEVICE BULK REGISTER DEVIC                                                                                    | CES      |
|                   |                 |           | RESET                                                                                                    |          |
|                   | ZIGILENT_GATE01 |           | Newly registered<br>Thing<br>((*)) ZIGICAM_001                                                                    |          |
|                   |                 |           | Use mouse scroll to zoom in or out<br>Hold click and drag to move the chart view<br>Click Reset to reset the zoom |          |

- 6. To view this Thing's details, click the registered Thing in the Device topology above or in the table available below the topology.
- 7. Next, go to the **Properties** tab and click Edit icon next to **Custom Properties** as highlighted below:

| Inventory - Devices    |                  |          |                                    |   |
|------------------------|------------------|----------|------------------------------------|---|
| ZIGICAM_001 REGISTE    | RED Actions -    |          |                                    | × |
| Basic Information      | Properties       | Metrics  | Connected devices                  |   |
| Q_Search in Properties | Search: 🗸 System | 🖌 Custom |                                    |   |
| System Properties      | PAND             |          | Custom Properties EXPAND           |   |
|                        |                  |          | - Building: None                   |   |
|                        |                  |          | - Campus: None                     |   |
|                        |                  |          | - City: None                       |   |
|                        |                  |          | – Country: None                    |   |
|                        |                  |          | - Floor: None                      |   |
|                        |                  |          | - Password: None                   |   |
|                        |                  |          | - Room: None                       |   |
|                        |                  |          | <ul> <li>Username: root</li> </ul> |   |
|                        |                  |          | - url: 0.0.0.0                     |   |
|                        |                  |          |                                    |   |
|                        |                  |          |                                    |   |

8. The **Edit Properties** pop-up appears as shown below:

| City                        | None | Ø 🗓 |  |
|-----------------------------|------|-----|--|
| Campus                      | None | Ø Ū |  |
| Building                    | None | Ø Ū |  |
| Floor                       | None | 0 1 |  |
| Room                        | None | 0 1 |  |
| Username                    | root | Ø Ū |  |
| Password                    |      | 0 1 |  |
| Name *<br>url               |      | ~   |  |
| Value *                     |      |     |  |
| Sensitive Property DONE CAN | CEL  |     |  |
| + Add                       |      |     |  |

9. Add new values or modify existing values for Custom properties as required.

**Note**: You can find the list of Custom properties essential for enrolling the device, in the Adapter documentation or the Thing template's description. For devices connected via a TCP/IP network, these would be **IP Address**, and login credentials.

10. Click Save.

In a few minutes, you can see the Adapter running at the Edge connects with the newly registered Thing based on the Custom properties and **Enroll** the same.

You can also see the Thing's status change from **REGISTERED** to **ENROLLED** indicating that you've successfully onboarded the device.

## 8.2 Registering Things in Bulk

To register Things in bulk, perform the following steps:

- 1. Under **Inventory Devices**, click the desired gateway.
- 2. Next, click the **Connected Devices** tab, and click **BULK REGISTER DEVICES**. The following wizard appears:

| کم SmartHub INFER        | 음 Saf | e Spaces Inc. 👻 🔍 Advanced Search |                                                                | Smarthub.ai 👤 ? 🛿            |
|--------------------------|-------|-----------------------------------|----------------------------------------------------------------|------------------------------|
|                          | «     | Settings                          |                                                                |                              |
| ② Dashboard              |       | Settings                          |                                                                |                              |
| 🗂 Insights               |       | Custom Branding                   | The Default Set of System & Custom properties for this Organia | zation                       |
| 🖙 Inventory              | ~     | Device Templates                  | Default Gateway Template                                       | Default Thing Template       |
| Devices                  |       |                                   | · · · · · · · · · · · · · · · · · · ·                          | Select Device Template       |
| Device Templates         |       | General                           | or                                                             | or                           |
| Spaces                   |       | Identity and Access               |                                                                |                              |
| Space Templates          |       | Insights                          | IMPORT                                                         | IMPORT                       |
| Asset Ledger             |       | Notifications                     |                                                                | 2027                         |
| Opdates                  | ~     |                                   | СОРУ                                                           | COPY                         |
| Campaigns                |       | Updates                           | {                                                              | {     "systemProperties": [] |
| Packages                 |       |                                   | "deviceType": "GATEWAY",                                       | "customProperties": []       |
| ① Alerts & Notifications | ~     |                                   | "systemProperties": [<br>{                                     | }                            |
| Alerts                   |       |                                   | "name": "battery-level"                                        |                              |
| Alert Definitions        |       |                                   |                                                                |                              |
| Notifications            |       |                                   | SAVE                                                           |                              |

3. Select the desired device template from the drop-down menu, review the list of custom properties, and click **NEXT**. The following page appears:

| Bulk Register Devices   | Upload Device D<br>To Register Devices, uplo                                                      | etails<br>ad the .CSV file o        | containing devic      | ce data, as sh      | own in the in      | nage below          |                             |
|-------------------------|---------------------------------------------------------------------------------------------------|-------------------------------------|-----------------------|---------------------|--------------------|---------------------|-----------------------------|
| 1 Device Template       | A<br>1 Device-Name                                                                                | B<br>Adapter-Camera-IP              | C<br>Location-Country | D<br>Location-State | E<br>Location-City | F<br>Location-Floor | G<br>Device-Date-Deployment |
| 2 Upload Device Details | 3 Qubo Smart Cam 360                                                                              | 192.168.0.90                        | United State          | Utah                | Salt Lake City     | Third               | 01/01/2021                  |
|                         | 4 TP-Link Tapo C100<br>5 Srihome SH025 camera                                                     | 192.168.100.1<br>192.168.1.108      | United State<br>India | Arizona             | Phoenix<br>Delhi   | FF                  | 21/08/2021                  |
| 3 Summary               | Click button below to upl<br>Choose File No file cho<br>To create the CSV file, do<br>image above | oad file<br>osen<br>ownload the CSV | template file by      | Clicking here       | and fill in th     | e device data       | as shown in the             |
|                         |                                                                                                   |                                     |                       |                     |                    | CANCEL              | BACK                        |

- 4. Download the CSV template file by clicking the highlighted area as shown above.
- 5. Open the downloaded CSV template file in an appropriate application such as **Microsoft Excel**. You will see **Device Name** as the first column followed by columns with names matching the Custom properties defined in the Thing template you selected previously.

Note: The **Device Name** is a mandatory field.

6. For each of the devices that you would like to bulk register, enter its Name and the required Custom properties into the CSV file, one-per-row.

**Note**: You can find the list of Custom properties essential for enrolling the device, in the Adapter documentation or the Thing template's description. For devices connected via a TCP/IP network, these would be **IP Address**, and login credentials.

- 7. Ensure to save the file to disk in its original .CSV format.
- 8. Go back to the **Upload Device Details** page and click **Choose File** to upload the CSV file.

| Bulk Register Devices                        | Summary<br>Review details given below and proceed with Bulk Registration |
|----------------------------------------------|--------------------------------------------------------------------------|
| 1 Device Template<br>2 Upload Device Details | Device Template Name<br>AXIS Camera 3245                                 |
| 3 Summary                                    | Parent Device Name<br>ZIGILENT_GATE01                                    |
|                                              | Number of Devices - 1                                                    |
|                                              | BACK CLOSE                                                               |

9. Click **NEXT**. The following **Summary** page appears:

- 10. Review the information on the **Summary** page and click **START REGISTRATION**. The registration process takes a few seconds and on success, you are taken to the **Connected Devices** tab which now displays all the newly registered Things.
- 11. Any data errors in the uploaded CSV file will be visible so that you can rectify them and retry the registration.

Using the information provided by you when you registered, the Adapter will connect to the Things over its supported protocol and enroll them onto  $INFER^{IM}$ . This process may take a few minutes, depending on the number of devices registered.

As a result, you can see that the status of the onboarded Things have changed from **REG-ISTERED** to **ENROLLED**.

# 9 Spaces

This chapter explains spaces, and lists steps to create, edit spaces and assign parent spaces to space templates.

Spaces in INFER<sup>m</sup> typically refer to the environments or contexts where IoT devices are deployed. These spaces can vary widely, from homes and offices to industrial settings and smart cities.

## 9.1 Creating Spaces

The concept of Space involves integrating IoT devices into specific spaces to gather data, enable automation, and enhance overall efficiency.

**Prerequisite**: To create a new space in INFER<sup>™</sup>, you must have the CREATE\_SPACE permission associated with the Organization Administrator Group, and perform the following steps:

- 1. On the INFER<sup>™</sup> UI, navigate to **Spaces**. The **Inventory Spaces** page appears.
- 2. Click **CREATE**. The **Create Space** wizard appears.
- 3. Under **Space Template**, select the desired template from the drop-down menu.
- 4. Under **Display Name**, enter a valid name for the space template you are creating.
- 5. Select a space name under the Parent Space tree.
- 6. Click NEXT.
- 7. Under **Space Attributes**, click the **Edit** icon to modify values of default attributes.
- 8. Click the **+ Add** icon and under **Name**, enter the new attribute's name.
- 9. Under Value, from the drop-down menu, enter the attribute's value and click DONE.
- 10. Under **Review**, review the space information you entered and click **SAVE**. You have successfully created a space.
- 11. You can now view your space in the Inventory Spaces page as shown below:

| م<br>SmartHub INFER م | 몲 Safe | Spaces Inc. 👻 🔍 Advanced | Search                 |                  |                  |                     | Smarthub.ai 🛓 ? SP ~ |
|-----------------------|--------|--------------------------|------------------------|------------------|------------------|---------------------|----------------------|
|                       | «      | Inventory - Spaces       | REATE   C              |                  |                  |                     | -                    |
| Dashboard             | Î      | Q. Search Spaces         | Space                  | ce Template: All | APPLY CLEAR      |                     |                      |
| 🗂 Insights            |        | Space Name               | Parent Space           | Space Template   | Organization     | Created (IST)       | Modified (IST)       |
| 🗔 Inventory           | $\sim$ |                          |                        |                  |                  |                     |                      |
| Devices               |        | Malgudi                  | -                      | City             | Safe Spaces Inc. | 12/12/2023, 7:48 AM | 12/12/2023, 7:48 AM  |
| Device Templates      |        | SafeSpaces HQ 1st Floor  |                        | Floor            | Safe Spaces Inc. | 07/31/2023, 4:18 PM | 08/07/2023, 12:55 PM |
| Spaces                |        | SafeSpaces HQ            | Bengaluru              | Building         | Safe Spaces Inc. | 07/31/2023, 4:15 PM | 08/01/2023, 3:48 PM  |
| Space Templates       |        | Tech Lounge F01-ST       | Floor 01 Silicon Tower | Reception Area   | Safe Spaces Inc. | 05/16/2023, 2:30 PM | 05/16/2023, 2:38 PM  |

# 9.2 Editing Spaces

**Prerequisite**: To edit an existing space in  $INFER^{m}$ , you must have the EDIT\_SPACE permission associated with the Organization Administrator Group, and perform the following steps:

- 1. On the INFER<sup>™</sup> UI, navigate to **Spaces**. The **Inventory Spaces** page appears.
- 2. From the listed spaces, click the space you desire to edit.
- 3. Under Actions, from the drop-down menu, click Edit.
- 4. The Edit Space wizard appears. Here, update the Space Template, Display Name.
- 5. Select the Parent Space from the populated space tree as per its location. Click **Next**.

- 6. Under **Space Attributes** and click **+Add**, enter the Attribute name, Value name and click **Done**. Click **NEXT**.
- 7. Under **Review**, review the information and click **SAVE**. You have successfully edited a space.

### 9.2.1 Viewing Parent Space

With  $\mathsf{INFER}^{\text{\tiny TM}}$  , you can view space hierarchy for a selected parent space on the Inventory - Spaces page.

- 1. On the INFER<sup>™</sup> UI, navigate to **Spaces**. The **Inventory Spaces** page appears.
- 2. On the **Inventory Spaces** page, select a space from the drop-down menu.

The Space hierarchy allows you to drill down to the required space by clicking on any of the sub spaces listed for a parent space.

## 9.3 Assigning Spaces to Devices

Assigning spaces to devices in INFER<sup>™</sup> refers to the physical allocation of locations or areas where the devices are deployed based on the unique requirements and objectives of your edge infrastructure. This process involves carefully deciding where each device should be positioned to optimize their performance, connectivity, and overall effectiveness in your edge network.

The goal is to ensure that each device can efficiently communicate with other devices, gateways, or the central cloud system while also collecting accurate data from their surroundings.

Listed below are some factors you want to consider before assigning spaces to devices:

- **Coverage and Connectivity**: Ensure that each device has sufficient coverage of the area it needs to monitor or control. The devices should be positioned to maintain strong and reliable connectivity to the network, especially if they rely on wireless communication.
- Line of Sight: In scenarios where devices use radio frequency-based communication, for example, Wi-Fi, Bluetooth, Zigbee, it's essential to consider potential obstacles that may obstruct the signal. Avoid placing devices in areas with significant physical obstructions that could hinder communication.
- **Power Supply**: As devices require a stable power source, you can ensure that devices located in remote or hard-to-reach locations have easy access to power or use battery-powered devices with suitable battery life.
- Environmental Conditions: Consider the environmental conditions (e.g., temperature, humidity, exposure to elements) that each device can withstand. Devices placed in extreme environments may require additional protection or specialized enclosures.
- **Data Collection Requirements**: Understand the specific data collection requirements of each device and position them in locations that offer relevant data insights.
- **Redundancy and Resilience**: Plan for redundancy and resilience by deploying multiple devices in critical areas. Redundancy can help maintain continuous operation even if some devices fail.
- **Security and Privacy**: Be mindful of the security and privacy implications of device placement, especially in sensitive environments. Avoid placing devices in locations where they can be easily tampered with or accessed by unauthorized individuals.
- **Scalability**: If your edge network is expected to grow over time, consider the scalability of the placement strategy to accommodate additional devices.
- **Maintenance and Accessibility**: Ensure that devices are easily accessible for maintenance, updates, and replacements when needed.

• **Data Transmission Latency**: For time-sensitive applications, consider the data transmission latency when deciding on the placement of devices. Minimizing latency can be crucial in certain IoT use cases.

**Prerequisite**: To assign a space to devices in INFER<sup>™</sup>, you must have the EDIT\_SPACE\_TEMPLATE permission associated with the Organization Administrator Group, and perform the following steps:

- 1. On the INFER<sup>m</sup> dashboard UI, navigate to **Devices** > **Inventory Devices**.
- 2. From the listed devices, click the device you desire to assign a space. The device information appears as shown below:

| Dasic information       | Properties         | Metrics | Connected Devices  |           |
|-------------------------|--------------------|---------|--------------------|-----------|
| Name                    | м                  |         |                    |           |
|                         | 141                |         |                    |           |
|                         |                    |         |                    |           |
|                         |                    |         |                    |           |
| d<br>98695d29_f202_4962 | -0212-0acf3f8ba0a  | 5       | $(( \cap ))$       |           |
| 90090029-1208-4902-     | -9213-0ac1316be9e  | 5       |                    |           |
| Template Name           | eries              |         |                    |           |
|                         |                    |         |                    |           |
| ND-BLR-SH NUC Gate      | way 192.168.29.176 |         |                    |           |
| Organization            |                    |         |                    |           |
| Safe Spaces Inc.        |                    |         |                    |           |
| Created (IST)           |                    |         |                    |           |
| 05/16/2023, 6:05 PM     |                    |         |                    |           |
| Modified (IST)          |                    |         |                    |           |
| 08/02/2023, 12:35 PM    |                    |         |                    |           |
| Space                   |                    |         | ASSIGN SPACE UNASS | GIGN SPAC |

3. Click **ASSIGN SPACE**. The **Assign Space to Device** pop-up appears as shown below:

| Assign Space to Device           |        |
|----------------------------------|--------|
| Device Name: IND-BLR-3F_MDF ROOM |        |
| ∨ India                          |        |
| ✓ Bengaluru                      |        |
| > SmartHub Building              |        |
| ✓ SafeSpaces HQ                  |        |
| > SafeSpaces HQ 1st Floor        |        |
| > USA Region                     |        |
|                                  |        |
|                                  | CANCEL |

- 4. Locate and select your desired space under the root location, and click **ASSIGN**. You have successfully assigned a space to a device.
- 5. Resultantly, as highlighted below, you can also see the breadcrumb navigation link showing the newly-assigned space's current location in your enterprise infrastructure:

| Basic Information                      | Properties          | Metrics | Connected Devices  |            |
|----------------------------------------|---------------------|---------|--------------------|------------|
| Name<br>ND-BLR-3F_MDF ROC              | DM                  |         |                    |            |
| Device Type                            |                     |         |                    |            |
| THING                                  |                     |         |                    |            |
| d<br>98695d29-f20a-4962                | -9213-0acf3f8be9e5  |         | ((0))              |            |
| Template Name<br>AXIS Camera 4-digit S | eries               |         |                    |            |
| Parent Device<br>ND-BLR-SH NUC Gate    | eway 192.168.29.176 |         |                    |            |
| Organization<br>Safe Spaces Inc.       |                     |         |                    |            |
| Created (IST)<br>05/16/2023, 6:05 PM   |                     |         |                    |            |
| Modified (IST)<br>08/02/2023, 12:35 PM |                     |         |                    |            |
| Space                                  |                     |         | ASSIGN SPACE UNASS | GIGN SPACE |

## 9.4 Unassigning Spaces to Devices

**Prerequisite**: To unassign a space to devices in  $INFER^{\text{TM}}$ , you must have the EDIT\_SPACE\_TEMPLATE permission associated with the Organization Administrator Group, and perform the following steps:

- 1. On the INFER<sup>m</sup> dashboard UI, navigate to **Devices** > **Inventory Devices**.
- 2. From the listed devices, click the device you desire to unassign a space. The device information appears as shown below:

| Basic Information Properties                | Metrics    | Connected Devices               |          |
|---------------------------------------------|------------|---------------------------------|----------|
| Name<br>ND-BLR-3F_MDF ROOM                  |            |                                 |          |
| Device Type                                 |            |                                 |          |
| THING                                       |            |                                 |          |
| d                                           |            | $\left( \left( \right) \right)$ |          |
| 38695029-T20a-4962-9213-0act3t8bes          | 165        |                                 |          |
| Femplate Name<br>AXIS Camera 4-digit Series |            |                                 |          |
| Parent Device                               |            |                                 |          |
| ND-BLR-SH NUC Gateway 192.168.29.1          | <b>'</b> 6 |                                 |          |
| Drganization                                |            |                                 |          |
| Safe Spaces Inc.                            |            |                                 |          |
| Created (IST)                               |            |                                 |          |
| Acdified (IST)                              |            |                                 |          |
| 08/02/2023, 12:35 PM                        |            |                                 |          |
|                                             |            |                                 |          |
| Space                                       |            | ASSIGN SPACE UNASSI             | GN SPACE |

3. Click **UNASSIGN SPACE** as highlighted above. The **Unassign Space** pop-up appears as shown below:

| Unassign Space                                                                            |                |
|-------------------------------------------------------------------------------------------|----------------|
| Are you sure you want to Unassign the Spac<br>This action is permanent and cannot be reco | ce?<br>overed. |
| Please type UNASSIGN below to confirm ac                                                  | tion*          |
|                                                                                           |                |
| Device Name: IND-BLR-3F_MDF ROOM                                                          |                |
|                                                                                           |                |

4. Enter **UNASSIGN** in the text area, and click **UNASSIGN**. You have successfully unassigned a space from a device.

# 9.5 Assigning / Unassigning Parent Spaces

Space management in INFER<sup>™</sup> operates on the concept of assigning a parent space to a space template and is associated with hierarchical or nested structures. The parent-child relationship helps organize and manage multiple interconnected spaces efficiently.

Listed below are some reasons why assigning a parent to a space template is important:

- **Hierarchical Organization**: In INFER<sup>™</sup>, spaces can be structured hierarchically, such as a smart building containing multiple floors, each with various rooms or zones. Assigning a parent to a space template allows for logical grouping and easy navigation between spaces within the hierarchy.
- **Consistency and Reusability**: A parent template in INFER<sup>™</sup> encapsulates common features, configurations, or rules, ensuring consistency across all child spaces. Changes made at the parent level are propagated to all child spaces, enhancing maintainability and reusability of configurations.
- **Centralized Control**: A parent template serves as a centralized control point for specific settings, such as energy management, security, or access control. This approach simplifies administration and updates since changes can be applied to the parent, affecting all associated child spaces.
- **Granularity of Control**: With parent-child relationships, you can implement finegrained control over different aspects of the spaces. For example, specific child spaces can have unique configurations while inheriting common characteristics from the parent.
- Scalability: INFER<sup>™</sup>'s space templates allows for the expansion of the smart space infrastructure while maintaining an organized and manageable structure. For large-scale smart spaces, such as smart cities with multiple districts, neighborhoods, and buildings, the parent-child relationship enables scalable management.
- **Contextualization and Grouping**: Assigning a parent to an INFER<sup>™</sup> space template allows you to contextualize spaces based on their functionality or location. You

can group similar spaces together, facilitating better decision-making and data analysis.

• Facilitates Data Aggregation: When you have multiple child spaces, having a parent-child structure helps in aggregating data from different spaces for comprehensive analysis and reporting.

**Prerequisite**: As explained above, after creating the space template, to assign it to a parent space in INFER<sup>m</sup>, you must have the EDIT\_SPACE\_TEMPLATE permission associated with the Organization Administrator Group, and perform the following steps:

- 1. On the INFER<sup>m</sup> dashboard UI, navigate to **Spaces** > **Inventory Spaces**.
- 2. From the listed spaces, click the newly-created space for which you desire to assign a parent space. The following tab appears as shown below:

| م SmartHub INFER         | 居 Safe | e Spaces Inc. 👻 🔍 Adva  | anced Search                    |                                                                                 | Smarthub.ai 🛓 ? SP |
|--------------------------|--------|-------------------------|---------------------------------|---------------------------------------------------------------------------------|--------------------|
|                          | «      | Inventory - Spaces      | CREATE   C                      |                                                                                 |                    |
| ② Dashboard              | Î      | Q Search Spaces         | Space                           | s Template: All                                                                 |                    |
| Insights                 |        | Space Name              | ld                              |                                                                                 |                    |
| Devices                  | Ť      | SafeSpaces HQ           | 00259ed5-621b-404c-a352-3ce2b   | SafeSpaces HQ 1st Floor Actions ~<br>Basic Information Attributes Parent Spaces | ×                  |
| Device Templates         |        | SafeSpaces HQ 1st Floor | 24ca4d88-496e-48e6-97cc-b5893   | Name                                                                            |                    |
| Spaces                   |        | Tech Lounge F01-ST      | 54b33c30-45c6-4adc-8b2d-f19bd   | SafeSpaces HQ 1st Floor                                                         |                    |
| Space Templates          |        | Code Cuisine F02-ST     | b8cff4cb-cdda-43a8-8dac-dc1a25  | ld<br>24ca4d88-496e-48e6-97cc-b5893776a1cf                                      |                    |
| Asset Ledger             |        | Solution Space F02-ST   | 56d5f9af-8933-440d-adb8-256fda  | Space Template                                                                  |                    |
| O Updates                | ~      | Robotics Den F02-ST     | 4802e998-025b-422d-a682-f45a0   | Floor                                                                           |                    |
| Campaigns                |        | Cyber Hive F01-ST       | 26a36b0d-3c46-4532-86f6-e4796   | Organization                                                                    |                    |
| Alerts & Notifications   | ~      | Data Oasis F01-ST       | 7172bded-64e6-4959-940c-a3412   | Sate Spaces Inc.                                                                |                    |
| Alerts                   |        | Floor 02 Silicon Tower  | 3a7c4e72-dd0b-4bef-9077-20aa11  | Created<br>07/31/2023, 4:18 PM                                                  |                    |
| Alert Definitions        |        | Floor 01 Silicon Tower  | ef7a8522-62cb-4804-a0ff-d0f2da§ | Modified                                                                        |                    |
| Notifications            |        | Silicon Tower           | 7506e827-7f4e-4fd6-917b-5d4126  | 07/31/2023, 4:18 PM                                                             |                    |
| Notification Definitions |        | Palo Alto               | cc111acc-690c-4d08-9613-9c6077  |                                                                                 |                    |

3. Click the **Parent Spaces > Assign Parent Space**. The following pop-up appears:

| ∨ Inc  | dia                 |  |
|--------|---------------------|--|
| $\sim$ | Bengaluru           |  |
|        | > SmartHub Building |  |
|        | > SafeSpaces HQ     |  |
| > US   | SA Region           |  |

4. Locate and select your desired parent space under the root location, and click **AS**-**SIGN**. You have successfully assigned a parent to a space template.

### 9.6 Bulk Assign Spaces to Devices

You can select multiple devices and assign to multiple spaces.

- 1. On the INFER<sup>m</sup> dashboard UI, navigate to **Inventory > Inventory Devices**.
- 2. Select the checkboxes of your devices for which you want to assign spaces.

**Note**: Each page lists 20 devices. If no device check boxes are selected, INFER<sup>™</sup> auto-selects devices across all list pages.

3. Go to **Actions** drop-down menu > **Bulk Assign Space**. The **Bulk Assign Space** pop up appears as shown below:

| Bulk Assign Space                                                                                            | ×      |
|----------------------------------------------------------------------------------------------------|--------|
| Total 4 Device(s) selected, Assigning the Space to the device(s) using<br>Spreadsheet is done in three steps | g a    |
| Step 1 - Download Spreadsheet (.xlsx) containing Device(s) details                                           |        |
| DOWNLOAD SPREADSHEET                                                                                         |        |
| Step 2 - Edit Spreadsheet                                                                                    |        |
| In the downloaded Spreadsheet,                                                                               |        |
| Device Name in Green background are already assigned with Spac                                               | es     |
| Do not Delete/Edit existing Column headers                                                                   |        |
| Do not modify any columns except Space                                                                       |        |
| Device Id and Space Id kept hidden                                                                           |        |
| Modify Space using dropdown                                                                                  |        |
| Step 3 - Upload the updated Spreadsheet                                                                      |        |
| Drag and drop or click here to upload the .xlsx file                                                         |        |
|                                                                                                    |        |
|                                                                                                    | ASSIGN |
|                                                                                                    |        |

- Next, click **DOWNLOAD SPREADSHEET** to download the spreadsheet ( bulk-assign-space.xlsx ).
- 5. Open the spreadsheet to view the details of devices you selected.

Note:

- Device Id (column A) and Space Id (column E) are kept hidden on purpose.
- Do not modify any columns except Space.

- Devices in Green background are already assigned with spaces. However, you can reassign them to different spaces.
- Do not delete/edit existing column headers.
- 6. If you attempt to modify existing column headers, the following error message appears:

| The cell or chart you're trying to change is on a protected sheet. To make a change, unprotect the sheet. You might be requested to enter a password. |
|----------------------------------------------------------------------------------------------------|
| <u>о</u> к                                                                                                    |

#### 9.6.1 Modifying Spaces

- 1. Under **Space** column, click against any device to pull the drop-down menu and select desired space.
- 2. After you complete assigning spaces to devices, save the file to disk in its original XLSX format.
- 3. Drag and drop the XLSX file in to the marked area or click the area as shown below:

| $\times$ |
|----------|
|          |
|          |
|          |
|          |
| 400101   |
| ASSIG    |
|          |

4. Click **ASSIGN** to bulk assign spaces to devices.

## 9.7 Deleting Spaces

**Prerequisite**: To delete an existing space in INFER<sup>™</sup>, you must have the DELETE\_SPACE permission associated with the Organization Administrator Group, and perform the following steps:

- 1. On the INFER<sup>™</sup> UI, go to **Spaces**. The **Inventory Spaces** page appears.
- 2. From the listed spaces, click the space you desire to delete.
- 3. Under Actions, from the drop-down menu, click Delete.
- 4. The **Delete Space** pop-up appears as shown below:

| Delete Space                                                                      |        |
|-----------------------------------------------------------------------------------|--------|
| This action is permanent and cannot be recove                                     | red.   |
| Do you really want to delete this space?<br>Enter DELETE below to confirm action* |        |
| DELETE                                                                            |        |
| Space Name: Malgudi                                                               |        |
|                                                                                   | CANCEL |

5. Enter **DELETE** in the text area, and click **DELETE**. You have successfully deleted a space.

**Note**: If the selected space is already associated with a child space, deletion will not occur.

# **10** Working with Insights

This chapter provides an overview of data visualization, monitoring, and data analysis capabilities of INFER<sup>™</sup>'s Insights module, and describes how to use dashboard search.

INFER<sup>TM</sup>'s Insights dashboard is a visual interface of one or more panels arranged into one or more rows. It has a wide choice of panels making it easy for you to construct the right queries, and customize the visualization so that the perfect dashboard for your need can be created. Each panel interacts with data from any of INFER<sup>TM</sup> data sources configured by your administrator.

# **10.1** Viewing Dashboards

**Prerequisite**: To view  $INFER^{m's}$  Insights dashboards, you must have the IN-SIGHTS\_VIEWER permission associated with the Organization Administrator Group.

1. On the INFER<sup>™</sup> UI, navigate to **Insights**. The default **Executive Summary** page appears as shown below:

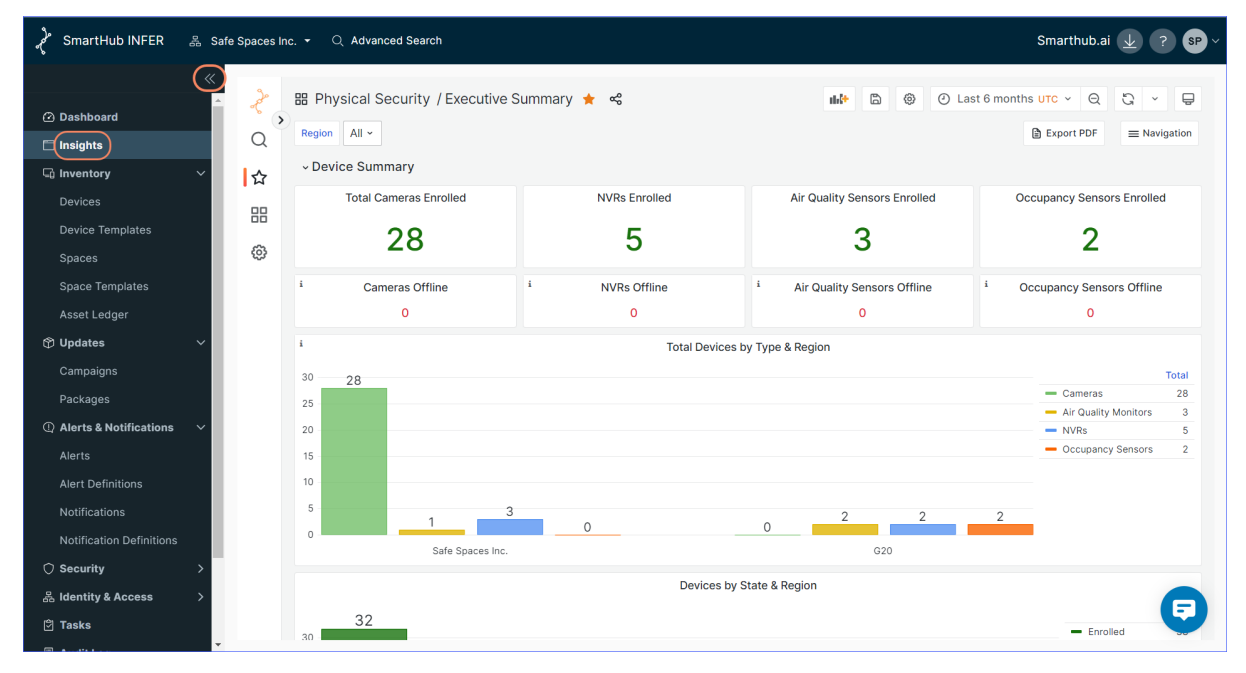

2. For expanded Insights page view, click the highlighted icon to collapse the left navigation bar. The full-width Insights page appears as shown below:

| ₽¢°      | 🖌 SmartHub INFER 🐁 Safe Spaces Inc. + 🔍 Advanced Search Smarthub.ai 🕁 🕐 🚱 |                                                  |                     |                                 |                                                                                                |  |  |  |  |  |  |  |  |
|----------|---------------------------------------------------------------------------|--------------------------------------------------|---------------------|---------------------------------|------------------------------------------------------------------------------------------------|--|--|--|--|--|--|--|--|
| »<br>9   | \$<br>\$                                                                  | B Physical Security / Executive Summa Region All | ary ★ 📽             | <b>114</b> 🕲 🛞                  | Previous month UTC  Q V F Revort PDF Navigation                                                |  |  |  |  |  |  |  |  |
|          |                                                                           | Total Cameras Enrolled                           | NVRs Enrolled       | Air Quality Sensors Enrolled    | Occupancy Sensors Enrolled                                                                     |  |  |  |  |  |  |  |  |
| 品 ><br>⑦ |                                                                           | i Cameras Offline 0                              | i NVRs Offline<br>O | i Air Quality Sensors Offline 0 | i Occupancy Sensors Offline 0                                                                  |  |  |  |  |  |  |  |  |
| \$       |                                                                           | 28<br>25<br>20<br>15<br>10                       | Total Devices b     | y Type & Region                 | Cameras     28       Air Quality Monitors     3       NVRs     5       Occupancy Sensors     2 |  |  |  |  |  |  |  |  |
|          |                                                                           | 0 1 Safe Spaces Inc.                             | 2 2 2<br>           | 2                               |                                                                                                |  |  |  |  |  |  |  |  |
|          |                                                                           | 32                                               | Devices by S        | state & Region                  | - Enrolled                                                                                     |  |  |  |  |  |  |  |  |

- 3. Under **Device Summary**, as you scroll down, you can see various clickable panels showing the devices' vital performance indicators, and also list the following dashboards under it:
  - 1. KPI (Time Filtered, Critical Alerts)
  - 2. Active Alerts Summary
  - 3. Firmware Summary
  - 4. Devices Need Attention
- 4. Alternately, you can also click **Navigation** on the top right to list and access all dashboards available for your organization, as shown below:

| Alerts Summary          |
|-------------------------|
| Cameras                 |
| Firmware Change Summary |
| Honeywell Panel         |
| Indoor Air Quality      |
| KPI - MTTR              |
| KPI - MTBF              |
| KPI - Uptime            |
| NVRs                    |
| Occupancy Sensors       |

5. To perform a more focused analysis of any panel, Insights provides you the following filters to work on any data set with hundreds of records:

| 册 Physical Security / Cameras ☆ 😪 |       |         |       |      |       |          |       |       |       |        |       |
|-----------------------------------|-------|---------|-------|------|-------|----------|-------|-------|-------|--------|-------|
| Region                            | All ~ | Country | All ~ | City | All ~ | Building | All ~ | Floor | All ~ | Camera | All ~ |

6. To perform focused analysis on individual data sets, select **View** from the drop-down as shown below:

| < Camera Settings                     |                |               |     |                             |       |           |                |                 |  |  |
|---------------------------------------|----------------|---------------|-----|-----------------------------|-------|-----------|----------------|-----------------|--|--|
| Key Network Settings for Cameras -    |                |               |     |                             |       |           |                |                 |  |  |
| Name 🖓                                | IP Address 🖓   | SSH Enabled 🖓 | RTS | View                        | ₩ V   | Enabled 🖓 | HTTP Enabled 🖓 | HTTPS Enabled 🖓 |  |  |
| Axis Q3515 LV IND BLR SH 192.168.29.4 | 192.168.29.4   | no            | yes | Bedit                       | e e   |           |                |                 |  |  |
| Axis-Physec-Lab                       | 192.168.29.4   | yes           | yes | <ul> <li>Explore</li> </ul> |       |           |                |                 |  |  |
| Dell Demo May 30th                    | 192.168.29.4   | no            | yes | () Inspect                  | 📼 i 🗄 |           |                |                 |  |  |
| GP-Test-Camera March 15th             | 10.42.0.121    | no            | yes | Ø More                      | :     |           |                |                 |  |  |
| IND-BLR-3F_ENTRY ROOM                 | 115.31.187.247 | no            | yes | 聞 Remove                    | n     |           | yes            | yes             |  |  |
| IND-BLR-3F_IDF ROOM                   | 75.37.239.39   | no            | yes |                             | n     |           | yes            | yes             |  |  |

7. The following view appears making it easier for you to work the panel data set within a dedicated view along with filters:

| de . | ← Physical Security / Cameras ☆ 📽     |                         |                      |                       |                          |                           |                 |              |  |  |
|------|---------------------------------------|-------------------------|----------------------|-----------------------|--------------------------|---------------------------|-----------------|--------------|--|--|
| Q,   | Region All - Country All - City All - | Building All ~ Floor    | All ~ Camera         | All ~                 |                          |                           |                 | ≡ Navigation |  |  |
| ☆    | Key Network Settings for Cameras      |                         |                      |                       |                          |                           |                 |              |  |  |
| 88   | Name 🖓                                | IP Address <sup>¬</sup> | SSH Enabled $\nabla$ | RTSP Enabled $\nabla$ | FTP Enabled $\heartsuit$ | HTTP Enabled $\heartsuit$ | HTTPS Enabled 🖓 |              |  |  |
|      | Axis Q3515 LV IND BLR SH 192.168.29.4 | 192.168.29.4            | no                   | yes                   | no                       |                           |                 |              |  |  |
| ŝ    | Axis-Physec-Lab                       | 192.168.29.4            | yes                  | yes                   | no                       |                           |                 |              |  |  |
|      | Dell Demo May 30th                    | 192.168.29.4            | no                   | yes                   | no                       |                           |                 |              |  |  |
|      | GP-Test-Camera March 15th             | 10.42.0.121             | no                   | yes                   | no                       |                           |                 |              |  |  |
|      | IND-BLR-3F_ENTRY ROOM                 | 115.31.187.247          | no                   | yes                   | no                       | yes                       | yes             |              |  |  |
|      | IND-BLR-3F_IDF ROOM                   | 75.37.239.39            | no                   | yes                   | no                       | yes                       | yes             |              |  |  |
|      | IND-BLR-3F_MDF ROOM                   | 16.172.200.43           | no                   | yes                   | no                       | yes                       | yes             |              |  |  |
|      | IND-BLR-3F_MDF ROOM                   | 209.251.46.146          | no                   | yes                   | no                       | yes                       | yes             |              |  |  |
|      | IND-BLR-3F_PF ROOM                    | 158.140.89.235          | no                   | yes                   | no                       | yes                       | yes             |              |  |  |
|      | IND-BLR-4F_BALCONY                    | 187.235.110.253         | no                   | yes                   | no                       | yes                       | yes             |              |  |  |
|      | IND-BLR-4F_DATA ROOM                  | 62.103.178.205          | no                   | yes                   | no                       | yes                       | yes             |              |  |  |
|      | IND-BLR-4F_ENTRY ROOM                 | 77.160.111.147          | no                   | yes                   | no                       | yes                       | yes             |              |  |  |
|      | IND-BLR-4F_EXIT STAIRS                | 104.80.86.155           | no                   | yes                   | no                       | yes                       | yes             |              |  |  |
|      | IND-BLR-4F_IDF ROOM                   | 242.54.101.243          | no                   | yes                   | no                       | yes                       | yes             |              |  |  |
|      | IND-BLR-4F_LIFT AREA                  | 26.116.191.69           | no                   | yes                   | no                       | yes                       | yes             |              |  |  |
|      | IND-BLR-4F_MDF ROOM                   | 187.243.83.137          | no                   | yes                   | no                       | yes                       | yes             |              |  |  |

### **10.1.1** Exporting to PDF

You can export your dashboard data directly to PDF by performing the following steps:

1. Click the **Export PDF** icon to open the **Executive Summary** dashboard data in PDF format ( Executive Summary.pdf ) in a new tab for the chosen time range.

### **10.2 Customizing Dashboards**

To customize the presentation of your data, the Insights module's dashboard provides several user interface elements as listed below:

- 1. Time settings are saved on a per-dashboard basis.
- 2. **Zoom out time range**: Click the **Lens** icon to zoom out the time range.

Note: The dashboard and panel time controls have a common Console.

- Refresh dashboard: Click the Refresh icon to immediately run every query on the dashboard and refresh data and visualizations. By default, Insights does not automatically refresh the dashboard. Queries run on their own schedule according to the panel settings.
- 4. **View Mode**: Click the **TV mode** icon to display the dashboard on a large screen such as a TV or a kiosk.

Note: View mode hides irrelevant information such as navigation menus.
5. **Starred dashboards**: Starred dashboards help you remember to view them later within Insights. You can mark your favorite dashboards by clicking the **Star** icon of any listed dashboard and change its color to **Orange Star**.

#### **10.2.1** Setting Absolute Time Range

You can set an absolute time range in the following ways:

| Absolute time range           |        | Q Search quick ran | ges |
|-------------------------------|--------|--------------------|-----|
| From                          |        |                    |     |
| now-6M                        |        | Last 24 hours      |     |
| То                            |        | Last 7 days        |     |
| now                           |        | Last 30 days       |     |
| Apply time range              |        | Last 90 days       |     |
|                               |        | Last 6 months      |     |
|                               |        | Last 1 year        |     |
|                               |        | Last week          |     |
|                               |        | Previous month     |     |
|                               |        | This month so far  |     |
| Coordinated Universal Time UT | C, GMT |                    | UTC |

- 1. Type your desired values into the **From** and **To** fields. You can type exact time values or relative values, such as now-24h .
- 2. Click **Apply time range**.
- 3. Click in the **From** or **To** field to display a calendar. Click the day or days you want to use as the current time range.

**Note**: UTC is set as a the **Coordinated Universal Time**.

4. Click **Apply time range**.

### **10.3 Downloading Data from Table Panels**

The table panel offers many ways to manipulate your data for optimal presentation.

Using the panel inspect view, you can troubleshoot your panels. This option helps you to use all the available dashboard filters to focus deeply on a particular panel.

You can also inspect the raw data for any Insights panel and export that data to a CSV file.

| <ul> <li>Known Vulnerable Firmware,</li> </ul> | Support and Ag | je                    |                 |                |              |      |        |                          |                                                   |
|------------------------------------------------|----------------|-----------------------|-----------------|----------------|--------------|------|--------|--------------------------|---------------------------------------------------|
| i                                              |                |                       | Cameras wi      | th Known Vulne | rable Firmw  | are  |        |                          |                                                   |
| Model 🖓                                        | Model Suppo    | rt Expiry Date 🖓      | Total Cameras 🖓 | Cameras with   | View         |      | V L    | atest Firmware Version 🖓 | Recommended Version ▽                             |
| AXIS Q3515 Network Camera                      | 2023-06-08     |                       | 13              |                | Share        |      | e<br>1 | 0.7.1                    |                                                   |
| AXIS P3245-LV Network Camera                   | 2027-12-31     |                       | 10              |                | @ Explor     | e 💷  | x 1    | 1.6.94                   | 10.12.199                                         |
| AXIS P3719-PLE Network Camera                  | 2024-05-28     |                       | 5               |                | () Inspec    | t 📰  | i > (  | Data                     | 10.12.199                                         |
|                                                |                |                       |                 |                | 𝗘 More       |      | >      | Query                    |                                                   |
|                                                |                |                       |                 |                | B Remov      | e 📖  | pr     | Panel JSON               |                                                   |
|                                                |                |                       |                 | < 1 >          |              |      |        |                          | 1 - 3 of 3 rows                                   |
|                                                |                |                       | C               | amera Firmware | Age          |      |        |                          |                                                   |
| Model 🖓                                        | Total Camera 🖓 | Cameras on Latest Fir | rmware 🖓 🛛 Fir  | mware Age les  | s than 2 yea | rs 🖓 | Firm   | nware Age 2 to 5 years 🖓 | Firmware Age more than 5 years $\bigtriangledown$ |
| AXIS P3245-LV Network Camera                   | 10             | 0                     | 10              |                |              |      | 0      |                          | 0                                                 |
| AXIS P3719-PLE Network Camera                  | 5              | 0                     | 2               |                |              |      | 3      |                          | 0                                                 |

- 1. To download data from any panel, open the panel menu and go to **Inspect** > **Data** as shown above.
- 2. The following side page appears:

| Inspect: Cameras with K<br>3 queries with total query time of 1.17 | nown Vulnerab<br>s        | le Firmware     | l                                    | < X  |
|--------------------------------------------------------------------|---------------------------|-----------------|--------------------------------------|------|
| Data Stats JSON Query                                              |                           |                 |                                      |      |
| > Data options Formatted data                                      |                           |                 | Download (                           | csv  |
| A Model $\overline{\gamma}$                                        | $A$ Model Suppor $\nabla$ | 🗄 Total Camei 🖓 | $\blacksquare$ Cameras with $\nabla$ | AI   |
| AXIS Q3515 Network Camera                                          | 2023-06-08                | 13              | 7                                    | 10.7 |
| AXIS P3245-LV Network Camera                                       | 2027-12-31                | 10              | 8                                    | 11.6 |
| AXIS P3719-PLE Network Camera                                      | 2024-05-28                | 5               | 5                                    | 11.6 |

3. Click **Download CSV** to download the CSV file.

# **11 Working with Devices**

This chapter details the devices' operational states and the various operations you can perform on them:

# **11.1 Sending Commands to INFER™ Agent**

You can send a command to the Agent on your gateway from the  $INFER^{M}$  Console.

1. On the INFER<sup>m</sup> UI, navigate to **Inventory** > **Devices**.

The Inventory - Devices page lists the Device Type, Template Name, Enrollment State and Connected Devices of gateways and Thing devices.

- 2. Click the desired device to which you want to send a command.
- 3. From the ... (3 dots) drop-down menu on the right, select **Commands** > **SEND COM**-**MAND**.
- 4. In the **Send Command** pop-up window, from the **Select Command** drop-down menu, select the required command.
- 5. Under **Command Type**, enter its arguments.

Note: This command will run with root privilege.

- 6. Click SEND COMMAND to send the command to selected devices.
- 7. As a result, the status of the command appears under **Command History**. Click **Refresh** to refresh the status.

# **11.2 Sending Commands to Multiple Devices**

You can send a command from the  $INFER^{TM}$  Console to up to 1000 devices.

**Note**: The selected devices must belong to the same template.

- 1. On the INFER<sup>m</sup> UI, navigate to **Inventory** > **Devices**.
- 2. Select the checkboxes against the devices for which you want to send a command.
- 3. Go to **Actions** drop-down menu > **Send Command**. The **Send Command** pop-up appears as follows:

| Send Command                  |        |              |
|-------------------------------|--------|--------------|
| 2 devices selected            |        |              |
| Select Command                |        |              |
| Clear Config diff property    |        | ~            |
| Command Type                  |        |              |
| CLIENT_EXECUTE                |        |              |
| Client Identifier             |        |              |
| com.smarthub.camera.adapter.1 |        |              |
| Arguments                     |        |              |
|                               | CANCEL | SEND COMMAND |

- 4. Under Select Command, from the drop-down menu, select the command.
- 5. Click **SEND COMMAND** to send the command to the selected devices.
- 6. As a result, the status of the command appears under **Command History**. Click **Refresh** to refresh the status.

Note: You can verify the status of the device command update on multiple devices using the  ${\bf Tasks}$  tab.

For more information, see **Tasks**.

### **11.3 Bulk Command Cancellations**

You can cancel device **PENDING** commands in bulk on the INFER<sup>™</sup> UI.

Presently, when you perform a command for a device, this new command gets the default state as **PENDING**. Here, the device's agent picks this new command for execution, and once completed it gets into the **EXECUTE** state.

In certain circumstances, the agent fails to pick your commands and they instead continue to remain permanently in **PENDING** state. This **PENDING** state also routinely stops you from performing many essential operations on that device, for example, device unenrollment.

- 1. On the INFER<sup>m</sup> UI, navigate to **Inventory** > **Devices**.
- 2. Click the device whose pending commands you want to cancel.
- 3. Click the ... (3 dots) drop-down menu > **Commands** to display the list of commands.

- 4. Select the checkboxes of desired commands showing **PENDING** status.
- 5. Next, click **CANCEL SELECTED COMMANDS**. The **Cancel Pending Commands** pop-up appears where you can review the commands you have chosen to cancel.
- 6. Under Reason to cancel pending commands, enter your reason.
- 7. Click **SUBMIT** to cancel the pending commands.

### **11.4 Device States**

INFER<sup>m</sup> displays various operational states that devices can be in during their lifecycle. These states help in understanding and managing the device's behavior and are relevant for device management and monitoring purposes.

The five states for devices supported by INFER<sup>™</sup> are listed below:

- 1. Registered
- 2. Enrolled
- 3. Unenrolled
- 4. Deleted
- 5. Maintenance

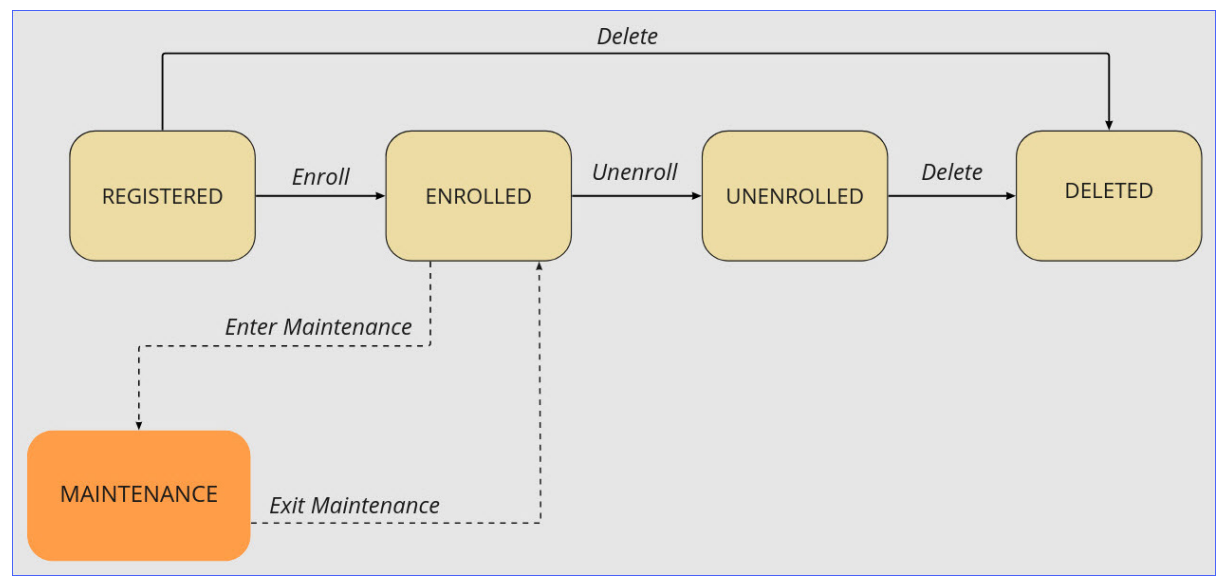

#### **11.4.1** Viewing List of Devices by State

You can view the list of the devices based on their state such as enrolled, registered, unenrolled, and deleted.

You must be a **Device Administrator** to perform this operation.

- 1. On the INFER<sup>™</sup> UI, navigate to **Inventory**> **Devices**.
- 2. From the Enrollment State: ..., select the state and click APPLY.

The list of devices with the selected state is appears.

**Note**: If you want to view all the deleted devices, select the **Deleted** check box. **Deleted** check box is not selected by default. You can only view the basic information of the deleted devices.

### **11.5 Device Maintenance**

Device maintenance in INFER<sup>m</sup> refers to the ongoing tasks and activities performed to ensure the proper functioning, security, and longevity of devices throughout their lifecycle. Planned and effective maintenance is essential to prevent device malfunctions, security breaches, and performance degradation.

#### **11.5.1** What Happens to Devices in Maintenance?

When a device is put into maintenance:

- Caches the device state in the agent
- Stop alert generation
- Stores the reason in the audit log
- Collects any incoming metrics or any other data

**Note**: You can optionally change the state of the devices connected to a device already in **MAINTENANCE**.

#### **11.5.2 Entering Maintenance**

**Prerequisite**: To put a device into maintenance state in  $INFER^{\text{TM}}$ , you must have the EDIT\_DEVICE\_STATE permission associated with the Organization Administrator Group, and perform the following steps:

- On the INFER<sup>™</sup> UI, navigate to Inventory > Devices. The Inventory - Devices page appears.
- 2. Click the checkbox against the desired device.
- 3. Go to **Actions > Enter Maintenance**. The **Enter Maintenance** pop-up appears as shown below:

| Enter Maintenanc                                                             | е                                            |  |  |  |  |  |
|------------------------------------------------------------------------------|----------------------------------------------|--|--|--|--|--|
| You are about to change the State of the following device(s) to Maintenance. |                                              |  |  |  |  |  |
| Please provide a reason for                                                  | r this change*                               |  |  |  |  |  |
| Degraded performance                                                         |                                              |  |  |  |  |  |
| Auto-apply this change                                                       | e on children of the selected device(s). (i) |  |  |  |  |  |
|                                                                              |                                              |  |  |  |  |  |
| SIr-Office-Awair - El                                                        | NROLLED                                      |  |  |  |  |  |
| BIr-Office-Awair - EN                                                        | NROLLED<br>DM - ENROLLED                     |  |  |  |  |  |

4. Under **Provide a reason for this change** enter your reason.

- 5. Next, select the checkbox if you want to **Auto-apply this change on children of the selected device(s)**
- 6. Click **ENTER MAINTENANCE**. You have successfully put the selected things in **MAINTENANCE** state.

#### **11.5.3 Exiting Maintenance**

From the MAINTENANCE state, you can change the device state to ENROLLED. When you invoke **Exit Maintenance**, you can notice the following possible changes:

- Changes the device state to ENROLLED
- Caches the device state in the agent
- Stores the reason in the audit log
- Invokes alerts

**Prerequisite**: To bring a device out of maintenance state in INFER<sup>™</sup>, you must have the EDIT\_DEVICE\_STATE permission associated with the Organization Administrator Group, and perform the following steps:

- On the INFER<sup>™</sup> UI, go to Inventory > Devices. The Inventory - Devices page appears.
- 2. Click the checkbox against the desired device in the list.
- 3. Go to **Actions > Exit Maintenance**. The **Exit Maintenance** pop-up appears as shown below:

| Exit Maintenance           | <u>)</u>                                         |
|----------------------------|--------------------------------------------------|
| You are about to change t  | he State of the following device(s) to Enrolled. |
| Please provide a reason fo | or this change*                                  |
| Moved to new location, bad | ck in production                                 |
| Auto-apply this chang      | ge on children of the selected device(s). (i)    |
| ✓ IND-BLR-5F_IDF R         | DOM - MAINTENANCE                                |
| ✓ IND-BLR-3F_MDF F         | ROOM - MAINTENANCE                               |
| 2                          | CANCEL EXIT MAINTENANCE                          |

- 4. Under **Provide a reason for this change** enter your reason.
- 5. Next, select the checkbox if you want to **Auto-apply this change on children of the selected devices**
- 6. Click **EXIT MAINTENANCE**. You have successfully reverted the selected Things' state into **ENROLLED** state.

# **11.6 Device Migration**

In an enterprise IoT ecosystem, you may decide to move things between gateways due to various circumstances as listed below:

- Network Coverage and Range: If a Thing's current gateway is not giving sufficient network coverage or range due to physical barriers, signal interference, or limitations of the gateway's wireless technology, you may have to move the device to another gateway with better coverage.
- Load Balancing: In situations where multiple gateways are deployed, devices may need to be moved between gateways to balance the network load. This ensures that the traffic and data transmission are distributed optimally among the gateways, preventing congestion and other performance issues.
- Gateway Maintenance or Failure: A gateway requires maintenance due to:
  - Security vulnerabilities
  - Lack of periodic firmware updates
  - Inadequate authentication and authorization
  - Degraded performance due to network instabilities
  - Hardware or software failures
  - Scalability and compatibility issues
  - Insufficient processing power or memory

In this case, the connected devices are moved to an alternative gateway for uninterrupted connectivity and functionality.

- **Power Management**: In certain scenarios, it becomes necessary to move devices to gateways that are closer or have better power-saving features to conserve battery life and extend operational up-time.
- **Resource Optimization**: If a device requires access to specific resources or services provided by a different gateway, it is moved to that gateway to use those capabilities effectively.

**Note**: Presently,  $INFER^{TM}$  supports the moving of things that are direct (1st level) children of a gateway to being a direct children under another gateway, but **within the same organization**.

#### **11.6.1** Migration Prerequisites

To ensure the successful migration of things to other gateways, you need to meet all the criteria listed below:

- 1. **Maintenance State**: Verify whether if the things and their connected things are presently in maintenance. For more information, see **Device Maintenance**.
- 2. **Agent Version**: Verify whether both the old parent gateway and the new parent gateway have agents with versions equal to or greater than . For more information on updating Agent, see **Updating INFER**<sup>™</sup> Agent.
- 3. **Organization Alignment**: Verify whether the devices and their connected devices belong to the same organization.
- 4. **Single Gateway**: Verify whether the devices and their connected devices belong to a single root gateway.
- 5. **Gateway Hierarchy**: Only devices that are immediate children of a gateway can be moved.

- 6. **New Parent Gateway Template**: Verify whether the new parent gateway's template has the migrating device's device template assigned as a child template.
- 7. **No Active Campaigns**: Verify that there are no active campaigns running on the things and their connected things.

**Note**: Even if the campaign's status is **STOPPED** and if the campaign's state is not **COMPLETED**, the migration is not considered successful.

- 8. **No Pending Commands**: Ensure that there are no pending commands for the things and their connected things.
- 9. No Pending Tasks: Ensure that there are no pending tasks for the devices and their connected things.

#### **11.6.2** Migrating Things & Gateways

To migrate a thing to another gateway, perform the following steps:

1. Under **Inventory - Devices**, select the check boxes of things that need to be migrated.

Note:

- Make sure that the **Enrollment State** of the things' you have selected for migration are in **MAINTENANCE** state. For more information on putting devices into MAINTENANCE state, see **Device Maintenance**.
- Presently, INFER<sup>™</sup> supports only migration of devices that are things (not gateways).
- Selected devices needs to have same parent gateway for migration.
- 2. Go to **Actions** > **Device Migration**. The **Device Migration** pop-up appears as shown below:

| Device Migration | Select Devices<br>Only device(s) that are thing and in maintenance sta                                                                | ate can be migrated to anoth | er device. Selected devices needs |  |  |  |  |  |
|------------------|----------------------------------------------------------------------------------------------------|------------------------------|-----------------------------------|--|--|--|--|--|
| 1 Select Devices | to have same parent gateway for migration.                                                                                            |                              |                                   |  |  |  |  |  |
| 2 Parent Device  | Click on the 💥 icon to put the device into the maintenance state for migration.<br>Only thing(s) in maintenance state are selectable. |                              |                                   |  |  |  |  |  |
| 3 Review         | Name                                                                                                    | Device Type                  | Enrollment State                  |  |  |  |  |  |
|                  | IND-BLR-5F_IDF ROOM                                                                                                    | THING                        | MAINTENANCE                       |  |  |  |  |  |
|                  | IND-BLR-3F_MDF ROOM                                                                                                    | THING                        | MAINTENANCE                       |  |  |  |  |  |
|                  | IND-BLR-SH NUC Gateway 192.168.29.176                                                                                                 | GATEWAY                      | ENROLLED                          |  |  |  |  |  |
|                  | IND-BLR-3F_ENTRY ROOM                                                                                                    | THING                        |                                   |  |  |  |  |  |
|                  |                                                                                                    |                              |                                   |  |  |  |  |  |
|                  | 2                                                                                                    |                              |                                   |  |  |  |  |  |
|                  |                                                                                                    |                              | •                                 |  |  |  |  |  |
|                  |                                                                                                    |                              | CANCEL NEXT                       |  |  |  |  |  |

- 3. In the previous step, in case you selected a device which was not in the **MAINTE-NANCE** state, click the highlighted icon as shown above to put the device into the maintenance state.
- 4. Click **NEXT**.
- 5. Under **Parent Device**, select the desired new parent device from the drop-down menu, and click **NEXT**.

- 6. Under **Review**, review the information and click **SAVE**. You have successfully migrated the selected devices to a new parent device.
- 7. However, if the agent running in the parent device is not up-to-date, the migration has failed.

# **11.7 Unenrolling Devices**

**Prerequisite**: To unenroll a gateway and its connected devices that are enrolled to the  $INFER^{m}$  Server, ensure the following:

- 1. The device must be enrolled to the INFER<sup>m</sup> Server.
- 2. The Gateway cannot communicate with the Server after it is unenrolled. The data of the unenrolled device will still remain in the INFER<sup>™</sup> Server. To delete the data, delete the device.

Perform the following steps:

- On the INFER<sup>™</sup> UI, navigate to Inventory > Devices. The Devices - All Devices page appears.
- 2. Click the gateway or thing device that you want to unenroll.
- 3. Click the Actions drop-down menu and select Unenroll.
- 4. Confirm your action by clicking **UNENROLL**.

You have successfully unenrolled a device.

**Note**: This operation also unenrolls the connected devices.

# **11.8 Deleting Single or Multiple Devices**

After unenrolling a device, delete it so that the device no longer appears in the list of devices.

**Prerequisite**: You must have the DELETE\_DEVICE permission to perform this operation.

This action deletes the device data from the  $\ensuremath{\mathsf{INFER}}^{\ensuremath{\mathsf{TM}}}$  Server. You cannot retrieve the deleted data.

- On the INFER<sup>™</sup> UI, navigate to Inventory > Devices. The Inventory - Devices page appears.
- 2. Select the device and click the delete icon on the top-right side of the screen to delete.
- 3. In the confirmation dialog box, verify that you are deleting the correct device and click **DELETE**. You have successfully deleted a device.

# **11.9** Viewing List of Files

You can view a list of files uploaded by the devices in INFER<sup>™</sup> Console.

**Prerequisite**: Ensure that your device is in **ENROLLED** state.

- 1. On the INFER<sup>m</sup> UI, navigate to **Inventory** > **Devices**.
- 2. Click the device name for which you want to search a file associated with it.
- 3. From the ... (3 dots) drop-down menu, click **Files**.
- To search a file, enter the name of the file. A list of files with the time stamp, size, modified date, and a download menu item are displayed.
- 5. Select a file and click **Download**. The file is downloaded to your local repository.

### **11.10** Viewing List of Devices by Property

You can view the list of devices based on their property name and value.

Prerequisite: You must be a Device Administrator to perform this operation.

- 1. On the INFER<sup>m</sup> UI, navigate to **Inventory**> **Devices**.
- 2. From the **Properties** drop-down menu, select **Search Property Name** and enter the search value.
- 3. Click **OK** and **APPLY**.

The list of devices with the selected property appears.

Note:

- The property keys listed in the drop-down menu is what is defined in the templates. Additional keys defined in the devices (not part of template) are not listed in the drop-down menu.
- The list of possible values for a given property key is from the actual device values for a given property key.

### **11.11 Updating Bulk Custom Properties on Multiple Devices**

With INFER<sup>m</sup>, you can add, delete, and update custom properties in bulk on multiple devices.

**Prerequisite**: You must be a **Device Administrator** to perform this operation.

**Note**: The custom property that you update on a device does not impact the set of properties in the device template. To use the newly added keys in Advanced Search, you must edit the device template and add the keys.

Perform the following steps:

1. On the INFER<sup>™</sup> UI, navigate to **Inventory> Devices** 

The **Inventory - Devices** page lists the registered, enrolled, and unenrolled Gateway and Thing devices.

2. Select the checkboxes against the devices for which you want to update the custom properties.

Note:

- Devices can be from multiple templates.
- Device state can be Enrolled and Registered.
- Device Type can be GATEWAY and THING
- 3. Go to **Actions** drop-down menu > **Edit Custom Property**. The **Edit Custom Properties** pop-up appears as follows:

| Edit Custom Properties                                                         |                     |
|--------------------------------------------------------------------------------|---------------------|
| 2 devices selected                                                             |                     |
| Edit<br>Enter Key(s) and Value(s) to Update custom properties for th           | he selected devices |
| Name Value                                                                     |                     |
| + Add                                                                          |                     |
| Enter Key(s) and Value(s) to Create custom properties for the Name Value + Add | ne selected devices |
| Delete<br>Enter Key(s) to delete from the selected devices                     |                     |
| Name                                                                           |                     |
| + Add                                                                          |                     |
|                                                                                | CANCEL SAVE         |

- 4. Under **Edit**, click + **Add** and enter keys and value to update custom properties for the selected devices.
- 5. Under **New**, click **+ Add** and enter keys and value to create custom properties for the selected devices.
- 6. Under **Delete**, click + **Add** and enter keys to delete for the selected devices.
- 7. Click **SAVE**. You have successfully updated custom properties in bulk on multiple devices.
- 8. To verify if the values are added, click the device name and **Properties**.
- 9. Click **Custom Properties**. You can see that the properties are added.
- 10. To verify if the keys are deleted, click the devices name and **Properties** > **Custom Properties**.

The keys have been deleted from the **Custom Properties** for the devices.

Note: You can ADD, EDIT, or DELETE any custom property using the bulk command.

### 11.12 Editing Custom Properties via CSV

You can edit custom properties of devices in bulk using CSV from the INFER<sup>™</sup> Console.

1. On the INFER<sup>m</sup> UI, navigate to **Inventory** > **Devices**.

The **Inventory - Devices** page lists the registered, enrolled, and unenrolled gateway and Thing devices.

- 2. Click the check boxes against your desired set of devices.
- 3. Next, at the top right, click **ACTIONS** > \*\* Edit Custom Properties \*\* via CSV . The following pop-up appears:

| Edit Custom Properties via CSV                                                                                                    | ×  |
|----------------------------------------------------------------------------------------------------|----|
| Select all 232 Devices across all pages                                                                                                    |    |
| Step 1 - Download the CSV contains Custom Properties of the Device(s)                                                                                                    |    |
| DOWNLOAD CSV                                                                                                    |    |
| Step 2 - Edit the CSV                                                                                                    |    |
| In the downloaded CSV,                                                                                                    |    |
| <ul> <li>Please do not remove/Edit the existing Column headers</li> </ul>                                                                                                    |    |
| <ul> <li>Please do not edit following Column's cell:</li> </ul>                                                                                                    |    |
| Device Id Device Name Device Type Device State Template Name                                                                                                    |    |
| <ul> <li>New custom property could be added by adding the column header</li> <li>Existing Device's Custom Properties that match by ID will be updated</li> <li>Rows that do not consist the ID will be skipped</li> <li>The Custom property would be removed if it's value is empty</li> <li>File format should be in CSV format</li> </ul> |    |
| Step 3 - Upload the Updated CSV file                                                                                                    |    |
| Drag and drop Or click here to upload the CSV File                                                                                                    |    |
| CANCEL                                                                                                    | ΤE |

4. Click the check box if you want to select all the listed devices across all pages.

#### 5. Click **DOWNLOAD CSV**.

6. Edit the CSV file by following the rules listed below:

#### Note:

- 1. Do not remove/edit the existing Column headers
- 2. Do not edit following Columns' cells:
  - 1. Device Id
  - 2. Device Name
  - 3. Device Type
  - 4. Device State
  - 5. Template Name
- 3. Add new custom property by adding new column header.
- 4. Existing Devices' Custom Properties that match by ID will be updated.
- 5. Rows that do not have the ID will be skipped.

- 6. A custom property will be removed if it's value is left empty.
- 7. File format should be saved in CSV format only.
- 7. Drag and drop the filled CSV file in to the marked area or click the area as shown below:

```
Drag and drop Or click here to upload the CSV File
```

8. Click **UPDATE**. You have successfully updated the devices' custom properties.

### **11.13** Collecting Metrics using DefaultClient Binary

After you install the INFER<sup>TM</sup> Agent, a daemon process starts and the DefaultClient binary sends the default metrics such as CPU usage, memory usage, and disk usage to the INFER<sup>TM</sup> Agent every 60 seconds.

The Agent collects the metrics and sends them to the INFER<sup>™</sup> Server based on the metric interval time set in the device template. The default metric interval time is 60 seconds.

While creating a device template, ensure that you do not remove the **CPU-Usage**, **Memory-Usage**, and **Disk-Usage** metrics that are available in the template by default to monitor the performance of a gateway.

**Note**: Ensure that you do not change the metrics name and data type.

The DefaultClient binary is available in the gateway at

```
/opt/smarthub/iotc-agent/bin/ .
```

To run the binary with any other custom-defined metric in the device template, run the following command:

```
/opt/smarthub/iotc-agent/bin/DefaultClient send-metric --
device-id=<device Id> --name=<metric name> --
type=<string|integer|double|boolean> --value=<value>
```

# 11.14 Viewing Metric Graphs

The metric graph data is aggregated if there are more than 1000 numeric metric values in a selected range. Each aggregated data point is an average of the values for a given time period within the range.

**Note**: String and Boolean values are not aggregated and are limited to the latest 1000 data points. To view all the data values, select a smaller time range.

To view the graph of the metrics collected on your device, perform the following steps:

1. On the INFER<sup>TM</sup> UI, navigate to **Inventory** > **Devices**.

The **Inventory - Devices** page lists the registered and enrolled gateway and thing devices.

2. Click the device for which you want to view the metrics graphs and click the **Metrics** tab.

By default, graphs are displayed for the following metrics:

- CPU-Usage (in %)
- Memory-Usage (in %)
- Disk-Usage (in %)

# 12 Working with Asset Ledger

This chapter explains INFER™'s Asset Ledger module and lists steps to manage your IoT device assets across the enterprise.

Building and maintaining a well-organized IoT asset database is critical for effective asset management, security, and operational efficiency in industrial and enterprise IoT deployments. It serves as a centralized source of information for decision-making, troubleshooting, and optimizing the performance of IoT devices. However, managing your IoT assets using manual systems can be inefficient and prone to errors.

INFER<sup>™</sup>'s Asset ledger is a structured and organized database of device asset information within your edge network. This database plays a crucial role by helping your IoT crew maintain up-to-date IoT device asset data, monitor device life cycle status, improve their operational efficiencies, security, and generate insights.

It automatically discovers and classifies every single device, including those not registered in INFER<sup>m</sup>, complete with high-fidelity information such as make, classification, location, and application/port usage and displays them in the Asset Ledger.

Post discovery, gives you real-time, continuous visibility of the single source of asset inventory truth throughout their myriad life cycles. This enables you to distinguish each IoT device from all others for risk mitigation areas like:

- Vulnerability management
- Access management
- Data protection
- Incident detection

This information can also be integrated into Information technology Service Management (ITSM), Configuration Management Database (CMDB), and Computerized Maintenance Management System (CMMS) solutions.

The Asset Ledger module enables you to capture IoT asset data within folders and monitor your device deployments.

# **12.1 Creating an Asset Folder**

**Prerequisite**: To create a new asset folder in INFER<sup>™</sup>, you must have the VIEW\_ASSET\_LEDGER and EDIT\_ASSET\_LEDGER permissions associated with the Organization Administrator Group, and perform the following steps:

1. On the INFER<sup>™</sup> UI, navigate to **Inventory** > **Asset Ledger**. The **Asset Folders** page appears as shown below:

| Provide AmartHub INFER   | 居 Safe Spa | aces Inc. 👻 🔍 A  | dvanced Search                      |         |                        |                      | Smarthub.ai 🛓 ? 👂 🗸 |
|--------------------------|------------|------------------|-------------------------------------|---------|------------------------|----------------------|---------------------|
|                          | « As       | set Folders List | CREATE FOLDER -                     |         |                        |                      |                     |
| ② Dashboard              | Î          | Name             | Using CSV File<br>Using JSON Config | Records | Created (IST)          | Actions              |                     |
| 🗂 Insights               |            | > Plant 1 Inven  | tory                                | 1960    | 10/26/2022, 12:29 PM   | · · · · <del>·</del> |                     |
| 🖵 Inventory              | ~          | Direct O Income  |                                     | 404     | 40/00/0000 40/00 PM    |                      |                     |
| Devices                  |            | Plant 2 Inven    | itory                               | 121     | 10/26/2022, 12:32 PM   |                      |                     |
| Device Templates         |            | > Licenses       |                                     | 114     | 10/26/2022, 12:33 PM   | *** •                |                     |
| Spaces                   |            | Controllers      |                                     | 251     | 10/26/2022, 12:33 PM   | • • • • <b>*</b>     |                     |
| Space Templates          |            |                  |                                     | 201     | 10/20/2022, 12:00 1 10 |                      |                     |
| Asset Ledger             |            |                  |                                     |         |                        |                      |                     |
| 🕆 Updates                | ~          |                  |                                     |         |                        |                      |                     |
| Campaigns                |            |                  |                                     |         |                        |                      |                     |
| Packages                 |            |                  |                                     |         |                        |                      |                     |
| ① Alerts & Notifications | ~          |                  |                                     |         |                        |                      |                     |
| Alerts                   |            |                  |                                     |         |                        |                      |                     |
| Alert Definitions        |            |                  |                                     |         |                        |                      |                     |
| Notifications            |            |                  |                                     |         |                        |                      |                     |
| Notification Definitions |            |                  |                                     |         |                        |                      |                     |
| ○ Security               | >          |                  |                                     |         |                        |                      |                     |
| 品 Identity & Access      | >          |                  |                                     |         |                        |                      |                     |
| පී Tasks                 | ÷          |                  |                                     |         |                        |                      |                     |

- 2. Click **Create Folder** > **Using CSV File**as highlighted above. The **New Folder** | **CSV** wizard appears.
- 3. Under  $\ensuremath{\textbf{Name}}$  , enter the desired asset folder name.
- 4. Under **Upload the CSV File**, drag and drop the **CSV** file you are creating. This **CSV** must carry relevant asset columns as highlighted in example shown below:

|     | А            | В                    | С              | D               | E          |
|-----|--------------|----------------------|----------------|-----------------|------------|
| 1 ( | Location     | Device Name          | IP Address     | Device Category | Model      |
| 2   | NASHVILLE    | 1FL BMS ROOM         | 169.254.208.50 | Cameras         | X0542-MK   |
| 3   | NASHVILLE    | 1FL SOC DOOR         | 169.254.208.51 | Cameras         | X0543-LVII |
| 4   | NASHVILLE    | 2FL IDF ROOM         | 169.254.208.52 | Cameras         | X0544-LVI  |
| 5   | COLUMBIA DTC | 2FL NORTH LIFT LOBBY | 169.254.207.78 | Cameras         | X0545-LVI  |
| 6   | COLUMBIA DTC | 2FL SOUTH LIFT LOBBY | 169.254.207.79 | Cameras         | X0546-LVI  |
| 7   | COLUMBIA DTC | 2FL STAIRCASE 1      | 169.254.207.80 | Cameras         | X0547-LVI  |
| 8   | COLUMBIA DTC | 2FL STAIRCASE 2      | 169.254.207.81 | Cameras         | X0548-LVI  |
| 9   | COLUMBIA DTC | 2FL STAIRCASE 3      | 169.254.207.82 | Cameras         | X0549-MK   |
| 10  | COLUMBIA DTC | 3FL IDF ROOM         | 169.254.207.83 | Cameras         | X0550-MK   |
| 11  | COLUMBIA DTC | 3FL IT SOC ROOM      | 169.254.207.84 | Cameras         | X0551-MK   |
| 12  | COLUMBIA DTC | 3FL NORTH LIFT LOBBY | 169.254.207.85 | Cameras         | X0552-MK   |
| 13  | COLUMBIA DTC | 3FL SOUTH LIFT LOBBY | 169.254.207.86 | Cameras         | X0553-MK   |
| 14  | COLUMBIA DTC | 3FL STAIRCASE 1      | 169.254.207.87 | Cameras         | X0554-LNL  |
| 15  | COLUMBIA DTC | 3FL STAIRCASE 2      | 169.254.207.88 | Cameras         | X0555-LNL  |
| 16  | NEW YORK     | 3FL STAIRCASE 3      | 169.254.209.52 | Cameras         | X0556-LNL  |
| 17  | LOS ANGELES  | 3FL VC3              | 169.254.205.10 | Cameras         | X0557-LNL  |
| 18  | LOS ANGELES  | 4FL IDF ROOM         | 169.254.205.11 | Cameras         | X0558-LNL  |
| 19  | LOS ANGELES  | 4FL NORTH LIFT LOBBY | 169.254.205.12 | Cameras         | X0559-LVI  |
| 20  | LOS ANGELES  | 4FL SOUTH LIFT LOBBY | 169.254.205.13 | Cameras         | X0560-LVI  |
| 21  | LOS ANGELES  | 4FL STAIRCASE 1      | 169.254.205.14 | Cameras         | X0561-LVI  |
| 22  | LOS ANGELES  | 4FL STAIRCASE 2      | 169.254.205.15 | Cameras         | X0562-LVI  |
| 23  | SEATTLE      | 4FL STAIRCASE 3      | 169.254.277.88 | Cameras         | X0563-LVI  |
| 24  | MTV          | GF GAS BANK ROOM     | 169.254.268.27 | Cameras         | X0564-LVI  |
| 25  | MTV          | 5FL NORTH LIFT LOBBY | 169.254.268.28 | Cameras         | X0565-LVI  |
| 26  | DENVER DTC   | 5FL STAIRCASE 3      | 169.254.289.94 | Cameras         | X0566-LVI  |

5. On upload, to confirm your file upload, you can see the preview of the 1st row data as **Sample Row** as shown below:

| ew Folder   CSV                                                                                                    |                      |      |
|----------------------------------------------------------------------------------------------------|----------------------|------|
| ame                                                                                                    |                      |      |
| ameras                                                                                                    |                      |      |
| bload the CSV File                                                                                                    |                      |      |
|                                                                                                    | 8                    |      |
|                                                                                                    | Camera Inventory.csv |      |
|                                                                                                    |                      |      |
|                                                                                                    |                      |      |
| <pre>{     "location": "NASHVILLE",     "device-name": "1FL BMS ROOM",     "ip-address": "169.254.208.50",     "device-category": "Cameras",     "model": "X0542-MK" }</pre> |                      |      |
|                                                                                                    | CANCEL               | NEXT |

 $6. \ Click \ \textbf{NEXT}.$  The following modal view appears as shown below:

| New Folder         | CSV                     |          |                                   |                      |                             |
|--------------------|-------------------------|----------|-----------------------------------|----------------------|-----------------------------|
| Choosing the optio | n to edit allows you to | evaluate | the auto-assigned values for each | i field's component, | input type, & other detail. |
| Field Groups       | + Field Group           |          |                                   |                      | Move + Field                |
| Basic Details      | Ø                       |          |                                   | Basic Details        |                             |
|                    |                         |          | Field                             | Filter               | Sortable                    |
|                    |                         |          | Location                          |                      | 🖉                           |
|                    |                         |          | Device Name                       |                      | Ø                           |
|                    |                         |          | Ip Address                        |                      | Ø                           |
|                    |                         |          | Device Category                   |                      | 🖉                           |
|                    |                         |          | Model                             |                      | Ø                           |
|                    |                         | 🗸 Ap     | oplied n/a                        | ~                    | < 1 / 1 > >>                |
|                    |                         |          |                                   |                      |                             |
|                    |                         |          |                                   |                      |                             |
|                    |                         |          |                                   | CANCEL               | BACK SAVE                   |

# 12.2 Modifying the Default Field Group

- 1. Under **Field Groups**, the previously uploaded CSV file's auto-assigned values show up under the **Basic Details** default field group.
- 2. Click the Edit icon as highlighted above to modify each field's component, input type, and other details as shown below:

| Field label          |        |
|----------------------|--------|
| Device Name          |        |
| Field name 🚯         |        |
| device-name          |        |
| Component            |        |
| Textbox              | ~      |
| Input type           |        |
|                      |        |
| Text                 | $\sim$ |
| Text Filter O Sort O | ~      |

- 3. Enter the **Field label** and **Field name** details.
- 4. Select the **Component** and **Input type** values from their drop-down menus.
- 5. Click the **Filter** and **Sort** toggle switches to enable filtering and sorting of this field's values.
- 6. Click **DONE** to return to the field group.
- 7. Click + **Field** to add new fields to a group and enter this field's component, input type, and other details as explained above.
- 8. To delete a field, select its checkbox and click the **Delete** icon.

### 12.3 Creating a New Field Group

- 1. Next, when the uploaded CSV file's field values exceed 10 fields, for better usability, you can create logical field groups. Click + **FieldGroup** to create a new field group.
- 2. Under Group label, enter the new group's label and click DONE.
- 3. Click + **Field** to add new fields to the empty group.

### **12.4 Moving Fields between Groups**

- 1. To move a field, select its checkbox and click the **Move** icon.
- 2. Next, under **Target Field Group**, select the desired group from the drop-down menu and click **MOVE**. The moved field appears in the target group.
- 3. Click **SAVE**. You have successfully updated an asset folder.

| م SmartHub INFER | 居 Safe | Spaces Ir | nc. 👻 🔍 Advanced Search     |         |                      |         | Smarthub.ai 🛓 ? SP - |
|------------------|--------|-----------|-----------------------------|---------|----------------------|---------|----------------------|
|                  | «      | Asset F   | olders List CREATE FOLDER - |         |                      |         |                      |
| ② Dashboard      | Î      |           | Name                        | Records | Created (IST)        | Actions |                      |
| 🗂 Insights       |        | >         | Plant 1 Inventory           | 1960    | 10/26/2022, 12:29 PM | *** 🔻   |                      |
| 🖵 Inventory      | ~      |           | Plant 2 Inventory           | 101     | 10/26/2022 12:22 PM  |         |                      |
| Devices          |        | <i>.</i>  | Plant 2 Inventory           | 121     | 10/20/2022, 12-32 FW |         |                      |
| Device Templates |        | >         | Licenses                    | 114     | 10/26/2022, 12:33 PM | * * * * |                      |
| Spaces           |        | >         | Controllers                 | 251     | 10/26/2022, 12:33 PM | •••• •  |                      |
| Space Templates  | _      |           |                             |         |                      |         |                      |
| Asset Ledger     |        | >         | Cameras                     | 25      | 11/29/2023, 12:56 PM | ··· •   |                      |

You can see the newly created asset folder as shown below:

# **12.5 Working with Asset Tables**

For a tabulated view of your asset folders, perform the following steps:

1. Click the drop-down menu of any folder as highlighted below:

| Ca | imeras | 25 | 11/29/2023, 12:56 PM | • • • • |
|----|--------|----|----------------------|---------|
|----|--------|----|----------------------|---------|

The following view appears:

| Provide AmartHub INFER   | 몲 Safe | Spaces Ir | nc Q         | Adva   | nced Search                      |           |              |                      |            |                 |                | Smarthut             | o.ai 🛓 ?     | ) SP |
|--------------------------|--------|-----------|--------------|--------|----------------------------------|-----------|--------------|----------------------|------------|-----------------|----------------|----------------------|--------------|------|
|                          | ~      | >         | Plant 1 Inve | entory |                                  | 1960      | 10/26/20     | 122, 12:29 PM        |            | ,               |                |                      |              |      |
| Dashboard                | Î      |           |              |        |                                  |           |              |                      |            |                 |                |                      |              |      |
| 🗂 Insights               |        | >         | Plant 2 Inve | entory |                                  | 121       | 10/26/20     | 122, 12:32 PM        |            | -               |                |                      |              |      |
| 🗐 Inventory              | ~      | >         | Licenses     |        |                                  | 114       | 10/26/20     | 122, 12:33 PM        |            | •               |                |                      |              |      |
| Devices                  |        | >         | Controllers  |        |                                  | 251       | 10/26/20     | 22, 12:33 PM         |            | ,               |                |                      |              |      |
| Device Templates         |        | _         |              |        |                                  |           |              |                      |            |                 |                |                      |              | -    |
| Spaces                   |        | ~         | Cameras      |        |                                  | 25        | 11/29/20     | 23, 12:56 PM         |            | <b>,</b>        |                |                      |              |      |
| Space Templates          |        | Hide o    | olumn groups | `      | /                                |           |              |                      |            |                 |                |                      | BULK ACTION: | s 🔹  |
| Asset Ledger             |        |           |              |        |                                  |           |              | Basic Details        |            | Advanced        | Details        |                      |              |      |
| 🕆 Updates                | ~      |           | Complete     | # 🔺    | State                            | Device Id | Location     | Device Name          | Model      | Device Category | Ip Address     | Last Updated 🔺       | Updat        |      |
| Campaigns                |        |           | ~            |        | All                              |           |              |                      |            |                 |                | Search 25 records    | Search 25 re |      |
| Packages                 |        |           | $\checkmark$ | 1      | Unregistered                     |           | NASHVILLE    | 1FL BMS ROOM         | X0542-MKF  | Cameras         | 169.254.208.50 | 11/29/2023, 1:06 PM  | 0            | E    |
| ① Alerts & Notifications | ~      |           |              | 2      | Unregistered                     |           | NASHVILLE    | 2EL IDE ROOM         | X0544-LVII | Cameras         | 169.254.208.51 | 11/29/2023, 12:56 PM | 0            |      |
| Alerts                   |        |           | $\bigcirc$   | 4      | Unregistered                     |           | COLUMBIA DTC | 2FL NORTH LIFT LOBBY | X0545-LVI  | Cameras         | 169.254.207.78 | 11/29/2023, 12:56 PM | 0            | Ē    |
| Alert Definitions        |        |           | $\checkmark$ | 5      | <ul> <li>Unregistered</li> </ul> |           | COLUMBIA DTC | 2FL SOUTH LIFT LOBBY | X0546-LVI  | Cameras         | 169.254.207.79 | 11/29/2023, 12:56 PM | 0            | E    |
| Notifications            |        |           | $\checkmark$ | 6      | <ul> <li>Unregistered</li> </ul> |           | COLUMBIA DTC | 2FL STAIRCASE 1      | X0547-LVI  | Cameras         | 169.254.207.80 | 11/29/2023, 12:56 PM | 0            |      |
| Notification Definitions |        |           | $\checkmark$ | 7      | <ul> <li>Unregistered</li> </ul> |           | COLUMBIA DTC | 2FL STAIRCASE 2      | X0548-LVI  | Cameras         | 169.254.207.81 | 11/29/2023, 12:56 PM | 0            | Ð    |
| O Security               | >      |           | $\checkmark$ | 8      | <ul> <li>Unregistered</li> </ul> |           | COLUMBIA DTC | 2FL STAIRCASE 3      | X0549-MK   | Cameras         | 169.254.207.82 | 11/29/2023, 12:56 PM | 0            | =    |
| 品 Identity & Access      | >      |           | $\bigcirc$   | 9      | Unregistered                     |           | COLUMBIA DTC | 3FL IDF ROOM         | X0550-MK   | Cameras         | 169.254.207.83 | 11/29/2023, 12:56 PM | 0            |      |
| (A) = -                  |        |           | $\checkmark$ | 10     | Unregistered                     |           | COLUMBIA DTC | 3FL IT SOC ROOM      | X0551-MK   | Cameras         | 169.254.207.84 | 11/29/2023, 12:56 PM | 0            | E    |

1. You can see the field groups as highlighted above. You can also see that **Complete**, **State**, **Device Id**, **Last Updated**, and **Updated By** columns/fields appear newly added by along with the data you uploaded in the previously.

Note:

- Under **Complete**, the percentage shows the extent of completeness of that asset's uploaded data fields in any field group. This helps you to detect empty asset fields across the asset folder and update the same using .
- Under **State**, all newly uploaded assets appear and begin as Unregistered. Upon registration, they will appear as Registered along with their device Id appearing under Device Id column.

#### 12.5.1 Bulk Actions

When you need to save your time while editing, registering and deleting assets, you can select the desired checkboxes and click the **Bulk Actions** icon to perform the following

actions:

- Edit Assets via CSV
- Edit Assets via Column
- Register Assets
- Delete Assets

| Hide | BULK ACTIONS 👻 |     |                                  |           |              |                      |                  |                 |                |                              |                                           |
|------|----------------|-----|----------------------------------|-----------|--------------|----------------------|------------------|-----------------|----------------|------------------------------|-------------------------------------------|
|      |                |     |                                  |           | Ba           | sic Details          | Advanced Details |                 |                |                              | Edit Assets via CSV                       |
|      | Complete<br>%  | # 🔺 | State                            | Device Id | Location     | Device Name          | Model            | Device Category | Ip Address     | Last Updat<br>Search 26 reco | Edit Assets via Column<br>Register Assets |
|      | $\checkmark$   | 1   | Unregistered                     |           | NASHVILLE    | 1FL BMS ROOM         | X0542-MKFG       | Cameras         | 169.254.208.50 | 12/05/2023, 11:              | Delete Assets                             |
|      | $\checkmark$   | 2   | Unregistered                     |           | NASHVILLE    | 1FL SOC DOOR         | X0543-LVII       | Cameras         | 169.254.208.51 | 11/29/2023, 12:56            | PM suraj.panicł 🖉 🗐                       |
|      | $\checkmark$   | 3   | <ul> <li>Unregistered</li> </ul> |           | NASHVILLE    | 2FL IDF ROOM         | X0544-LVI        | Cameras         | 169.254.208.52 | 11/29/2023, 12:56            | PM suraj.panicł 🖉 🗐                       |
|      | $\checkmark$   | 4   | Unregistered                     |           | COLUMBIA DTC | 2FL NORTH LIFT LOBBY | X0545-LVI        | Cameras         | 169.254.207.78 | 11/29/2023, 12:56            | PM suraj.panicł 🖉 🗐                       |
|      | $\checkmark$   | 5   | Unregistered                     |           | COLUMBIA DTC | 2FL SOUTH LIFT LOBBY | X0546-LVI        | Cameras         | 169.254.207.79 | 11/29/2023, 12:56            | PM suraj.panicł 🖉 🗐                       |
|      | $\checkmark$   | 6   | Unregistered                     |           | COLUMBIA DTC | 2FL STAIRCASE 1      | X0547-LVI        | Cameras         | 169.254.207.80 | 11/29/2023, 12:56            | PM suraj.panicł 🖉 🗐                       |
|      | $\checkmark$   | 7   | <ul> <li>Unregistered</li> </ul> |           | COLUMBIA DTC | 2FL STAIRCASE 2      | X0548-LVI        | Cameras         | 169.254.207.81 | 11/29/2023, 12:56            | PM suraj.panicł 🖉 🗐                       |
|      | $\checkmark$   | 8   | Unregistered                     |           | COLUMBIA DTC | 2FL STAIRCASE 3      | X0549-MK         | Cameras         | 169.254.207.82 | 11/29/2023, 12:56            | PM suraj.panicł 🖉 🗐                       |
|      | $\checkmark$   | 9   | Unregistered                     |           | COLUMBIA DTC | 3FL IDF ROOM         | X0550-MK         | Cameras         | 169.254.207.83 | 11/29/2023, 12:56            | PM suraj.panicł 🖉 🗐                       |
|      | $\checkmark$   | 10  | Unregistered                     |           | COLUMBIA DTC | 3FL IT SOC ROOM      | X0551-MK         | Cameras         | 169.254.207.84 | 11/29/2023, 12:56            | PM suraj.panicł 🖉 🗐                       |

#### 12.5.2 Editing Assets via CSV

To edit assets in a folder using a CSV file, perform the following actions:

- 1. Click the desired asset checkboxes.
- 2. From the **BULK ACTIONS** drop-down menu, select **Edit Assets via CSV**. The **Edit Assets via CSV** pop-up appears.
- 3. Click **EXPORT ASSET RECORDS** to download your asset records in a CSV file.
- 4. Open the downloaded CSV file, and make the desired changes, save the changes.
- 5. Upload the modified CSV file.

**Note**: Existing asset records that match by ID will be updated. Records that do not exist will be skipped and Without ID column in the file will be added as new entries.

#### 12.5.3 Editing Assets via Column

To edit assets in a folder using columns, perform the following actions:

- 1. Click the desired asset checkboxes.
- 2. From the **BULK ACTIONS** drop-down menu, select **Edit Assets via Column**. The **Edit Assets via Column** pop-up appears as shown below:

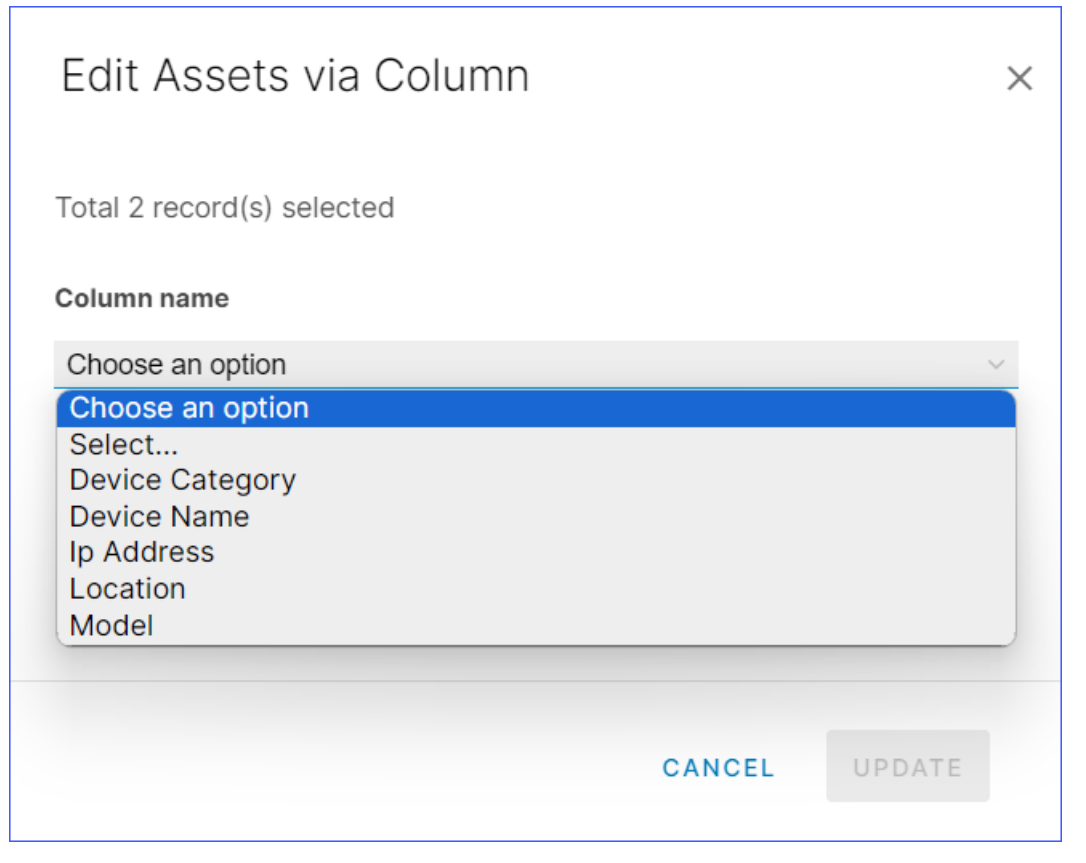

- 3. Choose the desired asset parameter from the drop-down menu, enter the new parameter.
- 4. Click UPDATE. You have successfully updated an asset folder.

#### 12.5.4 Registering Assets

To register assets in a folder into , perform the following actions:

- 1. Click the desired asset checkboxes.
- 2. From the **BULK ACTIONS** drop-down menu, select **Register Assets**. The **Register Assets** pop-up appears.
- 3. Next, under **Device name column**, select the device name column from the dropdown menu.
- 4. Under **Gateway**, select the desired gateway from the drop-down menu.
- 5. Under **Device template**, select the desired device template from the drop-down.
- 6. Under **Custom Properties**, click the desired custom property checkboxes.
- 7. Click **REGISTER**.

#### 12.5.5 Deleting Records

To delete assets in a folder using columns, perform the following actions:

- 1. Click the desired asset checkboxes.
- 2. From the **BULK ACTIONS** drop-down, select **Delete Records**. The **Delete Record(s)** pop-up appears as shown below:

| Delete Record(s)                                                                                         |
|----------------------------------------------------------------------------------------------------|
| Are you sure you want to delete the selected record(s)? This action is permanent and cannot be recovered |
| CANCEL                                                                                                   |

3. Click **DELETE** to delete the selected records. You have successfully deleted asset records.

#### 12.5.6 Hiding Field Groups

When you need to focus and work on an individual field group within an asset folder, perform the following steps:

1. Click Hide Field Groups drop-down menu as highlighted below:

| н | de column groups |   | ^                                |           |           |              |            |                  |                |                      | BULK ACTIONS   | • |
|---|------------------|---|----------------------------------|-----------|-----------|--------------|------------|------------------|----------------|----------------------|----------------|---|
| C | Basic Details    |   |                                  |           | Ba        | sic Details  |            | Advanced Details |                |                      |                |   |
|   | Advanced Detai   | s | State                            | Device Id | Location  | Device Name  | Model      | Device Category  | Ip Address     | Last Updated         | Updi           |   |
|   | %                |   | All 🗸                            |           |           |              |            |                  |                | Search 26 records    | Search 26      |   |
|   | $\checkmark$     | 1 | Unregistered                     |           | NASHVILLE | 1FL BMS ROOM | X0542-MKFG | Cameras          | 169.254.208.50 | 12/05/2023, 11:38 AM | suraj.panicł 🖉 | E |
|   | $\checkmark$     | 2 | <ul> <li>Unregistered</li> </ul> |           | NASHVILLE | 1FL SOC DOOR | X0543-LVII | Cameras          | 169.254.208.51 | 11/29/2023, 12:56 PM | suraj.panicł 🖉 | E |
|   | $\checkmark$     | 3 | <ul> <li>Unregistered</li> </ul> |           | NASHVILLE | 2FL IDF ROOM | X0544-LVI  | Cameras          | 169.254.208.52 | 11/29/2023, 12:56 PM | suraj.panicł 🖉 | Ξ |

2. Click the required checkboxes to hide field groups from view.

#### **12.5.7 Updating Individual Assets**

To modify individual asset values, perform the following actions:

1. Click the **Edit** icon of any asset. The following wizard appears:

| (2/2) Advanced Details |                  | × |
|------------------------|------------------|---|
| Device Category        | Field Group      |   |
| Cameras                |                  |   |
| Ip Address             |                  |   |
| 169.254.208.51         |                  |   |
|                        |                  |   |
|                        |                  |   |
|                        |                  |   |
|                        |                  |   |
|                        |                  |   |
|                        |                  |   |
|                        |                  |   |
|                        |                  |   |
|                        |                  |   |
|                        |                  |   |
|                        |                  |   |
|                        | CANCEL BACK SAVE |   |

2. Make required changes to various asset filed values and click **SAVE**. You have successfully updating an asset record.

### 12.5.8 Records Change Log

To view the asset records change log, perform the following actions:

1. Click the **Log** icon to open the following pop-up.

| Rec        | Records Change Log ×                           |   |                                 |  |  |  |  |  |
|------------|------------------------------------------------|---|---------------------------------|--|--|--|--|--|
| Date       | Date Range Filter: ddyyyy: dd dd yyyy: d Apply |   |                                 |  |  |  |  |  |
|            | Updated At Updated By                          |   |                                 |  |  |  |  |  |
| $\bigcirc$ | ○ 01/01/ 5:30 AM                               |   |                                 |  |  |  |  |  |
| ^          | 01/01/ 5:30 AM                                 |   |                                 |  |  |  |  |  |
| 1          | {                                              | 1 | {                               |  |  |  |  |  |
| 2          | - "model": "X0542-MK",                         | 2 | + "model": "X0542-MKF",         |  |  |  |  |  |
| З          | "location": "NASHVILLE",                       | З | "location": "NASHVILLE",        |  |  |  |  |  |
|            |                                                | 4 | + "device_id": "",              |  |  |  |  |  |
| 4          | "ip-address": "169.254.208.50",                | 5 | "ip-address": "169.254.208.50", |  |  |  |  |  |
| 5          | "device-name": "1FL BMS ROOM",                 | 6 | "device-name": "1FL BMS ROOM",  |  |  |  |  |  |
| 6          | - "device-category": "Cameras"                 | 7 | + "device-category": "Cameras", |  |  |  |  |  |
|            |                                                | 8 | + "enrollment_state": ""        |  |  |  |  |  |
| 7          | }                                              | 9 | }                               |  |  |  |  |  |
|            |                                                |   |                                 |  |  |  |  |  |
|            |                                                |   |                                 |  |  |  |  |  |
|            |                                                |   |                                 |  |  |  |  |  |
|            |                                                |   | DONE                            |  |  |  |  |  |

- 2. Specify your desired date range in the **Date Range Filter**'s calendar widget and click **Apply**.
- 3. Click the highlighted drop-down menu to view the changed details highlighted in Green.
- 4. Click **DONE** to close the pop-up.

# **12.6 Adding Assets**

Besides uploading asset data into INFER<sup>m</sup> via CSV file, you can also add individual assets by performing the following actions:

1. Under the **Actions** column, click ... (ellipsis) against any asset folder and select **Add Asset** from the drop-down menu as shown below:

| م محم SmartHub INFER | 器 Safe | e Spaces I | Inc Q Advanced    | Search       |                      |               | Smarthub.ai 👱 ? 👂 🗸 |
|----------------------|--------|------------|-------------------|--------------|----------------------|---------------|---------------------|
|                      | «      | Asset I    | Folders List CRE  | ATE FOLDER 👻 |                      |               |                     |
| 🕐 Dashboard          | Î      |            | Name              | Records      | Created (IST)        | Actions       |                     |
| Insights             |        | >          | Plant 1 Inventory | 1960         | 10/26/2022, 12:29 PM |               |                     |
| La Inventory         | ~      | >          | Plant 2 Inventory | 121          | 10/26/2022, 12:32 PM | Add Asset     |                     |
| Device Templates     |        | >          | Licenses          | 114          | 10/26/2022, 12:33 PM | Edit Folder   |                     |
| Spaces               |        | >          | Controllers       | 251          | 10/26/2022, 12:33 PM | Delete Folder |                     |
| Space Templates      | _      | <u> </u>   |                   |              |                      |               |                     |
| Asset Ledger         |        | >          | Cameras           | 25           | 11/29/2023, 12:56 PM | *** •         |                     |

2. Enter the values for field groups, and click **SAVE**. You have successfully added an asset record.

### **12.7 Importing Assets**

If you have a large number of assets to be imported into the Asset Ledger, you can upload them using a CSV file. To import assets, perform the following actions:

- Under the Actions column, click ... (ellipsis) against any asset folder and select Import Assets from the drop-down menu. The Import Assets pop-up appears.
- 2. Click **DOWNLOAD CSV TEMPLATE** to download the **CSV** import template file, which contains the following columns:
  - a. Device Category
  - b. Device Name
  - c. IP Address
  - d. Location
  - e. Model
- 3. Open the downloaded CSV file, fill in the above fields, add more fields as desired, and save the changes.
- 4. Drag and drop or browse to upload the CSV file, and click **IMPORT**. You have successfully added asset records to the folder.

### 12.8 Editing Asset Folders

You can change an existing asset folder information by performing the following actions:

- 1. Under the Actions column, click ... (ellipsis) against any asset folder, select Update Folder from the drop-down menu. The Update Folder pop-up appears.
- 2. Make desired updates to the **Field Groups** and **Field** values and click **UPDATE**. You have successfully updated the asset folder.

### **12.9 Deleting Asset Folders**

You can delete an asset folder only when it is empty. Delete an asset folder by performing the following actions:

- 1. Click all the asset checkboxes.
- 2. From the **BULK ACTIONS** drop-down menu, select **Delete Records**.
- 3. Next, under the **Actions** column, click ... (ellipsis) against any asset folder and select **Delete Folder** from the drop-down menu. The **Delete Folder** pop-up appears as shown below:

| Delete Folder                                                        |                           |
|----------------------------------------------------------------------|---------------------------|
| Are you sure you want to delete the folder? This cannot be recovered | s action is permanent and |
|                                                                      | CANCEL                    |

**Note**: The delete folder action is permanent and cannot be recovered.

4. Click  $\ensuremath{\textbf{DELETE}}$  to delete the selected folder. You have successfully deleted asset folder.

# **13** Working with Campaigns

This chapter explains campaigns, and lists steps to run campaigns to update and track the software, firmware, operating system, and BIOS of your gateway device using's **Campaigns** sub-module.

# **13.1** What is a Campaign?

A campaign in  $INFER^{TM}$  is a coordinated series of planned actions performed by you that distributes specific OTA update packages to specific devices along with details of the update process and its associated controls.

A campaign delivers packages to the Agent which in turn deploys multiple enrolled target devices in  $INFER^{TM}$ . A campaign also monitors the device's update status and displays alerts in case of failed updates.

In the **Campaigns** sub-module, you can:

- Create a campaign
- Clone a campaign
- Edit a campaign
- Delete a campaign
- Stop a campaign
- Add a distribution select query to the campaign
- Associate update packages to the devices in your campaign

| တို SmartHub INFER | 몲 Safe | Spaces Inc. 👻 🔍 Advanced Search                |                                    |                  | Smarthub.ai 业 ? sp 🗸      |
|--------------------|--------|------------------------------------------------|------------------------------------|------------------|---------------------------|
|                    | «      | Updates - Campaigns CREATE   C                 |                                    |                  |                           |
| 🖸 Dashboard        | Î      | Q Search in campaigns                          | Status: All V Search by: Name V    |                  |                           |
| 🗂 Insights         |        | Name                                           | Status                             | Organization     | Created (IST)             |
| ⊑û Inventory       | ~      | Alr Quality - Campaign                         | Stopped                            | SmartHub         | 09/06/2023, 4:08 PM       |
| Devices            |        | Awair-Adapter Deployment                       | Running                            | Safe Spaces Inc. | 08/23/2023, 6:36 PM       |
| Spaces             |        | Awair-Adapter Deployment                       | Stopped                            | Safe Spaces Inc. | 08/23/2023, 6:33 PM       |
| Space Templates    |        | Axis Q3515 LV IND BLR SH 192.168.29.4 Firmware | Stopped                            | Safe Spaces Inc. | 05/30/2023, 11:00 AM      |
| Asset Ledger       |        | Upgrade v10.12.166                             | - 01-0-0-1                         | 0-f- 0           | 00//5/0000 0.00 04        |
| Opdates            | ~      | Axis Adapter VI.24                             | <ul> <li>Stopped</li> </ul>        | Sate Spaces Inc. | 03/15/2023, 2:06 PM       |
| Campaigns          |        | Spray Dryer                                    | <ul> <li>Ready to start</li> </ul> | Safe Spaces Inc. | 12/16/2020, 10:33 AM      |
| Packages           |        |                                                |                                    |                  | 20 V 1 - 6 of 6 Campaigns |

#### **13.1.1 Distribution Select Query**

Distribution queries are search filter definitions whose results are the listed devices on which the campaign runs. A Distribution Select Query periodically matches a subset of all the registered devices that fulfill the query.

Using the **Campaigns** sub-module, you can specify an existing Distribution Select Query or create a new query to run a campaign.

To add specific devices to the campaign, call the **addTargetGateways** API. For more information about Campaign Management APIs, see the INFER<sup>™</sup> API Reference Guide.

#### 13.1.2 Using Advanced Search

Advanced Search allows you to search for devices based on multiple search parameters.

| م<br>SmartHub INFER      | 몲 Sat | fe Spaces Inc. 👻 🔍 Advanced S   | earch                |                       |                          |                    |                   | SmartHub.ai 🛓 ? SP -        |
|--------------------------|-------|---------------------------------|----------------------|-----------------------|--------------------------|--------------------|-------------------|-----------------------------|
|                          | «     | Advanced Search                 |                      |                       |                          |                    |                   | *                           |
| Campaigns                | ^     | Axis Q3515 LV IND BLR SH 192.16 | 8.29 ▼ SAVE ▼        |                       |                          |                    |                   |                             |
| Packages                 |       | Device Template THING           |                      | Кеу                   | Operator                 | Value              |                   |                             |
| ① Alerts & Notifications | s ~   | AXIS Camera 4-digit Serie       | ~                    | id                    | Contains                 |                    | 1c-44d1-9bbb-bbdo | c4c3c759b×)                 |
| Alerts                   |       |                                 |                      | +ADD KEY              |                          |                    |                   |                             |
| Alert Definitions        |       | Columns                         |                      |                       |                          |                    |                   |                             |
| Notifications            |       | Firmware-Version×               |                      |                       |                          |                    |                   |                             |
| Notification Definition  | is    | Adapter-Camera-IP× (parent      | Gatewayld×           |                       |                          |                    |                   |                             |
| ◯ Security               | ~     | SEARCH                          |                      |                       |                          |                    |                   |                             |
| Profiles                 |       |                                 |                      |                       | ^                        |                    |                   |                             |
| Certificates             |       |                                 |                      |                       |                          |                    |                   |                             |
| 品 Identity & Access      | ~     |                                 |                      |                       |                          |                    |                   | EXPORTAS CSV                |
| Organizations            | - 1   | Device ID                       | Firmware-<br>Version | Adapter-<br>Camera-IP | name                     | Device-Model       | Organization      | parentGatewayld             |
| Users                    |       | c63cd791-521c-44d1-9bbb-        | 10.12.91             | 192.168.29.4          | Axis Q3515 LV IND BLR SH | AXIS Q3515 Network | Safe Spaces       | 21a6ed2e-7331-48e0-b16c-    |
| Groups                   |       | bbdc4c3c759b                    |                      |                       | 192.168.29.4             | Camera             | Inc.              | 8aede92108e1                |
| Roles                    |       |                                 |                      |                       |                          |                    |                   |                             |
| API Keys                 |       |                                 |                      |                       |                          |                    |                   |                             |
| 🖄 Tasks                  |       |                                 |                      |                       |                          |                    |                   |                             |
| Audit Log                |       | 4                               |                      |                       |                          |                    |                   | Þ                           |
| Settings                 |       |                                 |                      |                       |                          |                    |                   | Finished 1 - 1 of 1 Devices |

Advanced Search finds only those devices that meet all your search criteria. You can select multiple values for a key condition, and the search finds the device whose key meets any of the values.

You can search for devices using the following parameters:

- Device Template: You can search with templates designed for devices.
- **Key**: You can search with campaign name campaign state, metric names, device type and so on. If your keys include a metric name, you must set a time range for that metric condition. You can also enable the **Relative Timestamp** option to select a time range starting from the current date and time.
- **Operator**: Use the operators to select values for each key.
- **Columns**: Select the columns that you want the search results to display, such as **Campaign Name**, **Campaign State**, **Device Type**, **Location**, and so on. **Device Id** always appears as the first column. For example, you can search for all Dell Edge 3000 gateways that exceeded 90% of the CPU utilization in the last 24 hours.

**13.1.2.1** Saving a Filter Definition You can save your filter criteria as a filter definition. When performing an over-the-air campaign, you can use that saved filter definition to select the devices for the distribution list.

#### Note:

- Ensure that the filter definition name is 35 characters or less in length.
- You cannot delete or modify the search criteria of a distribution list if they are associated with a campaign. You must delete the campaign first.

To perform advanced search operations, click **Advanced Search** on the top menu bar of the Console.

**13.1.2.2 Exporting Search Results** To export a search result in the CSV format, perform the following steps:

- 1. From the **Advanced Search** results page, click **EXPORT AS CSV** as highlighted in the previous section.
- The search results are downloaded a CSV file ( search-results\_2024-05-27\_141407.csv ).

# **13.2 Campaign Approvals**

By default, a campaign does not require an approval when you create it unless you configure your organization's settings to check for campaign approvals. Furthermore, the Campaign Administrator's role has permissions to approve campaigns.

If necessary, a System Administrator can create a role with campaign approval permissions and remove the campaign approval permissions from the Campaign Administrator's role.

If your campaigns (OTA) require an approval before starting, toggle the **Enable Approval** option under the **Settings>Updates** tab.

Users with permissions to edit organization settings can set the approvals for campaigns.
Users with campaign approval permissions can approve a campaign.

For information about enabling campaign approvals, see [Update Settings].

**Note**: Approval settings for existing campaigns will not change after updating your organization settings.

#### **13.2.1** Campaign Approval Use Cases

**Prerequisites**: To perform the campaign operations in  $INFER^{m}$ , you must have the following Campaign permissions associated with the Organization Administrator Group.

- CREATE\_PACKAGE
- EDIT\_PACKAGE
- DELETE\_PACKAGE
- VIEW PACKAGE

The following use cases describe the campaign approval process:

- 1. Your organization does not require approvals for campaigns. You need not make any changes.
- 2. Your organization requires approvals for campaigns. A user with the Campaign Administrator role must approve the campaigns:
  - a. The System Administrator creates a user with the role to edit organization settings.
  - b. The user edits the Approve Campaign settings.
  - c. A user with the Campaign Administrator role approves the campaign.
- 3. Your organization requires approval for campaigns from a special role that has the Approve Campaign permission.
  - a. The System Administrator creates a special role with Approve Campaign permission. The user who approves campaigns must also have the following permissions:
  - 1. View Campaign
  - 2. View Package
  - 3. View Organization Settings
  - 4. View Package
  - 5. View Filter Definition
  - 6. Edit Filter Definition
- 4. The System Administrator removes the Approve Campaign permission from the Campaign Administrator role.
- 5. The System Administrator creates a user and assigns the special role that has the Approve Campaign permission.

- 6. The System Administrator creates a user with the Edit Organization Settings role. This user edits the Approve Campaign settings.
- $7. \ \mbox{The user with the Campaign Administrator role creates campaigns.}$
- 8. The user with the special role approves the campaigns.

# **13.3 Campaign State Transition Scheme**

The following diagram illustrates the different states of a campaign.

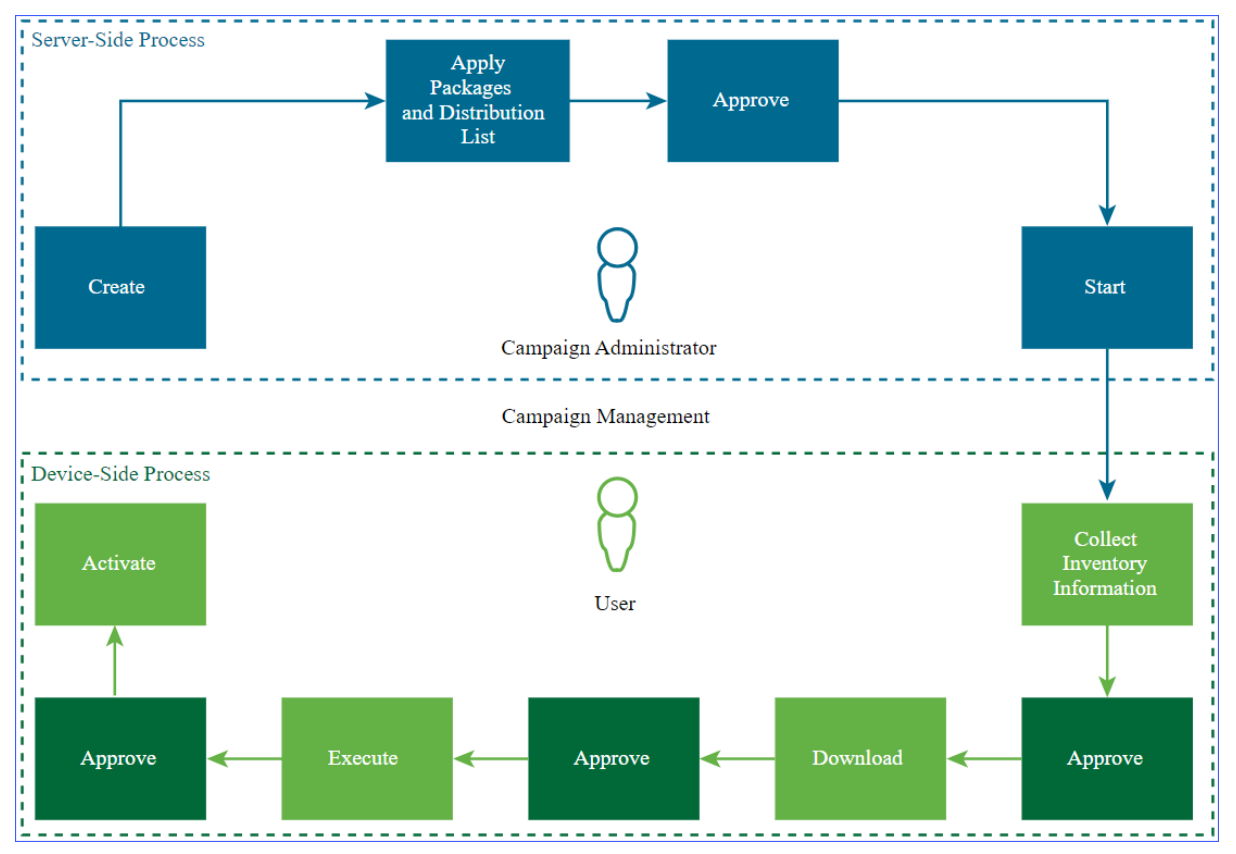

**Note**: For a headless campaign execution, approvals for downloading, executing, and activating packages are not required.

# **13.4** Creating a Campaign

To create a campaign, perform the following steps:

- 1. Create an IoTC Package. For information about creating an IoTC Package, see **Build-ing a Package**.
- 2. On the UI, navigate to **Updates > Campaigns**. The **Updates - Campaigns** page appears.
- 3. Click **CREATE**. The **Create Campaign** wizard appears as shown below:

| Create campaign             | Details                         |        |      |
|-----------------------------|---------------------------------|--------|------|
| 1 Details                   | Name *                          |        |      |
| 2 Distribution Select Query | Enter Campaign Name Description |        |      |
| 3 Select Package            | Enter Campaign Description      |        |      |
| 4 Start Options             |                                 |        |      |
| 5 Review                    |                                 |        |      |
|                             |                                 |        |      |
|                             |                                 |        |      |
|                             |                                 |        |      |
|                             |                                 |        |      |
|                             |                                 | CANCEL | NEXT |

- 4. Under **Details**, enter a name and under Description, enter a brief description for your campaign.
- 5. Click **NEXT**.
- 6. Under **Distribution Select Query** you can select devices based on the search conditions set. For more information, see **Distribution Select Query**.
  - 1. To run the campaign on all registered gateways, select **All registered gateways**.
  - 2. From the **Update device template type** drop-down menu, select **GATEWAY** or **THING** to run the campaign on a gateway or a Thing device.

**Note**: If you select **THING**, add the **parentGatewayId** property in the columns when creating the distribution query.

- 3. From **Distribution Select Query** drop-down menu, select the desired option. Alternately, click + **Create New** icon to create a new distribution query:
  - 1. From the **Device Template** drop-down menu, select the type of device template to filter.
  - 2. From the **Key** drop-down menu, select the desired metric that you want to filter the devices by. Click **+ Add Key** to create a new key.
  - 3. Next, from the **Operator** drop-down menu, select the desired operator.
  - 4. In the **Value** text box, enter the metric values.
  - Enter a name for the distribution list and click SAVE AS. You have successfully saved the query as a new Advanced Search query. You can also select this query next time you want to create a campaign that requires similar devices to be included.
- 4. Click **NEXT**.
- 7. Under **Select Package**, select the update packages you want to associate your campaign with. You can select multiple packages of the same type. Click **Next**.

**Note**: You can edit packages and distribution lists for the campaigns that are created, but you cannot edit them for those campaigns that are in the **Approved** or **Started** state. To edit these packages and distribution lists, you must delete the campaign first.

- 8. Under Start Options, click the desired option and click NEXT.
- 9. Under **Review**, review your campaign information and click **CREATE**. You have successfully created a campaign.

### **13.5 Starting a Campaign**

**Prerequisites**: Before you run the campaign you have created, keep the following conditions in mind:

- 1. The campaign adds and processes only the gateways or Thing devices that are in the ENROLLED state.
- 2. You must have created a campaign and it must be in the APPROVED state.
- 3. You cannot start a scheduled campaign manually.
- 4. The campaign adds and processes only the gateways or Thing devices that are in the ENROLLED state.
- 5. You must have created a campaign and it must be in the Approved state.
- 6. You cannot start a scheduled campaign manually.

To start the campaign you have created, perform the following steps:

- 1. On the UI, navigate to **Updates > Campaigns**. The Campaigns page appears.
- 2. From the listed campaigns, click the campaign you desire to run.
- 3. Under **Actions**, click **Start** as highlighted below.

| مچ SmartHub INFER        | ஃ Safe Spaces Inc Q Advanced Search                   | Smarthub.ai 🛓 ? SP -> |
|--------------------------|-------------------------------------------------------|-----------------------|
|                          | Wpdates - Campaigns CREATE   C                        |                       |
| ② Dashboard              |                                                       |                       |
| 🗂 Insights               | SafeSpaces01 (READY TO START) Actions -               | ×                     |
| C Inventory              | Basic Information Devices P Start dilt Log            |                       |
| Devices                  | Name Stop<br>SafeSpaces01                             |                       |
| Device Templates         | Approve                                               |                       |
| Spaces                   | 651f98d227dbc77e8e6acd97 Clone                        |                       |
| Space Templates          | Distribution Select Query Edit<br>Spaces-Lift Lobbles |                       |
| Asset Ledger             | Organization<br>Safe Spaces Inc.                      |                       |
| Updates                  | Created (IST)                                         |                       |
| Campaigns                | Schedulina window (IST)                               |                       |
| Packages                 | SET SCHEDULING WINDOW -                               |                       |
| ① Alerts & Notifications | Packages                                              |                       |
| Alerts                   | 1 package for 0 gateway                               |                       |
| Alert Definitions        | Devices state overview                                |                       |
| Notifications            | Download complete                                     |                       |
| Notification Definitions |                                                       |                       |
| O Security               |                                                       |                       |

The campaign runs on all the enrolled Thing devices on a gateway whose **parentGatewayId** is listed in the distribution search query. The campaign is processed as a whole on all the devices that match the search criteria and are connected to one gateway, and they transition through the campaign states together.

When you enroll a new Thing device to your gateway and if it matches the campaign distribution query, the campaign restarts on all the connected Thing devices irrespective of their states. To view the state of your campaign, click the **Devices** tab.

#### Note:

- 1. Once you start a campaign, the distribution list is evaluated and the resulting devices are added to the campaign.
- 2. It takes 30 minutes for the newly enrolled devices that match the distribution list's criteria to be added to the campaign.
- 3. You cannot edit the filter definition list after the campaign starts. You cannot start a scheduled campaign manually.

# **13.6 Cloning a Campaign**

Cloning a campaign offers several advantages, particularly when you are running multiple campaigns that share common elements or configurations. Listed below are some advantages of cloning a campaign:

- **Efficiency**: Cloning a campaign saves time and effort by allowing you to replicate the structure and settings of a successful campaign. You need not recreate everything from scratch.
- **Consistency**: Ensures consistency across campaigns by using a standardized configuration.
- **Reduces Errors**: Since you're working with a proven campaign, there's a lower chance of making configuration errors that could disrupt your OTA campaign.
- **Faster Deployment**: Speeds up the deployment of new campaigns since much of the initial setup work is already done in the template.
- **Cost Savings**: Saves money by reducing the need for extensive customization and development work for each new campaign.
- **Scalability**: Facilitates the scaling of campaigns. You can easily create multiple instances of the same campaign to manage larger deployments.
- **Ease of Management**: Simplifies campaign management by providing a consistent interface for monitoring and control.
- **A/B Testing**: Makes A/B testing easier because you can create variations of a campaign to test different strategies and compare their performance.
- **Version Control**: Provides a clear starting point for version control. You can track changes made to the template and maintain a history of campaign configurations.
- **Rapid Prototyping**: Speeds up the process of prototyping new IoT campaigns or concepts by starting with a known template and making adjustments as needed.
- Adaptability: Allows you to adapt and modify a campaign to suit the specific requirements of each campaign while retaining the core structure.
- **Security**: Ensures that security configurations and best practices are consistently applied across campaigns.

To clone a campaign, perform the following steps:

- 1. On the UI, navigate to **Updates > Campaigns**. The **Updates Campaigns** page appears.
- 2. From the listed campaigns, click the campaign you desire to clone.
- 3. Next, under Actions, click Clone. The Create campaign wizard appears.
- 4. Under Name, enter the new campaign name.

Note: Else, the existing campaign name will be appended as Xxxxxxx\_clone.

- 1. Under **Description**, enter a brief description of the new campaign and click **NEXT**.
- 2. Under **Distribution Select Query** you can select devices based on the search conditions set.
  - 1. To run the campaign on all registered gateways, select **All registered gateways**.
  - 2. From the **Update device template type:** drop-down, select **GATEWAY** or **THING** to run the campaign on a gateway or a Thing device.

**Note**: If you select **THING**, add the **parentGatewayId** property in the columns when creating the distribution query.

3. From **Distribution Select Query** drop-down menu, select the desired option. Distribution queries are search filter definitions whose results are the devices on which the campaign runs.

Alternately, click + **Create New** to create a new distribution query:

- a. From the **Device Template** drop-down menu, select the type of device template to filter.
- b. From the **Key** drop-down menu, select the required metric that you want to filter the devices by. Click **+ Add Key** to create a new key.
- c. Next, from the **Operator** drop-down menu, select the desired operator.
- d. In the **Value** text box, enter the metric values.
- e. Enter a name for the distribution list and click **SAVE AS**. You have successfully saved the query as a new **Advanced Search** query. You can also select this query next time you want to create a campaign that requires similar devices to be included.
- 4. Click NEXT.
- 3. Under **Select Package**, select the update packages you want to associate your campaign with. You can select multiple packages of the same type. Click **Next**.

**Note**: You can edit packages and distribution lists for the campaigns that are created, but you cannot edit them for those campaigns that are in the **Approved** or **Started** state. To edit these packages and distribution lists, you must delete the campaign first.

- 4. Under Start Options, click the desired option and click NEXT.
- 5. Under **Review**, review your campaign information and click **CREATE**. You have successfully created a campaign.

# **13.7 Editing a Campaign**

Before you edit a campaign, keep the following conditions in mind:

- 1. You can edit only those campaigns that are in the CREATED state.
- 2. When a campaign transitions from the STOPPED state to the STARTED state, you can modify only its name.
- 3. You can edit an approved campaign when the system does not require approvals. You cannot edit the distribution query.

To edit an existing campaign in  $\ensuremath{\mathsf{INFER}}^{\ensuremath{\mathsf{TM}}}$  , perform the following steps:

- 1. On the UI, navigate to **Updates > Campaigns**. The Campaigns page appears.
- 2. From the listed campaigns, click the campaign you desire to edit.
- 3. Under Actions, click Edit. The Edit Campaign pop-up appears. Here, update the Name and Description and click NEXT.
- 4. Under **Review**, review the information and click **SAVE**. You have successfully edited a campaign.

# **13.8 Deleting a Campaign**

Before you delete a campaign, keep the following condition in mind:

• You can only delete those campaigns that are in the created or in the ended states.

To delete an existing campaign in INFER<sup>™</sup>, perform the following steps:

1. On the UI, navigate to **Updates > Campaigns**. The Campaigns page appears.
- 2. From the listed campaigns, click the campaign you desire to edit.
- 3. Under **Actions**, click **Delete**. The **Delete Campaign** pop-up appears as shown below:

| Delete Campaign                                                                   |                            |
|-----------------------------------------------------------------------------------|----------------------------|
| Are you sure you want to delete the campaign? The op is an ongoing device update. | eration will fail if there |
| Ignore ongoing updates and delete anyways                                         |                            |
|                                                                                   | CANCEL                     |

- 4. Click the checkbox if you want to Ignore ongoing updates and delete anyways.
- 5. Click **DELETE**. You have successfully deleted a campaign.

**Note**: You can stop a campaign only if the devices in the campaign are in a state before the **DOWNLOAD** state.

For more information about Campaign Management APIs, see **Running a Campaign Using Agent SDK** chapter in the **[INFER™ API Reference Guide]**(https://content.smarthub.ai/do IoT-Center/3.0.0/iotc-api-guide.pdf).

## **13.9 Controlling Campaigns using DefaultClient CLI**

This chapter details the prerequisites and steps to run over-the-air (OTA) updates on a Gateway, using the **DefaultClient** CLI.

Campaign services use the following properties from the IoTCAgent:

- commandFetchIntervalSeconds : The IoTCAgent makes periodic get-command requests to the micro services for every commandFetchIntervalSeconds expiry.
- You can configure the property value through the **Device Template** tab in the Console.

By default, the IoTCAgent runs with the following property values:

commandFetchIntervalSeconds=30 manifestExecution=ENABLE

When you start the IoTCAgent with the default properties, it requests for command instructions from the Server by calling the get-command every 30 seconds.

**Note**: For each lifecycle phase, the IoTCAgent receives a command from the Server to perform the download, execute, and activate operations.

### **13.9.1** Running a Campaign using Default Properties

You can run an OTA update for the IoTCAgent using default properties by performing the following steps:

1. Using the **Creating a Package using Package Builder** or the **Using Package Management CLI to Register Multiple Devices** tool:

- a. Create an IoTC Package. For more information about creating the IoTC Package, see **[Creating the IoTC Package]**.
- b. Upload the IoTC Package to the repository. Alternately, you can use the Console to upload to the repository. For more information about uploading the IoTC Package, see **Uploading the IoTC Package**.
- 2. Enroll devices.
- 3. Create a campaign using a distribution select query and the packages that you uploaded while creating the campaign.
- 4. Start the campaign.

The IoTCAgent auto-polls the command instructions every 30 seconds. The campaign states flow from **INITIALIZED** to **COMPLETED** after a series of get-commands calls to the Campaign Server.

#### **13.9.2** Running a Campaign in On-Demand Mode

Perform the following steps to run an OTA update for the IoTC Agent in the On-Demand mode, that is, with the commandFetchIntervalSeconds property set to 0. This property value is defined in the device template.

- 1. In the specification file, set the value of the headlessExecution execution property to false .
- 2. Using the **Creating a Package using Package Builder** or the **Package Management CLI for Advanced Users** tool, perform the following steps:
  - a. Create an IoTC Package.
  - b. Upload the IoTC Package to the repository. Alternately, use the Console to upload to the repository.
- 3. Create a campaign using a distribution select query and the packages that you uploaded while creating the campaign.
- 4. Start the campaign.

The IoTCAgent invokes the get-commands when initiated from the DefaultClient binary. The following example outlines the different states of the Gateway during an OTA update. The state of the Gateway is INSTANTIATED when the OTA campaign starts.

#### **13.9.3 Sample Workflow**

- 1. Invoke the get-commands to call from the DefaultClient or an Agent SDK extension. The state of the Gateway changes to INVENTORY\_UP\_TO\_DATE .
- 2. Invoke the get-commands to call from the DefaultClient or an Agent SDK extension. The state of the Gateway changes to WAITING\_FOR\_\*\_APPROVAL .

```
In the WAITING_FOR_*_APPROVAL state, schedule the next state. For example:
```

```
DefaultClient schedule --type=download --campaignid=<campaign id>
DefaultClient schedule --type=download --campaignid=<campaign id>

→ --start-time=0 --end-time=0

DefaultClient schedule --type=download --campaignid=<campaign id>

→ --start-time=5000 --end-time=80000
```

Based on the campaign scheduled time, the state of the device changes from  $SCHEDULED_DOWNLOAD$  to  $WAITING_FOR_DOWNLOAD$ .

- 3. Invoke the get-commands to call from the DefaultClient or an Agent SDK extension. The Gateway starts downloading the package and the state of the device changes from DOWNLOADING to DOWNLOAD\_COMPLETE .
- 4. Invoke the get-commands to call from the DefaultClient or the Agent SDK extension. The state of the Gateway changes to WAITING FOR EXECUTION APPROVAL .

Here, you can schedule a start and end time for running the campaign using the following command:

DefaultClient schedule --type=<download|execution|activation>

- → --campaignid=<campaign Id> [--start-time=<start time window>
- → --endtime=<end time window>]

For example:

Based on the campaign scheduled time, the state of the device changes from SCHEDULED\_EXECUTION to WAITING\_TO\_EXECUTE .

Here, you can schedule a start and end time for activating the campaign using the following command:

```
DefaultClient schedule --type=<download|execution|activation>

→ --campaignid=<campaign Id> [--start-time=<start time window>

→ --endtime=<end time window>]
```

For example:

```
DefaultClient schedule --type=activation --campaignid=<campaign id>
DefaultClient schedule --type=activation --campaignid=<campaign id>
--start-time=0 --end-time=0
DefaultClient schedule --type=activation --campaignid=<campaign id>
--start-time=5000 --end-time=80000
```

Based on the campaign scheduled time, the state of the device changes from SCHEDULED\_ACTIVATION to WAITING\_TO\_ACTIVATE .

**Note**: Contact your Device Administrator or Campaign Administrator if the state of the Gateway changes to one of the following states:

- DOWNLOAD\_FAILED
- EXECUTION\_FAILED
- ACTIVATION\_FAILED

#### **13.9.4** Running a Campaign in Headless Mode

This section lists the prerequisites for running a campaign for the IoTC Agent in Headless Mode.

• Run the IoTCAgent with the manifestExecution property set to ENABLE : manifestExecution=ENABLE

On any campaign, the get-commands call ensures that the OTA updates are auto-delivered to the IoTCAgent. The get-commands calls from the IoTC Agent listens to the Campaign commands and the campaign downloads, executes, and activates updates.

### **13.9.5** Monitoring Campaign Progress

To monitor the progress of a campaign on the gateway, set the agentLogLevel to 6 in the iotc-agent.cfg file. You can then monitor the system logs to view the progress of the campaign using tools such as journalctl -u or iotc-agent -f.

### 13.9.6 Approving OTA Update Phases

Depending on the IoTCAgent configuration and the package property for headless execution, there are check points in the device or gateway that may require an approval for the campaign to run.

- You can configure your OEM or SI application to use these checkpoints to schedule a maintenance window for updates, or for approving the campaign to run the updates.
- You can monitor the device or gateway's campaign progress from the **Campaigns** tab in Console. To view the progress of the campaign, select the campaign from the list and click the **Devices** tab.

**Note**: The default interval for the IoTCAgent to fetch new commands from the Server is 30 seconds. You can change the interval value through the Device Templates settings in the INFER<sup>m</sup> Console.

Use the following commands to configure the campaign execution settings using the **IoTCAgent SDK** or the **IoTCAgent CLI**:

• After the campaign reaches the **Waiting for Download Approval** state:

DefaultClient schedule \--type=download \--campaign-id=\<campaignId\>

Note: Copy the campaign ID from the Campaigns page of the Console.

- After the campaign reaches the Waiting For Execution Approval state: DefaultClient schedule \--type=execution \--campaign-id=\<campaign Id\>
- After the campaign reaches the **Waiting For Activation Approval** state: DefaultClient schedule \--type=activation \--campaign-id=\<campaignId\>

# 14 Working with Package Builder

This chapter explains the update package, and lists steps to upload and build update packages, using's **Packages** sub-module.

## 14.1 What is a Package?

A package is an update unit containing all actions required for managing a device over the air (OTA).

Using packages, you can:

- Update the operating system of a gateway device
- Install or update an application
- Reconfigure the gateway settings
- Update the devices' BIOS and firmware
- Run campaigns using Package Builder

## 14.2 Creating a Package using Package Builder

**Prerequisite**: To build update packages in INFER<sup>™</sup>, you must have the following Campaign permissions associated with the Organization Administrator Group.

- CREATE\_PACKAGE
- EDIT\_PACKAGE
- DELETE PACKAGE
- VIEW PACKAGE

**Note**: If you are an Advanced user, you can create a package file using the **Package Management CLI** tool. For more information, see **[Working with Package Management CLI for Advanced Users]**.

1. On the INFER<sup>™</sup> UI, navigate to **Updates** > **Packages**. The **Updates** - **Packages** page appears as shown below:

| م SmartHub INFER                          | 居 Safe Sp | & Safe Spaces Inc Q. Advanced Search Smarthub.ai |                                   |             |                     |              |                            |                     | b.ai 🛓 ? 🖻 | ) ~ |
|-------------------------------------------|-----------|--------------------------------------------------|-----------------------------------|-------------|---------------------|--------------|----------------------------|---------------------|------------|-----|
| Devices                                   | « Up      | odates - Packages                                |                                   |             |                     |              |                            |                     |            | *   |
| Device Templates                          | م         | Search by name                                   | Search by: Nan                    | ne ¥        |                     |              |                            |                     | ⊥ 🛍        | 1   |
| Spaces<br>Space Templates                 |           | Name                                             | Package Id                        | Version     | Operating<br>system | Architecture | Created (IST) $\downarrow$ | Organization        | Labels     | I   |
| Asset Ledger                              | (         | Axiom Camera U                                   | odate 650c19b2608fdd3153c20a8     | b 1.9       | linux               | amd64        | 09/21/2023,<br>3:53 PM     | SmartHub            | axiom      | 1   |
| O Updates<br>Campaigns                    |           | Air Quality Adapte                               | er - test 64f8262a882b4718080a01e | 0 0.0.1     | linux               | noarch       | 09/06/2023,                | SmartHub            |            |     |
| Packages                                  |           | InforZoomBoom A                                  | CAF71022020b 47100000014          | 0.044       | windowo             | neoroh       | 12:41 PM                   | Cmorthlub           |            |     |
| ① Alerts & Notifications<br>Alerts        |           | merzoomkooma                                     | 04171020802047180804010           | 0.0.44      | windows             | noarch       | 4:55 PM                    | Sillarthub          |            | 1   |
| Alert Definitions                         |           | Test                                             | 64e873c0c2ad421dd5e9019           | 9 1.9       | windows             | noarch       | 08/25/2023,<br>2:56 PM     | SmartHub            | test tsd   | 1   |
| Notifications<br>Notification Definitions |           | Awair Adapter                                    | 64e6027ff5e8087d75066127          | 7 1.0.1     | linux               | noarch       | 08/23/2023,<br>6:28 PM     | Safe Spaces<br>Inc. |            |     |
| O Security                                |           | Axis Q3515 Firmv<br>Update                       | vare 6475891827f2864bec26b71      | 5 10.12.166 | linux               | noarch       | 05/30/2023,<br>10:56 AM    | Safe Spaces<br>Inc. |            |     |
| ය Identity & Access                       |           | Axis Cameras Ada                                 | apter 641183588adbe067c22ebfb     | 5 1.24      | linux               | noarch       | 03/15/2023,<br>2:05 PM     | Safe Spaces         |            |     |
| Audit Log                                 |           | Optiplex-Adapter                                 | 63f5b98138c6183b5aa80d6           | 2 0.11      | windows             | amd64        | 02/22/2023,<br>12:13 PM    | SmartHub            | Optiplex   |     |
| o sortingo                                |           | nvidia_gpu Adapt                                 | er 636ca21f34e7ca67311683b5       | 9 1.1.1     | linux               | noarch       | 11/10/2022,<br>12:32 PM    | SmartHub            |            |     |
|                                           |           |                                                  |                                   |             |                     |              |                            |                     |            | Ŧ   |

| 2. | Click <b>BUILDER</b> . | The Package | Builder wizard | appears as | shown below: |
|----|------------------------|-------------|----------------|------------|--------------|
|----|------------------------|-------------|----------------|------------|--------------|

| Package Builder | Details ×                                                       |   |
|-----------------|-----------------------------------------------------------------|---|
| 1 Details       | Name *                                                          |   |
| 2 Attachments   | Name                                                            |   |
| 3 Manifest      | Version *                                                       |   |
| 4 Review        |                                                                 |   |
|                 | Operating system * Architecture *                               |   |
|                 | Select OS $\checkmark$ (1) Select Architecture $\checkmark$ (1) |   |
|                 | Description                                                     |   |
|                 | Description                                                     |   |
|                 | ~                                                               |   |
|                 | Labels                                                          | r |
|                 | CANCEL NEXT                                                     |   |

- 3. Under Name, enter the package's name.
- 4. Under Version, enter the package's version number.
- 5. Under **Operating system**, select the required OS from the drop- down menu.
- 6. Next, under **Architecture**, select the required architecture from the drop-down menu.
- 7. Under **Description**, enter a brief description of the package.
- 8. Under Labels, enter package-specific keywords to help future searchs.
- 9. Click NEXT.
- 10. Under **Attachments**, click + **Add** and browse your local folder and select package files with .sh , .py , .json , .ini , .service , .txt , .bin extensions.
- 11. Click NEXT.
- 12. Under **Manifest > Headless Execution** appears switched ON by default. This controls the automatic transition of each lifecycle phase without any interaction.
- 13. Under **Lifecycle** from the drop-down, select and add the package's desired lifecycle phase.

**Note**: Here, you can define the different lifecycle phases and the corresponding 'action' - an executable file (must match from **Attachments** section) or binary command with arguments that performs the required tasks for the current phase.

14. Next, click the **Edit** icon and under **Action** select files attached by you in the previous step, as highlighted below:

| Package Builder | Manifest           | device-regd-property-based.json                         |
|-----------------|--------------------|---------------------------------------------------------|
| 1 Details       | Headless Execution | device-regd-token-based.json device-regd-tpm-based.json |
| 2 Attachments   | Lifecycle *        | activate.sh                                             |
| 3 Manifest      | Select Phase       | execute.sh                                              |
| 4 Review        |                    | reset.sh                                                |
|                 | Phase              | test_file.txt                                           |
|                 | entrypoint         | validate.sh 🧷 🗓                                         |
|                 | Action *           | verify.sh                                               |
|                 | Arguments          |                                                         |
|                 | DONE               | CANCEL                                                  |
|                 |                    | CANCEL BACK NEXT                                        |

15. Next, under **Arguments**, if needed, enter associated arguments for the above action. **Note**:

- 1. When you add lifecycle phases, they are added in the following sequence:
  - 1. entrypoint
  - 2. verify
  - 3. execute
  - 4. validate
  - 5. activate
  - 6. **reset**
- 2. You can attach executables to all lifecycle phases except the entrypoint phase. The executable for the entrypoint phase must be present on the Gateway's file system and ready to run.
- 3. These lifecycle phases are optional.

If you use lifecycle phases, you cannot modify the phases or the order in which the phase actions are run. If you do not specify executables in the **action** field, then no action is performed and the phase is considered to pass successfully and the lifecycle moves to the next phase.

For example, if you do not provide a verify.sh executable in the **verify** phase, the package runs without verification (other than the default verification steps provided in the packaging format, such as checksum and RPM signatures), and moves to the **validate** state.

This process continues until the package moves to the **activate** phase. The phases **activate** and **reset** are mutually exclusive. The update is either activated or reset depending on the **validate** phase result.

#### Note:

• For all the executables that are attached for the action field, the IoTC Agent sets the execute permission to (700 / -rwx-----) for the iotc user by default.

- If there are other executables listed in packages/files/scripts beside the executables that are specified in the action field, the author of the executables must manage the required permissions.
- 16. Click **DONE**.
- 17. Click NEXT.
- 18. Under **YAML Review**, review the package information you entered and click **SAVE**. You have successfully built and uploaded a new package update.
- 19. The newly created package appears listed as shown below:

| کر SmartHub INFER               | ය Safe | e Space: | s Inc. 👻 🔍 Advanced Sea    | arch                     |         |           |              |                            | Smarthut     | p.ai 🛓 ? Si | ₽ ~ |
|---------------------------------|--------|----------|----------------------------|--------------------------|---------|-----------|--------------|----------------------------|--------------|-------------|-----|
|                                 | ~      | Upda     | tes - Packages UPLO        | BUILDER   C              |         |           |              |                            |              |             | ^   |
| Dashboard                       | A      | Q Sea    | rch by name                | Search by: Name Y        |         |           |              |                            |              | ⊥ ฃ         | D . |
| 🗂 Insights                      |        |          | Name                       | Package Id               | Version | Operating | Architecture | Created (IST) $\downarrow$ | Organization | Labels      |     |
| 🗔 Inventory                     | ~      |          |                            |                          |         | system    |              |                            |              | 1           | - 1 |
| Devices                         |        |          | Axiom Camera Update        | 650c19b2608fdd3153c20a8b | 1.9     | linux     | amd64        | 09/21/2023,<br>3:53 PM     | SmartHub     | axiom       |     |
| Device Templates                |        |          |                            |                          |         |           |              |                            |              |             | 1   |
| Spaces                          |        |          | Air Quality Adapter - test | 64f8262a882b4718080a01e0 | 0.0.1   | linux     | noarch       | 09/06/2023,<br>12:41 PM    | SmartHub     |             |     |
| Space Templates<br>Asset Ledger |        |          | InferZoomRoomAdapter       | 64f71026882b4718080a01dc | 0.0.44  | windows   | noarch       | 09/05/2023,<br>4:55 PM     | SmartHub     |             |     |

After you complete the above steps, you can:

- Use the package to create the campaign.
- Download the package if required. To download a package, select the package and click the download icon on the right side of the page.
- On the Console, the file upload and download operations run in the background and the results appear after the operations are complete.
- You cannot overwrite packages or delete them when they are associated with a campaign that is approved or started at least once.

**Note**: From release 2019.09 onwards, you cannot upload packages to using the 2019.07 version of the **Package Management CLI** tool. Ensure that you download the latest version.

# **15 Package Management CLI for Advanced Users**

A package is an update unit containing all actions required for managing a device over the air (OTA).

This chapter lists specific steps for advanced users to manually create a Specification ( YML ) file by using the **Package Management CLI** tool to build update packages.

The Specification ( YML ) file defines all actions and any other meta data to run a campaign.

**Note**: - The Package File in INFER<sup>m</sup> is called IoTC package. - For creating and uploading packages, download the latest version of the Package Management CLI tool from INFER<sup>m</sup>.

## **15.1 Creating a Specification YML File**

To create an IoTC package , a specification file ( YML ) is required. The YML file describes the content of the package and its associated metadata. You must create a YML file before creating an IoTC package. For more information, see Using Package Management CLI to Register Multiple Devices tool:

The package-cli.zip archive contains the example-iotc-package folder. Review the contents in this folder before creating the IoTC package.

Alternately, you can use the following sample YML file as a template to create a file named test\_package.yml . Change the values in the test\_package.yml file according to your organization's requirements.

```
package:
    manifest:
        headlessExecution: true
        lifecycle:
    # Note the paths written in the action sections.
If they don't match
    # any of the install paths in the attachments section, the tool will
    # warn you, but it will make a package. This is so you can address
    # executables that are on the GW but not in this package, but this
    # requires a full path to be specified in the action section.
    - phase: verify
    action: <parent directories of build
machine>/example-iotc-package/package-source/verify.sh
    - phase: execute
    action: <parent directories of build
machine>/example-iotc-package/package-source/execute.sh
# This phase's action matches the install path of the validate.sh
# attachment, so no warning will be issued.
    - phase: validate
    action: <parent directories of build
machine>/example-iotc-package/package-source/validate package.sh
# This phase's action points to an attachment that doesn't match
# any install path, even though there is an attachment named activate.sh
    - phase: activate
    action: activate.sh
    - phase: reset
    action: <parent directories of gateway>/reset.sh
attachments:
```

```
# path describes where the attachments are on the
system you're building the package.
# installPath describes where on the gateway the
attachment will be installed.
# If installPath is not added, the 'path' value will be used.
# Any the directories in the installPaths that don't exist on the gateway
# will be created.
- path: <parent directories of build machine>/
exampleiotc-package/package-source/test_file.txt
- path: <parent directories of build machine>/
exampleiotc-package/package-source/verify.sh
- path: <parent directories of build machine>/
exampleiotc-package/package-source/execute.sh
- path: <parent directories of build machine>/
exampleiotc-package/package-source/validate.sh
# This will install the validate.sh attachment
# in the same directories but named validate
package.sh
installPath: <parent directories of build</pre>
machine>/example-iotc-package/package-source/
validate package.sh
- path: <parent directories of build machine>/
exampleiotc-package/package-source/activate.sh
- path: <parent directories of build machine>/
exampleiotc-package/package-source/reset.sh
# You can specify a completely different directory
# for attachment installation
installPath: <parent directories of</pre>
gateway>/reset.sh
name: hello_iotcp
# This is one of the many ways you can create a multiline string in yaml
description: "A test IoT Center package within a multiline description."
version: 1.1.0
# This tag is empty. That means the tool will default to noarch.
architecture:
# This is a simple string, so you could write anything, however, there are
# standardized names for various operating systems.
# If this tag is empty, the tool will use the value which was
# used to compile it for the respective OS (windows, linux
or darwin).
# If it is not able to read the compile-time value or it's empty, it will
# default to noos.
os: linux
# This is a simple array of strings which are just that -
labels by
# which you could search a package in INFER.
labels:
    - test

    example
```

#### In this example:

The attachments section lists the files to be included in the package:

- path The path on the disk where the file to be included in the package is located.
- installPath The path on the gateway where the attachments are installed.

**Note**: - If installPath is not specified, the path value is used. - If any of the directories specified in the installPath do not exist, they are created on the gateway if the iotc-user has the required permissions.

The manifest section describes the package lifecycle and execution. It allows custom actions to be associated with lifecycle events.

The headlessExecution flag:

- Controls the automatic transition of each lifecycle phase, without any interaction. By default, the value is true .
- If headlessExecution is set to true and the IoTC Agent is configured with manifestExecution = ENABLED , then the campaign runs automatically without any interaction.
- If headlessExecution is set to false and the IoTC Agent is configured with manifestExecution = ENABLED , then the campaign scheduling depends on an external input runs automatically without any interaction.
- If headlessExecution is set to false and the IoTC Agent is configured with manifestExecution = ENABLED , then the campaign scheduling depends on an external input such as DefaultClient or SDK client that must be registered with the IoTC Agent. The executable specified for a particular phase is run by the IoTC Agent at each lifecycle phase.
- If the IoTC Agent is configured with manifestExecution = DISABLED , then the headlessExecution property and the executable steps are ignored. Here, all the associated executables are disabled and an SDK client must be configured to run the campaign.

**action** - An executable file that performs the required tasks for the current phase. For example, the executable file performs tasks such as verifying the downloaded content, setting up the environment, running the installer, and validating whether the installation is successful.

The executable file is run in an isolated shell that has the environmental variable DATADIR set to the path of the directory that contains the extracted package files. If relative paths are used, DATADIR is set to access the files. For example, the path to access the update data.tar.gz file is:

\$DATADIR/update\_data.tar.gz

#### Note:

• All the files from the package with relative paths are deployed in a unique directory at the default path that is configured in the IoTC Agent. The default path can be found in the iotc-agent configuration file, at agent host: /opt/smarthub/iotc-agent/conf/iotc-agent.cfg .

agentDataDirPath = /opt/smarthub/iotcagent/data

- Ensure that you provide appropriate access and execution rights to the files, if needed. You can provide permissions through the executables for the lifecycle phases.
- You can specify a relative or an absolute install path for the attachments. If you do not specify the install path, the **Package Management CLI** tool creates an install path for each attachment.

## **15.2 Lifecycle Phases**

The lifecycle section defines the different lifecycle phases and the corresponding action to take for each phase. For the IoTC Agent to locate an action executable after the payload is extracted, and to run the executable, the action path must match the installPath in the attachments section.

Or, the **action** path must point to an existing executable on the gateway. The specification file also specifies the external executables to run at each lifecycle phase.

The lifecycle phases are:

- entrypoint
- verify
- execute
- validate
- activate
- reset

**Note**: - You can attach executables to all lifecycle phases except the entry point phase. The executable for the entrypoint phase must be present on the Gateway's file system and ready to run. - These lifecycle phases are optional.

If you use lifecycle phases, you cannot modify the phases or the order in which the phase actions are run. If you do not specify executables in the **action** field, then no action is performed and the phase is considered to pass successfully and the lifecycle moves to the next phase.

For example, if you do not provide a verify.sh executable in the verify phase, the package runs without verification (other than the default verification steps provided in the packaging format, such as checksum and RPM signatures), and moves to the validate state.

This process continues until the package moves to the **activate** phase. The phases **activate** and **reset** are mutually exclusive. The update is either activated or reset depending on the **validate** phase result.

#### Note:

- For all the executables that are attached for the action field, the IoTCAgent sets the execute permission to ( 700 / -rwx----- ) for the iotc user by default.
- If there are other executables listed in packages/files/scripts beside the executables that are specified in the action field, the author of the executables must manage the required permissions.

The architecture and os sections are strings that describe the operating system and architecture that the package is built for. If the architecture or os sections are not present or have empty values, the **Package Management CLI** tool detects the values.

These values are supplied to the **Package Management CLI** tool when building the tool itself. The **Package Management CLI** tool is available in the following variants. These variants are available in a downloadable file within the package-cli.zip file:

- OS = linux, Architecture = amd64
- OS = darwin, Architecture = 386
- OS = windows, Architecture = amd64
- OS = windows, Architecture = 386

**Note**: You cannot use a variant of the **Package Management CLI** tool that is not built for the specific system architecture or operating system. For example, you cannot use the Windows Package Management CLI tool on a Linux machine.

This way, the **Package Management CLI** tool detects the system architecture or operating system and populates them with the values that are built into the tool. The default operating system values that are built in for detection are Windows, MacOS, and Linux.

The tool defaults to noos if it is unable to detect an operating system. Similarly, the **Package Management CLI** tool defaults to noarch if it is unable to detect a system architecture.

## **15.3 Downloading the Package Management CLI Tool**

This section lists the steps to download the Package Management CLI tool.

- 1. Log in to INFER<sup>TM</sup>.
- 2. From the home screen, click the settings icon on the top right corner and click **Down-loads**.
- 3. Under **Campaigns CLI**, download the **Package Management CLI** file to your local disk.
- 4. Extract the package-cli.zip file and run the package-cli file for your desired operating system.

### **15.4 Generating an IoTCP Package**

Generate an iotcp package, upload it to  $\mathrm{INFER}^{\,\mathrm{\tiny M}}$  , and run campaigns using the package.

The package command contains two subcommands:

```
> ./iot-cli package
Package software for INFER IoT Center
Usage:
    package-cli package [command]
Available Commands:
    create Generate an IoT Center package according to a package manifest.
    upload Upload a created package to INFER IoT Center.
Flags:
```

-h, --help help for package

Use "package-cli package [command] --help" for more information about a command.

#### **15.4.1 The Package Create Subcommand**

The package create subcommand creates a package using a specification file. It contains a flag without any shorthand name:

```
> ./iot-cli help package create
Generate an IoT Center package according to a package
manifest.
Usage:
```

```
package-cli package create <path to package.yml> [flags]
```

```
Flags:
```

```
-h, --help help for create
    --no-approval Disables user approval before creation
-o, --output string Set output path (default "./")
```

The create command has the following modification flags:

• -o, --output - Sets the output path for the package that is created.

The package create command requires a confirmation to create the package.

**Example 1**: Any input other than y stops the package creation process.

```
> ./iot-cli package create example-iotc-packagepackagespec.yml
You are creating a package with:
Name: hello_iotcp
Version: 1.1.0
OS: linux
Architecture: noarch
File will be created as: hello_iotcp-1.1.0.linux.noarch.iotcp
Do you want to continue ? [y/n] y
Creating package hello_iotcp-1.1.0.linux.noarch.iotcp
```

Example 2: In this example, y is sent as an input to the command using bash
here string .

```
> ./iot-cli package create example-iotc-package/packagespec.yml <<< y</p>
```

```
You are creating a package with:
Name: hello_iotcp
Version: 1.1.0
OS: linux
Architecture: noarch
File will be created as: hello_iotcp-1.1.0.linux.noarch.iotcp
```

Do you want to continue ? [y/n] Creating package hello\_iotcp-1.1.0.linux.noarch.iotcp

```
Example 3: The --no-approval flag is present:
```

```
> ./iot-cli package create example-iotc-package/packagespec.yml --no-approval
You are creating a package with:
    Name: hello_iotcp
    Version: 1.1.0
    OS: linux
    Architecture: noarch
File will be created as: hello_iotcp-1.1.0.linux.noarch.iotcp
```

Creating package hello\_iotcp-1.1.0.linux.noarch.iotcp

The **Package Management CLI** tool also supports pipes that do not require an approval. The approval flag is not required here:

```
> ./iot-cli package create
If the path to the yaml config is not passed as argument, you
```

```
can use pipes to pass the yaml config file.
Usage with pipes: cat package.yaml | iot-cli
package create
Usage with yaml parameter: iot-cli package create test_pac.yml
For example:
cat example-iotc-package/package-spec.yml | ./iot-cli package
create
You are creating a package with:
    Name: hello_iotcp
    Version: 1.1.0
    OS: linux
    Architecture: noarch
File will be created as: hello_iotcp-1.1.0.linux.noarch.iotcp
Creating package hello iotcp-1.1.0.linux.noarch.iotcp
```

### 15.4.2 Creating an IoTC Package

Use the following steps to create an IoTC package:

- 1. Ensure that you have created a specification file.
- 2. Download and install the Package Management CLI tool. You must have executable permissions to run this tool.
- 3. From the **Package Management CLI** tool, run the following command:

package-cli package create <path-to-spec>

Here, <path-to-spec> is the path to the YML file.

Optionally, you can specify an output file using the <u>-o</u> flag. By default, the current directory is used as the output path. The resulting file is named

`{name}-{version}.{os}.{architecture}.iotcp`.

1. Next, upload the package using the INFER<sup>™</sup> UI or by using the **Package Management CLI** tool.

Run the \\$ package-cli upload package \<path to package\> \<INFER IoT Host\> command. For example:

\$ package-cli upload package UpdateVIPonGW-

3.linux.noarch.iotcp https://<INFER IoT Host IP>

Note: The upload package command creates the package in the Root organization.

#### **15.4.3 Uploading the IoTC Package**

This section lists the steps for uploading an IoTC Package.

- 1. Download and install the **Package Management CLI** tool from the INFER<sup>™</sup> UI.
- 2. The upload command contains two subcommands to handle the package and manifest uploads.

```
$ package-cli upload
Upload files to INFER IoT Center
Usage:
package-cli upload [command]
Available Commands:
package Upload a created package to INFER IoT Center.
Flags:
-h, --help help for upload
Use "package-cli upload [command] --help" for more information about a command.
```

3. Run the \\$ package-cli upload package <path to package> <INFER IoT Host> command.

\$ package-cli upload package myPackage.iotcp
https://<INFER IoT Host IP>

**Note**: The \<INFER IoT Host\> must contain a valid schema (https:).

4. You are prompted to enter a user name and password. Ensure that the user credentials you enter has sufficient privileges to upload packages.

After the package uploads, the package's UUID appears on the UI.

### **15.5** Sample Script for Running a Campaign on a Thing Device

The package to update a Thing device contains scripts that are run on the gateway where the Thing device is connected.

To enable package script development, the Agent runs the package scripts with the **TARGET\_THINGS** environment variable. This environment variable contains the space-separated Thing IDs that the campaign targets for updates.

Based on these Thing IDs, you as a script developer can obtain the required properties from the Agent's **DefaultClient** command-line tool.

#### 15.5.1 Sample Campaign Script

This following sample script provides information about updating the IP cameras that are connected to a gateway:

```
#!/usr/bin/env bash
if [ -z "$TARGET_THINGS" ];
then
    echo "No cameras are provided"
    exit 0
fi
# convert target thing ids to array
camera_ids=("$TARGET_THINGS")
for camera_id in "${camera_ids[@]}"
do
    echo "Updating IP camera with device ID=$camera_id"
    # Get the required thing properties
camera_ip=`/opt/smarthub/iotc-agent/bin/
DefaultClient getproperties --device-id="$camera_id" --type=
custom --propertyname="IP"`
```

```
# The get operation might fail, so appropriate error
handling can be added here.
    camera_ip_successfully_retrieved=$?
    echo "Camera IP: $camera ip"
    curl http://${camera ip}/cgi/UpdateFirmware
filename=firmware.bin
    update result=$?
    if [ 0 -ne $update_result ]
    then
        failed_updates+=("$camera_id")
    fi
done
if [ ${#failed updates[@]} -ne 0 ];
then
echo "The update failed for: ${failed updates[@]}"
exit 1
fi
echo "Successful"
exit 0
```

In this example,

```
camera_ip=/opt/smarthub/iotc-agent/bin/DefaultClient get-properties -- device- id="$camera_
```

gets the required properties of the IP camera such as IP address using the IP camera ID. curl http://\${camera ip}/cgi/UpdateFirmwarefilename=firmware.bin

It sends the firmware updates to the IP cameras from the location mentioned in the script.

The following part of the script describes the error handling information when an update fails for one of the IP cameras:

```
if [ 0 -ne $update_result ]
    then
        failed_updates+=("$camera_id")
    fi
done
if [ ${#failed_updates[@]} -ne 0 ];
    then
        echo "The update failed for: ${failed_updates[@]}"
    exit 1
fi
```

# **16** Working with Alerts & Notifications

This chapter explains the concepts and steps to configure your alerts and notifications in the  $INFER^{M}$  platform.

The Alerts module enables you to define alerts suited to various contexts.

## **16.1** What is an Alert?

An alert is a specific instance in time logged by when a device meets the context and conditions specified in an alert definition.

- **Purpose**: Alerts are used in various contexts to convey to users critical or urgent information that requires immediate attention quickly and efficiently. They are designed to grab your attention and prompt you to take specific actions in response to a particular event or situation. Alerts are often used for important system or security-related messages.
- **Timing**: Alerts are immediate and intrusive by nature. They are meant to disrupt your current activity to ensure that you see and respond to the message promptly.
- **Content**: Alerts contain concise and critical information. They include warnings, error messages, emergency notifications, or important updates that require immediate action.
- **Persistence**: Alerts may stay on the screen until you dismiss them or take the required action. Additionally, alerts will continue to remain in **Active** status till the system determines that it can be canceled.

### **16.1.1 Device Offline Alerts**

You can create alert definitions on device templates to trigger an alert when a device does not ingest any metrics for a particular time duration.

**Note**: For a newly added device that does not have any ingested metrics, at least two data points must be ingested before the absence of more metrics triggers a **Device Offline** alert.

#### **16.1.2 Searching Alerts**

From the **Alerts and Notifications** > **Alerts** tab, you can search for alerts by their:

- Definition
- Update time range
- States: ACTIVE, ACKNOWLEDGED, or CANCELED

#### **16.1.3** Acknowledging Alerts

To acknowledge an active alert from the list of alerts, select the alert and click **ACKNOWL-EDGE** as highlighted below:

| က်ို SmartHub INFER နို Sa | afe Spaces Inc. | <ul> <li>Q Advanced Search</li> </ul> |                            |             |                                     | Smarthub.ai 🛓 ? SP - |
|----------------------------|-----------------|---------------------------------------|----------------------------|-------------|-------------------------------------|----------------------|
| «                          | Alerts & N      | otifications - All Alerts             | IC                         |             |                                     | *                    |
| Dashboard                  | Q Search in a   | alerts                                | State: ACKNOWLEDGED, ACTIV | - Se        | verity: All 🗸 Alert Definition: All | ~                    |
| 🗂 Insights                 | Device: Sele    | ect Device VDate range: MM/           | DD/YYYY 🛗 MM/DD/YYYY 🛗     | APPLY CLEAR |                                     |                      |
| 🖙 Inventory 🗸 🗸            |                 |                                       |                            |             |                                     | ACKNOWLEDGE          |
| Devices                    |                 | Alert                                 | Updated (IST)              | Device      | Organization                        | State                |
| Device Templates           |                 |                                       | 10/10/0000 0.07.014        |             |                                     | 1070/5               |
| Spaces                     | •               | Camera High Temperature<br>Sensor 1   | 10/10/2023, 6:27 PM        | -           | -                                   | ACTIVE               |
| Space Templates            | •               | Camera High Temperature               | 09/11/2023, 12:07 PM       | -           |                                     | ACTIVE               |
| Asset Ledger               |                 | Sensor 1                              |                            |             |                                     |                      |
| ♥ Updates ∨                |                 | Camera High Temperature<br>Sensor 1   | 09/11/2023, 12:07 PM       | -           | -                                   | ACTIVE               |
| Campaigns                  |                 | Air Quality Offling                   | 09/07/2022 10:48 AM        |             |                                     | ACTIVE               |
| Packages                   |                 | Air quality offline                   | 09/07/2023, 10:46 AM       |             |                                     | ACTIVE               |
| ① Alerts & Notifications ~ |                 | Camera High CPU Usage                 | 05/16/2023, 6:41 PM        | -           | -                                   | ACTIVE               |
| Alerts                     |                 | Camera High CPU Usage                 | 05/16/2023, 6:41 PM        | -           |                                     | ACTIVE               |
| Alert Definitions          |                 | Camera High CPU Usage                 | 05/16/2023, 6:41 PM        | -           | -                                   | ACTIVE               |
| Notifications              | •               | Camera High CPU Usage                 | 05/16/2023, 6:41 PM        | -           | -                                   | ACTIVE               |
| Notification Definitions   |                 | Camera High CPU Usage                 | 05/16/2023, 6:41 PM        | -           | -                                   | ACTIVE               |
| ♦ Security >               |                 | Comoro High CBU Usago                 | 05/16/2022 6:41 DM         |             |                                     | ACTIVE               |
| 器 Identity & Access >      |                 | Camera high CPO Usage                 | 03/10/2023, 0:41 FM        | -           | -                                   |                      |
| 🛱 Tasks                    |                 | Camera High CPU Usage                 | 05/16/2023, 6:41 PM        | -           | -                                   | ACTIVE               |

The alert's state changes to **Acknowledged** and the user name of the person who acknowledged the alert appears.

### 16.1.4 Alert History

You can view the alert history of a device and know if an alert is new or an existing one. You can also view:

- Number of times the device has raised this alert
- Identify the metric and value
- Time stamp when the alert was triggered

Select the alert definition and click the **History** tab. A graph indicating the alert states is also shown.

Alert Notifications are sent only if notifications are configured correctly. They are sent for both **ACTIVE** and **CANCELLED** states.

## 16.2 What is an Alert Definition?

An Alert definition is a grouping of unique symptoms and recommendations that you combine to identify problem areas and generate alerts.

An alert definition in INFER<sup>™</sup> consists of:

- A device template
- A device metric/property
- A condition expression
- The number of times the condition must be true for a device to trigger that alert.

For example, you can define an alert to trigger whenever the temperature of a device exceeds 130 degrees. You can set a pre-defined notification definition in your alert definition to notify the users through email or a user-defined callback API whenever the alert is triggered.

| م<br>SmartHub INFER                | 居 Safe Spaces Ir                                                                                                    | nc. 👻 🔍 Advanced Searc    | h           |                  |                                          |                                                                                            | Smarthub.ai         | <u>↓</u> ? SP ~      |
|------------------------------------|----------------------------------------------------------------------------------------------------|---------------------------|-------------|------------------|------------------------------------------|--------------------------------------------------------------------------------------------|---------------------|----------------------|
|                                    | Alerts 8     Alerts 8     Alerts 8 | & Notifications - Alert D | Definitions | CREATE           | IC                                       |                                                                                            |                     | *                    |
| ② Dashboard                        | Q Search                                                                                                    | n in alert definitions    |             | Device Template: | All ~                                    | Severity: All ~ APPLY CLEAR                                                                | AC                  | TIONS 🗸 I 📋          |
| 🗂 Insights                         |                                                                                                    |                           |             |                  |                                          | •                                                                                          | CRITICAL 🔵 INF      | O 😑 WARNING          |
| 🖬 Inventory                        | × 🗌 Ni                                                                                                    | ame                       | Severity    | State 🕕          | Device Template                          | Description                                                                                | Organization        | Updated (IST)        |
| Devices                            | Пн                                                                                                    | igh temp at location      | •           | Enabled          | Air Quality Monitor - Thing              |                                                                                            | SmartHub            | 09/06/2023, 1:<br>PM |
| Spaces                             |                                                                                                    | nemoryuse                 | •           | Enabled          | June                                     |                                                                                            | SmartHub            | 08/29/2023, 9        |
| Space Templates                    |                                                                                                    | puuse                     | •           | Enabled          | June                                     | -                                                                                          | SmartHub            | AM<br>06/16/2023, 3: |
| Asset Ledger                       | ~                                                                                                    | amara High Tomporaturo    |             | Enabled          | AVIS Comoro 4-dialt Soriae               |                                                                                            | Safa Sharae         | PM                   |
| Campaigns                          | s                                                                                                    | ensor 1                   |             | Linabled         | Axis Califera 4-digit Series             |                                                                                            | Inc.                | AM                   |
| Packages                           |                                                                                                    | amera High CPU Usage      | •           | Enabled          | AXIS Camera 4-digit Series               |                                                                                            | Safe Spaces<br>Inc. | 05/16/2023, 6:<br>PM |
| ① Alerts & Notifications<br>Alerts |                                                                                                    | PU threshold              | •           | Enabled          | c5e649cc-e955-4070-860b-<br>ef90b2fcfd65 | -                                                                                          | SmartHub            | 04/10/2023, 11<br>AM |
| Alert Definitions                  |                                                                                                    | amera High Memory Usage   | •           | Enabled          | AXIS Camera 4-digit Series               | High Memory Usage by camera due to any appli-<br>cation running on it                      | Safe Spaces<br>Inc. | 03/15/2023, 7:<br>PM |
| Notification Definitions           |                                                                                                    | amera Config Changed      | •           | Enabled          | AXIS Camera 4-digit Series               | One or more of the configuration settings is<br>changed for the camera. Take a look at the | Safe Spaces<br>Inc. | 03/15/2023, 7:<br>PM |
| ○ Security                         | >                                                                                                    |                           |             |                  |                                          | System Property named "Config-Diff" to know<br>the actual change                           |                     |                      |
| ਨੇ Identity & Access<br>한 Tasks    |                                                                                                    | amera Offline             | •           | Enabled          | AXIS Camera 4-digit Series               | Camera cannot be reached from the Gateway                                                  | Safe Spaces<br>Inc. | 03/15/<br>PM         |

## **16.3** Creating an Alert Definition

This section lists the various alert definition types you can create using the Alerts module in  $\rm INFER^{\, {}^{\rm TM}}.$ 

- 1. **Creating an Alert Definition across multiple device templates**: You can create a single alert definition that works across multiple device templates. When you create alert definitions for multiple device templates, ensure that the metrics or properties for the alert definition symptom is common across all the device templates that you have selected.
- 2. Creating an alert definition for single device template with command definition (with arguments): You can create an alert definition for a single device template and select command definition (with arguments) that is executed when the alert is triggered.
- 3. **Creating an Alert Definition for devices in an Advanced Search Query**: If you have saved an advanced search query for devices, you can create an alert definition for those devices that are part of that saved query.
- 4. **Creating a Threshold Alert Definition**: You can also create a threshold alert definition for a single device template or across multiple device templates from the Console.
- 5. **Creating an Offline Alert Definition**: You can create an offline alert definition from the Console to trigger device offline alerts if the Server does not receive metrics or system property values for a specified duration.

**Prerequisite**: To create an alert definition in  $INFER^{\text{TM}}$ , you must have the CRE-ATE\_ALERT\_DEFINITION permission associated with the Organization Administrator Group, and perform the following steps:

- 1. On the INFER<sup>m</sup> UI, navigate to **Alerts & Notifications > Alert Definitions**.
- 2. Click **CREATE**. The **Create Alert Definition** wizard appears as shown below:

| Create Alert Definition | Details<br>This step consists of basic details of the Alert definition |
|-------------------------|------------------------------------------------------------------------|
| 1 Details               | Name *                                                                 |
| 2 Devices               | CPU Temp@45 degrees                                                    |
| 3 Condition             | Description                                                            |
| 5 Notification          | Tracks CPU Temperature beyond 45 degrees                               |
| 6 Commands              |                                                                        |
| 7 Review                |                                                                        |
|                         |                                                                        |
|                         |                                                                        |
|                         | CANCEL NEXT                                                            |

- 3. Under **Details**, enter a **Name** and **Description** of your alert.
- 4. Click NEXT.
- 5. Under **Select Devices > TEMPLATES**, select one or more device templates.

#### Note:

- You can create a single alert definition that works across multiple device templates.
- The alert definition can either be Template-based or Saved Search-based but not both.
- Ensure that the metrics or properties for the alert definition symptom is set common across all the device templates that you have selected.
- 6. Next, click **SAVED SEARCH**. Use the **Select** drop-down menu to search for previously searched device templates.

**Note**: If you have a saved advanced search query for devices, you can create an alert definition for those devices that are part of the query.

- 7. Click **PREVIEW** to review values of the selected device template.
- 8. Click NEXT.

#### **16.3.1** Creating an Offline / Threshold Alert Definition

9. Under **Condition**, choose between setting up **THRESHOLD** and **OFFLINE** alert definitions.

#### Note:

- Threshold alert definition is defined by a trigger condition on Metric/Property.
- Offline alert definition is defined by time interval
- 10. Under **THRESHOLD** > **Symptom**, from the drop-down menus, add conditions that trigger your alert by selecting the values for **Metric/Property**, **Condition**, **Severity**, and **Trigger Count**.

#### Note:

- Threshold alert definition is defined by a trigger condition on Metric/Property.
- You can create a threshold alert definition for a single device template or across multiple device templates.
- Ensure that the selected metric or property exists on all selected device templates.

11. Under **Symptom**, select a metric or system property, its condition, and enter the metric value to trigger the alert.

### Note:

- Since system properties have string values, the allowed conditional operators are = and !=
- For Metrics of type Boolean, the values are case-sensitive and can be either FALSE or TRUE
- 12. From the **Severity** drop-down menu, select the severity of the alert:

**Note**: The alert severity types are:

- CRITICAL Red
- WARNING Orange
- INFO Blue
- NORMAL Defines the normal threshold for the alert to cancel.
- 13. Click + Add icon to add multiple conditions and severity options to the symptom.
- 14. From the **Trigger Count** drop-down menu, select the number of times the condition must be met to trigger the alert.

#### Note:

- For system property-based alerts, it is recommended to set the trigger count to 1.
- The alert definition is either Threshold-based or Offline-based but not both.

15. Next, click **OFFLINE**.

#### Note:

- You can trigger device offline alerts if the INFER<sup>™</sup> Server does not receive metrics or system property values for a specified duration.
- You can create device offline alert definitions only for the allowed metrics that are on the device template.
- Offline alert definition is defined by time interval.
- 16. Under **Check interval for absence of metrics or system properties**, enter the duration in minutes that the Server must wait to receive metrics and system property values from a device before triggering the alert.
- 17. Under **Recommendation**, enter the action that the technician or administrator must take when the alert is triggered.
- 18. Click NEXT.

#### **16.3.2 Select Alert Notifications**

- 19. Under the **Notification** tab, from the **Select Active Alert Notification** and **Select Cancel Alert Notification** drop-down menu, select a valid notification definition that will be sent when an Alert is triggered.
- 20. Click NEXT.
- 21. Under **Commands**, click **Enable Commands** switch to select the commands that will be executed when the alert is triggered.
- 22. Next click + Add icon and select the desired command from the drop-down menu.
- 23. Specify the parameters under Argument Name and Argument Value.
- 24. Click DONE.
- 25. Click NEXT.
- 26. Under **Review**, review the new alert definition information you entered and click **SAVE**. You have successfully created a new alert definition.

## **16.4 Editing Alert Definitions**

When you edit the values of an alert definition such as **Template**, **Symptom**, or **Trigger Count**, the system cancels all active and acknowledged alerts triggered by the previous alert definition.

However, when you change the alert severity, the existing alerts retain the old severity and the new alerts use the new severity.

Changing the informational values of the alert definition such as name, description, or recommendation does not affect existing alerts.

**Prerequisite**: To edit an alert definition in INFER<sup>™</sup>, you must have the EDIT\_ALERT\_DEFINITION permission associated with the Organization Administrator Group, and perform the following steps:

- 1. On the INFER<sup>m</sup> UI, navigate to **Alerts & Notifications** > **Alert Definitions**.
- 2. From the listed alert definitions, click the alert definition which you desire to edit. The following tab appears as shown below:

| <                                        | «               |                                                        |                                                                                             |   |
|------------------------------------------|-----------------|--------------------------------------------------------|---------------------------------------------------------------------------------------------|---|
| ② Dashboard                              | <b>^</b>        | Zoom Room Offline                                      | HOLD Actions -                                                                              | × |
| 🗂 Insights                               |                 | Details                                                | Edit                                                                                        |   |
| ☐ inventorv ∨                            |                 | Alert Definition State                                 | Disable                                                                                     |   |
| Devices                                  | D <sub>\$</sub> | Enabled                                                |                                                                                             |   |
| Device Templates                         |                 | Description                                            |                                                                                             |   |
| Occesses                                 |                 | 200m room service is offline                           |                                                                                             |   |
| spaces                                   |                 | Resource Type<br>Device                                |                                                                                             |   |
| Space Templates                          |                 |                                                        |                                                                                             |   |
| Asset Ledger                             |                 | Resource Template<br>Zoom-Room                         |                                                                                             |   |
|                                          |                 | Crosted (IST)                                          |                                                                                             |   |
| Campaigns                                |                 | 04/04/2024, 5:21 PM                                    |                                                                                             |   |
| Packages                                 |                 | Symptom                                                | Severity                                                                                    |   |
| ${f O}$ Alerts & Notifications $~~$ $~~$ |                 | Online == FALSE                                        | D CRITICAL                                                                                  |   |
| Alerts                                   |                 |                                                        |                                                                                             |   |
| Alert Definitions                        |                 | Trigger Count                                          |                                                                                             |   |
| Notifications                            |                 |                                                        |                                                                                             |   |
| Notification Definitions                 |                 | Recommendation<br>Check the historical values for onli | e status, check if the network in the room is working by looking at the status of other de- |   |
| ◯ Security >                             |                 | vices in the room, check property                      | Device-Last Issue" to understand the exact reason, finally paying a visit to the room       |   |
| 옲 Identity & Access >                    |                 | Active Notification Definition<br>None                 |                                                                                             |   |
| 🖄 Tasks                                  |                 | Cancel Notification Definition                         |                                                                                             |   |
| Audit Log                                | -               | None                                                   |                                                                                             |   |

- 3. Under Actions drop-down menu as highlighted above, click Edit.
- 4. The Edit Alert Definition wizard appears.
- 5. Edit the existing alert definition details and click  $\mbox{\bf SAVE}.$  You have successfully edited an alert definition.

**Note**: If you change the **Condition** of your alert definition, all active alerts from the previous condition are automatically canceled.

## **16.5 Disabling Alert Definitions**

**Prerequisite**: To disable an alert definition in INFER<sup>™</sup>, you must have the EDIT\_ALERT\_DEFINITION permission associated with the Organization Administrator Group, and perform the following steps:

- 1. On the INFER<sup>m</sup> UI, navigate to **Alerts & Notifications > Alert Definitions**.
- 2. From the listed alert definitions, click the enabled alert definition which you desire to disable.
- 3. Under Actions drop-down menu, click Disable.
- 4. The **Disable Alert Definition** pop-up appears as shown below:

| Disable Alert Defir                                                  | nition                                                                       |
|----------------------------------------------------------------------|------------------------------------------------------------------------------|
| You are about to Disable the <b>All active alerts for definition</b> | e Alert Definition(s) listed below.<br>on(s) listed below will be cancelled. |
| Provide a reason for this cha                                        | ange*                                                                        |
| To enable new definition                                             |                                                                              |
| 🗹 Camera High Temper                                                 | rature Sensor 1 - Enabled                                                    |
| 1                                                                    | CANCEL DISABLE ALERT DEFINITION                                              |

5. Enter the reason for the change and click **DISABLE ALERT DEFINITION**. You have disabled the alert definition successfully.

**Note**: If you change the condition of your alert definition, all active alerts from the previous condition are automatically canceled.

## **16.6 Enabling Alert Definitions**

**Prerequisite**: To enable an alert definition in INFER<sup>™</sup>, you must have the EDIT\_ALERT\_DEFINITION permission associated with the Organization Administrator Group, and perform the following steps:

- 1. On the INFER<sup>m</sup> UI, navigate to **Alerts & Notifications > Alert Definitions**.
- 2. From the listed alert definitions, click the disabled alert definition which you desire to enable.
- 3. Under Actions drop-down menu, click Enable.
- 4. The **Enable Alert Definition** pop-up appears as shown below:

| Enable Alert Defi           | nition                               |
|-----------------------------|--------------------------------------|
| You are about to Enable th  | ne Alert Definition(s) listed below. |
| Provide a reason for this c | hange*                               |
| Fits current requirement    |                                      |
| 🖌 Camera High Temp          | erature Sensor 1 - Disabled          |
| <b>v</b> 1                  | CANCEL ENABLE ALERT DEFINITION       |

5. Enter the reason for the change and click **ENABLE ALERT DEFINITION**. You have enabled the alert definition successfully.

## 16.7 What is a Notification?

A Notification is an email/http warning message sent to grab the recipient user's attention quickly and provide relevant information to make informed decisions or take appropriate actions. Using http makes it possible to integrate with external ticketing systems, integrate with an SMS provider service etc.

The Notifications module acts as a primary interface for all HTTP and email (SMTP) notifications from the Server. All the other services communicate with the notifications service to send notifications to the external servers.

The Notifications module enables you to receive timely notifications without logging in to the systems, or without providing an integration point into the existing monitoring systems.

- **Purpose**: Notifications are used to provide you with general information, updates, or reminders. They are used to keep you informed about various system events or changes, and upcoming tasks.
- **Timing**: Notifications can be scheduled or delivered at a convenient time for the user. They are less intrusive and are often shown in a non-disruptive manner.
- **Content**: Notifications can contain a wide range of information, from reminders, to specific updates. They are generally more varied in content and are not necessarily urgent.
- User Interaction: Notifications may or may not require immediate interaction. Users can choose when and how to respond to notifications. They can dismiss them or choose to engage with the content later.
- **Persistence**: Notifications are less persistent and can be dismissed or archived by the user, or they may automatically disappear after a certain period if left unattended.

### **16.7.1** Viewing Notifications

You can use the Notifications tab as shown below to view email and REST-based notifications. **Prerequisite**: To view notifications in INFER<sup>™</sup>, you must have the VIEW\_NOTIFICATION\_INSTANCE permission associated with the Organization Administrator Group, and perform the following steps:

1. On the INFER<sup>™</sup> UI, navigate to **Alerts & Notifications** > **Notifications**. The **Alerts & Notifications - Notifications** page appears as shown below:

| م SmartHub INFER         | 몲 Safe                                     | & Safe Spaces Inc. • Q. Advanced Search Smarthub.ai 🛓 ? 🜮 ~ |                                       |        |              |                      |  |  |  |
|--------------------------|--------------------------------------------|-------------------------------------------------------------|---------------------------------------|--------|--------------|----------------------|--|--|--|
|                          | Alerts & Notifications - Notifications   C |                                                             |                                       |        |              |                      |  |  |  |
| Dashboard                | Î                                          | Q Search by Type, Entity N                                  | Search by Type, Entity Name or Status |        |              |                      |  |  |  |
| 🗂 Insights               |                                            | Туре                                                        | Entity Name                           | Status | Organization | Sent Time (IST)      |  |  |  |
| 🖙 Inventory              | ~                                          | ALERT ACTIVE                                                | Camera High Temperature Sensor 1      | SENT   | -            | 09/11/2023, 12:07 PM |  |  |  |
| Devices                  |                                            | ALERT ACTIVE                                                | Camera High Temperature Sensor 1      | SENT   | -            | 09/11/2023, 12:07 PM |  |  |  |
| Device Templates         |                                            | ALERT CANCELLED                                             | Camera High Temperature Sensor 1      | SENT   |              | 09/11/2023, 11:07 AM |  |  |  |
| Spaces                   |                                            | ALERT CANCELLED                                             | Camera High Temperature Sensor 1      | SENT   | -            | 09/11/2023, 11:07 AM |  |  |  |
| Asset Ledger             |                                            | ALERT CANCELLED                                             | Camera High Temperature Sensor 1      | SENT   | -            | 09/11/2023, 11:07 AM |  |  |  |
| Opdates                  | ~                                          | ALERT CANCELLED                                             | Camera High Temperature Sensor 1      | SENT   |              | 09/11/2023, 11:07 AM |  |  |  |
| Campaigns                |                                            | ALERT CANCELLED                                             | Camera High Temperature Sensor 1      | SENT   |              | 09/11/2023, 11:07 AM |  |  |  |
| Packages                 |                                            | ALERT CANCELLED                                             | Camera High Temperature Sensor 1      | SENT   | -            | 09/11/2023, 11:07 AM |  |  |  |
| ① Alerts & Notifications | ~                                          | ALERT CANCELLED                                             | Camera High Temperature Sensor 1      | SENT   | -            | 09/11/2023, 11:07 AM |  |  |  |
| Alerts                   |                                            | ALERT CANCELLED                                             | Camera High Temperature Sensor 1      | SENT   | -            | 09/11/2023, 11:07 AM |  |  |  |
| Alert Definitions        | -                                          | ALERT CANCELLED                                             | Camera High Temperature Sensor 1      | SENT   |              | 09/11/2023, 11:07 AM |  |  |  |
| Notifications            |                                            | ALERT CANCELLED                                             | Camera High Temperature Sensor 1      | SENT   |              | 09/11/2023, 11:07 AM |  |  |  |
| Security                 | <u>`</u>                                   | ALERT CANCELLED                                             | Camera High Temperature Sensor 1      | SENT   |              | 09/11/2023, 11:07 AM |  |  |  |
| 品 Identity & Access      | >                                          | ALERT CANCELLED                                             | Camera High Temperature Sensor 1      | SENT   |              | 09/11/2023, 11:07 AM |  |  |  |
| ලි Tasks                 | Ţ                                          | ALERT CANCELLED                                             | Camera High Temperature Sensor 1      | SENT   | -            | 09/11/2023, 11:07 AM |  |  |  |

2. Click the desired notification to view more information about it.

## 16.8 What is a Notification Definition?

A Notification Definition refers to the description or specification of how the format, content, and behavior of email and REST-based notifications should be structured and delivered within  $INFER^{TM}$ .

Notification definitions also contain details such as the:

- a notification's destination
- the sender
- the number of times to retry sending

### **16.9** Creating a Notification Definition

This section lists the steps to create a notification definition in INFER<sup>™</sup>.

**Prerequisite**: To create a new notification definition in INFER<sup>m</sup>, you must have the CRE-ATE\_NOTIFICATION\_DEFINITION permission associated with the Organization Administrator Group, and perform the following steps:

- 1. On the INFER<sup>™</sup> UI, navigate to **Alerts & Notifications > Notification Definitions**.
- 2. Click **CREATE**. The **Create Notification Definition** wizard appears as shown below:

| Create Notification<br>Definition | Details<br>This step consists of basic details of the notfication definition |
|-----------------------------------|------------------------------------------------------------------------------|
| 1 Details                         | Name *                                                                       |
| 2 Settings<br>3 Recurrence        | Notification Definition Name Description Description                         |
| 4 Review                          |                                                                              |
|                                   |                                                                              |
|                                   | <b>CANCEL</b> NEXT                                                           |

- 3. Under Name, enter a name for your alert.
- 4. Under Description, enter a brief description of your alert.
- 5. Click NEXT.
- 6. Under **Settings** > **Type**, from the drop-down menu, choose the notification type.

#### **16.9.1** Email Notification

- 1. In step 6. if you chose **Email Notification**, under **Notification Categories**, from the drop-down menu, choose your desired notification category.
- 2. Under **Advanced Settings**, the fields carry default values. However, these can be overwritten. You can revert to default values by deleting the overwritten values.
- 3. Enter the values for **Sender Name**, **Base URL**, **Sender Email Address**, and **Email Subject**.
- 4. Under --Insert field--, use the drop-down to select the desired option.
- 5. Click NEXT.
- 6. To configure your notification to reoccur, under **Recurrence**, click the checkbox against **Recurrence notification**
- 7. Under **Recurrence Interval**, specify the **days**, **hours**, and **minutes**.
- 8. To configure the maximum number times the notification has to reoccur, under **Max Recurrence Count**, enter between 1 100 recurrence count.
- 9. Click NEXT.
- 10. Under **Review**, review the notification definition information you entered and click **SAVE**. You have successfully created a new notification definition.

#### 16.9.2 REST-based Notifications

- 1. In step 6. if you chose **REST Notification**, under **Notification Categories**, from the drop-down, choose your desired notification category.
- 2. Click the checkbox against Secure Protocol (Secure (TLS) is recommended)
- 3. Under **Host URL**, enter the host URL.

Note: The default port number is 443.

- 4. Under **Certificate**, paste the certificate details.
- 5. Under **Authentication Type > Basic**, from the drop-down, select your desired authentication type.

Note: Auth-based REST Server is recommended.

- 6. Under **Basic**, enter the Username and Password.
- 7. Under Advanced, if required, click the checkbox against Retry Schedule.
- 8. Under Retry Interval, specify the hours, minutes, and Seconds.
- 9. Under **Request Timeout**, specify the **minutes**, and **Seconds**.
- 10. Under Max Retry Count, specify the retry count.
- 11. Under Headers, click + Add New Header to add a new header.
- 12. Specify the Header Name and Header Value parameters, and click DONE.
- 13. Next, click the checkbox against **Use Default Rest Template** to use the default REST Template.
- 14. Else, under Body Template, edit the desired values.
- 15. Under --Insert field--, use the drop-down to select the desired option.
- 16. Under Validate Response, enter the response string.
- 17. Click NEXT.
- 18. Under **Link**, setup linked notifications for sent notifications.
- 19. Under **On success, send additional notification**, from the drop-down, select the desired option.
- 20. Under **On failure, use alternate notification definition**, if you want to send another notification to get notified of the nature of the failure of the original notification along with its notification data, from the drop-down, select the desired option.
- 21. Under **On failure, send debug information using**, if you want to send another notification upon failure to know why the previous notification failed, from the drop-down, select the desired option.
- 22. Click NEXT.
- 23. Under **Review**, review the notification definition information you entered and click **SAVE**. You have successfully created a new notification definition.

## **16.10 Editing Notification Definitions**

**Prerequisite**: To edit a notification definition in INFER<sup>™</sup>, you must have the EDIT\_ NOTIFICATION\_DEFINITION permission associated with the Organization Administrator Group, and perform the following steps:

- 1. On the INFER<sup>™</sup> UI, navigate to **Alerts & Notifications > Notification Definitions**.
- 2. From the listed notification definitions, click the notification definition which you desire to edit. The following tab appears as shown below:

| مج SmartHub INFER        | 몲 Safe | e Spaces Inc. 🔹 🔍 Advanced Search                 |                                                        | Smarthub.ai 🛓 ? SP 🗸                  |
|--------------------------|--------|---------------------------------------------------|--------------------------------------------------------|---------------------------------------|
|                          | «      | Alerts & Notifications - Notification Definitions | CREATE   C                                             | ^                                     |
| Dashboard                |        | Q Search across notification definitions          |                                                        |                                       |
| 🗂 Insights               |        | Name                                              | SmartHub Operations Team (SHOT) Actions a              | ×                                     |
| 🖙 Inventory              | ~      | CPU Alert                                         | Basic Information                                      |                                       |
| Devices                  |        | Email Admin - test                                | Clone                                                  | Created by                            |
| Device Templates         |        | testing                                           | 27a8b1aa-abd8-4cad-b7ab-ac087e05aC Delete              | ambarish@infer.local                  |
| Space Templates          |        | test                                              | Protocol<br>SMTP                                       | Created (IST)<br>05/16/2023, 6:13 PM  |
| Asset Ledger             |        | Email Admin                                       | Organization                                           | Last Undated by                       |
| 🕆 Updates                | ~      | SmartHub Operations Team (SHOT)                   | Safe Spaces Inc.                                       | ambarish@infer.local                  |
| Campaigns                |        | Certificates expiry                               | Notification Category<br>Alert                         | Modified (IST)<br>05/16/2023, 6:13 PM |
| Packages                 |        | API Key Expiry                                    | Sender Name                                            |                                       |
| ① Alerts & Notifications | ~      | Notify SmartHub INFER-App via Slack               | apikey                                                 |                                       |
| Alerts                   |        | User Password Expiry                              | Sender Email Address<br>cloudadmin@smarthub.ai         |                                       |
| Alert Definitions        | s      | Locked User                                       | Recipients                                             |                                       |
| Notification Definitions |        | Forgot Password                                   | arun.narayanaswamy@smarthub.ai                         |                                       |
| 🗘 Security               | >      | Welcome User                                      | Email Subject<br>Notification for Alert \${alertState} |                                       |
| 器 Identity & Access      | >      | Locked User_clone                                 |                                                        | G                                     |
| 🕄 Tasks                  | -      | Email SmartHub                                    |                                                        | <b>•</b>                              |

3. Under Actions drop-down menu as highlighted above, click Edit. The Edit Notification Definition wizard appears.

Note: Type and Notification Categories parameters are not editable.

4. Edit the notification definition details and click **SAVE**. You have successfully edited a notification definition.

### **16.11** Cloning Notification Definitions

**Prerequisite**: To clone a notification definition in INFER<sup>™</sup>, you must have the CREATE\_NOTIFICATION\_DEFINITION permission associated with the Organization Administrator Group, and perform the following steps:

- 1. On the INFER<sup>™</sup> UI, navigate to **Alerts & Notifications > Notification Definitions**.
- 2. From the listed notification definitions, click the notification definition which you desire to clone.
- 3. Under Actions drop-down menu, click Clone. The Create Notification Definition wizard appears.

Note: Type and Notification Categories parameters are not editable.

4. Enter new notification definition details as required and click **SAVE**. You have successfully cloned a notification definition.

## **16.12 Deleting Notification Definitions**

**Prerequisite**: To delete a notification definition in  $INFER^{\text{TM}}$ , you must have the EDIT\_NOTIFICATION\_DEFINITION permission associated with the Organization Administrator Group, and perform the following steps:

- 1. On the INFER<sup>m</sup> UI, navigate to **Alerts & Notifications > Notification Definitions**.
- 2. From the listed alert definitions, click the enabled alert definition which you desire to disable.
- 3. Under Actions drop-down menu, click Disable.
- 4. The **Delete Notification Definition** pop-up appears as shown below:

| Delete Definition                                                                                                    |
|----------------------------------------------------------------------------------------------------|
| This notification definition might be in use in an alert definition or a campaign.<br>Are you sure you want to delete ? |
| Definition Name : CPU Alert                                                                                             |
| CANCEL                                                                                                    |

**Note**: The notification definition you have selected might be in use in an alert definition or a campaign.

5. Click **DELETE**. You have deleted the notification definition successfully.

## 16.13 Sending Notifications to ServiceNow

You can send notifications from  $INFER^{TM}$  to a **ServiceNow**. When an alert is generated for a device, it creates an incident in the ServiceNow instance.

This section lists the steps to integrate  $INFER^{M}$  with ServiceNow instance.

**Prerequisite**: You must have access to the following instances:

- INFER<sup>™</sup> Console
- ServiceNow instance

#### 16.13.1 Creating a Notification Definition

- 1. Navigate to **Alerts and Notifications > Notification Definitions**.
- 2. Under Alerts and Notifications Notification Definitions, click CREATE. The Create Definition wizard appears.
- 3. Under **Details**, enter a name for the notification definition, enter an optional description, and click **NEXT**.
- 4. Under **Settings**, select the **Type** as **REST Notification**.
- 5. Under Notification Categories, and select the device alert.
- 6. Under Host URL, enter the URL.
- 7. Under **Certificate**, paste the certificate details.
- 8. Under **Authentication Type** drop-down menu, select **Basic**, and enter your ServiceNow credentials.
- 9. Under Advanced Settings, under Headers, click + Add New Header, and enter the following values:
  - Content-type application/json
  - Host <instance\_id>.service-now.com for e..g: dev196221.service-now.com

10. Click DONE.

11. Click NEXT.

**Note**: ServiceNow provides multiple tables to which you can insert or create a record. In this example, we use the **Incident** table to create a record. To view the full list of tables in ServiceNow, go to the ServiceNow instance and navigate to REST API Explorer.

12. Under **Body Template**, enter the keys to be populated in ServiceNow. You can derive the keys from the ServiceNow instance. The following example illustrates a sample body template:

- 8. Click NEXT.
- 9. Review the details that you have entered and click SAVE.

You have successfully integrated with ServiceNow. When you associate an alert definition with this ServiceNow notification definition, ServiceNow files an incident whenever an alert is triggered.

## **16.14** Sending Notifications to Microsoft Teams

This section lists the steps to send notifications from  $INFER^{TM}$  to a channel in **Microsoft Teams**.

#### **16.14.1** Collecting the required information from Microsoft Teams

- 1. Login to your **Microsoft Teams** Application and navigate to **Teams** tab on the left. Select the appropriate **Team** from the list and then select the appropriate **Channel**.
- 2. Click on the 3 dots ... next to channel name and select Get email address.
- 3. Click on **advanced settings** and ensure that one of these two options are selected.
  - Anyone can send emails to this address
  - Only email sent from these domains:

When selecting this option, add smarthub.ai in the text field below.

4. Copy the **email address** portion which will be of the form:

38773f3.yourdomain.com@xx.teams.ms

5. You will be using this **email address** in the next set of steps.

### **16.14.2** Setting up Notification Definitions for Teams

 $\ensuremath{\textbf{Prerequisite}}$  : You must have the CREATE\_NOTIFICATION\_DEFINITION permission to perform this operation.

- 1. On the INFER<sup>™</sup> UI, navigate to Alerts and Notifications > Notification Definitions.
  - The Notifications Definitions page appears.
- 2. Click **CREATE**. The **Create Definition** wizard appears.
- 3. In the **Details** step, enter the following details:
  - **Name**: Notification definition name.
  - **Description**: Enter a brief description about the notification definition. Click **Next**.
- 4. In the **Settings** step, enter the following information:
  - Type: Select the notification type as Email Notification.
    - Enter the following information:
      - **Recipient Email Address**: Enter the email address of the channel that was copied from **Microsoft Teams**, in the previous set of steps.
      - Click Advanced Settings to edit the following:
        - \* Edit the sender name, sender email address, email subject
        - $\star\,$  Customize the email template to your needs.
      - Click **Next**.
- 5. You can setup the **Recurrence** step as required. For more information, see **Creating a Notification Definition**.

Click **Next**.

- 6. Under **Review**, review the information and click **SAVE**.
- 7. Using the steps listed in the **What is an Alert Definition**? section, **Create** or **Modify** an **Alert Definition** to use the newly created **Notification Definition**.
- 8. When the Alert conditions are met, you will receive the notification in your **Microsoft Teams** channel.

You have successfully setup notifications to be sent to Microsoft Teams.

## 16.15 Sending Notifications to Slack

This section lists the steps to send notifications from  $INFER^{TM}$  to a channel in **Slack**.

### **16.15.1** Setting up Incoming Webhooks in your Slack Workspace

- 1. Login to your **Slack** workspace in a browser and follow the instructions in Sending messages using incoming webhooks to setup your incoming webhook.
- 2. You will need the following items from the setup:

#### • Webhook URL

### • Root Certificate for slack.com

Using a browser, download the .pem file for the Global Root CA used by \*.slack.com. This certificate will be used by INFER<sup>TM</sup> to validate the identity of the webhook.

#### 16.15.2 Setting up Notification Definitions for Slack

 $\ensuremath{\textbf{Prerequisite}}$  : You must have the CREATE\_NOTIFICATION\_DEFINITION permission to perform this operation.

- 1. On the INFER<sup>™</sup> UI, navigate to **Alerts and Notifications** > **Notification Defini**tions.
  - The Notifications Definitions page appears.
- 2. Click **CREATE**. The **Create Definition** wizard appears.
- 3. In the **Details** step, enter the following details:
  - Name: Notification definition name.
  - **Description**: Enter a brief description about the notification definition. Click **Next**.
- 4. In the **Settings** step, enter the following information:
  - Type: Select the notification type as **Rest Notification**.

Enter the following information from the information gathered in the previous section:

- Enable Secure Protocol.
- Enter hooks.slack.com next to https://.
- $\circ\,$  Leave  $\,$  443  $\,$  as-is. This is the HTTPS port number.
- $\circ$  After ~ 443 , enter the remaining portion of the webbook starting with /services/T... .
- In the **Certificate** box enter the contents of the Root CA certificate .pem file for slack.com (collected in the previous section).
- $\circ~$  Set the Authentication~Type to ~ No Authentication , as the webbook embeds the authentication token already.
- Click on Advanced Settings and add the following row under Headers by clicking Add New Header. Header Name is Content-type and Header Value is application/json and click Done
- Uncheck the **Use Default Rest Template** and enter the following text as **Body Template**.

```
{
    "text": "Alert ${alertTemplate} in ${alertState}
    for device ${deviceName}.
    \\n Description: ${description} \\nRecommendation:
    ${recommendation}\\n"
}
```

You can modify the **Body Template** to include other fields by picking them from **Insert Field** drop-down.

You can also use advanced formatting in the **Body Template** JSON based on what is supported by Slack as described in the above URL.

- Click Next.
- You can setup additional notifications in the Link step as required. For more information, see Creating a Notification Definition. Click Next.
- 6. Under **Review**, review the information and click **SAVE**.

- 7. Using the steps provided in the [Alert Definitions]\*\* section, create or modify an **Alert Definition** to use the newly created **Notification Definition**.
- 8. When the Alert conditions are met, you will receive the notification in your chosen **Slack** channel.

You have successfully setup notifications to be sent to a particular Slack Channel.

## 16.16 Sending Notifications to Smartsheet

This section lists the steps to send notifications from  $INFER^{TM}$  to add a row to a particular sheet in **Smartsheet**.

#### **16.16.1** Collecting the required information from Smartsheet

- 1. Login to your **Smartsheet** application in a browser and follow the instructions detailed in Generate an API key to generate your api key. You will be using this api-key to authenticate with Smartsheet's account.
- 2. Create a new sheet (or open an existing one), and go to **File > Properties**. Keep the sheet ID handy. You will need this to identify the sheet where you wish to add a row.
- 3. Get the column-ids for all the columns you like to populate. This is essential for knowing which column to add information while adding a row. The column-ids can be fetched by accessing this api. You can also use API tools like Postman to do this.
- 4. You will need the following items from the setup:
  - Root Certificate for api.smartsheet.com Using a browser, you can download the .pem file for the Global Root CA used by api.smartsheet.com. This certificate will be used by INFER<sup>™</sup> to validate the identity of the API.

#### 16.16.2 Setting up Notification Definitions for Smartsheet

**Prerequisite**: You must have the CREATE\_NOTIFICATION\_DEFINITION permission to perform this operation.

1. On the INFER<sup>™</sup> UI, navigate to **Alerts and Notifications** > **Notification Defini***tions*.

The Notifications - Definitions page appears.

- 2. Click **CREATE**. The **Create Definition** wizard appears.
- 3. In the **Details** step, enter the following details:
  - Name: Notification definition name.
  - **Description**: Enter a brief description about the notification definition. Click **Next**.
- 4. In the **Settings** step, enter the following information:
  - **Type**: Select the notification type as **Rest Notification**.

Enter the following information from the information gathered in the previous section:

- Enable Secure Protocol
- Enter api.smartsheet.com next to https://
- Leave 443 as-is. This is the HTTPS port number.
- After 443 , enter the remaining portion of the api, i.e. /2.0/sheets/{sheet-id}/rows (replace sheet-id collected in the previous section).

- In the **Certificate** box enter the contents of the Root CA certificate .pem file for api.smartsheet.com (collected in the previous section).
- Set the **Authentication Type** to No Authentication ; you will use headers to add the authentication token.
- Click Advanced Settings and add the following rows under Headers by clicking Add New Header. Header Name is Content-type and Header Value is application/json , Header Name is Authorization and Header Value is Bearer {api-key} (api key collected from previous section), and click Done.
- Uncheck the **Use Default Rest Template** and enter the following text as **Body Template**.

```
ſ
  {
    "cells": [
      {
        "columnId": "column-id1",
         "value": "${alertState}"
      },
      ł
         "columnId": "column-id2",
         "value": "${description}"
      },
      ł
         "columnId": "column-id3",
         "value": "${deviceName}"
      }
    ]
  }
1
```

- 5. You can modify the **Body Template** to include other fields by picking them from **Insert Field** drop-down. Click **Next**.
- You can setup additional notifications in the Link step as required. For more information, see Creating a Notification Definition. Click Next.
- 7. Under **Review**, review the information and click **SAVE**.
- 8. Using the steps provided in the **[Alert Definitions]** section, create or modify an **Alert Definition** to use the newly created **Notification Definition**.
- 9. When the Alert conditions are met, you will receive the notification in your **Smartsheet** as a newly added row.

You have successfully setup notifications to be sent to a particular Smartsheet.

# **17 Security**

This chapter explains the devices' security concepts and methods to secure your devices in the  $INFER^{m}$  platform.

## **17.1 Working with Certificates**

This section explains how INFER<sup>™</sup>'s Certificate module uses device certificates to enhance security, ensure device authentication, encrypt communications, and manage device identities effectively.

The Certificate module is INFER<sup>™</sup>'s conduit to help you to assign certificates for Edge devices similar to provisioning packages in a Campaign.

At its core, the Certificates module is managed by two key services:

- 1. Identity and Access Management service
- 2. Device Management service

Essentially, before you configure an Edge system, entity certificates must be imported into  $INFER^{m}$  and then assigned to the devices at the Edge.

The functions of certificates in INFER<sup>TM</sup> are multifold to enable edge administrators to import certificates into INFER<sup>TM</sup> and deliver them securely to the edge. The Infer Agent and adapters can use this to configure the edge to use the certificate for a specific purpose.

INFER<sup>m</sup> allows you to import certificates into INFER<sup>m</sup> and assign and unassign certificates to devices. Certificates are issued by a Certificate Authority (CA) for a certain time period. These entity certificates that are to be assigned to devices will also include its key pair. The key pairs are not accessible to end users once imported and are only provided to the assigned devices at the edge.

A certificate becomes invalid due to time stamp expiry: INFER<sup>™</sup> sends an email notification to the certificate owners's group (including Organization Administrators and System Administrators) 30 days, 7 days, and 1 day before the token's expiration date.

### **17.1.1 Certificate States**

Once created, certificates pass through the following states:

- Certificate in active use.
- Certificate disabled by the user.
- Certificate which has outlived its tenure.

#### **17.1.2 Viewing Certificates**

This section lists the steps to view the list of device certificates and their details present within  $INFER^{M}$ .

**Prerequisite**: To view a certificate in INFER<sup>m</sup>, you must have the VIEW\_CERTIFICATE permission associated with the Organization Administrator Group, and perform the following steps:

- 1. On the INFER<sup>™</sup> UI, navigate to **Security** > **Certificates**. The **Security** - **Device Certificates** page appears.
- 2. Click your desired certificate. The certificate details appear under **Basic Informa***tion* tab.
| مج SmartHub INFER                  | 系 Safe Spaces Inc. ・ Q. Advanced Search                            | SmartHub.ai 👱 ? SP 🗸 |
|------------------------------------|--------------------------------------------------------------------|----------------------|
| (2) Daebboard                      | Security - Device Certificates ACTIONS -                           | ^                    |
| Insights                           | Name Entity-akcamera012 Actions -                                  | ×                    |
| Devices                            | Entity-akcamera012 PulseSpSigningCert Name                         |                      |
| Spaces<br>Space Templates          | Entity-akcamera012<br>Id<br>7292c042-c139-49#1-ba10-63frd4dria1405 |                      |
| Asset Ledger                       | Status<br>ACTIVE                                                   |                      |
| Campaigns<br>Packages              | Valid From<br>04/16/2024, 1:10 PM                                  |                      |
| ① Alerts & Notifications<br>Alerts | Expiry<br>04/26/2025, 1:10 PM                                      |                      |
| Alert Definitions                  | Parent<br>583222bc-02aa-4816-9e01-b5a4ctc485ce<br>Assignee         |                      |
| Notification Definition:           | Assignee Type                                                      |                      |
| Profiles<br>Certificates           | Organization<br>Safe Spaces Inc.                                   | ▣                    |

When you import a certificate for the first time, INFER<sup>™</sup> will not automatically trust it. Therefore, it is crucial to import the Root and CA Intermediate certificates. The chain will include the Root and any number off Intermediate CA certificates.

When you import a certificate into INFER<sup>™</sup>, it will trust the Intermediate Certificate after verifying it with its unique private key.

Remember to import the Root certificate first, followed by the Intermediate certificate. You can also import multiple Intermediate certificates if needed.

Note that you import root first and then Intermediate certificate. And you can have multiple intermediate certificates.

### **17.1.3 Importing CA Certificate**

- 1. On the INFER<sup>™</sup> UI, navigate to **Settings > Certificates**. The **Settings** page appears.
- 2. Select Certificates tab, under **ACTIONS** drop-down menu, click **Import Certificate**. The **Import Certificate** pop-up appears.
- 3. Under **Prefix**, enter a unique identifier for the certificates you are importing.
- 4. Under **Import Certificate**, click **UPLOAD CA CERTIFICATE** and select the certificate.
- 5. If a private key is not available for the key you just uploaded, click **UPLOAD PRIVATE KEY**.
- 6. Click **IMPORT**. The certificate is imported into INFER<sup>™</sup> and the page defaults to the **Security Device Certificates** page listing the newly imported device certificate.

#### **17.1.4 Importing Certificates**

This section lists the steps to import a device certificate into INFER<sup>™</sup>.

**Prerequisite**: To create a certificate in  $INFER^{TM}$ , you must have the CREATE\_CERTIFICATE permission associated with the Organization Administrator Group, and perform the following steps:

1. On the INFER<sup>™</sup> UI, go to **Security > Certificates**. The **Security - Device Certificates** page appears.

- 2. Under ACTIONS drop-down menu, click Import Certificate. The Import Certificate pop-up appears.
- 3. Under **Prefix**, enter a unique identifier for the certificates you are importing.
- 4. Under Import Certificate, click UPLOAD CERTIFICATE and select the certificate.
- 5. If a private key is not available for the key you just uploaded, click **UPLOAD PRIVATE KEY**.
- 6. Click **IMPORT**. The certificate is imported into INFER<sup>™</sup> and the page defaults to the **Security Device Certificates** page listing the newly imported device certificate.

### **17.1.5 Editing Certificates**

This section lists the steps to edit a device certificate in INFER<sup>™</sup>.

**Prerequisite**: To create a certificate in INFER<sup>™</sup>, you must have the EDIT\_CERTIFICATE permission associated with the Organization Administrator Group, and perform the following steps:

- On the INFER<sup>™</sup> UI, navigate to Security > Certificates. The Security - Device Certificates page appears.
- 2. Click your desired certificate which requires editing.
- 3. From the **Actions** drop-down menu, click **Edit**. The **Update Certificate** pop-up appears.

**Note**: You can update only the **Name** and **State** fields. Only meta information will be changed in the certificate.

4. After making required changes, click **UPDATE**. The certificate is update and the page defaults to the **Security - Device Certificates** page listing the updated device certificate.

#### **17.1.6 Deleting Certificates**

This section lists the steps to delete a device certificate in INFER<sup>™</sup>.

**Prerequisite**: To create a certificate in INFER<sup>m</sup>, you must have the DELETE\_CERTIFICATE permission associated with the Organization Administrator Group, and perform the following steps:

- 1. On the INFER<sup>™</sup> UI, navigate to **Security** > **Certificates**. The **Security** - **Device Certificates** page appears.
- 2. Click your desired certificate which requires deletion.
- 3. From the **Actions** drop-down menu, click **Delete**. The **Delete Certificate** pop-up appears as shown below:

| Delete Certificate                                                           |                         |
|------------------------------------------------------------------------------|-------------------------|
| Are you sure you want to delete the certificate? This a cannot be recovered. | action is permanent and |
| Name: Entity-akcamera012                                                     |                         |
|                                                                              | CANCEL DELETE           |

4. Click **DELETE**. The certificate is deleted from INFER<sup>™</sup> and the page defaults to the **Security - Device Certificates** page.

### **17.1.7 Assigning Devices**

This section lists the steps to assign a device certificate to a device in INFER<sup>™</sup>.

**Prerequisite**: To assign a certificate to a device in  $INFER^{M}$ , you must have the CRE-ATE\_CERTIFICATE permission associated with the Organization Administrator Group, and perform the following steps:

- Om the INFER<sup>™</sup> UI, navigate to Security > Certificates. The Security - Device Certificates page appears.
- 2. Click your certificate which you desire to assign.
- 3. From the **Actions** drop-down menu, click **Edit**. The **Assign Device** pop-up appears.
- 4. Select the radio button against your desired device as shown below:

| Name                                 | Device Type | Template Name                        | Enrollment State | Organization     |
|--------------------------------------|-------------|--------------------------------------|------------------|------------------|
| Lenel-UC                             | Gateway     | Raspberry Pi                         | Enrolled         | Safe Spaces Inc. |
| Awair Lab Air quality                | Thing       | Awair                                | Unenrolled       | Safe Spaces Inc. |
| BLRLABDemopi                         | Gateway     | RaspberryGW                          | Unenrolled       | Safe Spaces Inc. |
| TT-Demo-March17                      | Thing       | AXIS Camera 4-digit<br>Series        | Enrolled         | Safe Spaces Inc. |
| BLR-LAB-GW                           | Gateway     | Generic Physical Security<br>Gateway | Enrolled         | Safe Spaces Inc. |
| IND-BLR-BGTA NUC Gateway             | Gateway     | Generic Physical Security<br>Gateway | Enrolled         | Safe Spaces Inc. |
| BLR-LAB GATEWAY                      | Gateway     | Generic Physical Security<br>Gateway | Enrolled         | Safe Spaces Inc. |
| GP-Test-Camera March 15th            | Thing       | AXIS Camera 4-digit<br>Series        | Enrolled         | Safe Spaces Inc. |
| SH IND-BLR-BGTA Axis Q3515-LV Camera | Thing       | AXIS Camera 4-digit<br>Series        | Enrolled         | Safe Spaces Inc. |
| BLRI ABAxiscam1                      | Thing       | AXIS Camera 4-digit                  | Maintenance      | Safe Spaces Inc. |

4. Click **ASSIGN**. The page defaults to the **Security - Device Certificates** page showing the device certificate assigned under **Assignee Type**.

### **17.1.8 Unassigning Devices**

This section lists the steps to unassign a device certificate from a device in INFER™.

**Prerequisite**: To unassign a certificate from a device in  $INFER^{M}$ , you must have the CREATE\_CERTIFICATE permission associated with the Organization Administrator Group, and perform the following steps:

- On the INFER<sup>™</sup> UI, navigate to Security > Certificates. The Security - Device Certificates page appears.
- Click your certificate which you desire to unassign.
   The Unassign Certificate pop-up appears as shown below:

| Unassign Certificate                               |        | ×        |
|----------------------------------------------------|--------|----------|
| Are you sure you want to Unassign this certificate | e?     |          |
|                                                    | CANCEL | UNASSIGN |
|                                                    |        |          |

4. Click **UNASSIGN**. The page defaults to the **Security - Device Certificates** page showing the device certificate is not assigned to any device under **Assignee Type**.

### **17.1.9 Downloading Certificates**

This section lists the steps to download a device certificate from  $INFER^{TM}$ .

**Prerequisite**: To create a certificate in INFER<sup>TM</sup>, you must have the CREATE\_CERTIFICATE permission associated with the Organization Administrator Group, and perform the following steps:

- On the INFER<sup>™</sup> UI, navigate to Security > Certificates. The Security - Device Certificates page appears.
- 2. Click your certificate which you desire to download.
- 3. From the **Actions** drop-down menu, click **Download**. The certificate is downloaded to your computer.

# **18 Working with API Keys**

This section describes how to manage your organization's API Keys from INFER™'s **Identity & Access** module.

An API key is a string of characters which serve as a unique identifier to allow access to INFER<sup>™</sup>. API keys are commonly used to track and manage API usage, restrict access to certain features, and enforce rate limiting.

This module is primarily used by Application Administrators INFER<sup>™</sup>'s customer organizations who have their enterprise applications in production integrated with INFER<sup>™</sup>.

They generate API keys or JW Tokens to establish seamless integration between their enterprise applications and  $INFER^{TM}$ . An API Key acts as a security token that authorizes the API client to access  $INFER^{TM}$ .

INFER<sup>m</sup> allows you to create, update and revoke an API key. The key can be set to be used for a minimum of 30 days and maximum of 365 days, and can be revoked at any time.

**Note**: INFER<sup>m</sup> sends an email notification to API Key owners 14 days, 7 days, and 1 day before the token's expiration date.

## 18.1 Key States

Once created, API Keys pass through the following states:

- Key in active use
- Key disabled by the user
- Key which has outlived its tenure

## **18.2** Creating a Key

**Prerequisite**: To create a new API Key in INFER<sup>™</sup>, you must have the CREATE\_API\_KEY permission associated with the Organization Administrator Group, and perform the following steps:

- 1. From the INFER<sup>™</sup> Console, go to **Identity & Access > API Keys**. The **Identity & Access - API Keys** page appears.
- 2. Click **CREATE**. The **Create API Key** wizard appears.
- 3. Under **Display Name** enter the display name of the new key.
- 4. Under **API Key Name**, enter the name of the new key.

Note: Spaces and special characters are not allowed.

- 5. Under Email Address, enter the email address.
- 6. Under **Token Expiry In Days**, enter a value between 30 to 365 days.
- 7. Under **Description**, enter a brief description of the new API key and click **NEXT**.
- 8. Under **Groups / Roles**, under **Groups**, from the **Select Groups** drop-down, select the appropriate groups for this API Key.
- 9. Next, click the **Roles** tab and from the **Select Roles** drop-down menu, select the appropriate roles for this API Key.
- 10. Under **Review**, review the information and click **SAVE**. You have successfully created an API key, and the following action confirmation message and **API Key Token** popup appears:

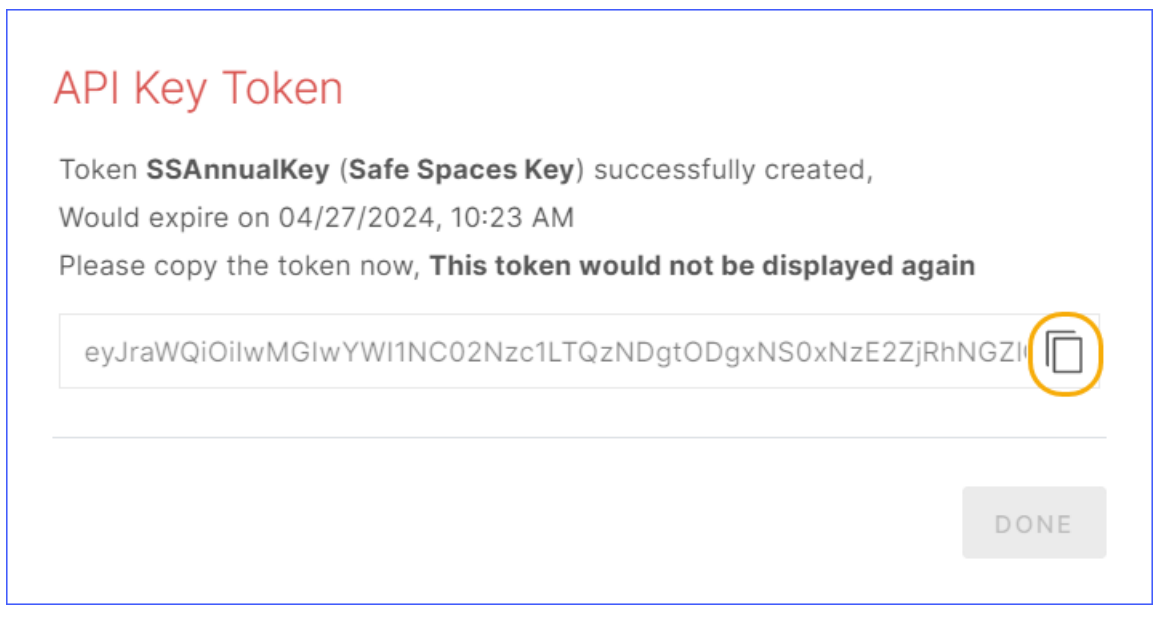

- 11. Click the **Copy to Clipboard** icon to copy the token to the clipboard.
- 12. Click **DONE**. The page defaults to the **Identity & Access > API Keys** page listing the newly created API Key as shown below:

| کچہ SmartHub INFER        | 品 Safe | e Spaces Inc. 👻 🔍 Advanced Searc                         | h               |        |                                |                      | Sm                   | narthub 🛓 ? 🖻 ~      |
|---------------------------|--------|----------------------------------------------------------|-----------------|--------|--------------------------------|----------------------|----------------------|----------------------|
| Spaces<br>Space Templates | ~      | Identity & Access - API Keys<br>Status: ALL ~ APPLY CLEA |                 |        |                                |                      |                      | Ŵ                    |
| Asset Ledger              |        | Token Name                                               | Display Name    | Status | Description                    | Token Expiry (IST)   | Token Expiry In Days | Modified (IST)       |
| Opdates                   | ~      | SSAnnualKey@api.infer.local                              | Safe Spaces Key | Active | API key created for production | 04/27/2024, 10:23 AM | 364 Days             | 04/28/2023, 10:23 AM |
| Campaigns                 |        |                                                          |                 |        |                                |                      |                      |                      |
| Packages                  |        |                                                          |                 |        |                                |                      |                      |                      |
| ① Alerts & Notifications  | ~      |                                                          |                 |        |                                |                      |                      |                      |
| Alerts                    |        |                                                          |                 |        |                                |                      |                      |                      |
| Alert Definitions         |        |                                                          |                 |        |                                |                      |                      |                      |
| Notifications             |        |                                                          |                 |        |                                |                      |                      | 1 - 1 of 1 API Keys  |
| Notification Definitions  |        |                                                          |                 |        |                                |                      |                      |                      |
| O Security                | >      |                                                          |                 |        |                                |                      |                      |                      |
| 品 Identity & Access       | ~      |                                                          |                 |        |                                |                      |                      |                      |
| Organizations             |        |                                                          |                 |        |                                |                      |                      |                      |
| Users                     |        |                                                          |                 |        |                                |                      |                      |                      |
| Groups                    |        |                                                          |                 |        |                                |                      |                      |                      |
| Roles                     | _      |                                                          |                 |        |                                |                      |                      |                      |
| API Keys                  |        |                                                          |                 |        |                                |                      |                      |                      |
| 🖾 Tasks                   |        |                                                          |                 |        |                                |                      |                      | 0                    |
| Audit Log                 |        |                                                          |                 |        |                                |                      |                      |                      |
| Settings                  | *      |                                                          |                 |        |                                |                      |                      |                      |

**Note**: Keep API keys secure. Do not share them with unauthorized users, as they can be used to gain access to sensitive data or perform malicious actions.

# **18.3 Editing a Key**

**Prerequisite**: To edit an API Key in INFER<sup>m</sup>, you must have the EDIT\_API\_KEY permission associated with the Organization Administrator Group, and perform the following steps:

- 1. On the INFER<sup>™</sup> UI, navigate to **Identity & Access > API Keys**. The **Identity & Access - API Keys** page appears.
- 2. Click the desired key. The details of the key are displayed.

- 3. From the **Actions** drop-down menu, click **Edit**. The **Edit API Key** wizard appears.
- 4. Under **Details**, update the display name, api key name, email address, token expiry in days, and description of the key.
- 5. Click NEXT.
- 6. Under **Review**, review the information and click **SAVE**. You have successfully updated a key.

## **18.4** Renewing an Key

**Prerequisite**: To renew an API Key in  $INFER^{m}$ , you must have the EDIT\_API\_KEY permission associated with the Organization Administrator Group, and perform the following steps:

- 1. On the INFER<sup>™</sup> UI, navigate to **Identity & Access > API Keys**. The **Identity & Access - API Keys** page appears.
- 2. Click the desired key. The details of the key are displayed.
- 3. From the **Actions** drop-down menu, click **Renew**. The **Renew API Key** wizard appears.
- 4. Under **Details**, you can see that the key details appear non-editable.
- 5. Under **Review**, review the information and click **RENEW**. You have successfully renewed an API key, and the following **API Key Token** pop-up appears:

| Token <b>SSAnnualKey@api.infer.local</b> ( <b>Safe Spaces Key</b> ) succ<br>Would expire on 04/27/2024, 12:01 PM | essfully created, |
|----------------------------------------------------------------------------------------------------|-------------------|
| Please copy the token now, This token would not be displaye                                                      | ed again          |
| eyJraWQiOil5ZDg0MWJhNC0zYTE0LTRmY2Ut0DZkYS0wZ                                                                    | DhiMjJiMDg        |
|                                                                                                    | DONE              |

- 5. Click the **Copy to Clipboard** icon as highlighted above to copy the token to the clipboard.
- 6. Click **DONE**. The page defaults to the **Identity & Access > API Keys** page.

Note: All Key states can be brought to **Renewed** during the following circumstances:

- To ensure uninterrupted business operations, during key creation you can create an extra backup key too.
- Additionally, when the existing key is nearing its expiry date, you can replace it with your backup key before your present key's expiry. In this case, the replaced key gets the **Revoked** status.

## **18.5** Revoking a Key

**Prerequisite**: To revoke an API Key in  $INFER^{M}$ , you must have the EDIT\_API\_KEY permission associated with the Organization Administrator Group, and perform the following steps:

- 1. On the INFER<sup>™</sup> UI, navigate to **Identity & Access > API Keys**. The **Identity & Access API Keys** page appears.
- 2. Click the desired key. The details of the key are displayed.
- 3. From the **Actions** drop-down menu, click **Revoke**. The **Revoke API Key** pop-up appears as shown below:

| API Key Name: Safe Spaces Key Are you sure you want to revoke the API | Kov2       |
|-----------------------------------------------------------------------|------------|
| This action is permanent and cannot be r                              | recovered. |
| Please type <b>REVOKE</b> below to confirm ac                         | tion*      |
| REVOKE                                                                |            |
|                                                                       |            |

- 4. Type **REVOKE** and click **REVOKE**. You have successfully updated a key.
- 5. The page defaults to the **Identity & Access > API Keys** page displaying the selected API Key's **Revoked** as shown below:

| rde. | SmartHub INFER            | 몲 Saf | e Spaces Inc. 👻 🔍 Advanced Searcl                         | h               |         |                                |                      | Sm                   | arthub 🛓 ?          | SP ~ |
|------|---------------------------|-------|-----------------------------------------------------------|-----------------|---------|--------------------------------|----------------------|----------------------|---------------------|------|
|      | Spaces<br>Space Templates | ~     | Identity & Access - API Keys<br>status: ALL × APPLY CLEAN | CREATE   C      |         |                                |                      |                      |                     |      |
|      | Asset Ledger              |       | Token Name                                                | Display Name    | Status  | Description                    | Token Expiry (IST)   | Token Expiry In Days | Modified (IST)      |      |
| ¢    | ) Updates                 | ~     | SSAnnualKey@apl.infer.local                               | Safe Spaces Key | Revoked | API key created for production | 04/27/2024, 12:01 PM | -                    | 04/28/2023, 12:31 P | M    |
|      | Campaigns                 |       |                                                           |                 |         |                                |                      |                      |                     |      |
|      | Packages                  |       |                                                           |                 |         |                                |                      |                      |                     |      |
| C    | Alerts & Notifications    | ~     |                                                           |                 |         |                                |                      |                      |                     |      |
|      | Alerts                    |       |                                                           |                 |         |                                |                      |                      |                     |      |
|      | Alert Definitions         |       |                                                           |                 |         |                                |                      |                      |                     |      |
|      | Notifications             |       |                                                           |                 |         |                                |                      |                      | 1 - 1 of 1 API      | Keys |
|      | Notification Definitions  |       |                                                           |                 |         |                                |                      |                      |                     |      |
| C    | Security                  | >     |                                                           |                 |         |                                |                      |                      |                     |      |
| 몲    | Identity & Access         | ~     |                                                           |                 |         |                                |                      |                      |                     |      |
|      | Organizations             |       |                                                           |                 |         |                                |                      |                      |                     |      |
|      | Users                     |       |                                                           |                 |         |                                |                      |                      |                     |      |
|      |                           |       |                                                           |                 |         |                                |                      |                      |                     |      |
|      | Roles                     |       |                                                           |                 |         |                                |                      |                      |                     |      |
|      | API Keys                  | _     |                                                           |                 |         |                                |                      |                      |                     |      |
| Ċ    | Tasks                     |       |                                                           |                 |         |                                |                      |                      |                     |      |
|      | Audit Log                 |       |                                                           |                 |         |                                |                      |                      |                     |      |
| ŝ    | Settings                  |       |                                                           |                 |         |                                |                      |                      |                     |      |

## **18.6 Deleting a Key**

**Prerequisite**: To delete an API Key in INFER<sup>™</sup>, you must have the DELETE\_API\_KEY permission associated with the Organization Administrator Group, and perform the following steps:

- 1. On the INFER<sup>™</sup> UI, navigate to **Identity & Access > API Keys**. The **Identity & Access - API Keys** page appears.
- 2. Click the desired key. The details of the key are displayed.
- 3. From the **Actions** drop-down menu, click **Delete**. The **Delete API Key** pop-up appears as below:

| Delete API Key                                                                                  |        |
|-------------------------------------------------------------------------------------------------|--------|
| Are you sure you want to delete the API Key?<br>This action is permanent and cannot be recovere | ed.    |
| API Key Name: Safe Spaces Key                                                                   |        |
|                                                                                                 | CANCEL |

4. Click **DELETE**. You have successfully updated an API key.

# **18.7** Viewing Key Details

**Prerequisite**: To view an API Key's details in INFER<sup>™</sup>, you must have the VIEW\_API\_KEY permission associated with the Organization Administrator Group, and perform the following steps:

- 1. On the INFER<sup>™</sup> UI, navigate to **Identity & Access > API Keys**. The **Identity & Access API Keys** page appears.
- 2. Click the desired API key. The details of the key are displayed as shown below:

| Identity & Access - API Keys                                                           |   |
|----------------------------------------------------------------------------------------|---|
| SafeSpacesInc (363 Days) (1) Active Actions -<br>Basic Information Permissions History | × |
| Display Name<br>SafeSpacesinc                                                          |   |
| Token Name<br>SafeSpacesInc@api.infer.local                                            |   |
| Token Expiry (IST)<br>04/26/2024, 3:17 PM                                              |   |
| Email Address<br>admin@ssi.com                                                         |   |
| Description<br>Production key to interoperate with INFER                               |   |
| Organization<br>Safe Spaces Inc.                                                       |   |
| ld<br>8c5ff4d2-ae1d-466c-bb31-7c716d45b9f2                                             |   |
| Created (IST)<br>04/28/2023, 3:17 PM                                                   |   |
| Created by<br>suraj.panickar@infer.local                                               |   |
| Modified (IST)<br>04/28/2023, 3:17 PM                                                  | F |

## **18.8 Viewing Key Permissions**

**Prerequisite**: To view an API Key's permissions in  $INFER^{M}$ , you must have the VIEW\_API\_KEY permission associated with the Organization Administrator Group, and perform the following steps:

- 1. On the INFER<sup>™</sup> UI, navigate to **Identity & Access > API Keys**. The **Identity & Access API Keys** page appears.
- 2. Click the desired key.
- 3. Click **Permissions** tab to view all the permissions associated with this key.
- 4. Click **EXPAND** to view the complete permissions drill-down.

## **18.9 Viewing Key History**

**Prerequisite**: To view an API Key's history in INFER<sup>™</sup>, you must have the VIEW\_API\_KEY permission associated with the Organization Administrator Group, and perform the following steps:

- 1. On the INFER<sup>™</sup> UI, navigate to **Identity & Access > API Keys**. The **Identity & Access API Keys** page appears.
- 2. Click the desired key.
- 3. Click **History** tab to view the history of this key.

# **19 Settings**

The **Settings** module allows users to configure and customize various settings according to the specific needs and requirements of their organization.

You can define organization settings at the root level so that the settings are applied to all the sub-organizations under the root organization. This way, you need not apply settings individually to all sub-organizations under an organization. The sub-organizations can either use the applied settings or override them.

**Prerequisite**: To view and edit the parameters listed below, you must have the VIEW\_ORGANIZATION \_SETTINGS and EDIT\_ORGANIZATION \_SETTINGS permissions associated with the Organization Administrator Group.

## **19.1 Setting up Custom Branding**

Consistency in branding across all touch-points helps create a cohesive and memorable brand experience for your customers.

The Custom Branding module is a powerful tool to customize the visual identity and appearance of to align with your organization's broader brand identity.

The Settings module helps to promote your organization's brand recognition, building trust with your customers, and highlight the values and personality of your organization's brand.

To create a new custom brand in INFER<sup>™</sup>, perform the following steps:

1. On the INFER<sup>m</sup> UI, navigate to **Settings**. The **Custom Branding** tab appears selected by default as shown below:

| 🖌 SmartHub INFER 🐰 Cor            | nverge 👻 🔍 Advanced Search |                          | SmartHub 业 ? 🖽 SJ 🗸 |
|-----------------------------------|----------------------------|--------------------------|---------------------|
| *                                 | Settings                   |                          |                     |
| ② Dashboard                       | Settings                   | Title                    |                     |
| Insights                          | Custom Branding            | SmartHub                 |                     |
| Co Inventory ✓<br>Devices         | Device Templates           | Logo ()                  |                     |
| Device Templates                  | General                    |                          |                     |
| Spaces                            | Identity & Access          |                          |                     |
| Space Templates<br>Asset Ledger   | Certificates               | Drag and drop the Image  |                     |
| ூ Updates ∽                       | Insights                   |                          |                     |
| Campaigns                         | Notifications              | UPLOAD PREVIEW Q Q X III |                     |
| Packages                          | UI Applications            |                          |                     |
| ① Alerts & Notifications ~ Alerts | Updates                    | SAVE RESET               |                     |
| Alert Definitions                 |                            |                          |                     |
| Notifications                     |                            |                          |                     |
| Notification Definitions          |                            |                          |                     |
| ♦ Security                        |                            |                          |                     |
| ஃ Identity & Access >             |                            |                          |                     |
| 🕑 Tasks                           |                            |                          |                     |
| Audit Log                         |                            |                          |                     |
| Settings                          |                            |                          |                     |

- 2. Under **Title**, enter your organization's name.
- 3. Under **Logo**, drag and drop or upload an image with file size lesser than 500KB.
- 4. Click UPLOAD.
- 5. Click **PREVIEW** to verify the title and uploaded logo.
- 6. Click **SAVE**. You have successfully created your custom branding.
- 7. Click **RESET** to revert to default settings.

## **19.2** Setting up the Default Gateway & Thing Template

The Settings module in allows you to define the default set of System and Custom properties for gateways and thing devices onboarded for the Organization.

To define the default set of System and Custom properties in  $\mathrm{INFER}^{\textsc{inf}}$  , perform the following steps:

1. On the INFER<sup>m</sup> UI, navigate to **Settings** > **Device Templates**. This tab appears as shown below:

| A SmartHub INFER 🖧 Con   | werge - Q Advanced Search |                                                                     | SmartHub 业 ? 🖽 😒 🗸                                                          |
|--------------------------|---------------------------|---------------------------------------------------------------------|-----------------------------------------------------------------------------|
| *                        | Settings                  |                                                                     |                                                                             |
| ② Dashboard              | Settings                  |                                                                     |                                                                             |
| 🗖 Insights               | Custom Branding           | The Default Set of System & Custom properties for this Organization |                                                                             |
| G Inventory ✓            | Device Templates          | Default Gateway Template                                            | Default Thing Template                                                      |
| Devices                  |                           | · · · · ·                                                           | Apple-I-Pad ~                                                               |
| Device Templates         | General                   | or                                                                  | or                                                                          |
| Spaces                   | Identity & Access         | IMPORT                                                              | IMPORT                                                                      |
| Space Templates          | Certificates              |                                                                     |                                                                             |
| Asset Ledger             | Insights                  | COPY                                                                | COPY                                                                        |
| (†) Updates V            | Natifications             | (                                                                   | {"Id":"4f51aec2-f231-4d7e-99f9-                                             |
| Campaigns                | Notifications             | "name": "DefaultGatewayTemplate",<br>"deviceType": "GATEWAY".       | 1925/50d3a3d","name":"Apple-i-Pad","tenantId":"75a8c068-<br>885d-4481-b425- |
| Packages                 | UI Applications           | "systemProperties": [                                               | f099edc62916","deviceType":"THING","systemProperties":                      |
| Alarte                   | Updates                   | "name": "battery-level"                                             | ("name":"Smartspaces-Location-Building","value":"-"),                       |
| Alert Definitions        |                           | SAVE RESET                                                          |                                                                             |
| Notifications            |                           |                                                                     |                                                                             |
| Notification Definitions |                           |                                                                     |                                                                             |
| ⊖ Security >             |                           |                                                                     |                                                                             |
| 🖧 Identity & Access >    |                           |                                                                     |                                                                             |
| 🖻 Tasks                  |                           |                                                                     |                                                                             |
| 🗉 Audit Log              |                           |                                                                     |                                                                             |
| Settings                 |                           |                                                                     |                                                                             |

- 2. Under **Default Gateway Template** drop-down menu, select a default template. The selected template's JSON code appears in the text area as highlighted above.
- 3. Alternately, click **IMPORT** to upload a JSON template file. The uploaded JSON file's content appears in the text area below.
- 4. Click **COPY** to copy the code to the clipboard and review/modify the same in an external code editor.
- 5. Next, under **Default Thing Template**, use the drop-down to select the default template. The selected template's JSON code appears in the text area below.
- 6. Alternately, click **IMPORT** to upload a JSON template file. The uploaded JSON file's content appears in the text area below.
- 7. Click **COPY** to copy the code to the clipboard and review/modify the same in an external code editor.
- 8. Click SAVE.
- 9. Click **RESET** to revert to default settings.

## **19.3 Setting up Audit Log Retention Period**

The Settings module allows you to define the audit log retention period for the organization.

The audit log retention period, also known as data retention policy for audit logs, refers to the duration for which your organization keeps records of audit logs and related activity data. The appropriate audit log retention period varies based on factors like regulatory requirements, organizational policies, and security considerations.

Audit logs contain a chronological record of events, actions, and transactions within. These logs are critical for security, compliance, and troubleshooting purposes. To define the audit log retention period for the organization in  $\ensuremath{\mathsf{INFER}}^{\ensuremath{\mathsf{m}}}$  , perform the following steps:

1. On the INFER<sup>TM</sup> UI, navigate to **Settings** > **General**. This tab appears as shown below:

| م SmartHub INFER & Co             | nverge 👻 🔍 Advanced Search | SmartHub 速 💡 🖽 😒 🗸                         |
|-----------------------------------|----------------------------|--------------------------------------------|
| «                                 | Settings                   |                                            |
| ② Dashboard                       | Settings                   | Audit for relation period                  |
| 🗂 Insights                        | Custom Branding            | 32 Days                                    |
| Devices                           | Device Templates           | API Key Maximum Expiry Validity            |
| Device Templates                  | General                    | 365 Days                                   |
| Spaces                            | Identity & Access          | Opt-in to share your user data with INFER. |
| Space Templates<br>Asset Ledger   | Certificates               |                                            |
| ⊕ Updates ∽                       | Insights                   |                                            |
| Campaigns                         | Notifications              |                                            |
| Packages                          | UI Applications            | SAVE RESET                                 |
| ① Alerts & Notifications ~ Alerts | Updates                    |                                            |
| Alert Definitions                 |                            |                                            |
| Notifications                     |                            |                                            |
| Notification Definitions          |                            |                                            |
| ♦ Security                        |                            |                                            |
| 品 Identity & Access >             |                            |                                            |
| 🖄 Tasks                           |                            |                                            |
| I Audit Log                       |                            |                                            |
| Settings                          |                            |                                            |

- 2. Under **Audit log retention period**, specify the number of days.
- 3. You can toggle to Opt-in to share your user data on UI with INFER<sup>™</sup>. Note: INFER<sup>™</sup> will monitor only user behaviour and will not store any of your sensitive data.
- 4. Click SAVE.
- 5. Click **RESET** to revert to default settings.

## **19.4 Setting up Identity & Access**

The Settings module in INFER<sup>™</sup> allows you to configure external identity provider (IdP) to authenticate access to the INFER<sup>™</sup> platform.

INFER<sup>™</sup> uses IdPs as a third-party service to manage and authenticate user identities and provide Single Sign-On (SSO) capabilities.

### **19.4.1** Setting up SAML Authentication

Security Assertion Markup Language (SAML) single sign-on (SSO) uses third-party authentication service providers to provide access to users.

SAML SSO works by transferring the user's identity from the identity provider (IdP) to the authentication service provider, through the exchange of digitally signed XML metadata.

To configure the SAML SSO settings for your organization, perform the following steps:

- 1. On the INFER<sup>m</sup> UI, navigate to **Settings** > **Identity & Access**.
- 2. The **Enable external Identity Provider** switches ON by default.
- 3. Under IDP Type, SAML option in the drop-down menu appears selected by default.
- 4. The **Just In Time user creation** switch appears ON by default, and allows all valid IdP users to login. To disable **Just In Time user creation**, click to switch OFF.

Note:

• With this option enabled, INFER<sup>™</sup> creates a shadow user if the user does not exist in any of the organizations.

- If you disable this option, the user cannot access INFER<sup>™</sup> even though the user credentials are configured in the external IdP.
- All valid IdP users can log in to  $INFER^{M}$  when this option is enabled.
- To disable Just In Time (JIT) user creation, deselect Enable JIT user creation.
- If you decide to update the Just In Time user creation settings at a later stage, you must reconfigure the SAML settings.
- 5. Under **SAML Settings** > **Step 1: SAML Certificates** > **Signing Key**, click **Choose File** and select the custom certificate from your local folder. This certificate is used as a signing key to access metadata.

**Note**: If you do not provide a certificate, INFER<sup>™</sup> generates a self-signed certificate. To skip this step, click **NEXT**.

- 6. Under **Signing Key Password**, if the certificate is password protected, enter the password to access it.
- 7. Under **Encryption Key**, click **Choose File** and select the encryption key for the certificate.
- 8. Under Encryption Key Password, enter the password for the encryption key.
- 9. Click **UPDATE CERTIFICATE**.
- 10. Next, under **Step 2: Service Provider Metadata Download**, click **DOWNLOAD** to download the Service Provider (INFER<sup>™</sup>) metadata and copy the content. Alternately, you can copy the metadata content from the **SAML Service Provider Metadata** text box also.
- 11. Under Step 3: Identity Provider Setup, navigate to your Identity Provider administrator page and configure INFER<sup>™</sup> as a Service Provider. Copy the downloaded service provider metadata to a text file and save it with the .xml extension. For example, INFERSP\_metadata.xml . Use the saved service provider (SP) metadata to configure the service provider settings on the IDP. To authenticate the user, you must assign the user to the IDP. This authenticates the user to log in to for the particular organization.

**Note**: In the organizational structure, a user has access rights that are designed to reflect their level in the hierarchy (sub-organizations). Users with a higher-level access to an organization or even a sub-organization will also have access to all the sub-organizations within that organization. To set the SAML SSO authentication for your user on multiple sub-organizations, you must register the service provider in the IDP for each of the sub-organizations. Use the sub-organization's SP metadata to register.

- 12. Under **Step 4: Saml Setup** > **SAML Authentication URL**, enter the external IdP's authentication URL to which you post the request to INFER<sup>™</sup>.
- 13. Under **SAML Metadata XML**, enter the URL or the metadata of the external IdP. You can access the metadata by sending a GET request to the external IdP, or copy the same from the text area below.
- 14. Under Attribute Mapping, you can add and map IDP Attribute keys into INFER<sup>™</sup>.
  - Click the **Edit** icon to edit the attribute keys for creating the user, and click **DONE**.
  - Click the + Add icon to add a new attribute keys for creating the user.
  - Click the **Delete** icon to delete an existing key.

**Note: userName, email**, and **displayName** are mandatory keys. These keys must be mapped to the **UserName**, **DisplayName**, and **Email** keys in the IdP.

- 15. Next, under **Group Mapping**, you can add and map IDP Group keys into INFER<sup>™</sup>.
  - Click the Edit icon to edit the group details of the user.
  - Click the **Delete** icon to delete an existing group.

- To add a new group for creating the user, click + Add icon.
- Under **Group Name**, enter the new group name.
- Next, under **Infer Group Name** select the desired groups from the drop-down menu and click **DONE**.
- 16. Click **SAVE**. You have successfully configured the SAML SSO authentication settings in INFER<sup>m</sup>.
- 17. Click **RESET** to revert to default settings.

#### **19.4.2 Setting up LDAP Authentication**

LDAP (Lightweight Directory Access Protocol) authentication is a method used to verify the identity of users or devices attempting to access a system or network resource by querying a directory service, typically a LDAP Server. LDAP is commonly used for authentication and authorization in various enterprise networks, web applications, and email services.

To configure the Lightweight Directory Access Protocol (LDAP) settings for your organization, perform the following steps:

#### Note:

- INFER<sup>™</sup> is integrated with LDAP.
- LDAP is supported on on-premise versions of INFER<sup>™</sup>.
- 1. On the INFER<sup>m</sup> UI, navigate to **Settings** > **Identity & Access**.

| 👌 SmartHub INFER 🐁 Cor     | nverge 👻 🔍 Advanced Search | SmartHub 👤 🥐 😆 🕄                                                                                                    |
|----------------------------|----------------------------|----------------------------------------------------------------------------------------------------|
| ×                          | Settings                   |                                                                                                    |
| ② Dashboard                | Settings                   |                                                                                                    |
| 🗖 Insights                 | Custom Branding            | C Enable external Identity Provider                                                                                  |
| Gi Inventory ∽<br>Devices  | Device Templates           | IDP Type * SML  V                                                                                                    |
| Device Templates           | General                    | Enable JIT user creation ()                                                                                          |
| Spaces                     | Identity & Access          | SAML Settings<br>Step 1: SAML Certificates                                                                           |
| Space Templates            | Certificates               | Simian keu                                                                                                    |
| 🗇 Updates 🗸 🗸 🗸            | Insights                   | Choose File No file chosen                                                                                           |
| Campaigns                  | Notifications              | Signing Key Password                                                                                                 |
| Packages                   | UI Applications            | Signing Key Password                                                                                                 |
| ① Alerts & Notifications ~ | Updates                    | Encryption key                                                                                                    |
| Alerts                     |                            | Choose File No file chosen                                                                                           |
| Alert Definitions          |                            | Encryption key password                                                                                              |
| Notification Definitions   |                            | Encryption key password                                                                                              |
| O Security >               |                            | UPDATE CERTIFICATE                                                                                                   |
| ∴ Identity & Access >      |                            | Step 2: Service Provider Metadata Download                                                                           |
| 🖻 Tasks                    |                            | To download the Service Provider (INFER ") metadata, please click on the download button below and copy the content. |
| 🗄 Audit Log                |                            | DOWNLOAD                                                                                                    |
| © Settings                 |                            | Step 3: Identity Provider Setup                                                                                      |

- 2. The Enable external Identity Provider switch appears ON by default.
- 3. Under **IDP Type**, select **LDAP** from the drop-down menu.
- 4. The **Just In Time user creation** switch appears ON by default, and allows all valid IdP users to login.

#### Note:

- With this option enabled, INFER<sup>™</sup> creates a shadow user if the user does not exist in any of the organizations.
- If you disable this option, the user cannot access INFER<sup>™</sup> even though the user credentials are configured in the external IdP.
- All valid IdP users can log in to INFER<sup>™</sup> when this option is enabled.
- To disable Just In Time (JIT) user creation, deselect **Enable JIT user creation**.
- If you decide to update the **Just In Time user creation** settings at a later stage, you must reconfigure the SAML settings.

- 5. Under LDAP Settings > Domain Name text box, enter a valid domain name.
- 6. Under **Server Details > Directory Type**, select the directory type.
- 7. Under Host, enter a valid host IP address.
- 8. Under **Port**, enter the port number.
- 9. Under Authentication Type, select the desired authentication type.
- 10. Under **Encryption Type**, select the desired encryption type.
- 11. Under **User Details > Bind Username**, enter the BIND user name.
- 12. Under **Bind Password**, enter the BIND password.
- 13. Under User Object Class, enter the object class associated with the user.
- 14. Click **TEST CONNECTION** to ensure that the connection is successful.
- 15. Click **SAVE**. You have successfully configured the LDAP authentication settings in  $\mathrm{INFER}^{\text{\tiny IM}}$  .
- 16. Click **RESET** to revert to default settings.

You can now log in to Console with the external IdP credentials.

# **19.5 Setting up Insights Dashboard**

The **Insights** module offers you a pre-configured, out-of-the-box dashboard that gives you a starting point for data exploration and analysis without building a dashboard from scratch. These default dashboards include common key performance indicators (KPIs), visualizations, and reports that are relevant to you.

To configure the default Insights dashboard in INFER<sup>™</sup>, perform the following steps:

1. On the INFER<sup>™</sup> UI, navigate to **Settings** > **Insights**. This tab appears as shown below:

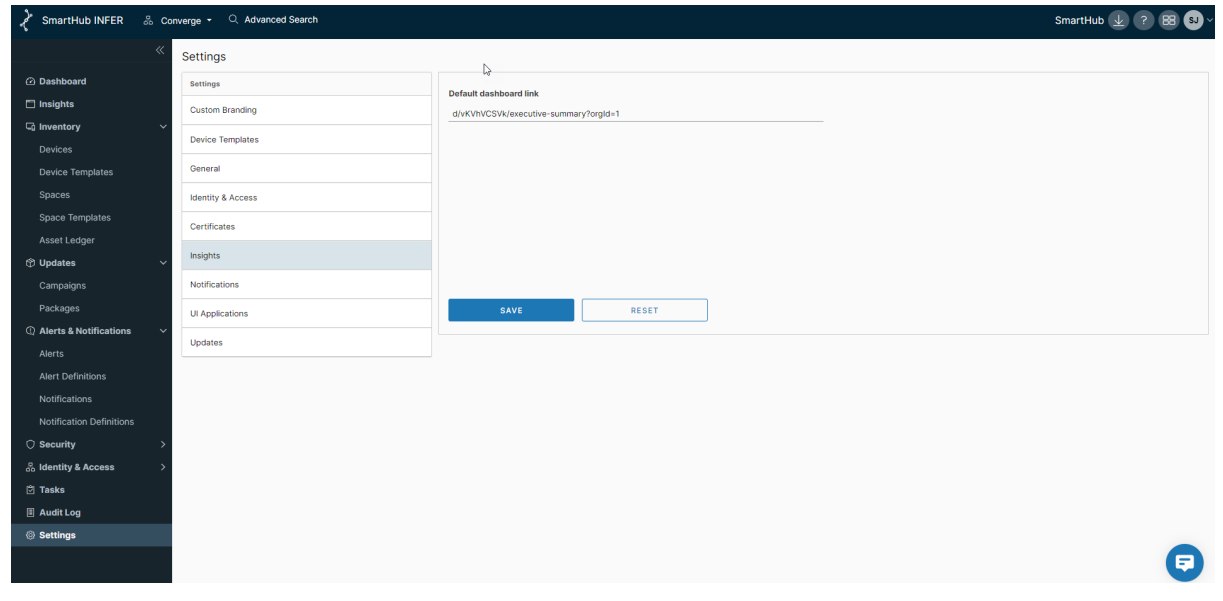

- 2. Under **Default dashboard link**, enter the link to your organization's dashboard as highlighted above.
- 3. Click **SAVE**. You have successfully configured the default dashboards settings in IN-FER<sup>m</sup>.
- 4. Click **RESET** to revert to default settings.

## **19.6 Setting up Notification Retention Period**

The notification retention period refers to the duration for which notifications, alerts, or messages are stored and accessible by you before they are automatically deleted or archived.

To update the notification retention period for your organization and all its suborganizations, perform the following steps:

1. On the INFER<sup>™</sup> UI, navigate to **Settings** > **Notifications** > **Notification**. This tab appears as shown below:

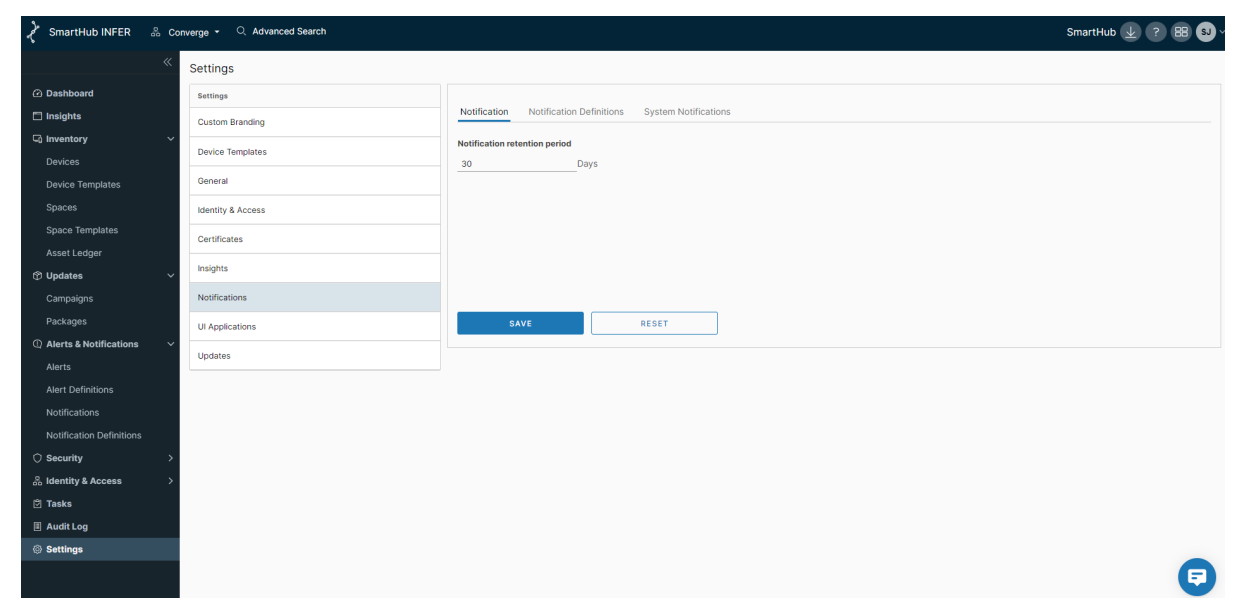

2. Under **Notification retention period**, specify the number of days.

Note: The default notification retention period is 30 days.

- 3. Click **SAVE**. You have successfully set the notification retention period for your organization in INFER<sup>m</sup>.
- 4. Click **RESET** to revert to default settings.

## **19.7** Setting up Notification Definitions

Notifications in INFER<sup>m</sup> are email and REST-based alerts that inform users or other parts of a system about important events, updates, or changes. For more information on notification definitions, see **What is a Notification Definition?**.

To edit the default notification definitions for your organization and all its suborganizations, perform the following steps:

1. On the INFER<sup>™</sup> UI, navigate to **Settings** > **Notifications** > **Notification Definitions**. The default list of notification definitions appears as shown below:

| SmartHub INFER 🖁                                                                                                    | Converge - Q Advanced Search |                      |                                                          | SmartHul                | • <u>∓</u> \$ 88 |
|----------------------------------------------------------------------------------------------------|------------------------------|----------------------|----------------------------------------------------------|-------------------------|------------------|
|                                                                                                    | Settings                     |                      |                                                          |                         |                  |
| Dashboard                                                                                                    | Settings                     |                      |                                                          |                         |                  |
| 🗖 Insights                                                                                                    | Custom Branding              | Notification De      | efinitions System Notifications                          |                         |                  |
|                                                                                                    | Device Templates             | Category             | Description                                              | Notification Definition |                  |
| Device Templates                                                                                                    | General                      | Welcome User         | Send notification after user creation                    | Welcome User_02         | 0C               |
| Spaces                                                                                                    | Identity & Access            | Forgot Password      | Send reset password notification                         | Forgot Password         | 0C               |
| Space Templates                                                                                                    | Certificates                 | Locked User          | Send reset password notification after account is locked | Locked User             | 0 C              |
| The second second secon | Insights                     | User Password Expiry | Send password expiry notification                        | User Password Expiry    | 0 C              |
| Campaigns                                                                                                    | Notifications                | API Key Expiry       | Send API Key expiry notification                         | API Key Expiry          | 0C               |
| Packages                                                                                                    | UI Applications              | Certificates expiry  | Send Certificate About to expire notification            | Certificates expiry     | 0C               |
| Alerts & Notifications                                                                                                    | Updates                      |                      |                                                          |                         |                  |
| Alert Definitions                                                                                                    |                              |                      |                                                          |                         |                  |
| Notifications                                                                                                    |                              |                      |                                                          |                         |                  |
| Notification Definitions                                                                                                    |                              |                      |                                                          |                         |                  |
| ⊖ Security                                                                                                    | >                            |                      |                                                          |                         |                  |
| 🖧 Identity & Access                                                                                                    | >                            |                      |                                                          |                         |                  |
| 🖻 Tasks                                                                                                    |                              |                      |                                                          |                         |                  |
| I Audit Log                                                                                                    |                              |                      |                                                          |                         |                  |
| Settings                                                                                                    |                              |                      |                                                          |                         |                  |

2. Under **Category**, click the **Edit** icon to assign notification definitions. The following pop-up appears as shown below:

| ~             |
|---------------|
|               |
| CANCEL ASSIGN |
|               |

- 3. Select the desired definition from the drop-down menu.
- 4. Click **ASSIGN**. The default notification category is updated.

## **19.8 System Notifications Settings**

System notifications are automated email messages generated based on predefined triggers or events to inform user groups, users, or email addresses of your organization about important events or updates in .

To send system notification emails to users belonging to a particular group, listed users, or email addresses, perform the following steps:

1. On the INFER<sup>™</sup> UI, navigate to **Settings** > **Notifications** > **System Notifications**. This tab appears as shown below:

| 👌 SmartHub INFER 🐁 Cor      | nverge • Q. Advanced Search |                                                                                                    | SmartHub 🛓 ? 🐻 🕄 🗸 |
|-----------------------------|-----------------------------|----------------------------------------------------------------------------------------------------|--------------------|
| «                           | Settings                    |                                                                                                    |                    |
| Dashboard                   | Settings                    |                                                                                                    |                    |
| 🗂 Insights                  | Custom Branding             | Notification Definitions System Notifications                                                             |                    |
| G Inventory ✓               | Device Templates            | Send System Notification Emails to users belonging the following groups, listed users or email addresses. |                    |
| Devices<br>Device Templates | General                     | Groups                                                                                                    |                    |
| Spaces                      | Identity & Access           | Select Group                                                                                              |                    |
| Space Templates             | Certificates                | Organization Administrators                                                                               | D                  |
| Asset Ledger                | Insights                    | System Administrators                                                                                     | Û                  |
| Campaigns                   | Notifications               | Users                                                                                                    |                    |
| Packages                    | UI Applications             | Add User Y                                                                                                |                    |
| ① Alerts & Notifications ~  | Updates                     | Email                                                                                                    |                    |
| Alerts                      |                             | Recipients                                                                                                |                    |
| Alert Definitions           |                             | +Add Recipient                                                                                            |                    |
| Notifications               |                             |                                                                                                    |                    |
| Notification Definitions    |                             | SAVE RESET                                                                                                |                    |
| Security >                  |                             |                                                                                                    |                    |
| oo identity & Access →      |                             |                                                                                                    |                    |
|                             |                             |                                                                                                    |                    |
| © Settings                  |                             |                                                                                                    |                    |
|                             |                             |                                                                                                    | <b>(</b>           |

- 2. Under **Groups**, click **Select Group** drop-down menu to select the required groups.
- 3. Under **Users**, add email IDs from the drop-down menu.
- 4. Under Email, add the recipient's email ID, and click DONE.
- 5. Click the + Add icon to add another recipient.
- 6. Click **SAVE**. You have successfully created system notifications settings for your organization in INFER<sup>™</sup>.

## **19.9 UI Applications**

If you have a vertical solution from SmartHub INFER<sup>m</sup>, then you can choose a default UI application as your default login when you log into your organization. The default UI will be associated with a current organization. Users of sub-org will have access to the selected org only and its sub-orgs.

- 1. Under the **UI Applications** tab, click on any of the tabs on the screen.
- 2. Click SAVE.

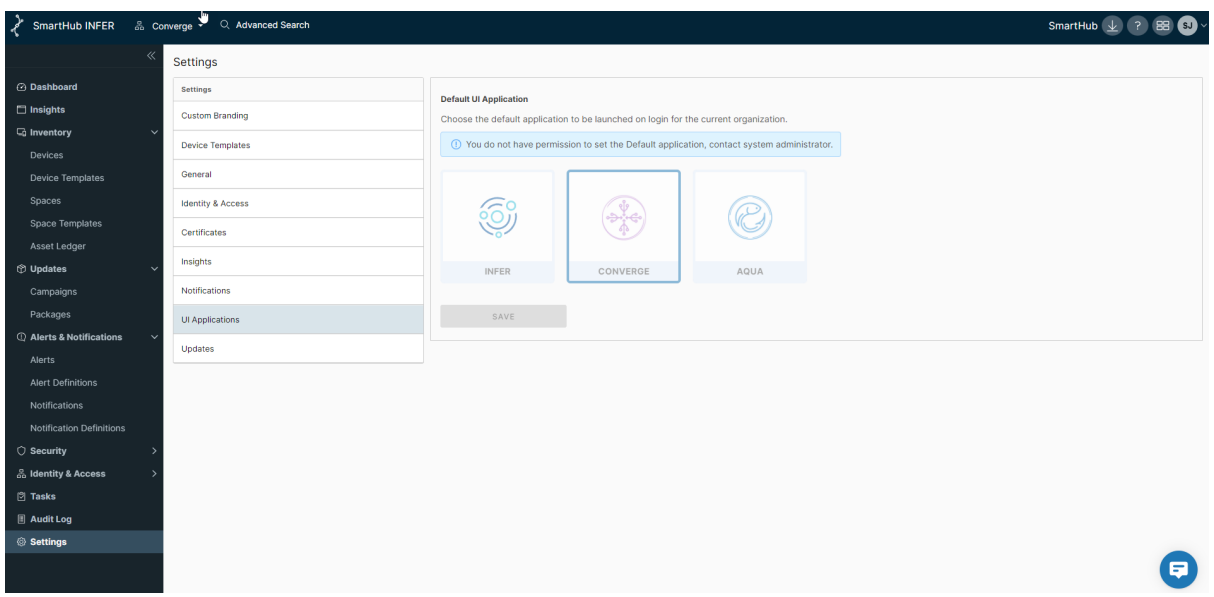

# **19.10 Setting up OTA Updates**

Over The Air (OTA) updates eliminate the need for manual downloads, making it easy for users to keep their devices up-to-date.

To enable approvals for the OTA updates that are run in your sub-organizations, perform the following steps.

1. On the INFER<sup>TM</sup> UI, navigate to **Settings** > **Updates**. This tab appears as shown below:

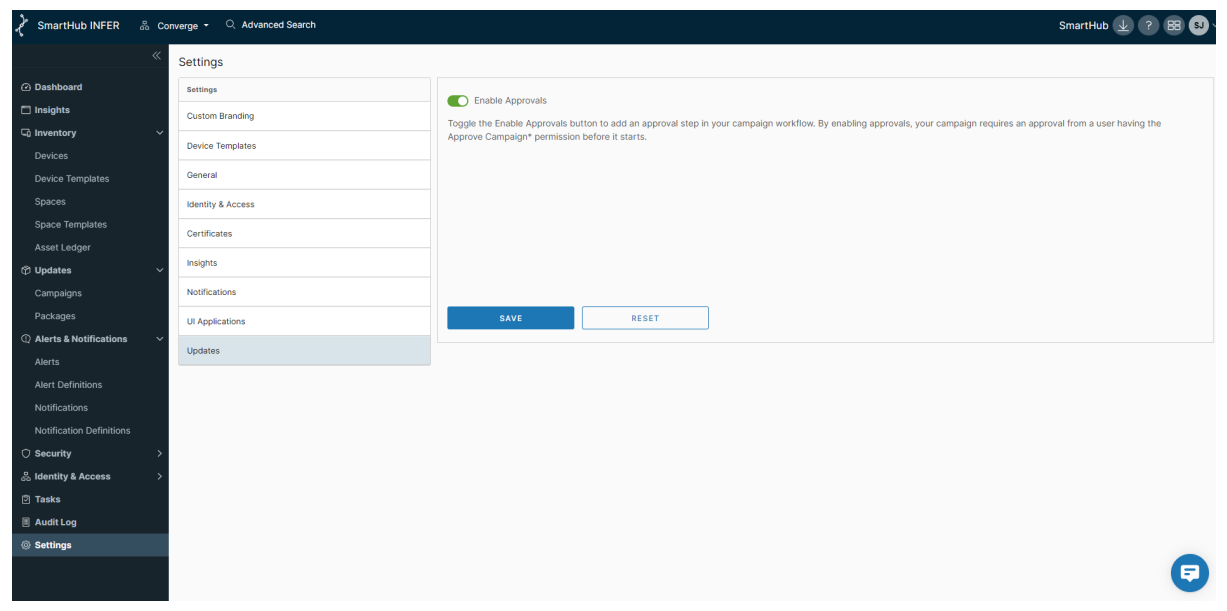

- 2. Toggle **Enable Approvals** option to switch ON approvals for all OTA updates that your sub-organizations runs.
- 3. Click **SAVE**. You have successfully enabled approvals for OTA updates for your organization in INFER<sup>m</sup>.
- 4. Click **RESET** to revert to default settings.

# **20** Troubleshooting

If you encounter problems while using  $INFER^{M}$ , you can use a troubleshooting topic to understand and solve the problem, if there is a workaround.

## **20.1** Troubleshooting Campaign Management

You can find troubleshooting steps for common campaign management problems in this section.

### **20.1.1 Prerequisites**

To monitor the progress of a campaign on the gateway, set the agentLogLevel to 6 in the iotc-agent.cfg file. You can then monitor the system logs to view the progress of the campaign using tools such as journalctl -u or iotc-agent -f.

### 20.1.2 The INFER™ Agent Fails to Run with the "Exec Format Error" Message

Workaround:

- Prefix the script with a shebang ( **#**! ).
- If you are running an executable, run it in a standalone staging environment without the INFER<sup>™</sup> Agent. If the executable fails, fix the executable and try again. If the executable runs successfully, contact SmartHub Support.

#### 20.1.3 Package Manifest File - the Packages Are Not Downloaded, Activated, or Executed

Workaround:

- Ensure that your package is being executed in the headless mode.
- Ensure that the manifestExecution property is enabled in the iotc-agent.cfg file.

## 20.1.4 Agent SDK - the Packages Are Not Downloaded, Activated, or Executed

Workaround:

- Ensure that the respective lifecycle phase is scheduled with the **defaulClient** or the API.
- Ensure that the manifestExecution property is disabled in the iotc-agent.cfg file.

## **20.2** INFER<sup>™</sup> Agent Connectivity to the INFER<sup>™</sup> Server

When you onboard a gateway, at times, the devices are unable to connect to  $INFER^{M}$  Center and an error message appears. The syslog messages indicate that there is a connectivity problem.

You must perform the following checks:

- 1. Verify if the INFER<sup>m</sup> instance is reachable from the gateway.
  - 1. Verify the following log location: /var/log/syslog or /var/log/messages or journalctl. If you see the following error in the log file on the gateway device:

Curl\_easy\_perform() failed : Could not connect to server.

2. Verify the INFER<sup>™</sup> Server. Run the following command:

Curl -v https://<INFER-server>``Ping <INFER-server>

- 2. Verify the INFER<sup>m</sup> agent logs for connection errors.
  - Verify the log location on the gateway device: /var/log/syslog or /var/log/messages or journalctl
- 3. After enrolling, if there is no communication between the INFER<sup>™</sup> agent and the INFER<sup>™</sup> Server, verify the INFER<sup>™</sup> agent logs for token errors in the location : /var/log/syslog or /var/log/messages or journalctl

The following error message appears in the log file on the gateway device:

ERROR: GetCommand: HTTP GetCommand Request failed: ["Invalid Device token"]

4. If the preceding step fails, contact SmartHub Support.

**Note**: If historical data associated with the gateway is not important, then you can try re-enrolling the gateway device. See **Onboarding Gateways**.

# 21 Integrating with Third-Party CMS

To perform over-the-air software updates, operating system updates, and firmware updates to the gateways and devices managed by  $INFER^{TM}$  using a third-party content management system (CMS), integrate the third-party CMS with  $INFER^{TM}$ .

You must be a INFER<sup>™</sup> administrator to perform this operation.

If you use an external CMS to store software, firmware, or operating system updates for your gateways and devices, use the **uploadProgram** API to integrate the CMS with  $INFER^{M}$ .

For more information, see the INFER<sup>™</sup> API Reference Guide.

# 22 TPM-Based Attestation

TPM-based attestation is a process to detect gateway tampering for file systems.

With the TPM-based attestation configured,  $\rm INFER^{\,{}^{\rm TM}}$  triggers an alert whenever a gateway is tampered.

TPM-based attestation are of two types:

- Boot Attestation
- Runtime Attestation

## 22.1 What is Boot Attestation?

Boot attestation is a secure mechanism to verify the integrity of an IoT gateway during boot time. Boot attestation enables the detection of gateway file tampering every time the gateway boots. When a tampering is detected,  $INFER^{TM}$  raises an alert.

| مج SmartHub INFER | & Safe Spaces Inc. → Q. Advanced Search Si                                                                                                    | marthub.ai 👤 ? SP v |
|-------------------|----------------------------------------------------------------------------------------------------|---------------------|
|                   | K Alerts & Notifications - All Alerts   C                                                                                                    |                     |
| ② Dashboard       | Q         Search in alerts         State:         ACKNOWLEDGED, ACTIVE         -         Severity: All         V         Alert Definition: All | ~                   |
| 🗂 Insights        | Device: Select Device VDate range: MM/DD/YYYY 🛗 MM/DD/YYYY 🛗 APPLY CLEAR                                                                       |                     |
| 🗔 Inventory       |                                                                                                    | ACKNOWLEDGE         |
| Devices           | Alast Historie Device Osciliation                                                                                                    | State               |
| Device Templates  | Alert Opdated (IST) Device Organization                                                                                                    | State               |
| Spaces            | DeviceSecurityAlert-TPM_TEMPLATE     05/30/2023, 8:45 PM     IND-BLR-3F_MDF ROOM     Safe Spaces Inc.                                          | ACTIVE              |
| Space Templates   | Camera High Temperature Sensor 1 05/30/2023, 11-03 AM IND-BLR-5F_ENTRY Safe Spaces inc. ROOM                                                   | ACTIVE              |

The cause of failure is updated in the gateway properties.

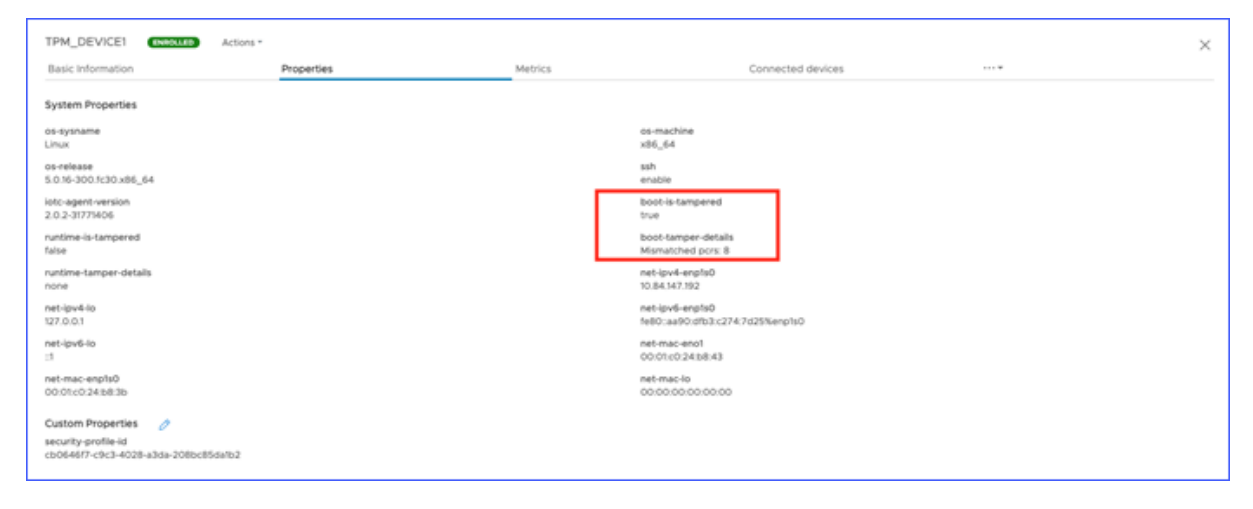

# 22.2 What is Runtime Attestation?

Runtime attestation is a secure mechanism to verify the integrity of an IoT gateway during run time. The runtime attestation check occurs every 3600 seconds. When a tampering is detected,  $INFER^{IM}$  raises an alert.

| ≪<br>3) Deshboard<br>3) Inventory ∽<br>Devices | Alerts ar | nd Notifications - All Alerts I C<br>Index accord/2040, Active + Inve | ntyc MA – Albert MA<br>Defentione | <ul> <li>Device: Select Device</li> </ul> | v dam smjdo,/vvv 🔄 smjdo<br>range: | WWW CLEAR         |
|------------------------------------------------|-----------|-----------------------------------------------------------------------|-----------------------------------|-------------------------------------------|------------------------------------|-------------------|
| Device Templates                               |           |                                                                       |                                   |                                           |                                    |                   |
| 17 Updates 🗸 🗸                                 | 0         | Alert                                                                 | Updated (NT)                      | Benice                                    | Organization                       | State             |
| Campaigns                                      | • •       | DeviceSecurityRuntimeAlers TPM_TEMPLATE                               | 20/12/2019, 15:26                 | Tpm_192                                   | VMware                             | ACTIVE            |
| Packages                                       |           |                                                                       |                                   |                                           |                                    |                   |
| 2 Alerts and Notifications                     |           |                                                                       |                                   |                                           |                                    |                   |
| Alerts                                         |           |                                                                       |                                   |                                           |                                    |                   |
| Alert Definitions                              |           |                                                                       |                                   |                                           |                                    |                   |
| Notifications                                  |           |                                                                       |                                   |                                           |                                    |                   |
| Notification Definitions                       |           |                                                                       |                                   |                                           |                                    | 1 - 1 of 1 alerts |
| ) Security >                                   |           |                                                                       |                                   |                                           |                                    |                   |
| L Identity and Access >                        |           |                                                                       |                                   |                                           |                                    |                   |
| 2) Tasks                                       |           |                                                                       |                                   |                                           |                                    |                   |
| Audit Log                                      |           |                                                                       |                                   |                                           |                                    |                   |
| D Settings                                     |           |                                                                       |                                   |                                           |                                    |                   |
|                                                |           |                                                                       |                                   |                                           |                                    |                   |

The cause of failure is updated in the device properties.

| Tpm_192 ENROLLED Actions *                                                 |            |         |                                                    |
|----------------------------------------------------------------------------|------------|---------|----------------------------------------------------|
| Basic Information                                                          | Properties | Metrics | Connected devices                                  |
| System Properties                                                          |            |         |                                                    |
| os-sysname<br>Linux                                                        |            |         | os-machine<br>x86_64                               |
| os-release<br>5.0.16-300.fc30.x86_64                                       |            |         | ssh<br>enable                                      |
| iotc-agent-version<br>2.0.2-31771406                                       |            |         | boot-is-tampered<br>false                          |
| runtime-is-tampered<br>true                                                |            |         | boot-tamper-details<br>none                        |
| runtime-tamper-details<br>Files with mis-matched digests: /etc/chrony;keys |            |         | net-ipv4-enp1s0<br>10.84.147.192                   |
| net-ipv4-io<br>127.0.0.1                                                   |            |         | net-ipv6-enp1s0<br>fe80:aa90:dfb3:c274:7d25%enp1s0 |
| net-ipv6-lo<br>::1                                                         |            |         | net-mac-eno1<br>00:01:c0:24:b8:43                  |
| net-mac-enp1s0<br>00:01:c0:24:b8:3b                                        |            |         | net-mac-lo<br>00:00:00:00:00:00                    |
| Custom Properties 🧷                                                        |            |         |                                                    |
| security-profile-id<br>a2e94d41-abb3-46a4-a415-b7ff8a2881ae                |            |         |                                                    |
|                                                                            |            |         |                                                    |

**Note**: Runtime attestation is supported on Fedora IoT operating systems running on CompuLab IoT gateways.

To configure the runtime attestation, you must enable Integrity Measurement Architecture (IMA) on your gateway.

## 22.3 What Is Integrity Measurement Architecture?

Integrity Measurement Architecture (IMA) is an open source trusted computing component.

IMA, when anchored in a hardware Trusted Platform Module (TPM), maintains a runtime measurement list with an aggregate integrity value of the list. This ensures that the measurement cannot be tampered without it being detected. Hence, on a trusted-boot system, the IMA can be used to attest to the system's runtime integrity.

## 22.4 Preparing Your Gateway for Boot Attestation

To prepare your gateway for boot attestation, you must generate a fingerprint.json file.

1. To generate a fingerprint, run the following command:

/opt/smarthub/iotc-agent/bin/fingerprint dev \> fp.json

A fingerprint file fp.json is generated.

2. Verify the fingerprint file:

cat fp.json

3. Using the fp.json file, you can now create a boot attestation profile from the INFER<sup>™</sup> Console.

## 22.5 Preparing Your Gateway for Runtime Attestation

For  $\mathsf{INFER}^{\text{\tiny TM}}$  to detect tampering, you must configure the following IMA settings on your gateway.

#### 22.5.1 Configuring the Kernel

Append the Kernel command line with the following flag:

rootflags=i\_version ima\_policy=tcb ima\_hash=sha256

For example, on a Fedora Workstation:

- 1. Edit /etc/default/grub with: GRUB\_CMDLINE\_LINUX=\" rootflags=i\_version ima\_policy=tcbim
- sudo grub2-mkconfig -o /boot/efi/EFI/fedora/grub.cfg .

**Note**: These steps might not work with a Fedora IoT image.

Perform the following steps if the preceding steps do not work:

1. Open the /boot/loader/entries/ostree-1-fedora-iot.conf file and add the following flag to the line that starts with options :

\"rootflags=i\_version ima\_policy=tcb ima\_hash=sha256\"

2. Restart the gateway for the settings to take effect.

#### 22.5.2 Modifying the /etc/fstab File

Add the following line to the fstab file:

UUID=d4bbe97d-a719-43af-a89a-19a9455cec5b / ext4 noatime,iversion 1 1

#### 22.5.3 Obtaining the Golden Values for Runtime Attestation

For the runtime attestation to work, you must record the current good state of your gateway. For this, you must run the ima\_snapshot tool on the gateway.

1. To generate *ima-policy*, run the following script:

/opt/smarthub/iotc-agent/script/install-ima-policy.sh

The ima-policy is generated and is placed in /etc/ima/ima-policy .

2. To generate ima-snapshot file, run the following script:

/opt/smarthub/iotc-agent/bin/ima\_snapshot -o <<ima.json path>>

Note:

- Add all the paths to be excluded in a file and provide the file path to `-e` option in the final `ima-snapshot` file.
- Edit the `ima-snapshot` file and delete all the `/usr/lib and /usr/lib64` file paths.
  - 3. Verify the file by running the following command:

cat ima.json

**Note:** The ima.json file must contain all the hashes.

4. Generate a fingerprint file. Run the following command:

```
/opt/smarthub/iotc-agent/bin/fingerprint dev \> fp.json
```

5. Verify the fingerprint file:

cat fp.json

Using the ima-snapshot and fp.json files, you can now create a runtime attestation profile from the INFER<sup>m</sup> Console.

## 22.6 Creating a Boot Attestation Profile

Use the fp.json file to create a boot attestation profile in the INFER<sup>™</sup> Console.

**Prerequisite**: You must have created a TPM-based device template. The TPM-based template contains the following system properties:

- runtime-tamper-details
- boot-tamper-details
- runtime-is-tampered
- boot-is-tampered

The template also contains the following custom property:

- security-profile-id
- 1. On the INFER<sup>m</sup> UI, navigate to **Security** > **Profiles**.
- 2. Click **ADD PROFILE**. The **Add Profile** wizard appears.
- 3. In the **Details** step:
  - 1. Enter a profile name.
  - 2. In the **Device Template** drop-down menu, select the TPM-based device template that you have created.
  - 3. Under **Notes**, enter information about the profile.
  - 4. Click NEXT.
- 4. In the **Boot Attestation** step, click **UPLOAD** and upload the **fp.json** file. Click **NEXT**.
- 5. In the **Runtime Attestation** step, click **NEXT**.
- 6. In the **Review** step, review the updates and click **SAVE**.

You have successfully created a boot attestation profile. You can view your profile under **Security > Profiles**.

An alert definition is created for this profile. The alert definition is used for generating alerts when your gateway is tampered. To view the alert definition, go to **Alerts & Notifications** > **Alert Definitions**.

Next, you can associate this profile with the TPM-based template.

## 22.7 Creating a Runtime Attestation Profile

Use the ima-snapshot and fp.json files to create a runtime attestation profile in the INFER<sup>m</sup> Console.

**Prerequisite**: You must have created a TPM-based device template. The TPM-based template contains the following system properties:

- runtime-tamper-details
- boot-tamper-details
- runtime-is-tampered
- boot-is-tampered

The template also contains the following custom property:

- security-profile-id
- 1. On the INFER<sup>TM</sup> UI, navigate to **Security** > **Profiles**.
- 2. Click **ADD PROFILE**.

The Add Profile wizard appears.

- 3. In the **Details** step:
  - 1. Enter a profile name.
  - 2. In the **Device Template** drop-down menu, select the TPM-based device template that you have created.
  - 3. Under **Notes**, enter information about the profile.
  - 4. Click NEXT.
- 4. In the **Boot Attestation** step, click **UPLOAD** and upload the **fp.json** file. Click **NEXT**.
- 5. In the **Runtime Attestation** step, click **UPLOAD** and upload the ima.json file. Click **NEXT**.

Note: The maximum size allowed for uploading is 20 MB.

Under Review, review the updates and click SAVE.
 You have successfully created a runtime attestation profile. You can view your profile under Security > Profiles.

An alert definition is created for this profile. The alert definition is used for generating alerts when your gateway is tampered. To view the alert definition, go to **Alerts & Notifications** > **Alert Definitions**.

## 22.8 Associating the Attestation Profile with TPM-based Template

After creating an attestation profile, you must associate it with the TPM-based template. This ensures that the gateways you enroll using the TPM-based template are tamperdetectable.

**Prerequisite**: You must have a valid attestation profile.

- 1. On the INFER<sup>m</sup> UI, navigate to **Security** > **Profiles**.
- 2. Copy the Profile ID of the attestation profile that you have created.
- 3. Go to **Device Templates** and click the TPM-based template that you have created.
- 4. Scroll down to the **Custom Properties** section and click the edit icon.

- 5. In the **Edit Custom Property** window, click the edit icon against the security-profileid.
- 6. Paste the Profile ID under the **Default Value** text box. Click **DONE**.
- 7. Click **SAVE** to save the changes.
- 8. Next, configure the TPM attestation level in your gateway. Run the following command to open the iotc.cfg file:

```
vi /opt/smarthub/iotc-agent/conf/iotc-agent.cfg
```

9. Set the TPM attestation level to full:

```
tpmAttestationLevel = full
```

Note:

- If you want to enable only boot attestation, then set tpmAttestationLevel = boot
- If you want to enable both runtime and boot attestation, set tpmAttestationLevel = full

You have successfully associated the attestation profile to your TPM-based device template. You can now onboard your gateway using the TPM-based template.

Next, onboard a gateway using the TPM-based authentication method. For more information, see **Onboarding a Gateway using TPM-based Authentication**.

After on-boarding your gateway, go to **Audit Log** in the INFER<sup>m</sup> Console and verify that the following audit types are displayed:

- TPM Boot Attestation Succeeded
- Runtime Boot Attestation Succeeded

If there is an attestation failure, verify the following:

- Verify the **Alerts** tab for any alerts corresponding to the boot or runtime attestation.
- Verify the **Properties** tab of the device.

If there is a boot failure, the cause of the error appears. For example:

boot-is-tampered true boot-tamper-details: \"PCR8 mismatched.\"

For a run-time failure, the cause of the error appears. For example:

runtime-is-tampered true runtime-tamper-details: \"Files with mis-matched digests: /etc

### 22.9 Applying a Security Profile on Multiple Gateway Devices Using Campaigns

When you upgrade the firmware or apply security patches to your gateway, the golden profile of your gateway changes, but this action does not qualify as file tampering. To avoid attestation failures for such instances, create a security profile corresponding to the change and apply it to all the gateway devices that require an upgrade using campaigns.

- 1. Create a security profile corresponding to the file change.
- 2. Create an IoTC Package with a label added to the package-spec.yml file. For example:

```
\# This is a simple array of strings which are just that - labels by
   \# which you could search a package in SmartHub INFER IoT Center
   labels:
```

```
- security-profile-id:eaa7f966-2915-480f-bf73-2524e019a96d`
```

**Note**: The security-profile-id: <label> must match the security profile ID that you create in step 1.

- 3. Upload the package to INFER<sup>™</sup>. For more information about uploading the IoTC Package, see **Uploading the IoTC Package**.
- 4. To apply updates to all gateway devices that require an update, create a campaign with the appropriate query. For information about creating campaigns, see **Creating a Campaign**.
- 5. Run the campaign.
- 6. After the campaign runs successfully, click an updated gateway device and verify that the security-profile-id is updated under **Custom Properties**.

**Note**: For the attestation configuration to take effect, you must reboot the upgraded devices by running the following script when the campaign is in the **ACTIVATE** phase:

```
now="date"
echo $now >> /tmp/activtion.log 2>&1
echo "Starting Activation for Updating Security Profile"
>> /tmp/activtion.log 2>&1
sudo shutdown -r +1 >> /tmp/activtion.log 2>&1
echo 0
```

You have successfully applied a security profile across multiple gateway devices using campaigns.

# 23 Tasks

The **Tasks** tab provides a view of all the tasks run by administrator. It lists the tasks with the overall progress, user name, organization, and time of creation of the task.

Prerequisite: You must have View Tasks permissions to perform this operation.

The Tasks tab displays basic information and entities of the device commands you send from .

- 1. To verify the basic information of a task, from the Console, go to **Tasks**. The list of all the tasks appear.
- 2. From **Search**, search and click the task name. Basic information of the task such as:
  - Task Name
  - Task Id
  - **Progress** ( Completed/Skipped/Pending/Failed )
  - Name of the command run

appears at the device level.

- 3. To view the progress of the command on each device, select Entities. The list of devices on which the command is run is displayed. The status of the command such as Completed/Skipped/Pending/Failed appears against each device.
- 4. Click the **Device** name. The **Inventory - Device** page appears.
- 5. To verify the progress of the command, click .. drop-down menu and select **Commands**.

Command history with the status appears.

## **23.1 Integrating with ServiceNow**

You can integrate SmartHub INFER<sup>™</sup> IoT Center with a ServiceNow instance.

SmartHub INFER<sup>m</sup> IoT Center provides an integration mechanism with ServiceNow to manage your device alerts. When an alert is generated for a device, it creates an incident in the ServiceNow instance.

This section lists the prerequisites and steps to integrate your SmartHub INFER<sup>™</sup> IoT Center instance with ServiceNow.

### **Pre-Requisites**

You must have access to the following instances:

- SmartHub INFER<sup>™</sup> IoT Center console
- ServiceNow
- 1. Log in to the INFER<sup>™</sup> UI and navigate to Alerts & Notifications > Notification Definitions.
- 2. To create a notification definition, click **CREATE**.

The Create Notification Definition wizard is displayed.

- 3. In the **Details** step, enter the name of your notification definition, an optional description, and click **NEXT**.
- 4. In the **Settings** step, select **REST Notification**.
- 5. Select Notification Categories as **Device Alert** and enable **Secure Protocol**.
- 6. Enter the Host URL of the ServiceNow instance. For example, dev79872.service-now.com. Enter the port number as 443.

- 7. In the URL field, append the URL with the path /api/now/table/incident.
- 8. Copy the security certificate, that is the Root CA from the ServiceNow browser and paste it in the **Certificate** text box.
- 9. Select the **Authentication Type** as **Basic** and enter your ServiceNow credentials in the **Username** and **Password** text boxes.
- 10. Under **Advanced Settings**, add a two Headers with the header name as Content-Type as application/json. Enter the header value as Host. For example host =dev249854.service-now.com. Click **DONE**.
- 11. In the **Body Template** text box, enter the keys to be populated in ServiceNow. You can derive the keys from the ServiceNow instance. The following example illustrates a sample body template:

```
{.json} { "caller_id": "Test User", "short_description": "Notification fo
```

- 12. Click NEXT.
- 13. On the Link page, you have an option to select a notification:
  - Send a notification when there is a success
  - Send a notification when there is a failure and you can use an alternate notification definition.
  - Send a notification when you want to debug any sort of error.
- 14. Click NEXT.
- 15. On the **Review** tab, review the details and click **SAVE**.

**Note:** ServiceNow provides multiple tables to which you can insert or create a record. In this example, we use the **Incident** table to create a record. To view the full list of tables in ServiceNow, go to the ServiceNow instance and navigate to REST API Explorer.

You have successfully integrated SmartHub INFER<sup>™</sup> IoT Center with ServiceNow. When you associate an alert definition with this ServiceNow notification definition, ServiceNow files an incident whenever an alert is triggered.

# 24 Audit Logs

The **Audit Log** module is a critical component for maintaining security, compliance, and operational transparency of  $INFER^{TM}$ . It records a detailed history of actions performed by all users and devices within  $INFER^{TM}$ , allowing its administrators to track and review activities for troubleshooting, security analysis, and compliance auditing.

## 24.0.1 Viewing Logs

| م<br>SmartHub INFER      | 옮 Safe Spaces Inc. + Q Advanced Search S                                 | SmartHub.ai 🛓 ? SP 🗸 |
|--------------------------|--------------------------------------------------------------------------|----------------------|
|                          | Audit Log   C                                                            | Â                    |
| Campaigns                | Entity Type: All v Audit Type: All v Device: All                         | <u> </u>             |
| Packages                 | Date range: MM/DD/YYYY 👘 MM/DD/YYYY 👘 APPLY CLEAR                        |                      |
| ① Alerts & Notifications | Q_Search across auditlog                                                 | EXPORT               |
| Alerts                   |                                                                          |                      |
| Alert Definitions        | Audit Type Entity Type                                                   | ×                    |
| Notifications            | Entity Updated Campaign 3d66da6b-481a-4421-bdab-169bab2c3672             |                      |
| Notification Definitions | Entity Updated Campaign Audit Type<br>Entity Updated                     |                      |
| 🔿 Security               | Entity Updated Campaign                                                  |                      |
| Profiles                 | Entity Updated Campaign 64e60444fd15a543f44b538c                         |                      |
| Certificates             | Entity Updated Campaign Entity Type                                      |                      |
| 器 Identity & Access      | Entity Updated Campaign                                                  |                      |
| Users                    | Entity Updated Campaign addTargetGatewaysToCampaign                      |                      |
| Groups                   | Entity Updated Campaign Accessor<br>26:9a78c-7e23-426d-9b8a-3eb721e180fb |                      |
| Roles                    | Entity Updated Campaign Organization                                     |                      |
| API Keys                 | Entity Updated Campaign Safe Spaces Inc.                                 |                      |
| 🛱 Tasks                  | Entity Updated Campaign 05/27/2024, 10:48 AM                             |                      |
| Audit Log                | Entity Updated Campaign                                                  |                      |
| Settings                 |                                                                          |                      |

You can filter the audit logs based on the following parameters:

- Entity Type
- Audit Type
- Device
- Date Range

 $\ensuremath{\textbf{Prerequisite}}$  : You must have the <code>VIEW\_AUDIT\_LOGS</code> permission to perform this operation.

To view more details about an entity and audit type, click a search result. For example, when you edit a device or a device template, you can view additional information about the changes made under the **Audit Details** section.

To export audit logs in the **CSV** format, perform the following steps:

- 1. From the Audit Log page, click EXPORT.
- 2. Select **All** to export all audit logs, or **Time Range** to select audit logs within a time range.
- 3. Click **EXPORT**.

# 25 Glossary

Some of the terminologies that are frequently used in this guide are described in this section.

### Gateway

A Gateway is a physical or virtual device that serves as a connection point between the cloud (public or on premises) and controllers, sensors, and intelligent devices. All data moving to and from the cloud goes through the Gateway. The  $INFER^{TM}$  Agent runs and collects information on behalf of other connected Thing devices through the Gateway.

#### **Connected Device or Thing Device**

A connected device or a Thing device is a nonstandard computing device that can transmit data and is connected to a Gateway. The Thing device connects to a Gateway and sends information to the Server through the SDK Client that is running on the Gateway.

#### **Registered Device**

A registered device is a virtual Gateway that is created on the Server. A registered device does not have a physical Gateway associated with it.

#### **Enrolled Device**

A registered Gateway is enrolled when a physical Gateway is associated with it.

#### **INFER™** Agent

The Agent is a component that resides in the Gateway. It connects the services to run commands and to send operational metrics to the IoTC services. The Agent offers an SDK that exposes APIs. Third-party applications can use these APIs on the Gateway to interact with INFER<sup>m</sup>.